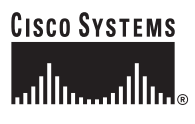

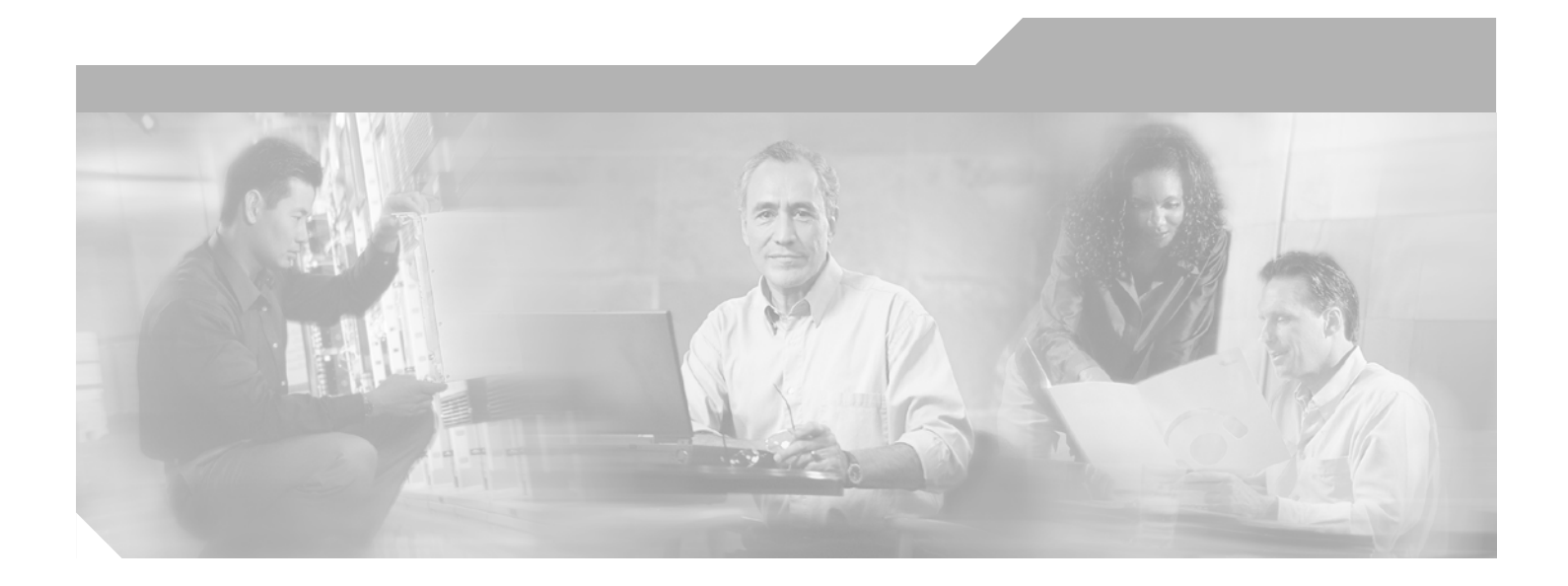

# VPN 3000 Series Concentrator Reference Volume II: Administration and Monitoring

Release 4.0 April 2003

#### **Corporate Headquarters**

Cisco Systems, Inc. 170 West Tasman Drive San Jose, CA 95134-1706 USA http://www.cisco.com Tel: 408 526-4000 800 553-NETS (6387) Fax: 408 526-4100

Customer Order Number: DOC-7815415= Text Part Number: 78-15415-01

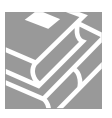

THE SPECIFICATIONS AND INFORMATION REGARDING THE PRODUCTS IN THIS MANUAL ARE SUBJECT TO CHANGE WITHOUT NOTICE. ALL STATEMENTS, INFORMATION, AND RECOMMENDATIONS IN THIS MANUAL ARE BELIEVED TO BE ACCURATE BUT ARE PRESENTED WITHOUT WARRANTY OF ANY KIND, EXPRESS OR IMPLIED. USERS MUST TAKE FULL RESPONSIBILITY FOR THEIR APPLICATION OF ANY PRODUCTS.

THE SOFTWARE LICENSE AND LIMITED WARRANTY FOR THE ACCOMPANYING PRODUCT ARE SET FORTH IN THE INFORMATION PACKET THAT SHIPPED WITH THE PRODUCT AND ARE INCORPORATED HEREIN BY THIS REFERENCE. IF YOU ARE UNABLE TO LOCATE THE SOFTWARE LICENSE OR LIMITED WARRANTY, CONTACT YOUR CISCO REPRESENTATIVE FOR A COPY.

The Cisco implementation of TCP header compression is an adaptation of a program developed by the University of California, Berkeley (UCB) as part of UCB's public domain version of the UNIX operating system. All rights reserved. Copyright © 1981, Regents of the University of California.

NOTWITHSTANDING ANY OTHER WARRANTY HEREIN, ALL DOCUMENT FILES AND SOFTWARE OF THESE SUPPLIERS ARE PROVIDED "AS IS" WITH ALL FAULTS. CISCO AND THE ABOVE-NAMED SUPPLIERS DISCLAIM ALL WARRANTIES, EXPRESSED OR IMPLIED, INCLUDING, WITHOUT LIMITATION, THOSE OF MERCHANTABILITY, FITNESS FOR A PARTICULAR PURPOSE AND NONINFRINGEMENT OR ARISING FROM A COURSE OF DEALING, USAGE, OR TRADE PRACTICE.

IN NO EVENT SHALL CISCO OR ITS SUPPLIERS BE LIABLE FOR ANY INDIRECT, SPECIAL, CONSEQUENTIAL, OR INCIDENTAL DAMAGES, INCLUDING, WITHOUT LIMITATION, LOST PROFITS OR LOSS OR DAMAGE TO DATA ARISING OUT OF THE USE OR INABILITY TO USE THIS MANUAL, EVEN IF CISCO OR ITS SUPPLIERS HAVE BEEN ADVISED OF THE POSSIBILITY OF SUCH DAMAGES.

CCIP, the Cisco Arrow logo, the Cisco Powered Network mark, the Cisco Systems Verified logo, Cisco Unity, Follow Me Browsing, FormShare, iQ Breakthrough, iQ Expertise, iQ FastTrack, the iQ Logo, iQ Net Readiness Scorecard, Networking Academy, ScriptShare, SMARTnet, TransPath, and Voice LAN are trademarks of Cisco Systems, Inc.; Changing the Way We Work, Live, Play, and Learn, Discover All That's Possible, The Fastest Way to Increase Your Internet Quotient, and iQuick Study are service marks of Cisco Systems, Inc.; and Aironet, ASIST, BPX, Catalyst, CCDA, CCDP, CCIE, CCNA, CCNP, Cisco, the Cisco Certified Internetwork Expert logo, Cisco IOS, the Cisco Iogo, Cisco Press, Cisco Systems, Cisco Systems, Inc.; and Aironet, ASIST, BPX, Catalyst, CCDA, CCDP, CCIE, CCNA, CCNP, Cisco, the Cisco Certified Internetwork Expert logo, Cisco IOS, the Cisco Iogo, Cisco Press, Cisco Systems, Cisco Systems Capital, the Cisco Systems logo, Empowering the Internet Generation, Enterprise/Solver, EtherChannel, EtherSwitch, Fast Step, GigaStack, Internet Quotient, IOS, IP/TV, LightStream, MGX, MICA, the Networkers logo, Network Registrar, *Packet*, PIX, Post-Routing, Pre-Routing, RateMUX, Registrar, SlideCast, StrataView Plus, Stratm, SwitchProbe, TeleRouter, and VCO are registered trademarks of Cisco Systems, Inc. and/or its affiliates in the U.S. and certain other countries.

All other trademarks mentioned in this document or Web site are the property of their respective owners. The use of the word partner does not imply a partnership relationship between Cisco and any other company. (0208R)

VPN 3000 Series Concentrator Reference Volume II: Administration and Monitoring Copyright © 2003, Cisco Systems, Inc. All rights reserved.

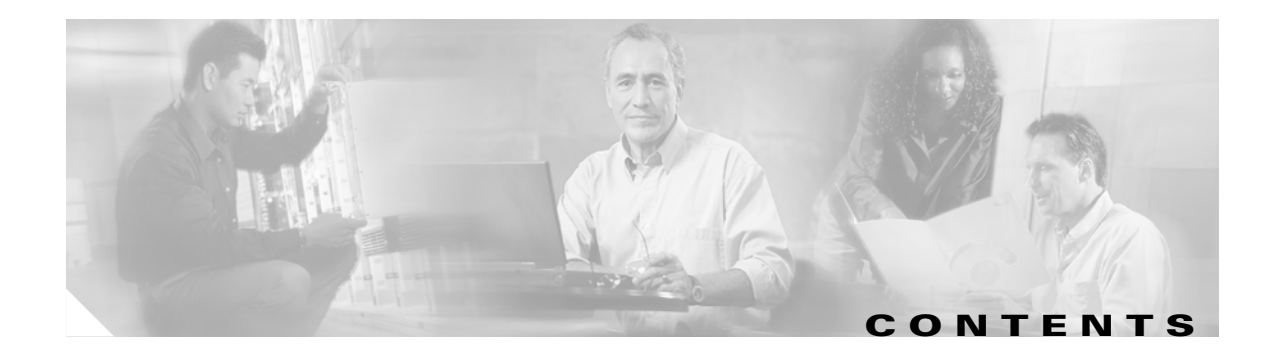

#### Preface ix

| Audience ix                                                  |
|--------------------------------------------------------------|
| Prerequisites x                                              |
| Organization <b>x</b>                                        |
| Related Documentation xii                                    |
| Conventions xiv                                              |
| Obtaining Documentation xvi                                  |
| Obtaining Technical Assistance xvii                          |
| Obtaining Additional Publications and Information <b>xix</b> |

### Administration PART 1 Administration 1-1 CHAPTER 1 Administration 1-1 CHAPTER 2 Administer Sessions 2-1 Administer Sessions 2-1 Administer Sessions | Detail 2-8 Administer Sessions | Detail Parameters 2-9 Software Update 3-1 CHAPTER 3 Software Update 3-1 Software Update | Concentrator 3-2 Software Update | Clients 3-5 System Reboot 4-1 CHAPTER 4 System Reboot 4-1 Reboot Status 5-1 CHAPTER 5 Reboot Status 5-1

| CHAPTER 6        | Ping 6-1                                                                     |
|------------------|------------------------------------------------------------------------------|
|                  | Ping 6-1                                                                     |
| CHAPTER <b>7</b> | Monitoring Refresh 7-1                                                       |
|                  | Monitoring Refresh 7-1                                                       |
| CHAPTER 8        | Access Rights 8-1                                                            |
|                  | Access Rights 8-1                                                            |
|                  | Access Rights   Administrators 8-2                                           |
|                  | Access Rights   Administrators   Modify Properties 8-4                       |
|                  | Access Rights   Access Control List 8-7                                      |
|                  | Access Rights   Access Control List   Access Control List: Add or Modify 8-9 |
|                  | Access Rights   Access Settings 8-11                                         |
|                  | Access Rights   AAA Servers 8-13                                             |
|                  | Access Rights   AAA Servers   Authentication 8-14                            |
|                  | Access Rights   AAA Servers   Authentication   Add or Modify 8-16            |
|                  | Access Rights   AAA Servers   Test 8-18                                      |
| CHAPTER 9        | File Management 9-1                                                          |
|                  | File Management 9-1                                                          |
|                  | File Management   Swap Configuration Files 9-4                               |
|                  | File Management   TFTP Transfer 9-5                                          |
|                  | File Management   File Upload 9-8                                            |
|                  | File Management   XML Export 9-11                                            |
| CHAPTER 10       | Certificate Management 10-1                                                  |
|                  | Configuring Digital Certificates: SCEP and Manual Methods <b>10-3</b>        |
|                  | Managing Certificates with SCEP <b>10-4</b>                                  |
|                  | Enrolling and Installing Certificates Manually 10-10                         |
|                  | Obtaining SSL Certificates 10-18                                             |
|                  | Enabling CRL Checking and Caching 10-19                                      |
|                  | Enabling Digital Certificates on the VPN Concentrator <b>10-21</b>           |
|                  | Deleting Digital Certificates 10-30                                          |
|                  | Certificate Management 10-31                                                 |
|                  | Certificate Management   Enroll 10-36                                        |
|                  | Certificate Management   Enroll   <i>Certificate Type</i> <b>10-37</b>       |

VPN 3000 Series Concentrator Reference Volume II: Administration and Monitoring

Certificate Management | Enroll | *Certificate Type* | PKCS10 10-38 Certificate Management | *Enrollment* or *Renewal* | Request Generated 10-41 Certificate Management | Enroll | Identity Certificate | SCEP 10-43 Certificate Management | Enroll | SSL Certificate | SCEP 10-44 Certificate Management | Install 10-46 Certificate Management | Install | Certificate Obtained via Enrollment 10-47 Certificate Management | Install | Certificate Type 10-48 Certificate Management | Install | CA Certificate | SCEP 10-49 Certificate Management | Install | Certificate Type | Cut and Paste Text 10-50 Certificate Management | Install | *Certificate Type* | Upload File from Workstation 10-51 Certificate Management | Configure SCEP 10-52 Certificate Management | View CRL Cache 10-53 Certificate Management | View 10-55 Certificate Management | Configure CA Certificate 10-58 Certificate Management | Renewal 10-63 Certificate Management | Activate or Re-Submit | Status 10-65 Certificate Management | Delete 10-66 Certificate Management | View Enrollment Request 10-68 Certificate Management | Cancel Enrollment Request 10-70 Certificate Management | Delete Enrollment Request 10-71

#### PART 2 Monitoring

| CHAPTER 11        | Monitoring 11-1<br>Monitoring 11-1                  |
|-------------------|-----------------------------------------------------|
| CHAPTER <b>12</b> | Routing Table 12-1                                  |
|                   | Routing Table 12-1                                  |
| CHAPTER 13        | Dynamic Filters 13-1                                |
|                   | Dynamic Filters 13-1                                |
|                   | Configuring Dynamic Filters on a RADIUS Server 13-4 |
| CHAPTER 14        | Filterable Event Log 14-1                           |
|                   | Filterable Event Log 14-1                           |
|                   | Live Event Log 14-6                                 |

| CHAPTER 15 | System Status 15-1                                 |
|------------|----------------------------------------------------|
|            | System Status 15-1                                 |
|            | System Status   Memory Status 15-5                 |
|            | Memory Detail Report 15-7                          |
|            | System Status   Ethernet Interface 15-8            |
|            | System Status   Power 15-11                        |
|            | System Status   SEP 15-13                          |
|            | System Status   LED Status 15-19                   |
| CHAPTER 16 | Sessions 16-1                                      |
|            | Sessions 16-1                                      |
|            | Sessions   Detail 16-7                             |
|            | Sessions   Protocols 16-11                         |
|            | Sessions   SEPs 16-14                              |
|            | Sessions   Encryption 16-16                        |
|            | Sessions   Top Ten Lists 16-18                     |
|            | Sessions   Top Ten Lists   Data 16-19              |
|            | Sessions   Top Ten Lists   Duration 16-22          |
|            | Sessions   Top Ten Lists   Throughput <b>16-25</b> |
| CHAPTER 17 | Statistics 17-1                                    |
|            | Statistics 17-1                                    |
|            | Statistics   Accounting 17-3                       |
|            | Statistics   Address Pools 17-5                    |
|            | Statistics   Administrative AAA 17-7               |
|            | Statistics   Authentication 17-9                   |
|            | Statistics   Authentication   Replicas 17-12       |
|            | Statistics   Authorization 17-14                   |
|            | Statistics   Bandwidth Management 17-17            |
|            | Statistics   Compression 17-19                     |
|            | Statistics   DHCP 17-23                            |
|            | Statistics   DNS 17-25                             |
|            | Statistics   Events 17-27                          |
|            | Statistics   Filtering 17-29                       |
|            | · · · · · · · · · · · · · · · · · · ·              |
|            | Statistics   HTTP 17-31                            |

VPN 3000 Series Concentrator Reference Volume II: Administration and Monitoring

Statistics | L2TP 17-41 Statistics | Load Balancing 17-45 Statistics | NAT 17-47 Statistics | PPTP 17-50 Statistics | SSH 17-54 Statistics | SSL 17-55 Statistics | Telnet 17-57 Statistics | VRRP 17-59 Statistics | MIB-II 17-62 Statistics | MIB-II | Interfaces 17-63 Statistics | MIB-II | TCP/UDP 17-65 Statistics | MIB-II | IP 17-68 Statistics | MIB-II | RIP 17-71 Statistics | MIB-II | OSPF 17-73 Statistics | MIB-II | ICMP 17-79 Statistics | MIB-II | ARP Table 17-82 Statistics | MIB-II | Ethernet 17-84 Statistics | MIB-II | SNMP 17-87 APPENDIX A **Using the Command-Line Interface** A-1 APPENDIX B **Troubleshooting and System Errors** B-1

APPENDIX C Copyrights, Licenses, and Notices C-1

INDEX

Contents

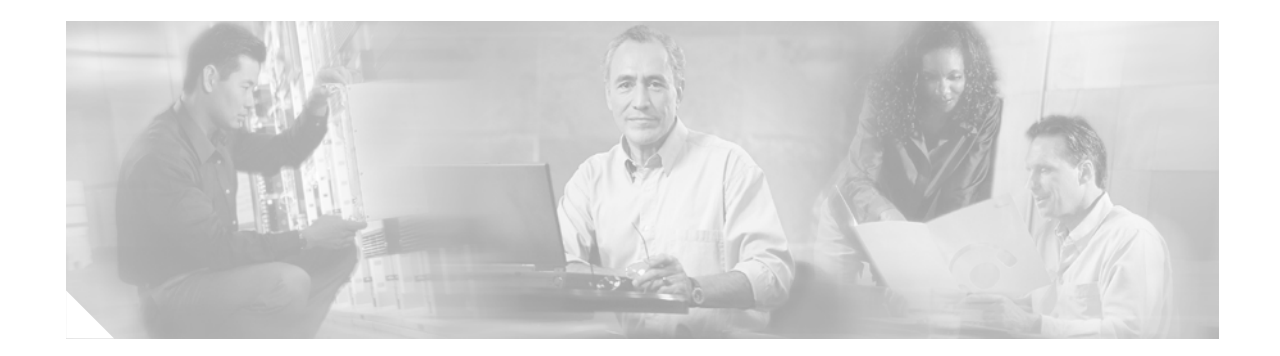

# **Preface**

The VPN Concentrator provides an HTML-based graphic interface, called the *VPN Concentrator Manager*, that allows you to configure, administer, and monitor your device easily. The VPN Concentrator Manager has three sets of screens that correspond to these tasks: Configuration screens, Administration screens, and Monitoring screens.

*VPN 3000 Series Concentrator Reference Volume II: Administration and Monitoring* is the second in the two volume *VPN 3000 Series Concentrator Reference*. Together, both volumes document all the screens of the VPN Concentrator Manager.

- VPN 3000 Series Concentrator Reference Volume I: Configuration explains how to start and use the VPN Concentrator Manager. It details the Configuration screens and explains how to configure your device beyond the minimal parameters you set during quick configuration.
- VPN 3000 Series Concentrator Reference Volume II: Administration and Monitoring provides guidelines for administering and monitoring the VPN Concentrator. It explains and defines all functions available in the Administration and Monitoring screens of the VPN Concentrator Manager. Appendixes to this manual provide troubleshooting guidance and explain how to access and use the alternate command-line interface.

This manual contains only administration and monitoring information. It does not contain any information about configuring the VPN Concentrator. For configuration information, refer to VPN 3000 Series Concentrator Reference Volume I: Configuration.

This manual also contains no information about installing the VPN Concentrator and initially configuring it. For information about set-up and initial configuration, refer to VPN 3000 Series Concentrator Getting Started.

# Audience

We assume you are an experienced system administrator or network administrator with appropriate education and training, who knows how to install, configure, and manage internetworking systems. However, virtual private networks and VPN devices might be new to you. You should be familiar with Windows system configuration and management, and you should be familiar with Microsoft Internet Explorer or Netscape Navigator or Communicator browsers.

# **Prerequisites**

We assume you have read the VPN 3000 Series Concentrator Getting Started manual, set up your VPN Concentrator, and followed the minimal configuration steps in quick configuration.

# Organization

Note

This guide is the second volume of the complete VPN Concentrator Manager reference. It documents only administration and monitoring tasks. For information on configuring your VPN Concentrator, refer to VPN 3000 Series Concentrator Reference Volume I: Configuration.

The chapters and sections of this guide correspond to the Administration and Monitoring parts of the VPN Concentrator Manager table of contents (the left frame of the Manager browser window) and are in the same order they appear there.

This guide has two parts:

- Part 1, "Administration," explains and defines all functions available in the Administration screens of the VPN Concentrator Manager.
- Part 2, "Monitoring," explains and defines all functions available in the Monitoring screens of the VPN Concentrator Manager.

This guide is organized as follows:

| Chapter   | Title               | Explains How To                                                                                                    |  |  |  |
|-----------|---------------------|----------------------------------------------------------------------------------------------------|--|--|--|
| Part One  | Administration      |                                                                                                    |  |  |  |
| Chapter 1 | Administration      | Access the Administration screens.                                                                                                    |  |  |  |
| Chapter 2 | Administer Sessions | View statistics for all active sessions, to test if particular sessions are active, and to terminate sessions.                                                                                                    |  |  |  |
| Chapter 3 | Software Update     | Update both the VPN Concentrator system software and the VPN Client software.                                                                                                    |  |  |  |
| Chapter 4 | System Reboot       | Reboot or shutdown the system.                                                                                                    |  |  |  |
| Chapter 5 | Reboot Status       | Check the schedule of system reboots.                                                                                                    |  |  |  |
| Chapter 6 | Ping                | Test network connectivity.                                                                                                    |  |  |  |
| Chapter 7 | Monitoring Refresh  | Set the status and statistics screens to refresh automatically.                                                                                                    |  |  |  |
| Chapter 8 | Access Rights       | Configure and control administrative access to the VPN Concentrator.                                                                                                    |  |  |  |
| Chapter 9 | File Management     | Manage files on the VPN Concentrator. It<br>describes how to copy, view, and delete system<br>files; how to swap backup and boot configuration<br>files; and how to transfer files to and from the VPN<br>Concentrator using TFTP, or to the VPN<br>Concentrator using HTTP. |  |  |  |

| Chapter    | Title                                | Explains How To                                                                                                    |  |  |  |
|------------|--------------------------------------|----------------------------------------------------------------------------------------------------|--|--|--|
| Chapter 10 | Certificate Management               | Enroll and install digital certificates automatically<br>(using Simple Certificate Enrollment Protocol,<br>SCEP) or manually. It describes how to manage<br>installed certificates, for example, how to view,<br>delete, and renew them. It also explains how to<br>enable digital certificates on the VPN<br>Concentrator. |  |  |  |
| Part Two   | Monitoring                           | 1                                                                                                    |  |  |  |
| Chapter 11 | Monitoring                           | Access the Monitoring screens.                                                                                                    |  |  |  |
| Chapter 12 | Routing Table                        | View routing statistics.                                                                                                    |  |  |  |
| Chapter 13 | Dynamic Filters                      | View external RADIUS filters in use on the VPN Concentrator.                                                                                                    |  |  |  |
| Chapter 14 | Filterable Event Log                 | View and manage the event log file.                                                                                                    |  |  |  |
| Chapter 15 | System Status                        | View the status of SEP modules, system power<br>supplies, network interfaces, and several software<br>and hardware variables.                                                                                                    |  |  |  |
| Chapter 16 | Sessions                             | View data for all active user and administrator sessions.                                                                                                    |  |  |  |
| Chapter 17 | Statistics                           | View statistics for traffic on the VPN Concentrator<br>and for current tunneled sessions, plus statistics in<br>standard MIB-II objects for interfaces, TCP/UDP,<br>IP, ICMP, and the ARP table.                                                                                                    |  |  |  |
| Appendix A | Using the Command-Line<br>Interface  | Use the built-in menu and command line based<br>administrative management system via the system<br>console or a Telnet session. With the CLI, you can<br>access and configure all the same parameters as<br>the HTML-based VPN Concentrator Manager.                                                                        |  |  |  |
| Appendix B | Troubleshooting and System<br>Errors | Correct common errors that can occur while<br>configuring the system. It also describes all system<br>and module LED indicators.                                                                                                    |  |  |  |

# **Related Documentation**

Refer to the following documents for further information about Cisco VPN applications and products.

## **VPN 3000 Series Concentrator Documentation**

The VPN 3000 Series Concentrator Reference Volume I: Configuration explains how to start and use the VPN Concentrator Manager. It details the Configuration screens and explains how to configure your device beyond the minimal parameters you set during quick configuration.

The VPN Concentrator Manager also includes online help that you can access by clicking the Help icon on the toolbar in the Manager window.

The VPN 3000 Series Concentrator Getting Started manual takes you from unpacking and installing the VPN 3000 Series Concentrator, through configuring the minimal parameters to make it operational (called quick configuration).

The short document *Upgrading Memory to 512 MB in the VPN 3000 Series Concentrator* explains how to upgrade the VPN Concentrator memory. It also explains how to upgrade the VPN Concentrator software image and bootcode to versions that support the increased memory.

## **VPN Client Documentation**

The Cisco VPN Client User Guide for Windows, the Cisco VPN Client User Guide for Linux and Solaris, and the Cisco VPN Client User Guide for Mac OS X explain how to install, configure, and use the VPN Client. The VPN Client lets a remote client use the IPSec tunneling protocol for secure connection to a private network through the VPN Concentrator.

The VPN Client Administrator Guide tells how to configure a VPN 3000 Concentrator for remote user connections using the VPN Client, how to automate remote user profiles, how to customize VPN Client software, how to use the VPN Client command-line interface, and how to get troubleshooting information.

## VPN 3002 Hardware Client Documentation

The VPN 3002 Hardware Client Reference provides details on all the functions available in the VPN 3002 Hardware Client Manager. This manual is online only.

The VPN 3002 Hardware Client Getting Started manual provides information to take you from unpacking and installing the VPN 3002, through configuring the minimal parameters to make it operational (called Quick Configuration). This manual is available only online.

The VPN 3002 Hardware Client Quick Start Card summarizes the information for quick configuration. This quick reference card is provided with the VPN 3002 and is also available online.

The VPN 3002 Hardware Client Basic Information sticky label summarizes information for quick configuration. It is provided with the VPN 3002 and you can also print it from the online version; you can affix the label to the VPN 3002.

## **Documentation on VPN Software Distribution CDs**

The VPN 3000 Series Concentrator and VPN 3002 Hardware Client documentation are provided on the VPN 3000 Concentrator software distribution CD-ROM in PDF format. The VPN Client documentation is included on the VPN Client software distribution CD-ROM, also in PDF format. To view the latest versions on the Cisco website, click the **Support** icon on the toolbar at the top of the VPN Concentrator Manager, Hardware Client Manager, or Client window. To open the documentation, you need Acrobat Reader 3.0 or later; version 4.5 is included on the Cisco VPN 3000 Concentrator software distribution CD-ROM and on the VPN Client software distribution CD-ROM.

## **Other References**

Other useful references include:

- Cisco Systems, Dictionary of Internetworking Terms and Acronyms. Cisco Press: 2001.
- *Virtual Private Networking: An Overview.* Microsoft Corporation: 1999. (Available from Microsoft website.)
- www.ietf.org for Internet Engineering Task Force (IETF) Working Group drafts on IP Security Protocol (IPSec).
- www.whatis.com, a web reference site with definitions for computer, networking, and data communication terms.

# **Conventions**

This document uses the following conventions:

| Convention                  | Description                                                                                                    |
|-----------------------------|----------------------------------------------------------------------------------------------------|
| boldface font               | Commands and keywords are in <b>boldface</b> .                                                                                                    |
| italic font                 | Arguments for which you supply values are in <i>italics</i> .                                                                                                    |
| screen font                 | Terminal sessions and information the system displays are in screen font.                                                                                                    |
| <b>boldface screen</b> font | Information you must enter is in <b>boldface screen</b> font.                                                                                                    |
| ٨                           | The symbol ^ represents the key labeled Control. For<br>example, the key combination ^D in a screen display<br>means hold down the Control key while you press the D<br>key. |

Notes use the following conventions:

۵, Note

Means *reader take note*. Notes contain helpful suggestions or references to material not covered in the publication.

Tips use the following conventions:

<u>P</u> Tips

Means the following are useful tips.

Cautions use the following conventions:

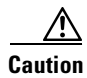

Means *reader be careful*. Cautions alert you to actions or conditions that could result in equipment damage or loss of data.

Warnings use the following conventions:

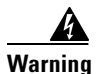

This warning symbol means danger. You are in a situation that could cause bodily injury. Before you work on any equipment, you must be aware of the hazards involved with electrical circuitry and familiar with standard practices for preventing accidents.

# **Data Formats**

As you configure and manage the system, enter data in the following formats unless the instructions indicate otherwise:

| Type of Data                       | Format                                                                                                    |
|------------------------------------|----------------------------------------------------------------------------------------------------|
| IP Addresses                       | IP addresses use 4-byte dotted decimal notation (for example, 192.168.12.34); as the example indicates, you can omit leading zeros in a byte position.                                                                                                    |
| Subnet Masks and<br>Wildcard Masks | Subnet masks use 4-byte dotted decimal notation (for example, 255.255.255.0). Wildcard masks use the same notation (for example, 0.0.0.255); as the example illustrates, you can omit leading zeros in a byte position.                                                                          |
| MAC Addresses                      | MAC addresses use 6-byte hexadecimal notation (for example, 00.10.5A.1F.4F.07).                                                                                                    |
| Host names                         | Host names use legitimate network host name or end-system name notation (for example, VPN01). Spaces are not allowed. A host name must uniquely identify a specific system on a network.                                                                                                    |
| Text Strings                       | Text strings use upper- and lower-case alphanumeric characters. Most text strings are case-sensitive (for example, simon and Simon represent different usernames). In most cases, the maximum length of text strings is 48 characters.                                                           |
| Filenames                          | Filenames on the VPN Concentrator follow the DOS 8.3 naming convention:<br>a maximum of eight characters for the name, plus a maximum of three<br>characters for an extension. For example, LOG00007.TXT is a legitimate<br>filename. The VPN Concentrator always stores filenames in uppercase. |
| Port Numbers                       | Port numbers use decimal numbers from 0 to 65535. No commas or spaces are permitted in a number.                                                                                                    |

# **Obtaining Documentation**

Cisco provides several ways to obtain documentation, technical assistance, and other technical resources. These sections explain how to obtain technical information from Cisco Systems.

## Cisco.com

You can access the most current Cisco documentation on the World Wide Web at this URL:

http://www.cisco.com/univercd/home/home.htm

You can access the Cisco website at this URL:

http://www.cisco.com

International Cisco web sites can be accessed from this URL:

http://www.cisco.com/public/countries\_languages.shtml

# **Documentation CD-ROM**

Cisco documentation and additional literature are available in a Cisco Documentation CD-ROM package, which may have shipped with your product. The Documentation CD-ROM is updated monthly and may be more current than printed documentation. The CD-ROM package is available as a single unit or through an annual subscription.

Registered Cisco.com users can order the Documentation CD-ROM (product number DOC-CONDOCCD=) through the online Subscription Store:

http://www.cisco.com/go/subscription

## **Ordering Documentation**

You can find instructions for ordering documentation at this URL:

http://www.cisco.com/univercd/cc/td/doc/es\_inpck/pdi.htm

You can order Cisco documentation in these ways:

• Registered Cisco.com users (Cisco direct customers) can order Cisco product documentation from the Networking Products MarketPlace:

http://www.cisco.com/en/US/partner/ordering/index.shtml

• Registered Cisco.com users can order the Documentation CD-ROM (Customer Order Number DOC-CONDOCCD=) through the online Subscription Store:

http://www.cisco.com/go/subscription

• Nonregistered Cisco.com users can order documentation through a local account representative by calling Cisco Systems Corporate Headquarters (California, U.S.A.) at 408 526-7208 or, elsewhere in North America, by calling 800 553-NETS (6387).

## **Documentation Feedback**

You can submit comments electronically on Cisco.com. On the Cisco Documentation home page, click **Feedback** at the top of the page.

You can e-mail your comments to bug-doc@cisco.com.

You can submit your comments by mail by using the response card behind the front cover of your document or by writing to the following address:

Cisco Systems Attn: Customer Document Ordering 170 West Tasman Drive San Jose, CA 95134-9883

We appreciate your comments.

# **Obtaining Technical Assistance**

Cisco provides Cisco.com, which includes the Cisco Technical Assistance Center (TAC) Website, as a starting point for all technical assistance. Customers and partners can obtain online documentation, troubleshooting tips, and sample configurations from the Cisco TAC website. Cisco.com registered users have complete access to the technical support resources on the Cisco TAC website, including TAC tools and utilities.

## Cisco.com

Cisco.com offers a suite of interactive, networked services that let you access Cisco information, networking solutions, services, programs, and resources at any time, from anywhere in the world.

Cisco.com provides a broad range of features and services to help you with these tasks:

- Streamline business processes and improve productivity
- Resolve technical issues with online support
- Download and test software packages
- Order Cisco learning materials and merchandise
- Register for online skill assessment, training, and certification programs

To obtain customized information and service, you can self-register on Cisco.com at this URL: http://www.cisco.com

## **Technical Assistance Center**

The Cisco TAC is available to all customers who need technical assistance with a Cisco product, technology, or solution. Two levels of support are available: the Cisco TAC website and the Cisco TAC Escalation Center. The avenue of support that you choose depends on the priority of the problem and the conditions stated in service contracts, when applicable.

We categorize Cisco TAC inquiries according to urgency:

- Priority level 4 (P4)—You need information or assistance concerning Cisco product capabilities, product installation, or basic product configuration.
- Priority level 3 (P3)—Your network performance is degraded. Network functionality is noticeably impaired, but most business operations continue.
- Priority level 2 (P2)—Your production network is severely degraded, affecting significant aspects of business operations. No workaround is available.
- Priority level 1 (P1)—Your production network is down, and a critical impact to business operations will occur if service is not restored quickly. No workaround is available.

### **Cisco TAC Website**

You can use the Cisco TAC website to resolve P3 and P4 issues yourself, saving both cost and time. The site provides around-the-clock access to online tools, knowledge bases, and software. To access the Cisco TAC website, go to this URL:

#### http://www.cisco.com/tac

All customers, partners, and resellers who have a valid Cisco service contract have complete access to the technical support resources on the Cisco TAC website. Some services on the Cisco TAC website require a Cisco.com login ID and password. If you have a valid service contract but do not have a login ID or password, go to this URL to register:

http://tools.cisco.com/RPF/register/register.do

If you are a Cisco.com registered user, and you cannot resolve your technical issues by using the Cisco TAC website, you can open a case online at this URL:

http://www.cisco.com/en/US/support/index.html

If you have Internet access, we recommend that you open P3 and P4 cases through the Cisco TAC website so that you can describe the situation in your own words and attach any necessary files.

### **Cisco TAC Escalation Center**

The Cisco TAC Escalation Center addresses priority level 1 or priority level 2 issues. These classifications are assigned when severe network degradation significantly impacts business operations. When you contact the TAC Escalation Center with a P1 or P2 problem, a Cisco TAC engineer automatically opens a case.

To obtain a directory of toll-free Cisco TAC telephone numbers for your country, go to this URL:

http://www.cisco.com/warp/public/687/Directory/DirTAC.shtml

Before calling, please check with your network operations center to determine the level of Cisco support services to which your company is entitled: for example, SMARTnet, SMARTnet Onsite, or Network Supported Accounts (NSA). When you call the center, please have available your service agreement number and your product serial number.

# **Obtaining Additional Publications and Information**

Information about Cisco products, technologies, and network solutions is available from various online and printed sources.

• The *Cisco Product Catalog* describes the networking products offered by Cisco Systems as well as ordering and customer support services. Access the *Cisco Product Catalog* at this URL:

http://www.cisco.com/en/US/products/products\_catalog\_links\_launch.html

• Cisco Press publishes a wide range of networking publications. Cisco suggests these titles for new and experienced users: *Internetworking Terms and Acronyms Dictionary, Internetworking Technology Handbook, Internetworking Troubleshooting Guide,* and the *Internetworking Design Guide.* For current Cisco Press titles and other information, go to Cisco Press online at this URL:

http://www.ciscopress.com

• *Packet* magazine is the Cisco monthly periodical that provides industry professionals with the latest information about the field of networking. You can access *Packet* magazine at this URL:

http://www.cisco.com/en/US/about/ac123/ac114/about\_cisco\_packet\_magazine.html

• *iQ Magazine* is the Cisco monthly periodical that provides business leaders and decision makers with the latest information about the networking industry. You can access *iQ Magazine* at this URL:

http://business.cisco.com/prod/tree.taf%3fasset\_id=44699&public\_view=true&kbns=1.html

• *Internet Protocol Journal* is a quarterly journal published by Cisco Systems for engineering professionals involved in the design, development, and operation of public and private internets and intranets. You can access the *Internet Protocol Journal* at this URL:

http://www.cisco.com/en/US/about/ac123/ac147/about\_cisco\_the\_internet\_protocol\_journal.html

• Training—Cisco offers world-class networking training, with current offerings in network training listed at this URL:

http://www.cisco.com/en/US/learning/le31/learning\_recommended\_training\_list.html

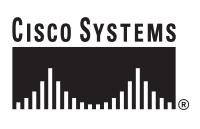

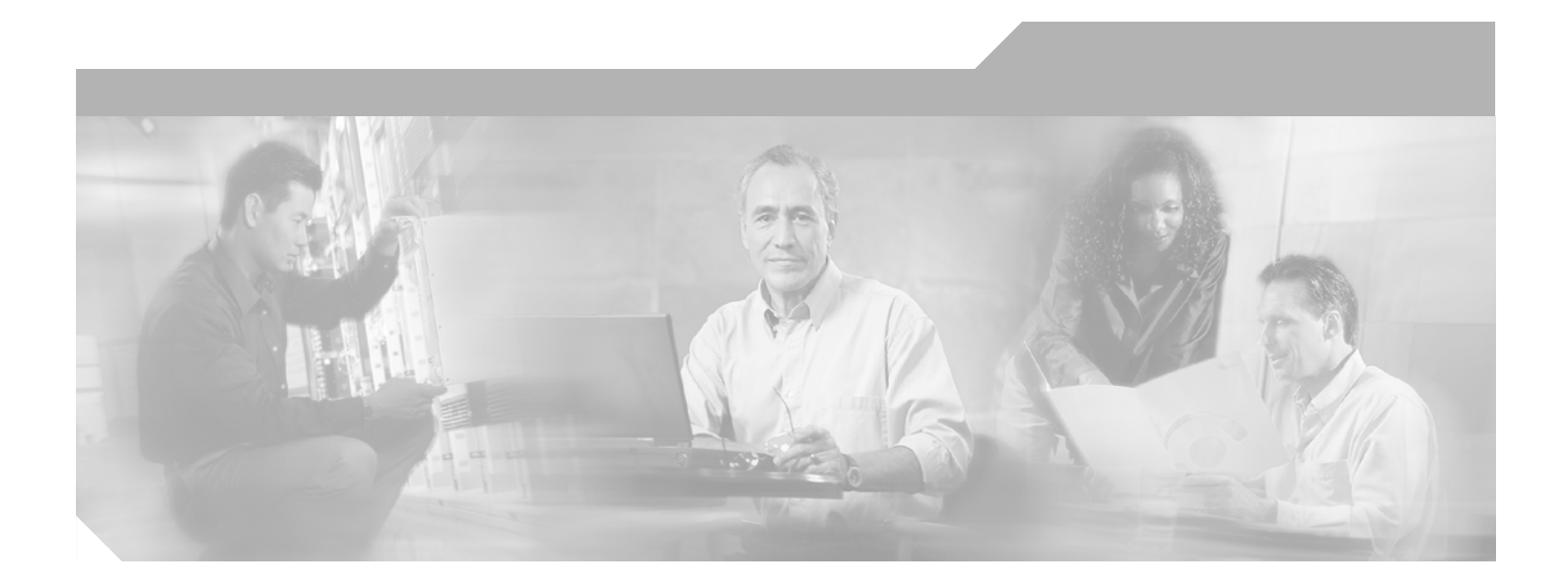

PART 1

# Administration

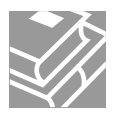

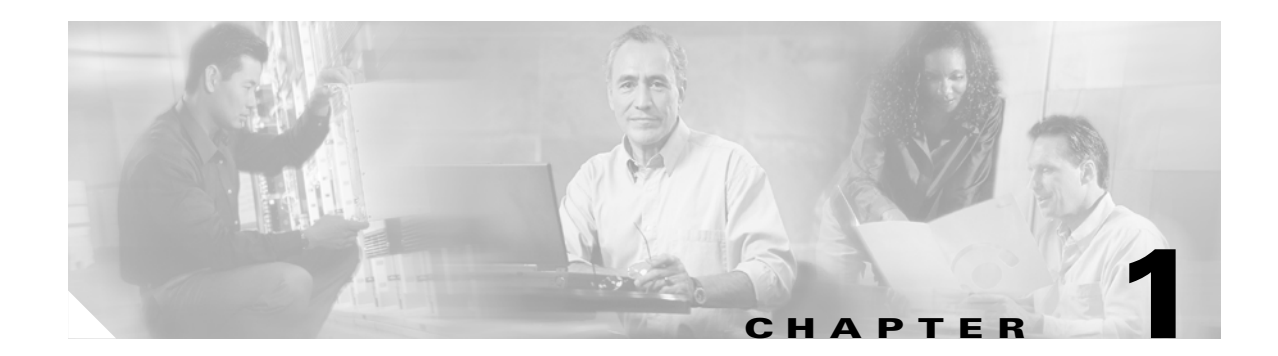

# Administration

Administering the VPN 3000 Concentrator Series involves activities that keep the system operational and secure. Configuring the system sets the parameters that govern its use and functionality as a VPN device, but administration involves higher level activities such as who is allowed to configure the system, and what software runs on it. Only administrators can use the VPN Concentrator Manager.

# Administration

**Step 1** In the VPN Concentrator Manager table of contents, click **Administration**. The Administration screen opens.

#### Figure 1-1 Administration Screen

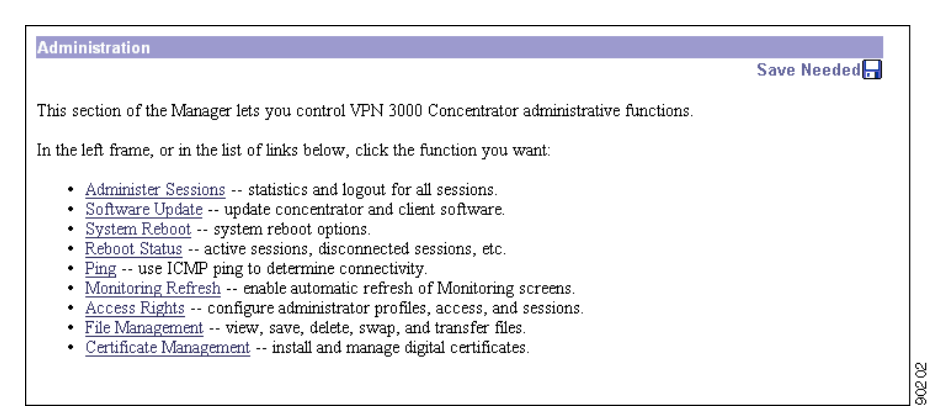

This section of the Manager lets you control administrative functions on the VPN Concentrator:

- Administer Sessions: View statistics for, log out, and ping sessions.
- Software Update:
  - Concentrator: Upload and update the VPN Concentrator software image.
  - Clients: Upload and update the VPN client software image.
- System Reboot: Set options for VPN Concentrator shutdown and reboot.
- Reboot Status: Displays information about system reboots.
- Ping: Use ICMP ping to determine connectivity.
- Monitoring Refresh: Enable automatic refresh of status and statistics in the Monitoring section of the Manager.
- Access Rights: confiGure administrator profiles, access, and sessions.
  - Administrators: Configure administrator usernames, passwords, and rights.
  - Access Control List: Configure IP addresses for workstations with access rights.
  - Access Settings: Set administrative session idle timeout and limits.
  - AAA Servers: Set administrative authentication using TACACS+.
- File Management: Manage system files in flash memory.
  - Files: Copy, view, and delete system files.
  - Swap Configuration Files: Swap backup and boot configuration files.
  - TFTP Transfer: Use TFTP to transfer files to and from the VPN Concentrator.
  - File Upload: Use HTTP to transfer files to the VPN Concentrator.
- Certificate Management: Install and manage digital certificates.
  - Enrollment: Create a certificate request to send to a Certificate Authority.
  - Installation: Install digital certificates.
  - Certificates: View, modify, and delete digital certificates.

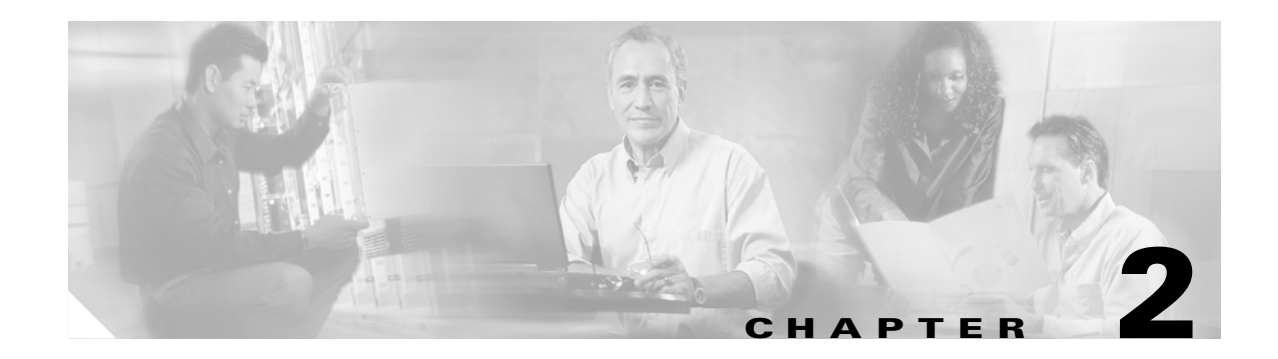

# **Administer Sessions**

# Administration | Administer Sessions

This screen shows comprehensive statistics for all active sessions on the VPN Concentrator.

You can also click the name of a session to see detailed parameters and statistics for that session. See Administration | Sessions | Detail.

| dministration   A                                                                                                    | dminister Sessions                                                                                                    | 6                                                                         |                                   |                                                                                                    |                                          |                                                                                                 | W                                                                                                    | /ednesday                                                                                                  | , 12 I                                                             | March 2                                                                          | 003 11:55:1                                                                                        |
|----------------------------------------------------------------------------------------------------|----------------------------------------------------------------------------------------------------|---------------------------------------------------------------------------|-----------------------------------|----------------------------------------------------------------------------------------------------|------------------------------------------|-------------------------------------------------------------------------------------------------|----------------------------------------------------------------------------------------------------|----------------------------------------------------------------------------------------------------|--------------------------------------------------------------------|----------------------------------------------------------------------------------|----------------------------------------------------------------------------------------------------|
|                                                                                                    |                                                                                                    |                                                                           |                                   |                                                                                                    |                                          |                                                                                                 |                                                                                                    |                                                                                                    |                                                                    | Reset                                                                            | Refresh 🔇                                                                                          |
| is screen shows sta<br>ssion, click on that                                                                                        | atistics for sessions. 1<br>session's name. To lo                                                                       | Fo refresh the :<br>g out a session                                       | statistics,<br>n, click <b>Le</b> | click <b>Refresh</b> . S<br>gout in the table                                                                                        | elect a<br>below                         | <b>Group</b> to :<br>. To test ti                                                               | filter the<br>he netwo                                                                                                    | sessions. F<br>ork connect                                                                                 | 'or mo:<br>ion to                                                  | re inform<br>a sessio:                                                           | ation on a<br>n, click <b>Ping</b> .                                                               |
| oup  -All-<br>sout All: <u>PPTP Use</u>                                                                                            | er   <u>L2TP User   IPSec  </u>                                                                                         | ▼<br>User   IPSec LA                                                      | AN-to-LA                          | N                                                                                                    |                                          |                                                                                                 |                                                                                                    |                                                                                                    |                                                                    |                                                                                  |                                                                                                    |
| Session Summa                                                                                                    | ry                                                                                                    |                                                                           |                                   |                                                                                                    |                                          |                                                                                                 |                                                                                                    |                                                                                                    |                                                                    |                                                                                  |                                                                                                    |
| Active LAN-to-<br>LAN Sessions                                                                                                    | Active Remote<br>Access Sessions                                                                                        | Active Man<br>Sessio                                                      | agement<br>ons                    | Total Active<br>Sessions                                                                                                    | Peak                                     | k Concurı<br>Sessions                                                                           | ent                                                                                                    | Concurre<br>Sessions Li                                                                                    | nt<br>imit                                                         | Total (<br>Se                                                                    | Cumulative<br>ssions                                                                               |
| 0                                                                                                    | 0                                                                                                    | 5                                                                         |                                   | 5                                                                                                    |                                          | 45                                                                                              |                                                                                                    | 5000                                                                                                    |                                                                    | 1                                                                                | 2797                                                                                               |
| AN-to-LAN So<br>Connection Nam                                                                                                    | essions<br>ne IP Address                                                                                                | Protocol                                                                  | Encry<br>No LA                    | ption Login                                                                                                    | <b>i Time</b><br>ions                    | [ <u>Rem</u><br>Dura                                                                            | ote Acc<br>tion                                                                                                    | ess Session<br>Bytes Tx                                                                                    | IS   Ma<br>By                                                      | magemen<br>tes Rx                                                                | t Sessions ]<br>Actions                                                                            |
| LAN-to-LAN S<br>Connection Nan<br>Remote Access                                                                                    | essions<br>ne IP Address<br>Sessions                                                                                    | Protocol                                                                  | Encry<br>No LA                    | ption Login<br>AN-to-LAN Sess                                                                                                    | <b>i Time</b><br>ions                    | [ <u>Rem</u><br>Dura                                                                            | ote Acc<br>tion                                                                                                    | ess Session<br>Bytes Tx<br>AN Session                                                                      | <u>s   Ma</u><br>By                                                | nagemer<br>tes Rx<br>nagemer                                                     | t Sessions ]<br>Actions                                                                            |
| LAN-to-LAN So<br>Connection Nan<br>Remote Access<br><u>Username</u>                                                                | essions<br>ne IP Address<br>Sessions<br><u>Assigned IP Addres</u><br>Public IP Addres                                   | Protocol                                                                  | Encry<br>No LA                    | ption Login<br>NN-to-LAN Sess<br>Protocol<br>Acryption                                                                               | ı Time<br>ions<br>Login<br><u>Dura</u>   | [ <u>Rem</u><br>Dura<br>[ <u>L</u><br>Time                                                      | ote Acc<br>tion<br>AN-to-L.<br><u>Clier<br/>Ver</u>                                                                           | ess Session<br>Bytes Tx<br>AN Session<br>nt Type<br>rsion                                                  | s   Ma<br>By<br>s   Ma<br>Byte<br>Byte                             | nagemer<br>tes Rx<br>nagemer<br>es Tx<br>es Rx                                   | t Sessions ] Actions t Sessions ] Actions                                                          |
| LAN-to-LAN St<br>Connection Nan<br>Remote Access<br><u>Username</u>                                                                | ne IP Address Sessions Assigned IP Addres Public IP Addres                                                              | Protocol                                                                  | Encry<br>No LA                    | ption Login<br>AN-to-LAN Sess<br>Protocol<br>Acryption<br>note Access Ses                                                            | ı Time<br>ions<br>Login<br>Dura<br>sions | [ <u>Rem</u><br>Dura<br>[ <u>L</u><br>Time                                                      | ote Acc<br>tion                                                                                                    | ess Session<br>Bytes Tx<br>AN Session<br>nt Type<br>rsion                                                  | is   Ma<br>By<br>is   Ma<br>Byte<br>Byte                           | nagemer<br>tes Rx<br>nagemer<br>es Tx<br>es Rx                                   | t Sessions ] Actions t Sessions ] Actions                                                          |
| LAN-to-LAN So<br>Connection Name<br>Remote Access<br><u>Username</u><br>Management So                                              | ne IP Address Sessions Assigned IP Addres Public IP Addres essions                                                      | Protocol                                                                  | No LA                             | ption Login<br>AN-to-LAN Sess<br>Protocol<br>Incryption<br>note Access Ses                                                           | I Time<br>ions<br>Login<br>Dura<br>sions | [Rem<br>Dura<br>[L/<br>Time<br>tion                                                             | ote Acc<br>tion                                                                                                    | ess Session<br>Bytes Tx<br>AN Session<br>nt Type<br>rsion                                                  | s   Ma<br>By<br>s   Ma<br><u>Byte</u><br><u>Byte</u>               | tes Rx<br>inagemer<br>25 Tx<br>25 Rx<br>te Acces                                 | Actions Actions Actions Actions s Sessions ]                                                       |
| LAN-to-LAN So<br>Connection Name<br>Remote Access<br><u>Username</u><br>Management So<br>Administrator                             | ne IP Address Sessions Assigned IP Addres essions IP Address                                                            | Protocol                                                                  | Encry<br>No LA<br>Up E<br>No Ren  | ption Login<br>AN-to-LAN Sess<br>Protocol<br>Incryption<br>note Access Ses<br>Encryption                                             | Login<br>Dura<br>sions                   | [Rem<br>Dura<br>[L/<br>Time<br>tion<br>[LAN<br>Login                                            | ote Acc<br>tion                                                                                                    | AN Session<br>AN Session<br>at Type<br>Sessions<br>USessions<br>Dura                                       | IS   Ma<br>By<br>IS   Ma<br>Byte<br>Byte<br>Remo                   | tes Rx<br>inagemen<br>iss Tx<br>is Rx<br>te Acces                                | t Sessions ] Actions t Sessions ] Actions s Sessions ] :tions                                      |
| LAN-to-LAN So<br>Connection Name<br>Remote Access<br>Username<br>Management So<br>Administrator<br>admin                           | essions  P Address  Sessions  Assigned IP Addres  essions  IP Address  161.44.128.244                                   | Protocol                                                                  | No LA<br>No LA<br>No Ren          | ption Login<br>AN-to-LAN Sess<br>Protocol<br>Incryption note Access Ses<br>Encryption<br>None                                        | Login<br>Dura<br>sions                   | [Rem<br>Dura<br>[L4<br>Time<br>ttion<br>[LAN<br>[LAN<br>Mar 12 11                               | AN-to-L<br><u>Clier</u><br><u>Ver</u><br>-to-LAN<br><b>n Time</b><br>:47:06                                                   | AN Session<br>N Session<br>N Sessions<br>N Sessions<br>Dura<br>0.08.07                                     | IS   Ma<br>By<br>IS   Ma<br>Byte<br>Byte<br>Remo<br>tion           | tes Rx<br>magemen<br>es Tx<br>s Rx<br>te Access<br>Au<br>[Logout                 | t Sessions ]<br>Actions<br>t Sessions ]<br>Actions<br>s Sessions ]<br>:tions<br>  Ping ]           |
| LAN-to-LAN So<br>Connection Name<br>Remote Access<br>Username<br>Management So<br>Administrator<br>admin<br>admin                  | essions  P Address  Sessions  Assigned IP Addres  essions  IP Address  161.44.128.244  161.44.128.250                   | Protocol<br><u>SS</u> <u>Gro</u><br>Protocol<br>HTTP<br>HTTP              | No LA<br>No LA<br>No Ren          | ption Login<br>AN-to-LAN Sess<br>Protocol<br>Incryption note Access Ses<br>Encryption<br>None<br>None                                | Login<br>Dura<br>sions                   | [Rem<br>Dura<br>[L4<br>Time<br>ttion<br>[LAN<br>[Login<br>Mar 12 11<br>Mar 11 15                | AN-to-L.<br>Clier<br>Ver<br>-to-LAN<br>n Time<br>:47:06<br>:02:40                                                             | AN Session<br>AN Session<br>I Sessions<br>Sessions<br>Dura<br>0.08.07<br>20:52.32                          | s   Ma<br>By<br>s   Ma<br>Byte<br>Byte<br>Remo<br>3                | tes Rx inagemen tes Rx te Acces te Acces Logout [Logout]                         | t Sessions ]<br>Actions<br>t Sessions ]<br>Actions<br>s Sessions ]<br>ritions<br>  Ping ]          |
| LAN-to-LAN So<br>Connection Nan<br>Remote Access<br>Username<br>Management So<br>Administrator<br>admin<br>admin                   | essions  Public IP Address  essions  Public IP Address  essions  If Address  161.44.128.244  161.44.128.230  83.0.0.4   | Protocol<br>SS<br>S<br>Protoco<br>HTTP<br>HTTP<br>HTTP                    | No LA<br>No LA<br>No Ren          | ption Login<br>AN-to-LAN Sess<br>Protocol<br>Incryption<br>note Access Ses<br>Encryption<br>None<br>None<br>RC4128 Stateful          | Login<br>Dura<br>sions                   | [Rem<br>Dura<br>[L4<br>Time<br>(LAN<br>[LAN<br>Mar 12 11<br>Mar 11 15<br>Mar 11 16              | AN-to-LAN<br>-to-LAN<br>-to-LAN<br>a Time<br>:47:06<br>:02:40<br>:40:20                                                       | AN Session<br>AN Session<br>U Sessions<br>0.08.07<br>20.52.33<br>19:14.53                                  | IS   Ma<br>By<br>IS   Ma<br>Byte<br>Byte<br>Remo<br>tion<br>3<br>2 | tes Rx tes Rx tes Rx te Acces te Acces Logout [Logout [Logout [Logout]           | t Sessions ]<br>Actions<br>t Sessions ]<br>Actions<br>s Sessions ]<br>:tions<br> Ping ]<br> Ping ] |
| LAN-to-LAN So<br>Connection Nam<br>Remote Access<br>Username<br>Management So<br>Administrator<br>admin<br>admin<br>admin<br>admin | essions  Assigned IP Address  Assigned IP Address  essions  IP Address  161 44 128 244  161 44 128 250  83 0.0.4  Local | Protocol<br>SS<br>S<br>Protoco<br>HTTP<br>HTTP<br>HTTP<br>HTTP<br>Console | No LA<br>No LA<br>No Ren<br>01    | ption Login<br>AN-to-LAN Sess<br>Protocol<br>herryption<br>note Access Ses<br>Encryption<br>None<br>None<br>RC4-128 Stateful<br>None | Login<br>Dura<br>sions                   | [Rem<br>Dura<br>[L4<br>Time<br>(LAN<br>[LAN<br>Mar 12 11<br>Mar 11 15<br>Mar 11 16<br>Mar 10 16 | ote Acc<br>tion<br>AN-to-L.<br><u>Clier</u><br><u>Ves</u><br>-to-LAN<br><b>a Time</b><br>:47:06<br>:02:40<br>:40:20<br>:57:22 | AN Session<br>AN Session<br>at Type<br>Sessions<br>USessions<br>0.08.07<br>20.52.33<br>19:14:53<br>42:57:5 | IS   Ma<br>By<br>IS   Ma<br>Byte<br>Remo<br>I<br>1                 | tes Rx tes Rx tes Rx te Access te Access Logout [Logout [Logout [Logout [Logout] | Actions Actions Actions  sessions sessions ritions Ping Ping Ping Ping                             |

| Figure 2.1 | Administration | l Administer | Sessions  | Screen |
|------------|----------------|--------------|-----------|--------|
| riyure z-r | Aunimistiation | Aunnister    | 962210112 | Scieen |

## Reset

To reset, or start anew, the screen contents, click **Reset**. The system temporarily resets a counter for the chosen statistics without affecting the operation of the device. You can then view statistical information without affecting the actual current values of the counters or other management sessions. The function is like that of a vehicle's trip odometer, versus the regular odometer.

### Restore

To restore the screen contents to their actual statistical values, click **Restore**. This icon displays only if you previously clicked the Reset icon.

# Refresh

To update the screen and its data, click **Refresh**. The date and time indicate when the screen was last updated.

# Group

Choose a group from the menu to monitor statistics for that group only. The default is --All-- which displays statistics for all groups.

# Logout All: PPTP User | L2TP User | IPSec User | L2TP/IPSec User | IPSec/UDP User | IPSec/TCP User | IPSec/LAN-to-LAN

These active labels let you log out *all* active sessions of a given tunnel type at once:

- PPTP User = PPTP remote-access users
- L2TP User = L2TP remote-access users
- IPSec User = IPSec remote-access users
- L2TP/IPSec User = L2TP over IPSec users
- IPSec/UDP User = IPSec through UDP users
- IPSec/TCP User = IPSec through TCP users
- IPSec/LAN-to-LAN = IPSec LAN-to-LAN

To log out the sessions, click the appropriate label. The Manager displays a prompt to confirm the action.

#### Figure 2-2 Logout All Sessions Confirmation Prompt

| Hicrosoft Internet Explorer                        |      |
|----------------------------------------------------|------|
| Are you sure you want to logout ALL PPTP sessions? |      |
| OK Cancel                                          | 7144 |

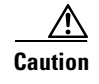

This action immediately terminates *all* sessions of the given tunnel type. *There is no user warning or undo*.

The Manager refreshes the screen after it terminates the sessions.

## **Session Summary table**

This table shows summary totals for LAN-to-LAN, remote access, and management sessions.

A session is a VPN tunnel established with a specific peer. In most cases, one user connection = one tunnel = one session. However, one IPSec LAN-to-LAN tunnel counts as one session, but it allows many host-to-host connections through the tunnel.

### **Active LAN-to-LAN Sessions**

The number of IPSec LAN-to-LAN sessions that are currently active.

### **Active Remote Access Sessions**

The number of PPTP, L2TP, IPSec remote-access user, L2TP over IPSec, and IPSec through NAT sessions that are currently active.

### **Active Management Sessions**

The number of administrator management sessions that are currently active.

### **Total Active Sessions**

The total number of sessions of all types that are currently active.

### **Peak Concurrent Sessions**

The highest number of sessions of all types that were concurrently active since the VPN Concentrator was last booted or reset.

### **Concurrent Sessions Limit**

The maximum number of concurrently active sessions permitted on this VPN Concentrator. This number is model-dependent, for example: model 3060 = 5000 sessions.

### **Total Cumulative Sessions**

The total cumulative number of sessions of all types since the VPN Concentrator was last booted or reset.

### LAN-to-LAN Sessions table

This table shows parameters and statistics for all active IPSec LAN-to-LAN sessions, sorted alphanumerically by connection name. Each session here identifies only the outer LAN-to-LAN connection or tunnel, not individual host-to-host sessions within the tunnel.

### [Remote Access Sessions | Management Sessions ]

Click these active links to go to the other session tables on this Manager screen.

### **Connection Name**

The name of the IPSec LAN-to-LAN connection.

To display detailed parameters and statistics for this connection, click this name. See the Administration | Sessions | Detail screen.

### **IP Address**

The IP address of the remote peer VPN Concentrator or other secure gateway that initiated this LAN-to-LAN connection.

### Protocol, Encryption, Login Time, Duration, Bytes TX, Bytes RX, Actions

See Table 2-1 for definitions of these parameters.

## **Remote Access Sessions table**

This table shows parameters and statistics for all active remote-access sessions. Each session is a single-user connection from a remote client to the VPN Concentrator. Remote-access sessions include PPTP, L2TP, IPSec remote-access user, L2TP over IPSec, and IPSec through NAT sessions.

Click a column header in this table to sort the table entries in ascending alphanumeric order, using that column as the sort key field.

### [LAN-to-LAN Sessions | Management Sessions ]

Click these active links to go to the other session tables on this Manager screen.

#### Username

The username or login name for the session. The field shows Authenticating... if the remote-access client is still negotiating authentication. If the client is using a digital certificate for authentication, the field shows the Subject CN or Subject OU from the certificate.

To display detailed parameters and statistics for this session, click this name. See the Administration | Sessions | Detail screen.

### Assigned IP Address Public IP Address

For the indicated user, this column shows the Assigned IP Address and the Public IP Address stacked in that order.

• The top address, called the Assigned IP Address, is the private IP address assigned to the remote client for this session. This is also known as the "inner" or "virtual" IP address, and it lets the client appear to be a host on the private network.

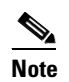

If the remote client is a VPN 3002 using network extension mode, this field shows the network address of the private interface of the 3002. Therefore, you cannot ping the address.

• The bottom address is the Public IP Address of the client for this remote-access session. This is also known as the "outer" IP address. It is typically assigned to the client by the ISP, and it lets the client function as a host on the public network.

### Group

The group name of the client for this remote-access session. Clicking the column head for Group sorts the table entries in ascending alphanumeric order and also sorts the usernames within each group in ascending alphanumeric order.

### **Client Type and Operating System**

The client type of connected clients, and, when available, the associated operating system, sorted by username. For example:

| Client Type              | Operating System                             |
|--------------------------|----------------------------------------------|
| VPN 3000 Hardware Client | VPN3002                                      |
| Windows NT client        | Windows NT 4.0, Windows 2000, and Windows XP |
| Windows 98 client        | Windows 98                                   |
| Windows 95client         | Windows 95                                   |

### Version

The software version number (for example, rel. 3.6, int 50) for connected clients, sorted by username.

### Protocol, Encryption, Login Time, Duration, Bytes Tx, Bytes Rx, Actions

See Table 2-1 on page 2-7 for definitions of these parameters.

### **Management Sessions table**

This table shows parameters and statistics for all active administrator management sessions on the VPN Concentrator.

### [LAN-to-LAN Sessions | Remote Access Sessions ]

Click these active links to go to the other session tables on this Manager screen.

### Administrator

The administrator username or login name for the session.

The lock icon indicates the administrator who has the configuration lock, that is, the person who has the right to make changes to the active system configuration. See the "Configuration locked by" section of this chapter.

### **IP Address**

The IP address of the manager workstation that is accessing the system. Local indicates a direct connection through the Console port on the system.

### Protocol, Encryption, Login Time, Duration, Bytes Tx, Bytes Rx, Actions

See Table 2-1 for definitions of these parameters.

 Table 2-1
 Parameter definitions for Administration | Administer Sessions Screen

| Parameter               | Definition                                                                                                    |  |  |  |  |  |
|-------------------------|----------------------------------------------------------------------------------------------------|--|--|--|--|--|
| Protocol                | The protocol this session is using. Console indicates a direct connection through the Console port on the system.                                                                                                    |  |  |  |  |  |
| Encryption              | The data encryption algorithm this session is using, if any.                                                                                                    |  |  |  |  |  |
| Login Time              | The date and time (MMM DD HH:MM:SS) that the session logged in. Time is displayed in 24-hour notation.                                                                                                    |  |  |  |  |  |
| Duration                | The elapsed time (HH:MM:SS) between the session login time and the last screen refresh.                                                                                                    |  |  |  |  |  |
| Bytes Tx                | The total number of bytes transmitted to the remote peer or client by the VPN Concentrator.                                                                                                    |  |  |  |  |  |
| Bytes Rx                | The total number of bytes received from the remote peer or client by the VPN Concentrator.                                                                                                    |  |  |  |  |  |
| Actions / Logout / Ping | To log out a specific session, click Logout. The screen refreshes and shows<br>the new session statistics.Image: Caution Clicking Logout terminates a session without warning! There is                                           |  |  |  |  |  |
|                         | no undo.<br>To test the network connection to a session, click <b>Ping</b> . The VPN<br>Concentrator sends an ICMP <b>Ping</b> message to the session IP address. See the<br>Administration   Ping screen for details and results |  |  |  |  |  |

### **Configuration locked by**

The administrator (IP address or Console) who has the right to make changes to the active system configuration.

The configuration is locked by the administrator who first makes a change to the active (running) configuration. That administrator holds the lock until logout, or until the Session Idle Timeout period expires (see the Administration | Access Rights | Access Settings screen). For example, an administrator who is just viewing and refreshing statistics on a Monitoring screen for longer than the timeout period, loses the lock.

# **Administration | Administer Sessions | Detail**

These Manager screens show detailed parameters and statistics for a specific remote-access or LAN-to-LAN session. The parameters and statistics differ depending on the session protocol. There are unique screens for:

- IPSec LAN-to-LAN (IPSec/LAN-to-LAN)
- IPSec remote access (IPSec User)
- IPSec through UDP (IPSec/UDP)
- IPSec through TCP (IPSec/TCP)
- L2TP
- L2TP over IPSec (L2TP/IPSec)
- PPTP

The Manager displays the appropriate screen when you click a highlighted connection name or username on the Administration | Administer Sessions screen. Figure 2-3 shows an example of one kind of detail screen. Depending on the type of connection you select, your detail screen might look somewhat different from the example shown. But, each session detail screen shows three tables: summary data, bandwidth statistics, and detail data. The summary data echoes the session data from the Administration | Administer Sessions screen. The Bandwidth Statistics table shows the effect of bandwidth policing on the session. The session detail table shows all the relevant parameters for each session and subsession.

See Table 2-2 for definitions of the possible session detail parameters, in alphabetical order.

#### Figure 2-3 Example Administration | Administer Sessions | Detail Screen

| dministration   Administer Sessions   Detail Tuesday, 11 February 2003 16:35:09                      |                                                                                                    |                                                                                                    |                     |            |                                                                                                    |                                                             |                                                                                |             |
|----------------------------------------------------------------------------------------------------|----------------------------------------------------------------------------------------------------|----------------------------------------------------------------------------------------------------|---------------------|------------|----------------------------------------------------------------------------------------------------|-------------------------------------------------------------|--------------------------------------------------------------------------------|-------------|
| Reset @ Refresh @                                                                                    |                                                                                                    |                                                                                                    |                     |            |                                                                                                    |                                                             |                                                                                |             |
| Username                                                                                             | Public IP Address                                                                                                    | Assigned IP Address                                                                                                    | Protocol            | Encryption | Login Time D                                                                                                    | urati                                                       | on Bytes Tx                                                                    | Bytes Rx    |
| UnityUser4                                                                                           | 70.152.0.15                                                                                                    | 90.152.0.150                                                                                                    | IPSec               | 3DES-168   | Feb 11 16:32:27 0:                                                                                                 | 02:42                                                       | 0                                                                              | 4368        |
| Dynamic Filte                                                                                        | <b>rs:</b> 2line list-3e40355                                                                                                    | 3                                                                                                    |                     |            |                                                                                                    |                                                             |                                                                                | ]           |
|                                                                                                    |                                                                                                    |                                                                                                    | Dynamic I           | Rules      |                                                                                                    |                                                             |                                                                                |             |
| permit ip host 90.153.0.100 any<br>permit ip host 90.153.0.101 any<br>permit tcp any host 90.152.0.2 |                                                                                                    |                                                                                                    |                     |            |                                                                                                    |                                                             |                                                                                | ▲<br>▼<br>▼ |
| IKE Sessions: 1<br>IP Sec Sessions: 1                                                                |                                                                                                    |                                                                                                    |                     |            |                                                                                                    |                                                             |                                                                                |             |
|                                                                                                    |                                                                                                    |                                                                                                    | IKE Ses             | sion       |                                                                                                    |                                                             |                                                                                |             |
|                                                                                                    | Session ID                                                                                                    | 1                                                                                                    | IKE Ses             | sion       | Encruntion Algori                                                                                                  | hm 3                                                        | DFS-168                                                                        |             |
|                                                                                                    | Session ID<br>Hashing Algorithm                                                                                                    | 1<br>MD5                                                                                                    | IKE Ses             | sion       | Encryption Algori<br>Diffie-Hellman Gr                                                                             | dum 3<br>oup C                                              | DES-168<br>Froup 2 (1024-bit                                                   | 0           |
| A                                                                                                    | Session ID<br>Hashing Algorithm<br>uthentication Mode                                                                                                    | 1<br>MD5<br>Pre-Shared Keys (XAUTH)                                                                                     | IKE Ses             | sion       | Encryption Algori<br>Diffie-Hellman Gr<br>IKE Negotiation M                                                        | ihm 3<br>oup C<br>ode A                                     | DES-168<br>Froup 2 (1024-bit<br>Aggressive                                     | •           |
| A                                                                                                    | Session ID<br>Hashing Algorithm<br>uthentication Mode<br>keky Time Interval                                                                                        | 1<br>MD5<br>Pre-Shared Keys (XAUTH)<br>86400 seconds                                                                    | IKE Ses             | sion       | Encryption Algori<br>Diffie-Hellman Gr<br>IKE Negotiation M                                                        | thm 3<br>oup C<br>ode 4                                     | DES-168<br>Froup 2 (1024-bit<br>Aggressive                                     | •           |
| A<br>F                                                                                               | Session ID<br>Hashing Algorithm<br>uthentication Mode<br>tekey Time Interval                                                                                       | 1<br>MD5<br>Pre-Shared Keys (XAUTH)<br>86400 seconds                                                                    | IKE Ses             | sion       | Encryption Algori<br>Diffie-Hellman Gr<br>IKE Negotiation M                                                        | thm 3<br>oup C<br>ode #                                     | iDES-168<br>Houp 2 (1024-bit<br>Aggressive                                     | )           |
| A                                                                                                    | Session ID<br>Hashing Algorithm<br>uthentication Mode<br>ekey Time Interval<br>Session ID                                                                          | 1<br>MD5<br>Pre-Shared Keys (XAUTH)<br>86400 seconds<br>2                                                               | IKE Ses<br>IPSec Se | sion       | Encryption Algori<br>Diffie-Hellman Gr<br>IKE Negotiation M<br>Remote Addu                                         | thm 3<br>oup C<br>ode #<br>ess 9                            | DES-168<br>Froup 2 (1024-bit<br>Aggressive<br>0.152.0.150                      | )           |
| A<br>F                                                                                               | Session ID<br>Hashing Algorithm<br>uthentication Mode<br>ekey Time Interval<br>Session ID<br>Local Address                                                         | 1<br>MD5<br>Pre-Shared Keys (XAUTH)<br>86400 seconds<br>2<br>0.0.0.0/255 255 255 255                                    | IKE Ses             | sion       | Encryption Algori<br>Diffie-Hellman Gr<br>IKE Negotiation M<br>Remote Adda<br>Encryption Algori                    | ihm 3<br>oup ()<br>ode #<br>ess 9<br>ihm 3                  | DES-168<br>Froup 2 (1024-bit<br>Aggressive<br>0.152.0.150<br>IDES-168          | >           |
| A<br>F                                                                                               | Session ID<br>Hashing Algorithm<br>uthentication Mode<br>ekey Time Interval<br>Session ID<br>Local Address<br>Hashing Algorithm                                    | 1<br>MD5<br>Pre-Shared Keys (XAUTH)<br>86400 seconds<br>2<br>0.0.0.0/255.255.255.255<br>MD5                             | IKE Ses             | sion       | Encryption Algori<br>Diffie-Hellman Gr<br>IKE Negotiation M<br>Remote Addu<br>Encryption Algori                    | thm 3<br>oup C<br>ode 4<br>ess 9<br>thm 3<br>SEP 1          | DES-168<br>Houp 2 (1024-bit<br>Aggressive<br>0.152.0.150<br>DES-168            | 0           |
| A<br>F                                                                                               | Session ID<br>Hashing Algorithm<br>uthentication Mode<br>ekcy Time Interval<br>Session ID<br>Local Address<br>Hashing Algorithm<br>Idle Time                       | 1<br>MD5<br>Pre-Shared Keys (XAUTH)<br>86400 seconds<br>2<br>0.0.0.0/255.255.255.255<br>MD5<br>0.01:49                  | IKE Ses             | sion       | Encryption Algori<br>Diffie-Hellman Gr<br>IKE Negotiation M<br>Remote Addu<br>Encryption Algori                    | ihm 3<br>oup 0<br>ode 4<br>ess 9<br>thm 3<br>SEP 1<br>ode 1 | DES-168<br>Froup 2 (1024-bit<br>Aggressive<br>0.152.0.150<br>DES-168<br>Funnel | )           |
| A<br>F                                                                                               | Session ID<br>Hashing Algorithm<br>uthentication Mode<br>ekey Time Interval<br>Session ID<br>Local Address<br>Hashing Algorithm<br>Idle Time<br>ekey Time Interval | 1<br>MD5<br>Pre-Shared Keys (XAUTH)<br>86400 seconds<br>2<br>0.0.0.0/255.255.255.255<br>MD5<br>0.01:49<br>28800 seconds | IKE Ses             | sion       | Encryption Algori<br>Diffie-Hellman Gr<br>IKE Negotiation M<br>Remote Addu<br>Encryption Algori<br>Encapsulation M | thm 3<br>oup 0<br>ode 4<br>ess 9<br>thm 3<br>SEP 1<br>ode 1 | DES-168<br>Houp 2 (1024-bit<br>Aggressive<br>0.152.0.150<br>DES-168<br>Funnel  | )<br>)      |

# **Administration | Administer Sessions | Detail Parameters**

| Parameter            | Definition                                                                                                    |
|----------------------|----------------------------------------------------------------------------------------------------|
| Assigned IP Address  | The private IP address assigned to the remote client for this session.<br>This is also known as the "inner" or "virtual" IP address, and it lets<br>the client appear to be a host on the private network. |
| Authentication Mode  | The protocol or mode used to authenticate this session.                                                                                                    |
| Bytes Rx             | The total number of bytes received from the remote peer or client by                                                                                                    |
| Bytes Received       | the VPN Concentrator.                                                                                                    |
| Bytes Tx             | The total number of bytes transmitted to the remote peer or client by                                                                                                    |
| Bytes Transmitted    | the VPN Concentrator.                                                                                                    |
| Compression          | The data compression algorithm this session is using. LZS is the data compression algorithm used by IPComp. MPPC uses LZ.                                                                                  |
| Connection Name      | The name of the IPSec LAN-to-LAN connection.                                                                                                    |
| Diffie-Hellman Group | The algorithm and key size used to generate IPSec SA encryption keys.                                                                                                    |
| Duration             | The elapsed time (HH:MM:SS) between the session login time and the last screen refresh.                                                                                                    |
| Dynamic Filter       | RADIUS user filter applied to this session.                                                                                                    |
| Dynamic Rules        | The rules that make up the dynamic filter. For the syntax of these rules, see Dynamic Filters, page 13-3.                                                                                                  |
| Encapsulation Mode   | The mode for applying IPSec ESP (Encapsulation Security Payload protocol) encryption and authentication, in other words, what part of the original IP packet has ESP applied.                              |
| Encryption           | The data encryption algorithm this session is using, if any.                                                                                                    |
| Encryption Algorithm |                                                                                                    |
| Hashing Algorithm    | The algorithm used to create a hash of the packet, which is used for IPSec data authentication.                                                                                                    |
| Idle Time            | The elapsed time (HH:MM:SS) between the last communication activity on this session and the last screen refresh.                                                                                           |
| IKE Negotiation Mode | The IKE (IPSec Phase 1) mode for exchanging key information and setting up SAs: Aggressive or Main.                                                                                                    |
| IKE Sessions         | The total number of IKE (IPSec Phase 1) sessions; usually 1. These sessions establish the tunnel for IPSec traffic.                                                                                        |
| Interface            | The interface this session is using.                                                                                                    |
| IP Address           | The IP address of the remote peer VPN Concentrator or other secure gateway that initiated the IPSec LAN-to-LAN connection.                                                                                 |

Table 2-2 Parameter Definitions for Administration | Administer Sessions | Detail Screens

| Parameter                     | Definition                                                                                                    |
|-------------------------------|----------------------------------------------------------------------------------------------------|
| IPSec Sessions                | The total number of IPSec (Phase 2) sessions, which are data traffic sessions through the tunnel. Each IPSec remote-access session might have two IPSec sessions: one showing the tunnel endpoints, and one showing the private networks reachable through the tunnel. |
| L2TP Sessions                 | The total number of user sessions through this L2TP or L2TP / IPSec tunnel; usually 1.                                                                                                    |
| Local Address                 | The IP address (and wildcard mask) of the destination host (or network) for this session.                                                                                                    |
| Login Time                    | The date and time (MMM DD HH:MM:SS) that the session logged in. Time is displayed in 24-hour notation.                                                                                                    |
| Perfect Forward Secrecy Group | The Diffie-Hellman algorithm and key size used to generate IPSec SA encryption keys using Perfect Forward Secrecy.                                                                                                    |
| PFS Group                     | The Perfect Forward Secrecy group: 1, 2, 3, 4, or 7.                                                                                                    |
| PPTP Sessions                 | The total number of user sessions through this PPTP tunnel; usually 1.                                                                                                    |
| Protocol                      | The tunneling protocol that this session is using.                                                                                                    |
| Public IP Address             | The public IP address of the client for this remote-access session.<br>This is also known as the "outer" IP address. It is typically assigned<br>to the client by the ISP, and it lets the client function as a host on the<br>public network.                         |
| Rekey Data Interval           | The lifetime in kilobytes of the IPSec (IKE) SA encryption keys.                                                                                                    |
| Rekey Time Interval           | The lifetime in seconds of the IPSec (IKE) SA encryption keys.                                                                                                    |
| Remote Address                | The IP address (and wildcard mask) of the remote peer (or network) that initiated this session.                                                                                                    |
| SEP                           | The Scalable Encryption Module that is handling cryptographic processing for this session.                                                                                                    |
| Session ID                    | An identifier for session components (subsessions) on this screen.<br>With IPSec, there is one identifier for each SA.                                                                                                    |
| Traffic Rate (bytes)          | The effect of bandwidth management on this session's traffic rate.                                                                                                    |
|                               | • Conformed = The current rate of session traffic (as set by the bandwidth management policy).                                                                                                    |
|                               | • Throttled = The rate at which packets are being throttled to maintain the conformed rate.                                                                                                    |

 Table 2-2
 Parameter Definitions for Administration | Administer Sessions | Detail Screens (continued)

| Deremeter             | Definition                                                                                                    |  |  |  |  |
|-----------------------|----------------------------------------------------------------------------------------------------|--|--|--|--|
| rarameter             | Deminition                                                                                                    |  |  |  |  |
| Traffic Volume (kbps) | The effect of bandwidth management on this session's traffic volume.                                                                                                    |  |  |  |  |
|                       | • Conformed = The number of bytes of session traffic (as set by the bandwidth management policy).                                                                                         |  |  |  |  |
|                       | • Throttled = The number of bytes being throttled to maintain the conformed rate.                                                                                                    |  |  |  |  |
|                       | <b>Note</b> The Bandwidth Management Traffic Volume byte counters include the outer IP tunnel header and MAC layer and therefore show larger totals than those shown for user statistics. |  |  |  |  |
| UDP Port              | The UDP port number used in an IPSec through NAT connection.                                                                                                    |  |  |  |  |
| Username              | The username or login name for the session. If the client is using a digital certificate for authentication, the field shows the Subject CN or Subject OU from the certificate.           |  |  |  |  |

# Table 2-2 Parameter Definitions for Administration | Administer Sessions | Detail Screens (continued)
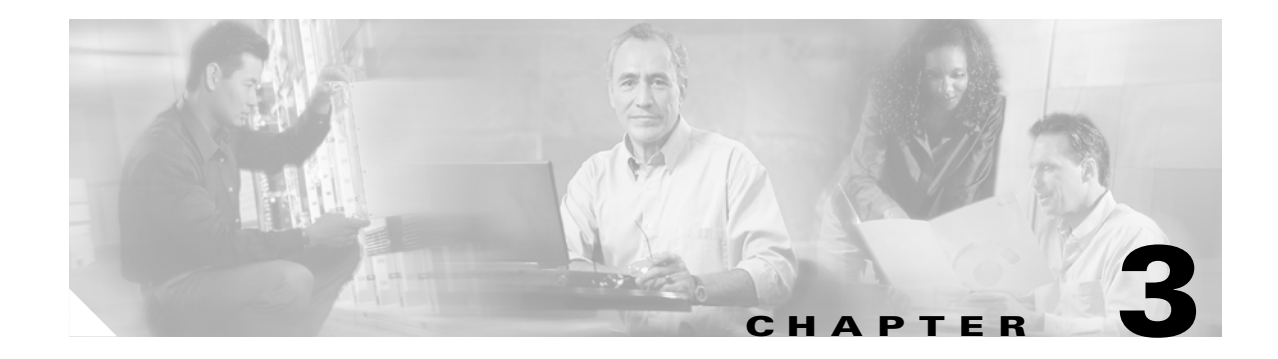

# **Software Update**

# Administration | Software Update

This section of the Manager lets you update the VPN Concentrator executable system software and the VPN Client software.

#### Figure 3-1 Administration | Software Update Screen

Administration | Software Update

This section of the Manager lets you update software on the VPN 3000 Concentrator or clients.

In the left frame, or in the list of links below, click the function you want:

- Concentrator -- update the VPN 3000 Concentrator software.
- $\bullet~\underline{\rm Clients}$  -- update hardware and software clients.
- Concentrator: Uploads the executable system software (the software image) to the VPN Concentrator
- Client: Updates the VPN 3002 Hardware Client software

# Administration | Software Update | Concentrator

This process uploads the executable system software to the VPN Concentrator, which then verifies the integrity of the software image.

The new image file must be accessible by the workstation you are using to manage the VPN Concentrator. Software image files ship on the Cisco VPN 3000 Concentrator CD-ROM. Updated or patched versions are available from the Cisco website, www.cisco.com, under Service & Support > Software Center.

It takes a few minutes to upload and verify the software, and the system displays the progress. Please wait for the operation to finish.

To run the new software image, you must reboot the VPN Concentrator. The system prompts you to reboot when the update is finished.

We also recommend that you clear your browser's cache after you update the software image: delete all the browser's temporary internet files, history files, and location bar references.

Note

The VPN Concentrator has two locations for storing image files: the active location, which stores the image currently running on the system; and the backup location. Updating the image overwrites the stored image file in the backup location and makes it the active location for the next reboot. Updating *twice*, therefore, overwrites the image file in the active location; and the current image file is lost. The Manager displays a warning on this screen if you have already updated the image without rebooting.

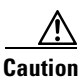

You can *update* the software image while the system is still operating as a VPN device. *Rebooting* the system, however, terminates all active sessions.

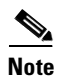

While the system is updating the image, do not perform any other operations that affect Flash memory (listing, viewing, copying, deleting, or writing files.) Doing so might corrupt memory.

Updating the software image also makes available any new Cisco-supplied configurable selections for filter rules, Security Associations, IKE proposals, base-group attributes, etc. When you reboot with the new image, the system updates the active configuration in memory with these new selections, but it does not write them to the CONFIG file until you click the **Save Needed** icon in the Manager window. See Administration | File Management for ways to manage CONFIG files.

| Administration   Software Update   Concentrator                                                                                                    |
|----------------------------------------------------------------------------------------------------|
| This section lets you update the software on your VPN 3000 Concentrator. The VPN 3000 Concentrator will verify the integrity of the software image that you download. It will take a few minutes for the upload and verification to take place. <b>Please wait for the operation to finish.</b> |
| Current Software Revision:<br>Cisco Systems, Inc./VPN 3000 Concentrator Version 3.5.int_70 Oct 01 2001 22:04:15                                                                                                    |
| Type in the name of the image file below. The current image file is <b>vpn3000-3.5.int_70-k9.bin</b> .                                                                                                    |
| Browse Upload Cancel                                                                                                    |

#### Figure 3-2 Administration | Software Update | Concentrator Screen

#### **Current Software Revision**

The name, version number, and date of the software image currently running on the system.

#### Browse...

Enter the complete pathname of the new image file, or click **Browse**... to find and select the file from your workstation or network. Cisco-supplied VPN 3000 Concentrator software image files are named:

- For model 3005 = vpn3005-<*Major Version*>.<*Minor Version*>.<*Sustaining Version*>.<*Patch Version*>-k9.bin. (For example, vpn3005-3.0.Rel-k9.bin.)
- For models 3015, 3030, 3060, and 3080 = vpn3000-<*Major Version*>.<*Minor Version*>.<*Sustaining Version*>.<*Patch Version*>-k9.bin. (For example, vpn3000-3.0.1-k9.bin.)

The Major and Minor Version numbers are always present; the initial Patch version is Rel; the Sustaining Version number is present only if needed.

The correct file must be selected for your VPN Concentrator model; otherwise the update will fail.

#### **Upload / Cancel**

To upload the new image file to the VPN Concentrator, click Upload.

To cancel your entries on this screen, *or to stop a file upload that is in progress*, click **Cancel**. The Manager returns to the main Administration screen. If you then return to the Administration | Software Update screen, you might see a message that a file upload is in progress. Click the highlighted link to stop it and clear the message.

#### **Software Update Progress**

This window shows the progress of the software upload. It refreshes the number of bytes transferred at 10-second intervals.

Figure 3-3 Administration | Software Update Progress Window

| 🗿 Software Update Progress 💶 🗙                  |       |
|-------------------------------------------------|-------|
| 965544 bytes transferred<br>(10 second refresh) |       |
|                                                 |       |
|                                                 | 67148 |

When the upload is finished, or if the upload is cancelled, the progress window closes.

#### Software Update Success

The Manager displays this screen when it completes the software upload and verifies the integrity of the software. To go to the Administration | System Reboot screen, click the highlighted link.

We strongly recommend that you clear the cache of your browser after you update the software image: delete all the browser's temporary internet files, history files, and location bar references.

Figure 3-4 Administration | Software Update Success Screen

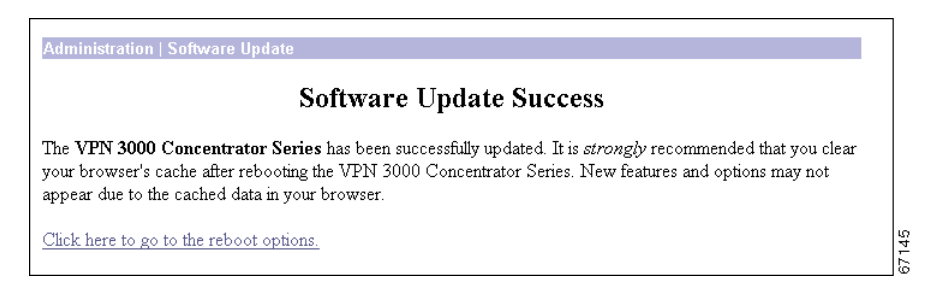

#### **Software Update Error**

This screen appears if there was an error in uploading or verifying the image file. You might have selected the wrong file. Click the highlighted link to return to the Administration | Software Update screen and try the update again, or contact Cisco support.

Figure 3-5 Administration | Software Update Error Screen

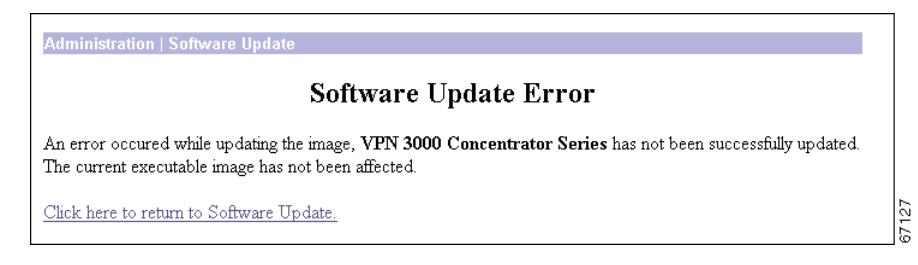

## Administration | Software Update | Clients

Figure 3-6 Administration | Software Update | Clients Screen

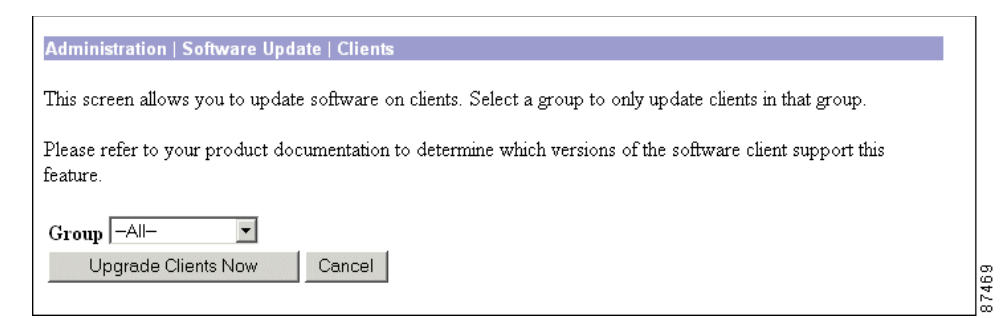

### Group

Lets you select the VPN 3002 Hardware Client group for this update (the automatic update feature works on a group basis). The default is --All--, which lets you update the software for all groups. The Concentrator updates clients by group, in batches of ten, at 5-minute intervals.

#### **Upgrade Clients Now**

To update the VPN 3002 hardware Client software for the group you have selected, click **Upgrade Clients Now**.

### Cancel

If you decide not to update client software now, click **Cancel**. The Manager returns to the Administration | Software Update screen, without updating software for any client(s).

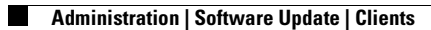

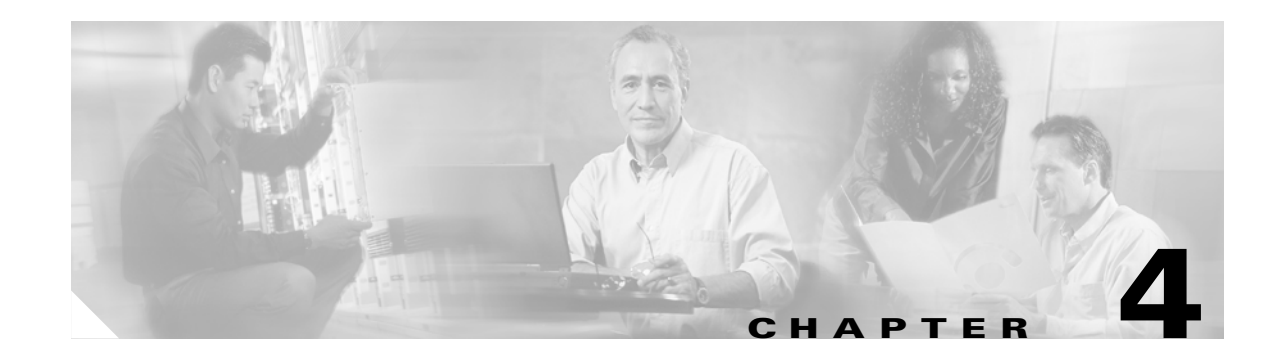

# **System Reboot**

## **Administration | System Reboot**

This screen lets you reboot or shutdown (halt) the VPN Concentrator with various options.

Caution

We strongly recommend that you shut down the VPN Concentrator before you turn power off. If you just turn power off without shutting down, you may corrupt flash memory and affect subsequent operation of the system.

If you are logged in the Manager when the system reboots or halts, it automatically logs you out and displays the main login screen. The browser may appear to hang during a reboot; that is, you cannot log in and you must wait for the reboot to finish. You can log back in while the VPN Concentrator is in a shutdown state, before you turn power off. On the Models 3015–3080, all 10 blue usage monitor LEDs on the VPN Concentrator front panel blink when the system is in a shutdown state. On the Model 3005, the System LED blinks.

If a delayed reboot or shutdown is pending, the Manager also displays a message that describes when the action is scheduled to occur.

Caution

Reboot or shutdown does not wait for sessions to terminate. It terminates all active sessions without warning and prevents new user sessions.

The VPN Concentrator automatically saves the current event log file as SAVELOG.TXT when it reboots, and it overwrites any existing file with that name. See Configuration | System | Events | General, Administration | File Management, and Monitoring | Filterable Event Log for more information on the event log file.

| Administration   System Rebo          | oot                                                                     | Savo |
|---------------------------------------|-------------------------------------------------------------------------|------|
| This as at a summary state of the set |                                                                         | 3000 |
| inis section presents repoot of       | puons.                                                                  |      |
| If you reboot, the brows              | er may appear to hang as the device is rebooted.                        |      |
|                                       | © Reboot                                                                |      |
| Action                                | O Shutdown without automatic reboot                                     |      |
|                                       | O Cancel a scheduled reboot/shutdown                                    |      |
|                                       | C Save the active configuration at time of reboot                       |      |
| Configuration                         | Reboot without saving the active configuration                          |      |
|                                       | C Reboot ignoring the configuration file                                |      |
|                                       | • Now                                                                   |      |
|                                       | O Delayed by 10 minutes                                                 |      |
| when to Repoot/Shutdown               | C At time 11:02 (24 hour clock)                                         |      |
|                                       | $\mathbb C$ . Wait for sessions to terminate (don't allow new sessions) |      |
| Apply Cancel                          |                                                                         |      |
|                                       |                                                                         |      |

Figure 4-1 Administration | System Reboot Screen

### Action

Click a radio button to select the desired action. You can select only one action.

- Reboot = Reboot the VPN Concentrator. Rebooting terminates all sessions, resets the hardware, loads and verifies the software image, executes system diagnostics, and initializes the system. A reboot takes about 60-75 seconds. (This is the default selection.)
- Shutdown without automatic reboot = Shut down the VPN Concentrator; that is, bring the system to a halt so you can turn off the power. Shutdown terminates all sessions and prevents new user sessions (but not administrator sessions). While the system is in a shutdown state, the System LED (Model 3005) or the blue usage LEDs (Models 3015–3080) blink on the front panel.
- Cancel a scheduled reboot/shutdown = Cancel a reboot or shutdown that is waiting for a certain time or for sessions to terminate. (This is the default selection if a reboot or shutdown is pending.)

#### Configuration

Click a radio button to select the configuration file handling at reboot. These selections apply to reboot only. You can select only one option.

- Save the active configuration at time of reboot = Save the active configuration to the CONFIG file, and reboot using that new file.
- Reboot without saving the active configuration = Reboot using the existing CONFIG file and without saving the active configuration. (This is the default selection.)
- Reboot ignoring the configuration file = Reboot using all the factory defaults; i.e., start the system as if it had no CONFIG file. You will need to go through all the Quick Configuration steps described in the VPN Concentrator Getting Started manual, including setting the system date and time and supplying an IP address for the Ethernet 1 (Private) interface, using the system console. This option does not destroy any existing CONFIG file, and it does not reset Administrator parameter settings.

### When to Reboot/Shutdown

Click a radio button to select when to reboot or shutdown. You can select only one option.

- Now = Reboot or shutdown as soon as you click **Apply**. (This is the default selection.)
- Delayed by [NN] minutes = Reboot or shutdown NN minutes from when you click **Apply**, based on system time. Enter the desired number in the field; the default is 10 minutes. (FYI: 1440 minutes = 24 hours.)
- At time [HH:MM] = Reboot or shutdown at the specified system time, based on a 24-hour clock. Enter the desired time in the field. Use 24-hour notation and enter numbers in all positions. The default is 10 minutes after the current system time.
- Wait for sessions to terminate (do not allow new sessions) = Reboot or shutdown as soon as the last session terminates, and don't allow any new sessions in the meantime. If you (the administrator) are the last session, you must log out for the system to reboot or shutdown.

### **Apply / Cancel**

To take action with the selected options, click **Apply**. The Manager returns to the main Administration screen if you don't reboot or shutdown now.

To cancel your settings on this screen, click **Cancel**. The Manager returns to the main Administration screen. (Note that this Cancel button does not cancel a scheduled reboot or shutdown.)

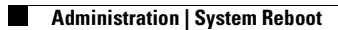

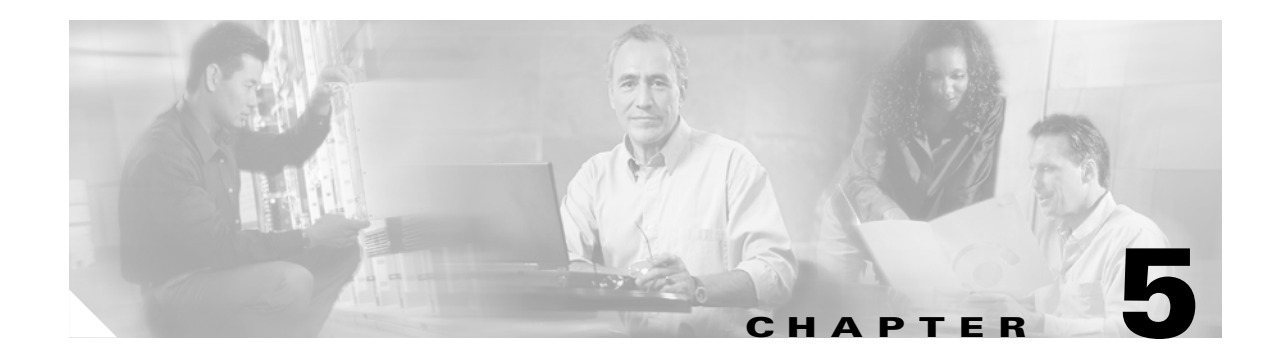

# **Reboot Status**

## **Administration | Reboot Status**

This screen displays reboot status for the VPN Concentrator. It has various options, shown in the figures that follow.

### **Reboot Now**

When you choose the Reboot/Shutdown Now option on the Administration | System Reboot screen, this screen displays.

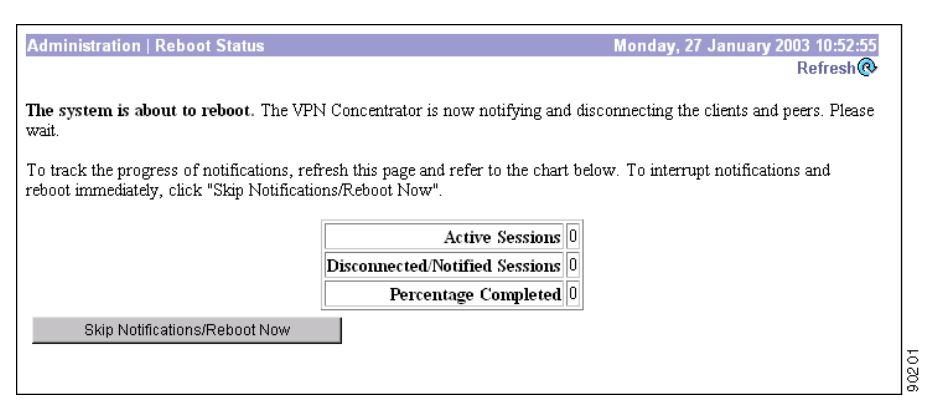

Figure 5-1 Administration | Reboot Status Screen, Reboot Now

#### **Active Sessions**

Total number of active sessions prior to this reboot.

#### **Disconnected/Notified Sessions**

Number of sessions notified and disconnected.

#### **Percentage Completed**

Percentage of active sessions notified and disconnected.

#### **Skip Notifications/Shutdown Now**

Click this button to shutdown all sessions immediately, without notification.

#### **Reboot in** *<n>***Minutes**

When you choose the Reboot/Shutdown Delayed by *<n>* minutes option on the Administration | System Reboot screen, this screen displays.

Figure 5-2 Administration | Reboot Status Screen, Reboot in 10 Minutes

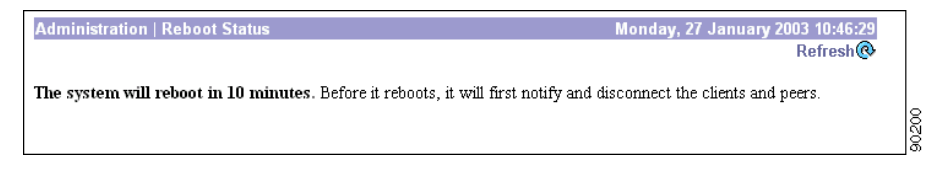

### No Reboot

When you choose to have no scheduled reboot, or when you cancel a scheduled reboot, this screen displays.

Figure 5-3 Administration | Reboot Status Screen, No Reboot Scheduled

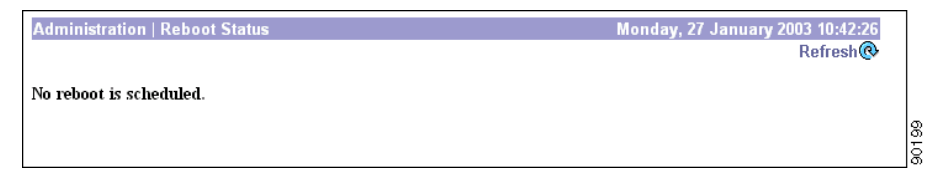

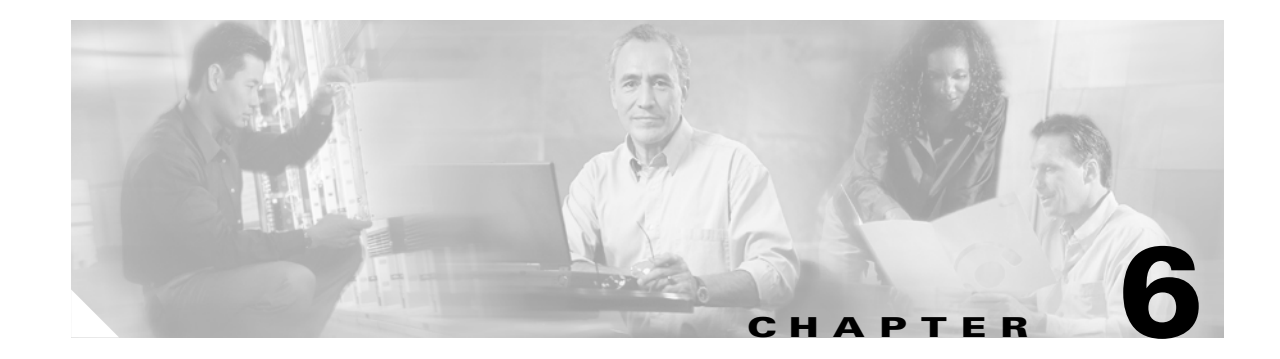

# Ping

## Administration | Ping

This screen lets you use the ICMP ping (Packet Internet Groper) utility to test network connectivity. Specifically, the VPN Concentrator sends an ICMP Echo Request message to a designated host. If the host is reachable, it returns an Echo Reply message, and the Manager displays a Success screen. If the host is not reachable, the Manager displays an Error screen.

You can also Ping hosts from the Administration | Sessions screen.

#### Figure 6-1 Administration | Ping Screen

| This screen lets you test network connectivity. Please wait for the operation to complete. |  |  |
|--------------------------------------------------------------------------------------------|--|--|
|                                                                                            |  |  |
|                                                                                            |  |  |
|                                                                                            |  |  |

#### **Address/Hostname to Ping**

Enter the IP address or host name of the system you want to test. (If you configured a DNS server, you can enter a host name; otherwise, enter an IP address.) The maximum length is 64 characters.

### **Ping / Cancel**

To send the ping message, click **Ping**. The Manager pauses during the test, which may take a few moments; *please wait for the operation to finish*. The Manager then displays either a Success or Error screen.

To cancel your entry on this screen, click **Cancel**. The Manager returns to the main Administration screen.

### Success (Ping)

If the system is reachable, the Manager displays a Success screen with the name of the tested host. It also shows the length of elapsed time between when the request was sent and when the response was received.

Figure 6-2 Administration | Ping | Success Screen

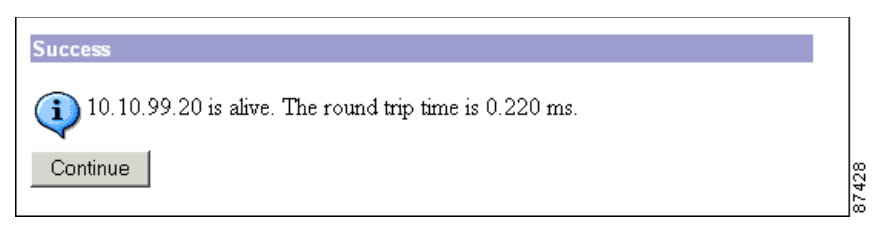

#### Continue

To return to the Administration | Ping screen, click Continue.

### Error (Ping)

If the system is unreachable for any reason, (for example: host down, ICMP not running on host, route not configured, intermediate router down, or network down or congested), the Manager displays an Error screen with the name of the tested host. To troubleshoot the connection, try to Ping other hosts that you know are working.

Figure 6-3 Administration | Ping | Error Screen

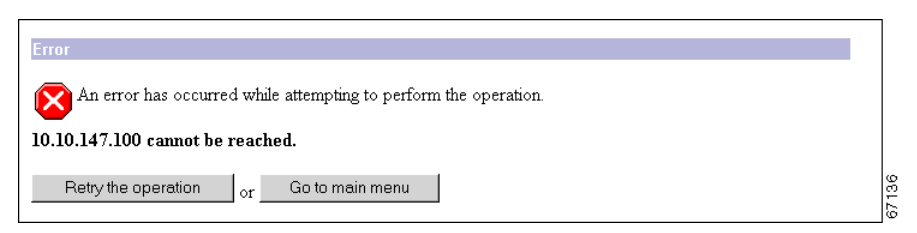

To return to the Administration | Ping screen, click **Retry the operation**.

To go to the main VPN Concentrator Manager screen, click Go to main menu.

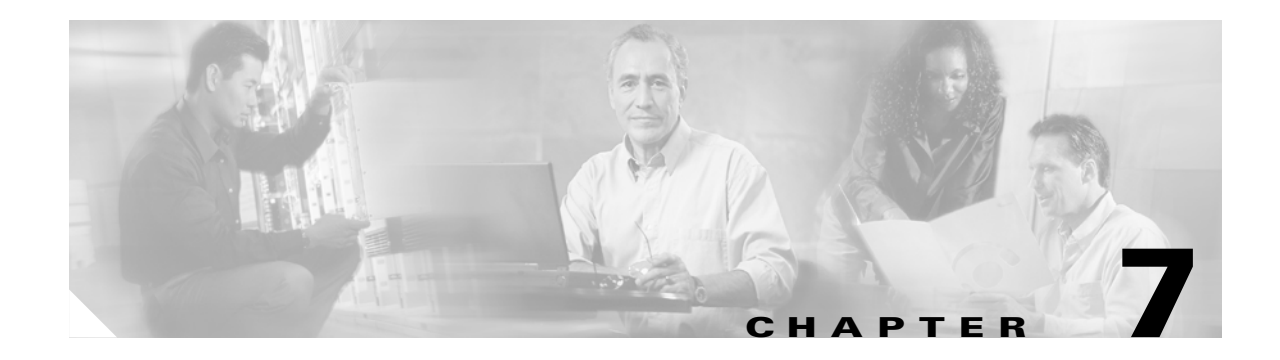

# **Monitoring Refresh**

# **Administration | Monitoring Refresh**

This screen lets you enable automatic refresh of all status and statistics screens in the Monitoring section of the VPN Concentrator Manager except the Event Log.

Figure 7-1 Administration | Monitoring Refresh Screen

| Administration   Monitoring Refresh                                                                                                    |       |
|----------------------------------------------------------------------------------------------------|-------|
| Configure monitoring refresh for this device.                                                                                                |       |
| EnableCheck to enable the refreshing of statistics screens.Refresh Period30(seconds) Enter the time between refreshes of statistics screens. |       |
| Apply Cancel                                                                                                    | 57138 |

### Enable

To enable automatic refresh, check the **Enable** check box. The box is unchecked by default.

### **Refresh Period**

Enter the refresh period in seconds. The minimum period is 1 second. The default period is 30 seconds. The maximum period is 2000000000 seconds (about 63 years). Very short periods may affect system performance.

The refresh period timer begins after the Manager fully displays a given screen.

### Apply / Cancel

To save your settings in the active configuration, click **Apply**. The Manager goes to the main Administration screen.

#### **Reminder:**

To save the active configuration and make it the boot configuration, click the **Save Needed** icon at the top of the Manager window.

To discard your settings, click Cancel. The Manager goes to the main Administration screen.

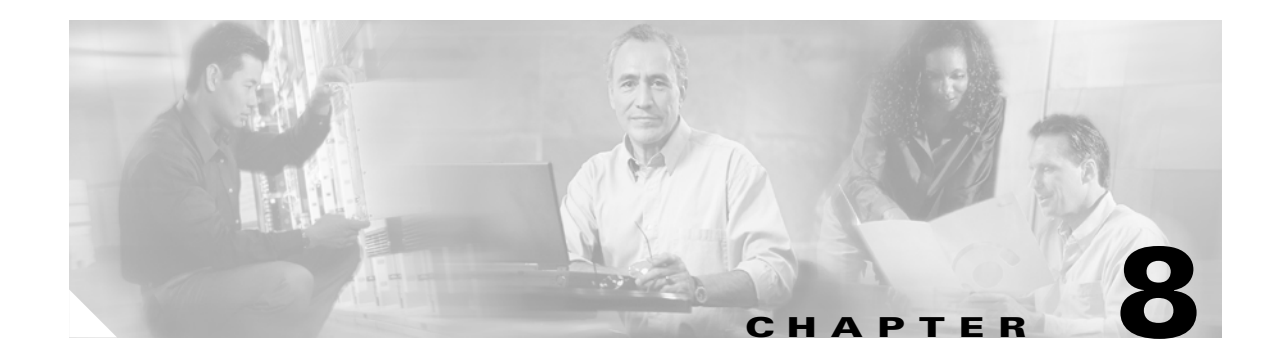

# **Access Rights**

# **Administration | Access Rights**

This section of the Manager lets you configure and control administrative access to the VPN Concentrator.

- Administrators: Configure administrator usernames, passwords, and rights.
- Access Control List: Configure IP addresses for workstations with access rights.
- Access Settings: Set administrative session timeout and limits.
- AAA Servers: Set administrative authentication using TACACS+.

#### Figure 8-1 Administration | Access Rights Screen

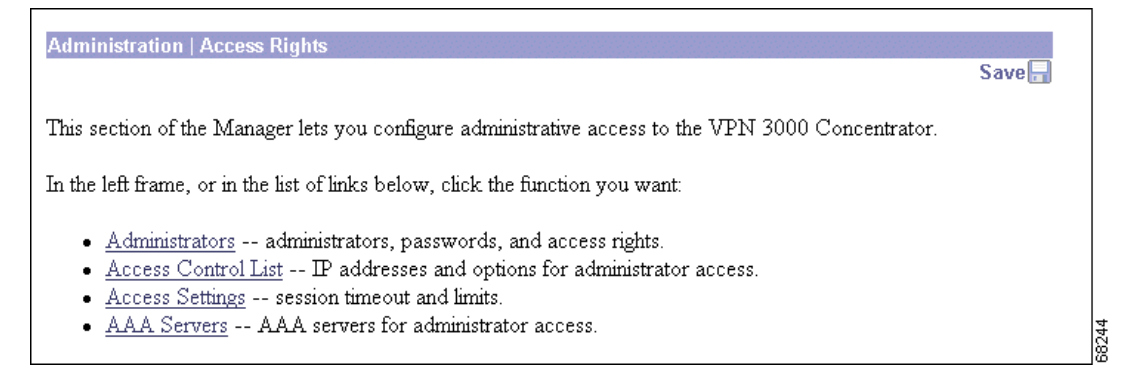

# **Administration | Access Rights | Administrators**

Administrators are special users who can access and change the configuration, administration, and monitoring functions on the VPN Concentrator. Only administrators can use the VPN Concentrator Manager.

Cisco provides five predefined administrators:

- 1 admin = System administrator with access to, and rights to change, all areas. This is the only administrator enabled by default. This is the only administrator who can log in to, and use, the VPN Concentrator Manager as supplied by Cisco.
- 2 config = Configuration administrator with all rights except SNMP access.
- 3 isp = Internet service provider administrator with limited general configuration rights.
- 4 mis = Management information systems administrator with the same rights as config.
- 5 user = User administrator with rights only to view system statistics.

This section of the Manager lets you change administrator properties and rights. Any changes take effect as soon as you click **Apply**.

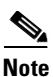

The VPN Concentrator saves Administrator parameter settings from this screen and the Modify Properties screen in nonvolatile memory, not in the active configuration (CONFIG) file. Thus, these settings are retained even if the system loses power. These settings are also retained even if you reboot the system with the factory configuration file.

#### Administration | Access Rights | Administrators This section presents administrator users. Any changes you make take effect immediately. Group Username **Properties Administrator Enabled** Number Modify admin c • 1 2 config Modify $\circ$ П Modify isp 3 $\mathbf{O}$ Π 4 mis Modify Ó 5 user Modify $\circ$ 20 Cancel Apply

#### Figure 8-2 Administration | Access Rights | Administrators Screen

#### **Group Number**

This is a reference number for the administrator. Cisco assigns these numbers so you can refer to administrators by groups of properties. The numbers cannot be changed.

#### Username

The username, or login name, of the administrator. You can change this name on the Administration | Access Rights | Administrators | Modify Properties screen.

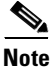

The default passwords that Cisco supplies are the same as the usernames. We strongly recommend that you change these passwords.

#### **Properties / Modify**

To modify the username, password, and access rights of the administrator, click **Modify**. See the Administration | Access Rights | Administrators | Modify Properties screen.

#### **Administrator**

To assign "system administrator" privileges to one administrator, click the radio button. Only the "system administrator" can access and configure properties in this section. You can select only one. By default, admin is selected.

#### Enabled

Check the **Enabled** check box to enable, or clear the box to disable, an administrator. Only enabled administrators can log in to, and use, the VPN Concentrator Manager. You must enable at least one administrator, and you can enable all administrators. By default, only admin is enabled.

### **Apply / Cancel**

To save the settings of this screen in nonvolatile memory, click **Apply**. The settings immediately affect new sessions. The Manager returns to the Administration | Access Rights screen.

To discard your settings or changes, click **Cancel**. The Manager returns to the Administration | Access Rights screen.

4 - mis

5 - user

## Administration | Access Rights | Administrators | Modify Properties

This screen lets you modify the username, password, and rights for an administrator. Any changes affect new sessions as soon as you click **Apply** or **Default**.

| Access Rights | Administrators | Modify Propertie This section lets you modify the properties for administrators. Any changes you make take effect immediately Username admin Password -A password is required. Verify 🔤 The password must be verified. Access Rights Authentication Modify Config 💌 General Modify Config 💌 SNMP Modify Config -Files Read/Write Files 🔽 Includes Configuration Files Select the Privilege Level for this administrator. An administrator logging AAA Access • in using AAA will need to have a Privilege Level equal to one of the Level administrators Apply Default Cancel 67064

Figure 8-3 Administration | Access Rights | Administrators | Modify Properties Screen

Table 8-1 shows the matrix of Cisco-supplied default rights for the five administrators.

**SNMP** Files Administrator Authentication General Read/Write Files 1 - admin Modify Config Modify Config Modify Config 2 - config Read/Write Files Modify Config Modify Config Stats Only Stats Only Read Files 3 - isp Modify Config Stats Only

Modify Config

Stats Only

Stats Only

Stats Only

Table 8-1 Cisco-Supplied Default Administrator Rights

Modify Config

Stats Only

Read Files

Read Files

#### Username

Enter or edit the unique username for this administrator. The maximum length is 31 characters.

#### Password

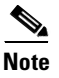

Enter or edit the unique password for this administrator. The maximum length is 31 characters. The field displays only asterisks.

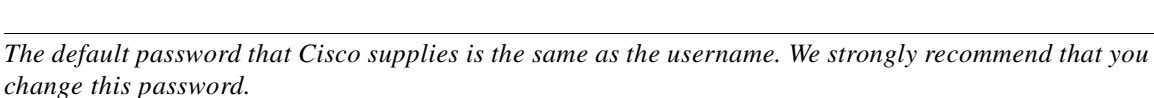

### Verify

Re-enter the password to verify it. The field displays only asterisks.

#### **Access Rights**

The Access Rights determine access to and rights in VPN Concentrator Manager functional areas (Authentication or General), or via SNMP. Click the Access Rights drop-down menu button and choose the access rights:

- None = No access or rights.
- Stats Only = Access to only the Monitoring section of the VPN Concentrator Manager. No rights to change parameters.
- View Config = Access to permitted functional areas of the VPN Concentrator Manager, but no rights to change parameters.
- Modify Config = Access to permitted functional areas of the VPN Concentrator Manager, and rights to change parameters.

#### **Authentication**

This area consists of VPN Concentrator Manager functions that affect authentication:

- Configuration | User Management
- Configuration | Policy Management | Access Hours
- Configuration | System | Servers | Authentication and Configuration | System | Servers | Accounting.

#### General

This area consists of all VPN Concentrator Manager functions except authentication and administration. (The Administrator radio button on the Administration | Access Rights | Administrators screen controls access to administration functions.)

#### SNMP

This parameter governs limited changes to the VPN Concentrator Manager via SNMP, using a network management system. In other words, it determines what the administrator can do via SNMP.

#### Files

This parameter governs rights to access and manage files in VPN Concentrator Flash memory, and to save the active configuration in a file. (Flash memory acts like a disk.) Click the **Files** drop-down menu button and choose the file management rights:

- None = No file access or management rights.
- List Files = See a list of files in VPN Concentrator Flash memory.
- Read Files = Read (view) files in Flash memory.
- Read/Write Files = Read and write files in Flash memory, clear or save the event log, and save the active configuration to a file.

#### AAA Access Level

This parameter governs the level of access for administrators authenticated by a TACACS+ server. On the TACACS+ server you configure levels of privilege, maximum 0-15, to suit your environment. You can set the number of privilege levels and order them as you choose (numbered in ascending order, descending order, or whatever scheme meets your requirements). You then set this AAA Access Level parameter to one of the levels configured on the TACACS+ server. Administrators have access privileges corresponding to the level you assign.

#### Apply / Default / Cancel

To save your settings in nonvolatile memory, click **Apply**. The settings take effect immediately. The Manager returns to the Administration | Access Rights | Administrators screen.

To restore the Cisco-supplied access rights for this administrator, and to save your settings in nonvolatile memory, click **Default**. The settings take effect immediately. *This action does not restore the default username or password*. The Manager returns to the Administration | Access Rights | Administrators screen.

To discard your changes, click **Cancel**. The Manager returns to the Administration | Access Rights | Administrators screen.

## **Administration | Access Rights | Access Control List**

This section of the Manager lets you configure and prioritize the systems (workstations) that are allowed to access the VPN Concentrator Manager. For example, you might want to allow access only from one or two PCs that are in a locked room. If no systems are listed, then anyone who knows the VPN Concentrator IP address and the administrator username/password combination can gain access.

As soon as you add a workstation to the list, access control becomes effective for new sessions. Therefore, the first entry on the list should be the IP address of the workstation you are now using to configure the VPN Concentrator. Otherwise, if you log out or time out, you will not be able to access the Manager from the workstation.

These entries govern administrator access and management by any remote means: HTTP, HTTPS, FTP, TFTP, SNMP, Telnet, SSH, etc.

#### Figure 8-4 Administration | Access Rights | Access Control List Screen

| Administration   Access Rights   Access Control List                                                                                                    | Save Needed |  |
|----------------------------------------------------------------------------------------------------|-------------|--|
| This section presents administrator access control list options. Only those IP addresses listed will have access to manage this VPN 3000 Concentrator. If no addresses are listed, then anybody with the proper username/password combination can access this VPN 3000 Concentrator. If you do not add your IP address to the list first, you will be unable to access this VPN 3000 Concentrator. |             |  |
| Manager                                                                                                    |             |  |
| Workstations                                                                                                    | Actions     |  |
| 1. 10.10.147.1/255.255.255.255 Group=                                                                                                    | Add         |  |
|                                                                                                    | h do diñ a  |  |
|                                                                                                    | Modily      |  |
|                                                                                                    | Delete      |  |
|                                                                                                    | Move Up     |  |
|                                                                                                    | Move Down   |  |
|                                                                                                    |             |  |
|                                                                                                    |             |  |

68245

#### **Manager Workstations**

The Manager Workstations list shows the configured workstations that are allowed to access the VPN Concentrator Manager, in priority order. Each entry shows the priority number, IP address/ mask, and administrator group number, for example: 1. 10.10.1.35/255.255.255.255 Group=1. If no workstations have been configured, the list shows --Empty--.

#### Add / Modify / Delete / Move

To configure a new manager workstation, click **Add**. The Manager opens the Administration | Access Rights | Access Control List | Add screen.

To modify a configured manager workstation, select the entry from the list and click **Modify**. The Manager opens the Administration | Access Rights | Access Control List | Modify screen.

To remove a configured manager workstation, select the entry from the list and click **Delete**. The Manager refreshes the screen and shows the remaining entries in the Manager Workstations list.

To change the priority order for configured manager workstations, select the entry from the list and click **Move Up** or **Move Down** The Manager refreshes the screen and shows the reordered Manager Workstations list.

#### **Reminder:**

The Manager immediately includes your changes in the active configuration. To save the active configuration and make it the boot configuration, click the **Save Needed** icon at the top of the Manager window.

## Administration | Access Rights | Access Control List | Access Control List: Add or Modify

These screens let you:

- Add a manager workstation to the list of those that are allowed to access the VPN Concentrator Manager.
- Modify a previously configured workstation that is allowed to access the VPN Concentrator Manager.

Figure 8-5 Administration | Access Rights | Access Control List | Add or Modify Screen

| Administration   Access Rights   Access Control List   Add |                                                                                                    |  |  |
|------------------------------------------------------------|----------------------------------------------------------------------------------------------------|--|--|
| Add a manager address to the access list.                  |                                                                                                    |  |  |
| IP Addres                                                  | s                                                                                                    |  |  |
| IP Mask                                                    | 255.255.255.255.255.255 The mask specifies the part of the address to match. Use 255.255.255.255 to match the whole address. Use 0.0.0.0 to match any address. |  |  |
| Access<br>Group                                            | <ul> <li>Group 1 (admin)</li> <li>Group 2 (config)</li> <li>Group 3 (isp)</li> <li>Group 4 (mis)</li> <li>Group 5 (user)</li> <li>No Access</li> </ul>         |  |  |
| Add                                                        | Cancel                                                                                                    |  |  |

#### Priority (Modify screen only)

This field shows the priority number of this workstation in the list of Manager Workstations. You cannot edit this field. To change the priority, use the Move buttons on the Administration | Access Rights | Access Control List screen.

### **IP Address**

Enter the IP address of the workstation in dotted decimal notation, for example: 10.10.1.35.

#### **IP Mask**

Enter the mask for the IP address in dotted decimal notation. This mask lets you restrict access to a single IP address, a range of addresses, or all addresses. To restrict access to a single IP address, enter **255.255.255** (the default). To allow all IP addresses, enter **0.0.0.0**. To allow a range of IP addresses, enter the appropriate mask. For example, to allow IP addresses 10.10.1.32 through 10.10.1.35, enter the mask **255.255.255.255**.

#### **Access Group**

To assign rights of an administrator group to this IP address, click the appropriate radio button. The default choice is Group 1 (admin). You can assign only one group, or you can specify No Access.

### Add or Apply / Cancel

To add this workstation to the list, click **Add**. Or to apply your changes to this workstation, click **Apply**. Both actions include your entry in the active configuration. The Manager returns to the Administration | Access Rights | Access Control List screen. Any new entry appears at the bottom of the Manager Workstations list.

#### **Reminder:**

To save the active configuration and make it the boot configuration, click the **Save Needed** icon at the top of the Manager window.

To discard your settings, click **Cancel**. The Manager returns to the Administration | Access Rights | Access Control List screen, and the Manager Workstations list is unchanged.

## **Administration | Access Rights | Access Settings**

This screen lets you configure general options for administrator access to the VPN Concentrator Manager.

Figure 8-6 Administration | Access Rights | Access Settings Screen

| Administration   Access Rights   Access Settings |                                                                                 |  |  |
|--------------------------------------------------|---------------------------------------------------------------------------------|--|--|
| This section presents General Access options.    |                                                                                 |  |  |
| Session Idle Timeout 600                         | (seconds) Enter the administrative session idle timeout. Limit is 1800 seconds. |  |  |
| Session Limit 10                                 | Enter the maximum number of administrative sessions.                            |  |  |
| Config File © RC4<br>Config File © None<br>C DES | Select configuration file encryption.                                           |  |  |
| Apply Cancel                                     |                                                                                 |  |  |

### **Session Idle Timeout**

Enter the idle timeout period in seconds for administrative sessions. If there is no activity for this period, the VPN Concentrator Manager session terminates. The minimum period is 1 second. The default period is 600 seconds. The maximum period is 1800 seconds (30 minutes).

The Manager resets the inactivity timer only when you click an action button (Apply, Add, Cancel, etc.) or a link on a screen—that is, when you invoke a different screen. Entering values or setting parameters on a given screen *does not* reset the timer.

If you close out of the Manager without logging off, no one can change the configuration from a different PC until the logout time has been reached. Either you must log in and then log out, or the other user must wait until the session idle timeout limit has occurred.

### **Session Limit**

Enter the maximum number of simultaneous administrative sessions allowed. The minimum is 1 session. The default is 10 sessions. The maximum is 50 sessions.

### **Config File Encryption**

The CONFIG file is in ASCII text format (.INI format). The **Config File Encryption** radio button allows you to encrypt sensitive entries in this file, such as passwords, keys, and user information.

- RC4 = Encrypt sensitive entries in the CONFIG file, using RC4 encryption. This option is the default.
- None = Use clear text for all CONFIG file entries. For maximum security, we do *not* recommend this option.
- DES = Encrypt sensitive entries in the CONFIG file, using DES encryption.

### **Apply / Cancel**

To save your settings in the active configuration, click **Apply**. The Manager returns to the Administration | Access Rights screen.

To cancel your settings, click Cancel. The Manager returns to the Administration | Access Rights screen.

## **Administration | Access Rights | AAA Servers**

This section lets you configure AAA servers to authenticate administrators for this VPN Concentrator.

Before you configure a TACACS+ server here, be sure that the server you reference is itself properly configured and that you know how to access it (IP address or host name, TCP/UDP port, secret/password, etc.). The VPN Concentrator functions as the client of these servers.

You can configure and prioritize up to 10 TACACS+ servers. The first server of a given type is the primary server for that type, and the rest are backup servers in case the primary is inoperative.

Note

In addition to configuring AAA servers, to use TACACS+ you must set a value in the AAA Access Level parameter; see Administration | Access Rights | Administrators | Modify.

Caution

Misconfiguration of TACACS+ can lock an administrator out of the Concentrator HTML interface. If that happens, you can access the Concentrator by logging in through the console port, using your administrator username and password.

#### Figure 8-7 Administration | Access Rights | AAA Servers Screen

| Administration   Access Rights   AAA Servers                                                               |      |      |
|----------------------------------------------------------------------------------------------------|------|------|
|                                                                                                    | Save |      |
| This section of the Manager lets you configure AAA servers to authenticate administrators for this device. |      |      |
| In the left frame, or in the list of links below, click the function you want:                             |      |      |
| • <u>Authentication</u> authentication servers.                                                            |      | -    |
|                                                                                                    |      | 6709 |

To configures TACACS+ servers, click Authentication--authentication servers.

# Administration | Access Rights | AAA Servers | Authentication

The Manager displays the Administration | Access Rights | AAA Servers | Authentication screen. This screen lets you add, modify, delete, or change the priority order of TACACS+ administrator authentication servers.

Figure 8-8 Administration | Access Rights | AAA Servers | Authentication Screen

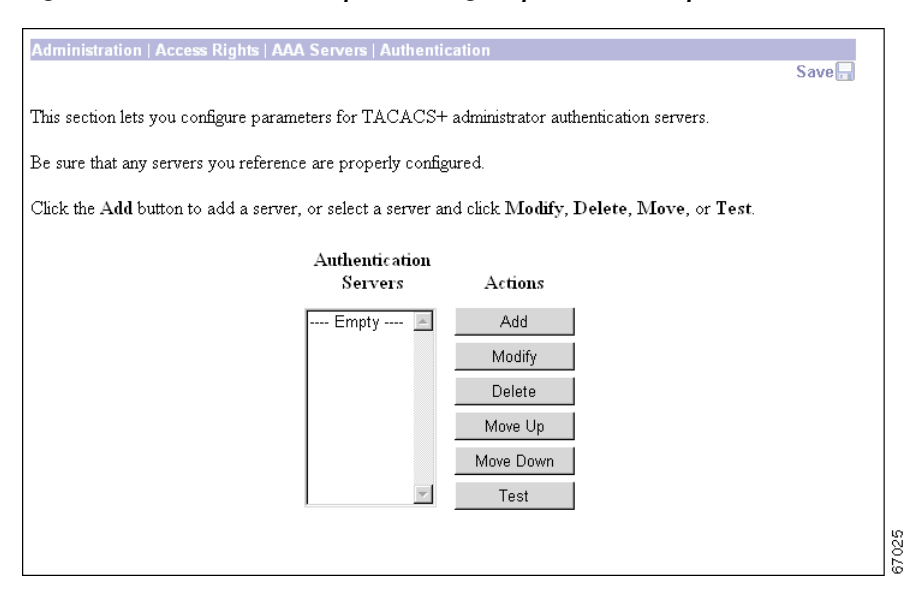

### **Authentication Servers**

The Authentication Servers list shows the configured TACACS+ servers, in priority order. Each entry shows the server identifier. If no servers have been configured, the list shows --Empty--. The first server of each type in the list is the primary TACACS+ server, the rest are backup.

### Add / Modify / Delete / Move / Test

To configure and add a new TACACS server, click **Add**. The Manager opens the Administration | Access Rights | AAA Servers | Add screen.

To modify parameters for an authentication server that has been configured, select the server from the list and click **Modify**. The Manager opens the Administration | Access Rights | AAA Servers | Modify screen.

To remove a server that has been configured, select the server from the list and click **Delete**.

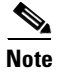

There is no confirmation or undo.

The Manager refreshes the screen and shows the remaining servers in the list.

To change the priority order for a TACACS+ server, click **Move Up** or **Move Down** to move it up or down on the list of servers configured for this group.

When you are finished configuring TACACS+ servers, click **Done**. This action includes your settings in the active configuration. The Manager returns to the Administration | Access Rights screen.

#### **Reminder:**

To save the active configuration and make it the boot configuration, click the **Save Needed** icon at the top of the Manager window.

## Administration | Access Rights | AAA Servers | Authentication | Add or Modify

These screens let you add or modify TACACS+ administration authentication servers.

Figure 8-9 Administration | Access Rights | AAA Servers | Add or Modify Screens

| Administration   Access Rights   AAA Servers   Authentication   Add |                                                                                                    |  |  |
|---------------------------------------------------------------------|----------------------------------------------------------------------------------------------------|--|--|
| Configure and add a TACACS+ administrator authentication server.    |                                                                                                    |  |  |
| Authentication Server                                               | Enter IP address or hostname.                                                                                                    |  |  |
| Server Port 0                                                       | Enter the server TCP port number (0 for default).                                                                                                    |  |  |
| Timeout 4                                                           | Enter the timeout for this server (seconds).                                                                                                    |  |  |
| Retries 2                                                           | Enter the number of retries for this server.                                                                                                    |  |  |
| Server Secret                                                       | Enter the server secret.                                                                                                    |  |  |
| Verify                                                              | Re-enter the server secret.                                                                                                    |  |  |
| Add Cancel                                                          | a contraction of the contraction of the contraction |  |  |

#### **Authentication Server**

Enter the IP address or host name of the TACACS+ authentication server, for example: 192.168.12.34. The maximum length is 32 characters. (If you have configured a DNS server, you can enter a host name in this field; otherwise, enter an IP address.)

### **Server Port**

Enter the TCP port number by which you access the server. Enter **o** (the default) to have the system supply the default port number, 49.

### Timeout

Enter the time in seconds to wait after sending a query to the server and receiving no response, before trying again. The minimum time is 1 second. The default time is 4 seconds. The maximum time is 30 seconds.

### **Retries**

Enter the number of times to retry sending a query to the server after the timeout period. If there is still no response after this number of retries, the VPN Concentrator declares this server inoperative and uses the next TACACS+ authentication server in the list. The minimum number of retries is 0. The default number is 2. The maximum is number is 10.

### **Server Secret**

Enter the TACACS+ server secret (also called the shared secret), for example: C8z077f. The maximum length is 32 characters. The field shows only asterisks.

#### Verify

Re-enter the TACACS+ server secret to verify it. The field shows only asterisks.

### **Add/Apply or Cancel**

To add the new server to the list of configured user TACACS+ servers, click **Add**. Or to apply your changes to the configured server, click **Apply**. Both actions include your entries in the active configuration. The Manager returns to the Administration | Access Rights | AAA Servers | Authentication screen. Any new server appears at the bottom of the TACACS+ Authentication Servers list.

#### **Reminder:**

To save the active configuration and make it the boot configuration, click the **Save Needed** icon at the top of the Manager window.

To discard your entries, click **Cancel**. The Manager returns to the Administration | Access Rights | AAA Servers | Authentication screen, and the TACACS+ Authentication Servers list is unchanged.

# Administration | Access Rights | AAA Servers | Test

This screen lets you test a configured TACACS+ server to determine that:

- The VPN Concentrator is communicating properly with the TACACS+ server.
- The server correctly authenticates a valid administrator.
- The server correctly rejects an invalid user.

|     | Ĺ   | Ŷ | 7 |
|-----|-----|---|---|
| Cau | ıti | 0 | n |

Misconfiguration of TACACS+ can lock an administrator out of the Concentrator HTML interface. If that happens, you can access the Concentrator by logging in through the console port, using your administrator username and password.

Figure 8-10 Administration | Access Rights | AAA Servers | Test Screen

| Administration   Access Rights   AAA Servers   Authentication   Test                                    |  |
|----------------------------------------------------------------------------------------------------|--|
| Enter a username and password with which to test. Please wait for the operation to complete or timeout. |  |
| User Name                                                                                               |  |
| Password                                                                                                |  |
| OK Cancel                                                                                               |  |
|                                                                                                    |  |

#### **User Name**

To test connectivity and valid authentication, enter the username for a valid user who has been configured on the TACACS+ server. The maximum length is 32 characters. Entries are case-sensitive.

To test connectivity and authentication *rejection*, enter a username that is *invalid* on the TACACS+ server.

#### Password

Enter the password for the username. The maximum length is 32 characters. Entries are case-sensitive. The field displays only asterisks.

### **OK / Cancel**

To send the username and password to the selected TACACS+ server, click **OK**. The authentication and response process takes a few seconds. The Manager displays a Success or Error screen.

To cancel the test and discard your entries, click **Cancel**. The Manager returns to the Administration | Access Rights | AAA Servers | Authentication screen.

### Success (AAA)

If the authentication succeeds, the Manager displays a success screen.

Figure 8-11 Administration | Access Rights | AAA Servers | Authentication Success Screen

| Success                       |  |
|-------------------------------|--|
| (i) Authentication Successful |  |
| ~                             |  |
| Continue                      |  |
|                               |  |

#### Continue

To return to the Administration | Access Rights | AAA Servers screen, click Continue.

If the authentication is unsuccessful for any reason—invalid username or password, no active server, etc.—the Manager displays an Error screen.

#### Figure 8-12 Administration | Access Rights | AAA Servers | Authentication Error Screen

| Error                                                            |       |  |
|------------------------------------------------------------------|-------|--|
| An error has occurred while attempting to perform the operation. |       |  |
| Authentication Error: No active server found                     |       |  |
| Retry the operation or Go to main menu                           | 00000 |  |

### Error (AAA)

To return to the Administration | Access Rights | AAA Servers | Authentication Test screen, click **Retry the operation**.

To go to the main VPN Concentrator Manager screen, click Go to main menu.

٩, Note

You must set a value in the AAA Access Level parameter; see Administration | Access Rights | Administrators | Modify.
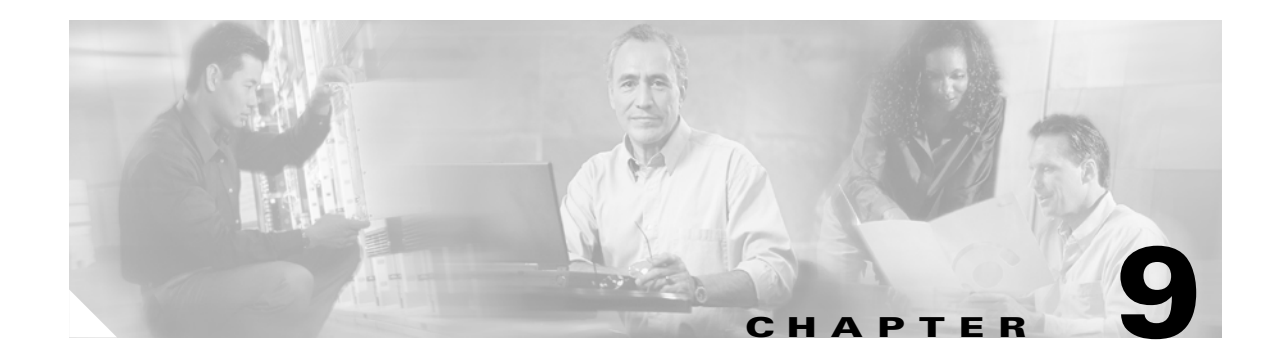

## **File Management**

# **Administration | File Management**

This section of the Manager lets you manage files in VPN Concentrator Flash memory. (Flash memory acts like a disk.) Such files include CONFIG, CONFIG.BAK, saved log files, and copies of any of these files that you have saved under different names.

- Swap Config File: Swap backup and boot configuration files.
- TFTP Transfer: Use TFTP to transfer files to and from the VPN Concentrator.
- File Upload: Use HTTP to transfer files to the VPN Concentrator.
- XML Export: Export the configuration to an XML file stored on the VPN Concentrator.

The screen shows a table listing all files in Flash memory, one file per table row. Use the frame scroll controls (if present) to display more files in the table.

#### Figure 9-1 Administration | File Management Screen

| Administration   Fil                                       | e Management                                                                                             |                                                                     |                                                               | Monday, 17                                    | June 2002 14:02:35<br>Refresh® |
|------------------------------------------------------------|----------------------------------------------------------------------------------------------------|---------------------------------------------------------------------|---------------------------------------------------------------|-----------------------------------------------|--------------------------------|
| This screen lets you<br>appropriate <b>Action</b> ,        | manage files on th<br>or choose an acti                                                                  | e VPN 3000<br>on from the lis                                       | Concentrator. Select a<br>t below.                            | file from the list and                        | click the                      |
| Swap Config     TFTP Transf     File Upload     XML Export | <u>File</u> swap the b<br><u>er</u> transfer files v<br>- send a file via H<br>export the conf<br>Total: | ackup and bo<br>ria TFTP.<br>ITTP.<br>iguration to ar<br>12336KB, U | ot configuration files.<br>MML file.<br>Jsed: 294KB, Free: 12 | 042KB                                         |                                |
|                                                            | Filename                                                                                                 | Size (bytes)                                                        | Date/Time                                                     | Actions                                       |                                |
|                                                            | CONFIG.BAK                                                                                               | 26528                                                               | 05/17/2002 12:56:08                                           | [ <u>View</u>   <u>Delete</u>   <u>Copy</u> ] |                                |
|                                                            | CONFIG                                                                                                   | 26528                                                               | 05/20/2002 12:42:24                                           | [ <u>View</u>   <u>Delete</u>   <u>Copy</u> ] |                                |
|                                                            | SAVELOG.TXT                                                                                              | 167430                                                              | 06/17/2002 08:19:38                                           | [ <u>View</u>   <u>Delete</u>   <u>Copy</u> ] | 8                              |
|                                                            |                                                                                                    |                                                                     |                                                               |                                               |                                |

#### Refresh

To update the screen and its data, click **Refresh**. The date and time indicate when the screen was last updated.

#### Total, Used, Free KB

The total size of Flash memory in kilobytes, the amount used by the files listed, and the remaining free space in Flash memory.

#### Filename

The name of the file in Flash memory. The VPN Concentrator stores filenames as uppercase in the 8.3 naming convention.

#### Size (bytes)

The size of the file in bytes.

### **Date/Time**

The date and time the file was created. The format is MM/DD/YY HH:MM:SS, with time in 24-hour notation. For example, 05/07/01 15:20:24 is May 7, 2001at 3:20:24 PM.

### Actions

For a selected file, click the desired action link. The actions available to you depend on your Access Rights to Files; see the Administration | Access Rights | Administrators | Modify Properties screen.

#### View (Save)

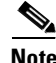

When saving a configuration file on your PC via your browser, be sure to save the configuration file as a .TXT file, not an .HTM file. Some browser versions default to saving the file as an .HTM file, so you may need to change the file type. Saving the file as an .HTM file causes some data to be added to the top of the configuration file that is not valid configuration data. If you later upload this file to the VPN Concentrator, it will contain that invalid data and might cause unpredictable results.

To view the selected file, click **View**. The Manager opens a new browser window to display the file, and the browser address bar shows the filename.

You can also save a copy of the file on the PC that is running the browser. Click the **File** menu on the *new* browser window and select **Save As...** The browser opens a dialog box that lets you save the file. The default filename is the same as on the VPN Concentrator.

|        | Alternatively, you can use the secondary mouse button to click <b>View</b> on this Manager screen. A pop-up menu presents choices the exact wording of which depends on your browser, but among them are:                                                                                                    |
|--------|----------------------------------------------------------------------------------------------------|
|        | • Open Link, Open Link in New Window, Open in New Window = Open and view the file in a new browser window.                                                                                                    |
|        | • Save Target As, Save Link As = Save a copy of the file on your PC. Your system prompts for a filename and location. The default filename is the same as on the VPN Concentrator.                                                                                                    |
|        | When you are finished viewing or saving the file, close the new browser window.                                                                                                    |
| Delete |                                                                                                    |
|        | To delete the selected file from Flash memory, click <b>Delete</b> . The Manager opens a dialog box for you to confirm or cancel. If you confirm, the Manager refreshes the screen and shows the revised list of files.                                                                                        |
| Сору   |                                                                                                    |
|        | To copy a selected file within Flash memory, click <b>Copy</b> . The Manager opens a dialog box for you to enter a filename for the copy, and to confirm the action. Filenames must adhere to the 8.3 naming convention. If you confirm, the Manager refreshes the screen and shows the revised list of files. |
| Import |                                                                                                    |
|        | To import an XML file, click <b>Import</b> . The Manager opens the Administration   File Management  <br>Import XML File screen and displays the file status. The Import option is only available for files with a<br>".XML" extension.                                                                        |

# Administration | File Management | Swap Configuration Files

This screen lets you swap the boot configuration file with the backup configuration file. Every time you save the active configuration, the system writes it to the CONFIG file, which is the boot configuration file; and it saves the previous CONFIG file as CONFIG.BAK, the backup configuration file.

To reload the boot configuration file and make it the active configuration, you must reboot the system. When you click **OK**, the system automatically goes to the Administration | System Reboot screen, where you can reboot the system. You can also click the highlighted link to go to that screen.

Figure 9-2 Administration | File Management | Swap Configuration Files Screen

| Administration   File Management   Swap Configuration Files                                                                                                    |       |
|----------------------------------------------------------------------------------------------------|-------|
| Every time the active configuration is saved, a backup is made of the config file. By clicking OK, you can swap<br>the backup config file with the boot config file. To reload the boot configuration, you must then <u>reboot the device</u> .<br>You will be sent to the System Reboot screen after the config files have been swapped. |       |
| OK Cancel                                                                                                    | 02120 |

### **OK / Cancel**

To swap CONFIG and CONFIG.BAK files, click **OK**. The Manager goes to the Administration | System Reboot screen.

To leave the files unchanged, click **Cancel**. The Manager returns to the Administration | File Management screen.

## Administration | File Management | TFTP Transfer

This screen lets you use TFTP (Trivial File Transfer Protocol) to transfer files to and from VPN Concentrator Flash memory. (Flash memory acts like a disk.) The VPN Concentrator acts as a TFTP client for these functions, accessing a TFTP server running on a remote system. All transfers are made in binary (octet) mode, and they copy—rather than move—files.

To use these functions, you must have Access Rights to Read/Write Files. See the Administration | Access Rights | Administrators | Modify Properties screen.

You can list, view, and manage VPN Concentrator files on the Administration | File Management | Files screen.

Figure 9-3 Administration | File Management | TFTP Transfer Screen

| Administration   File Ma                 | inagement   TFT     | P Transfer        |                                               |       |
|------------------------------------------|---------------------|-------------------|-----------------------------------------------|-------|
| This screen lets you trans<br>to finish. | fer files to/from t | he VPN 3000 Conce | ntrator Series. Please wait for the operation |       |
| Concentrator File                        | Action              | TFTP Server       | TFTP Server File                              |       |
| OK Cancel                                |                     |                   |                                               | 57146 |

### **Concentrator File**

Enter the name of the file on the VPN Concentrator. This filename must conform to the 8.3 naming convention.

### Action

Click the Action drop-down menu button and choose the TFTP action:

- GET << = Get a file from the remote system. Copy a file from the remote system to the VPN Concentrator.
- PUT >> = Put a file on the remote system. Copy a file from the VPN Concentrator to the remote system.

#### **TFTP Server**

Enter the IP address or host name of the remote system running the TFTP server. (If you configured a DNS server, you can enter a host name; otherwise, enter an IP address.)

### **TFTP Server File**

Enter the name of the file on the remote system. This filename must conform to naming conventions applicable to the remote system. *Do not include a path*; the configuration of the remote TFTP server determines the location (path) of the file.

Caution

If either filename is the same as an existing file, TFTP overwrites the existing file without asking for confirmation.

### **OK / Cancel**

To transfer the file, click **OK**. The Manager pauses during the transfer, which might take a few moments; *please wait for the operation to finish*. The Manager then displays either a Success or Error screen.

To cancel your settings on this screen, click **Cancel**. The Manager returns to the main Administration screen.

#### Success (TFTP)

If the TFTP transfer is successful, the Manager displays a Success screen.

Figure 9-4 Administration | File Management | TFTP Transfer | Success Screen

| Success                        |  |
|--------------------------------|--|
| File transferred successfully. |  |
| Continue                       |  |
| Continue                       |  |

#### Continue

To return to the Administration | File Management | TFTP Transfer screen, click Continue.

## Error (TFTP)

If the TFTP transfer is unsuccessful for any reason—no such file, incorrect action, remote system unreachable, TFTP server not running, incorrect server address, etc.—the Manager displays an Error screen.

Figure 9-5 Administration | File Management | TFTP Transfer | Error Screen

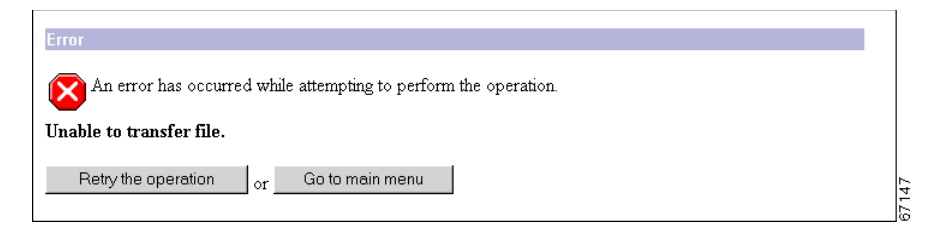

To return to the Administration | File Management | TFTP Transfer screen, click **Retry the operation**. To go to the main VPN Concentrator Manager screen, click **Go to main menu**.

# Administration | File Management | File Upload

This screen lets you use HTTP (Hypertext Transfer Protocol) to transfer a configuration file from your PC—or a system accessible from your PC—to the VPN Concentrator Flash memory.

This function provides special handling for configuration (config) files. If the uploaded file has the VPN Concentrator filename config, the system deletes any existing config.bak file, renames the existing config file as config.bak, then writes the new config file. However, these actions occur only if the file transfer is successful, so existing files are not corrupted.

To use these functions, you must have Access Rights to Read/Write Files. See the Administration | Access Rights | Administrators | Modify Properties screen.

Be sure there is sufficient space in Flash memory for the new file. You can list, view, and manage VPN Concentrator files, and check space available, on the Administration | File Management | Files screen.

Figure 9-6 Administration | File Management | File Upload Screen

| Administration   File Management   File Upload                                                                                                    |                                                    |
|----------------------------------------------------------------------------------------------------|----------------------------------------------------|
| This section lets you upload files to your VPN 3000 Concentrator. Type in the name of the VPN 3000 Concentrator, and the name of the file on your workstation. <b>Please wait for</b> | e destination file on the the operation to finish. |
| File on the VPN 3000 Concentrator                                                                                                    |                                                    |
| Local File                                                                                                    | Browse                                             |
| Upload Cancel                                                                                                    |                                                    |

### File on VPN 3000 Concentrator Series

Enter the name for the file on the VPN Concentrator. This filename must conform to the 8.3 naming convention. See the previous discussion about special handling for config files.

#### Local File / Browse...

Enter the name of the file on your PC. In a Windows environment, enter the complete pathname using MS-DOS syntax, for example: c:\vpn3000\config0077. You can also click the **Browse** button to open a file navigation window, find the file, and select it.

## **Upload / Cancel**

To upload the file to the VPN Concentrator, click **Upload**. The Manager opens the File Upload Progress window.

To cancel your entries on this screen, *or to stop a file upload that is in progress*, click **Cancel**. The Manager returns to the Administration | File Management screen.

L

## **File Upload Progress**

This window shows the progress of the file upload. It refreshes the number of bytes transferred at 10-second intervals.

Figure 9-7 Administration | File Management | File Upload Progress Window

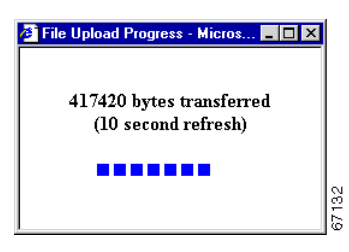

When the upload is finished, or if the upload is cancelled, the progress window closes.

## **File Upload Success**

The Manager displays this screen to confirm that the file upload was successful.

Figure 9-8 Administration | File Management | File Upload Success Screen

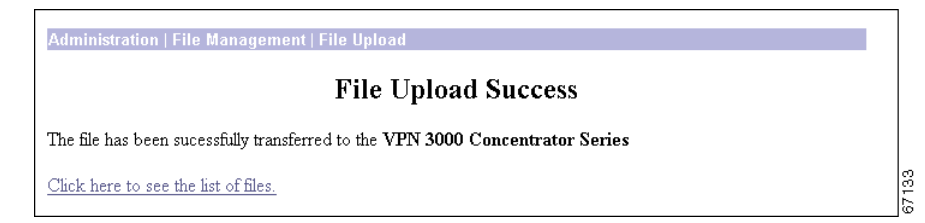

To go to the Administration | File Management | Files screen and examine files in Flash memory, click the highlighted link.

### **File Upload Error**

The Manager displays this screen if there was an error during the file upload and the transfer was not successful. Flash memory might be full, or the file transfer might have been interrupted or cancelled.

Figure 9-9 Administration | File Management | File Upload Error Screen

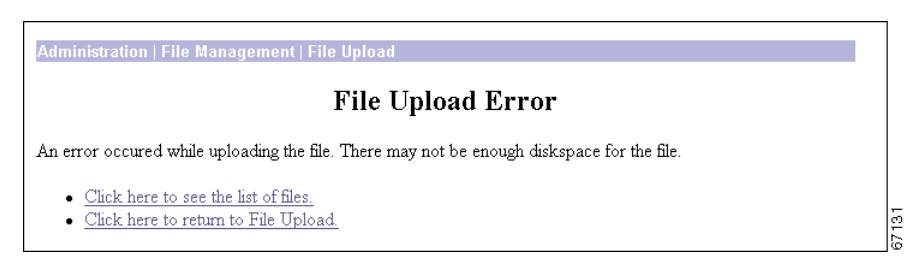

Click the link—**Click here to see the list of files**—to go to the Administration | File Management | Files screen and examine space and files in Flash memory.

Click the link—**Click here to return to File Upload**—to return to the Administration | File Management | File Upload screen.

# Administration | File Management | XML Export

This screen lets you export the active runtime configuration from the VPN Concentrator to an XML file on the VPN 3000 Concentrator. You can then view, delete, copy, or import this file on the Administration | File Management screen.

Figure 9-10 Administration | File Management | XML Export Screen

| Administration   File Management   XML Export                                                                                                    |  |
|----------------------------------------------------------------------------------------------------|--|
| This page permits the active runtime configuration to be exported to a file on the VPN 3000<br>Concentrator. This file may then be viewed under <u>File Management</u> . Enter the filename on the VPN<br>3000 Concentrator to export the configuration to. |  |
| File Name                                                                                                    |  |
| Export Cancel                                                                                                    |  |

#### **File Name**

Specify the file name in the **File Name** field. Click **Export** to export the configuration to that file on the VPN 3000 Concentrator.

### **Export/Cancel**

Click **Export** to save the configuration to the named file. Click **Cancel** if you do not want to save the configuration to the file.

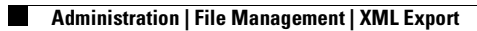

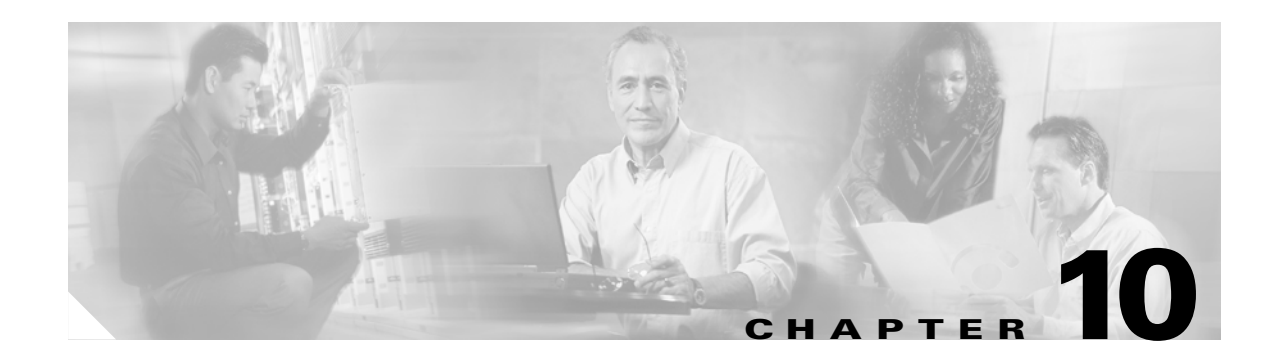

## **Certificate Management**

Digital certificates are a form of digital identification used for authentication. A digital certificate contains information that identifies a device or user, such as the name, serial number, company, department, or IP address. Certificate Authorities (CAs) issue digital certificates in the context of a Public Key Infrastructure (PKI), which uses public-key/private-key encryption to ensure security. CAs are trusted authorities that "sign" certificates to verify their authenticity, thus guaranteeing the identity of the device or user.

A *CA certificate* is one used to sign other certificates. A CA certificate that is self-signed is called a *root certificate*; one issued by another CA certificate is called a *subordinate certificate*. CAs also issue *identity certificates*, which are the certificates for specific systems or hosts.

For authentication using digital certificates, there must be at least one identity certificate (and its root certificate) on a given VPN Concentrator; there may be more. The maximum number of CA and identity certificates allowed depends on the VPN Concentrator model. Model 3005 allows a maximum of 6 root or subordinate CA certificates (including supporting RA certificates) and 2 identity certificates. The other VPN Concentrator models allow a maximum of 20 root or subordinate CA certificates (including supporting RA certificates) and 20 identity certificates.

The VPN Concentrator supports X.509 digital certificates (International Telecommunications Union Recommendation X.509), including SSL (Secure Sockets Layer) certificates that are self-signed or issued in a PKI context.

The VPN Concentrator stores digital certificates and private keys in Flash memory. You do not need to click **Save Needed** to store them, and they are not visible under Administration | File Management. All stored private keys are encrypted.

After you install an identity certificate on the VPN Concentrator, it is available in the Digital Certificate list for configuring IPSec LAN-to-LAN connections and IPSec SAs. See Configuration | System | Tunneling Protocols | IPSec LAN-to-LAN and Configuration | Policy Management | Traffic Management | Security Associations.

You can also configure the VPN Concentrator to store certificate revocation list (CRL) information in volatile memory (RAM). CRL caching can potentially speed up the process of verifying the revocation status of certificates. With CRL caching enabled, when the VPN Concentrator needs to check the revocation status of a certificate, it first checks whether the required CRL exists in the cache and has not expired. Then the VPN Concentrator checks the serial number of the certificate against the list of revoked serial numbers in the CRL. If a match exists, the authentication fails. For detailed information about CRL caching, see the section "Enabling CRL Checking and Caching".

The VPN Concentrator can have only one SSL certificate installed. If you generate a self-signed SSL certificate, it replaces any installed PKI-context SSL certificate; and vice-versa.

For information on using SSL certificates, see the "Installing the SSL Certificate in your Browser" section in Chapter 1 of the *VPN 3000 Series Concentrator Reference Volume I: Configuration*. See also Configuration | System | Management Protocols | HTTP/HTTPS and Telnet, and Configuration | System | Management Protocols | SSL.

### The Role of Time

Digital certificates are time-sensitive in the following ways:

- Digital certificates indicate the time frame during which they are valid. Therefore, it is essential that the time on the VPN Concentrator is correct and synchronized with network time.
- You must complete the enrollment and certificate installation process within one week of generating the request. If you do not, the pending request is deleted.

#### **Maximum Number of Certificates**

For authentication with digital certificates, a VPN Concentrator must have at least one CA certificate and one identity certificate, but it can have more. The model 3005 can have six root or subordinate CA certificates and two identity certificates. The other VPN Concentrator models can have 20 root or subordinate CA certificates and 20 identity certificates.

# **Configuring Digital Certificates: SCEP and Manual Methods**

To use digital certificates for authentication, you first enroll with a Certificate Authority (CA), and obtain and install a CA certificate on the VPN Concentrator. Then you enroll and install an identity certificate from the same CA.

You can enroll and install digital certificates on the VPN Concentrator in either of two ways:

• Using Cisco's Simple Certificate Enrollment Protocol (SCEP).

SCEP is a secure messaging protocol that requires minimal user intervention. SCEP is the quicker method, and it lets you to enroll and install certificates using only the VPN Concentrator Manager. To use SCEP, you must enroll with a CA that supports SCEP, and you must enroll via the Internet.

• Manually, exchanging information with the CA directly.

The manual method involves more steps. You can do some of the steps using the Manager. Other steps require that you exchange information with the CA directly. You deliver your enrollment request and receive the certificate from the CA via the Internet, email, or a floppy disk.

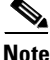

If you install a CA certificate using the manual method, you must also use the manual method to request identity or SSL certificates from that CA. Conversely, to request identity and SSL certificates using SCEP, you must first use SCEP to obtain the CA certificate.

#### **Tasks Summary**

Whether you use SCEP or the manual method, you perform the following tasks to obtain and install certificates:

- 1. Obtain and install one or more CA certificate(s).
- 2. Create an enrollment request for one or more identity certificates.
- 3. Request an identity certificate from the same CA that issued the CA certificate(s).
- 4. Install the identity certificate on the VPN Concentrator.
- 5. Enable CRL checking and caching.
- 6. Enable certificates.

# **About the Documentation**

The print version of this guide provides step-by-step examples of configuring digital certificates using SCEP and manually, and with both LAN-to-LAN and remote access connections, beginning with the next section, "Managing Certificates with SCEP."

The online Help and the print version both provide detailed information on the parameters for each of the Manager screens that you use to configure digital certificates.

# **Managing Certificates with SCEP**

The following sections provide step-by-step instructions for using SCEP to enroll and install digital certificates.

## **Obtaining and Installing CA Certificates Automatically Using SCEP**

To use SCEP to enroll for identity or SSL certificates, you must also use SCEP to obtain the associated CA certificate. The Manager does not let you enroll for a certificate from a CA unless that CA certificate was installed using SCEP. A certificate that is obtained via SCEP and therefore capable of issuing other SCEP certificates, is called *SCEP-enabled*.

 $\underline{P}$ 

Tip

To obtain CA certificates using SCEP, you need to know the URL of your CA. Find out your CA's SCEP URL before beginning the following steps.

Step 1 Using the VPN Concentrator Manager, display the Administration | Certificate Management screen. (See Figure 10-1.)

|                                                                                                    |                                                                                                    |                                                  |                                              |                                                                                                    |                                          |                                                            | Refres                                |
|----------------------------------------------------------------------------------------------------|----------------------------------------------------------------------------------------------------|--------------------------------------------------|----------------------------------------------|----------------------------------------------------------------------------------------------------|------------------------------------------|------------------------------------------------------------|---------------------------------------|
| nis section lets you vie                                                                                                    | w and manage cer                                                                                                    | rtificates or                                    | n the VPN 30                                 | 00 Concentrator. Inst                                                                                  | allation of a CA                         | certificate is requ                                        | uired before identity and SS          |
| rtificates can be insta                                                                                                    | lled.                                                                                                    |                                                  |                                              |                                                                                                    |                                          |                                                            |                                       |
| <ul> <li>Click here to inst</li> </ul>                                                                                                    | tall a CA certificat                                                                                                    | e                                                |                                              |                                                                                                    |                                          |                                                            |                                       |
| Click here to em                                                                                                    | oll with a Certifica                                                                                                    | te Authorit                                      | y                                            |                                                                                                    |                                          |                                                            |                                       |
| <u>Click here to ins</u>                                                                                                    | t <u>all a certificate</u>                                                                                                    |                                                  |                                              |                                                                                                    |                                          |                                                            |                                       |
| ertificate Author                                                                                                    | ifies [ View All CR                                                                                                    | I Caches I C                                     | lear All CRL Cs                              | chesl (current 0 may                                                                                   |                                          |                                                            |                                       |
| ca cance a section of                                                                                                    |                                                                                                    | <u> </u>                                         |                                              | <u>, (ourone o, mu</u>                                                                                 |                                          |                                                            | A                                     |
| Subject                                                                                                    | Issuer                                                                                                    |                                                  | Expira                                       | tion                                                                                                   | SCEP I                                   | suer                                                       | Actions                               |
| Subject<br>Io Certificate Autho                                                                                                    | Issuer<br>prities                                                                                                    |                                                  | Expira                                       | tion                                                                                                   | SCEP I                                   | ssuer                                                      | Actions                               |
| Subject<br>fo Certificate Autho<br>lentity Certificat<br>Subject                                                                                                  | Issuer<br>orities<br>es (current: 0, maz                                                                                                    | kimum: 20)<br>Issue                              | Expira                                       | tion                                                                                                   | SCEP I:                                  | ssuer                                                      | Actions                               |
| Subject<br>To Certificate Autho<br>lentity Certificat<br>Subject<br>To Identity Certifica                                                                         | Issuer<br>prities<br>es (current: 0, maz                                                                                                    | kimum: 20)<br>Issue                              | Expira                                       | Exp                                                                                                    | SCEP I:<br>piration                      | ssuer                                                      | Actions                               |
| Subject<br>No Certificate Autho<br>Ientity Certificat<br>Subject<br>No Identity Certifica<br>SL Certificate [3:                                                   | Issuer<br>prities<br>es (current: 0, mar<br>es (current: 0, mar<br>ites                                                                                                    | ximum: 20)<br>Issue<br>2 public ke               | Expira<br>er<br>y in the SSL                 | ttion<br>Exp<br>certificate is also use                                                                | SCEP I:<br>piration<br>ed for the SSH k  | nost key.                                                  | Actions                               |
| Subject<br>To Certificate Authon<br>lentity Certificat<br>Subject<br>To Identity Certifica<br>SL Certificate [3<br>8                                              | Issuer<br>prities<br>es (current: 0, man<br>tes<br>enerate] Note: The<br>ubject                                                                                                    | kimum: 20)<br>Issue<br>e public ke               | Expira<br>er<br>y in the SSL                 | tion<br>Exp<br>certificate is also use<br>Issuer                                                       | SCEP 1:<br>oir ation<br>ed for the SSH 1 | ssuer<br>post key.<br>Expiration                           | Actions                               |
| Subject<br>To Certificate Authon<br>lentity Certificat<br>Subject<br>To Identity Certifica<br>SL Certificate [<br>S<br>0.10.99.50 at Cisco                        | Issuer<br>prities<br>es (current: 0, max-<br>es (current: 0, max-<br>es (c | simum: 20)<br>Issue<br>9 public ke               | Expir a<br>er<br>y in the SSL<br>10.10.99.50 | ition<br>Exp<br>certificate is also use<br>Issuer<br>at Cisco Systems, Inc                             | SCEP 1:<br>mation<br>ed for the SSH h    | eost key.<br>Expiration<br>10/18/2004                      | Actions Actions View   Renew   Delete |
| Subject<br>No Certificate Authon<br>dentity Certificat<br>Subject<br>No Identity Certificat<br>SL Certificate [<br>S<br>10.10.99.50 at Cisco<br>inrollment Status | Issuer<br>prities<br>es (current: 0, mar<br>es (current: 0, mar<br>es (current: 0, current: 0,                                                                                             | simum: 20)<br>Issue<br>e public ke<br>ed Timed-O | Expira<br>er<br>10.10.99.50                  | ttion<br>Exp<br>certificate is also use<br>Issuer<br>at Cisco Systems, Inc<br>eacelled In-Progress ] ( | SCEP I:<br>bit ation<br>ed for the SSH h | ssuer<br>sost key.<br>Expiration<br>10/18/2004<br>sle: 20) | Actions Actions View   Renew   Delete |

#### Figure 10-1 Administration | Certificate Management Screen

Step 2 Click Click here to install a CA certificate.

# Note

The Click here to install a CA certificate option is available from this window only when no CA certificates are installed on the VPN Concentrator. If you do not see this option, click **Click here to install a certificate.** The Manager displays the Administration | Certificate Management | Install screen. Then click **Install CA Certificate**.

The Manager displays the Administration | Certificate Management | Install | CA Certificate screen. (See Figure 10-2.)

#### Figure 10-2 Administration | Certificate Management | Install | CA Certificate

| Choose the method of installation:                                                                                                    |  |
|----------------------------------------------------------------------------------------------------|--|
| <ul> <li>SCEP (Simple Certificate Enrollment Protocol)</li> <li><u>Cut &amp; Paste Text</u></li> <li><u>Upload File from Workstation</u></li> </ul> |  |
| << Go back to and choose a different type of certificate                                                                                            |  |

**Step 3** Click **SCEP** (Simple Certificate Enrollment Protocol). The Manager displays the Administration | Certificate Management | Install | CA Certificate | SCEP screen. (See Figure 10-3.)

Figure 10-3 The Administration | Certificate Management | Install | CA Certificate | SCEP Screen

| Administration   Certificate Management                | t   Install   CA Certificate   SCEP                                |       |
|--------------------------------------------------------|--------------------------------------------------------------------|-------|
| Enter the information needed to retrieve the complete. | e CA certificate via SCEP. <b>Please wait for the operation to</b> |       |
| URL CA Descriptor                                      | Required for some PKI configurations.                              |       |
| Retrieve Cancel                                        |                                                                    | 04.73 |

**Step 4** Fill in the fields and click Retrieve.

- URL: Enter the URL of the CA's SCEP interface.
- CA Descriptor: Some CAs use descriptors to further identify the certificate. If your CA gave you a descriptor, enter it here. Otherwise enter a descriptor of your own. You must enter something in this field.
- Retrieve / Cancel:
  - To retrieve a CA certificate from the CA and install it on the VPN Concentrator, click **Retrieve**.
  - To discard your entries and cancel the request, click **Cancel**. The Manager returns to the Administration | Certificate Management screen. (See Figure 10-1.)

The Manager installs the CA certificate on the VPN Concentrator and displays the Administration | Certificate Management screen. Your new CA certificate appears in the Certificate Authorities table.

#### **Changing SCEP Parameters**

To change SCEP parameters for a certificate, follow these steps:

- Step 1 In the Administration | Certificate Management screen, click the SCEP link associated with the certificate (under Actions in the Certificate Authorities table). The Administration | Certificate Management | Configure CA Certificate screen displays.
- **Step 2** Edit one or more parameters.
  - Enrollment URL: Enter the URL where the VPN Concentrator should send SCEP enrollment requests made to this CA. The default value of this field is the URL used to download this CA certificate.
  - Polling Interval: If the CA does not issue the certificate immediately (some CAs require manual verification of credentials and this can take time), the certificate request enters polling mode. In polling mode, the VPN Concentrator re-sends the certificate request to the CA for a specified period until the CA responds or the process times out.

Enter the number of minutes the VPN Concentrator should wait between re-sends. The minimum number of minutes is 1; the maximum number of minutes is 60. The default value is 1

• Polling Limit: Enter the number of times the VPN Concentrator should re-send an enrollment request if the CA does not issue the certificate immediately. The minimum number of re-sends is 0; the maximum number is 100. If you did not want any polling limit, (in other words, you want infinite re-sends), enter none.

Step 3 Click Apply.

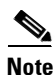

If you have trouble enrolling or installing digital certificates via SCEP, enable both the CLIENT and CERT event classes to assist in troubleshooting.

## **Enrolling and Installing Identity Certificates Automatically Using SCEP**

Follow these steps for each identity certificate you want to obtain:

- **Step 1** Display the Administration | Certificate Management screen. (See Figure 10-1.)
- **Step 2** Click **Click here to enroll with a Certificate Authority**. The Manager displays the Administration | Certificate Management | Enroll screen. (See Figure 10-4.)

#### Figure 10-4 Administration | Certificate Management | Enroll Screen

Administration | Certificate Management | Enroll This section allows you to create an SSL or identity certificate request. The identity certificate request allows the VPN 3000 Concentrator to be enrolled into the PKI. The certificate request can be sent to a CA, which will issue a certificate. The CA's certificate **must** be installed as a Certificate Authority before installing the certificate you requested.

Choose the type of certificate request to create:

- Identity certificate
- <u>SSL certificate</u>

<< Go back to Certificate Management

**Step 3** Click **Identity Certificate**. The Manager displays the Administration | Certificate Management | Enroll | Identity Certificate screen. (See Figure 10-5.)

#### Figure 10-5 Administration | Certificate Management | Enroll | Identity Certificate Screen

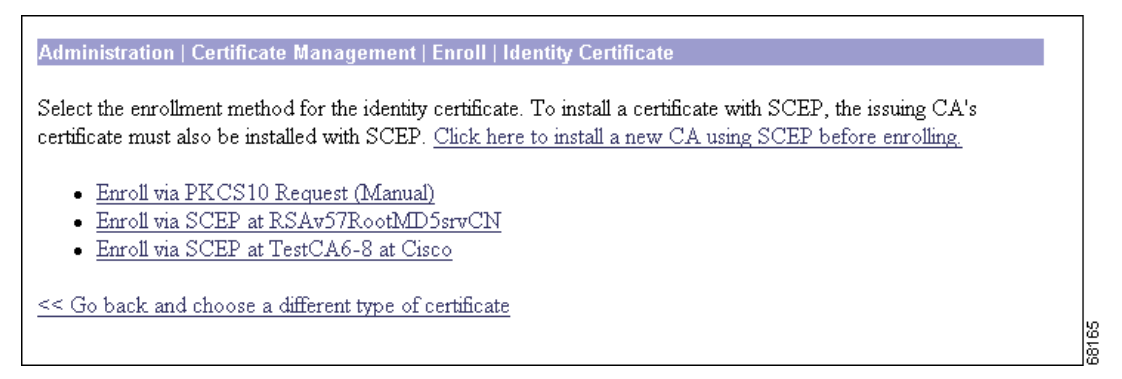

Notice that a link appears corresponding to each SCEP-enabled CA certificate on the VPN Concentrator. The title of the link depends on the name of the CA certificate: Enroll via SCEP at *Certificate Name*. For example, if you have a CA certificate on your VPN Concentrator named "TestCA6-8," the following link appears: Enroll via SCEP at TestCA6-8.

If you do not see any Enroll via SCEP options, there are no SCEP-enabled CA certificates on the VPN Concentrator. Follow the steps in the "Obtaining and Installing CA Certificates Automatically Using SCEP" section to obtain a CA certificate via SCEP before you proceed.

**Step 4** Click **Enroll via SCEP at** *Certificate Name*. The Administration | Certificate Management | Enroll | Identity Certificate | SCEP screen displays. (See Figure 10-6.)

#### Figure 10-6 Administration | Certificate Management | Enroll | Identity Certificate | SCEP Screen

| Administration   Certificate Management   Enroll   Identity Ce       | tificate   SCEP                                                                                   |
|----------------------------------------------------------------------|---------------------------------------------------------------------------------------------------|
| Enter the information to be included in the certificate request. Ple | ease wait for the operation to finish.                                                            |
| Common Name (CN)                                                     | Enter the common name for the VPN<br>3000 Concentrator to be used in this<br>PKI.                 |
| Organizational Unit (OU)                                             | Enter the department.                                                                             |
| Organization (O)                                                     | Enter the Organization or company.                                                                |
| Locality (L)                                                         | Enter the city or town.                                                                           |
| State/Province (SP)                                                  | Enter the State or Province.                                                                      |
| Country (C)                                                          | Enter the two-letter country abbreviation (e.g. United States = US).                              |
| Subject AlternativeName<br>(FQDN)                                    | Enter the Fully Qualified Domain Name<br>for the VPN 3000 Concentrator to be<br>used in this PKI. |
| Subject AlternativeName<br>(E-Mail Address)                          | Enter the E-Mail Address for the VPN<br>3000 Concentrator to be used in this<br>PKI.              |
| Challenge Password<br>Verify Challenge<br>Password                   | Enter and verify the challenge password<br>for this certificate request.                          |
| Key Size RSA 512 bits 💌                                              | Select the key size for the generated RSA<br>key pair.                                            |
| Enroll Cancel                                                        |                                                                                                   |

**Step 5** Fill in the fields and click **Enroll**. (For information on the fields on this screen, see Table 10-2.) The VPN Concentrator sends the certificate request to the CA.

If the CA does not issue the certificate immediately (some CAs require manual verification of credentials and this can take time), the certificate request could enter polling mode. In polling mode, the VPN Concentrator re-sends the certificate request to the CA a specified number of times at regular intervals until the CA responds or the process times out. (For information on configuring the polling limit and interval, see the Administration | Certificate Management | Configure CA Certificate screen.) The certificate request appears in the Enrollment Status table on the Administration | Certificate Management screen until the CA responds. Once the CA responds and issues the certificate, the VPN Concentrator installs it automatically.

If the CA responds immediately, the Manager installs the identity certificate on the VPN Concentrator and displays the Administration | Certificate Management | Enrollment | Request Generated screen. (See Figure 10-7.)

68167

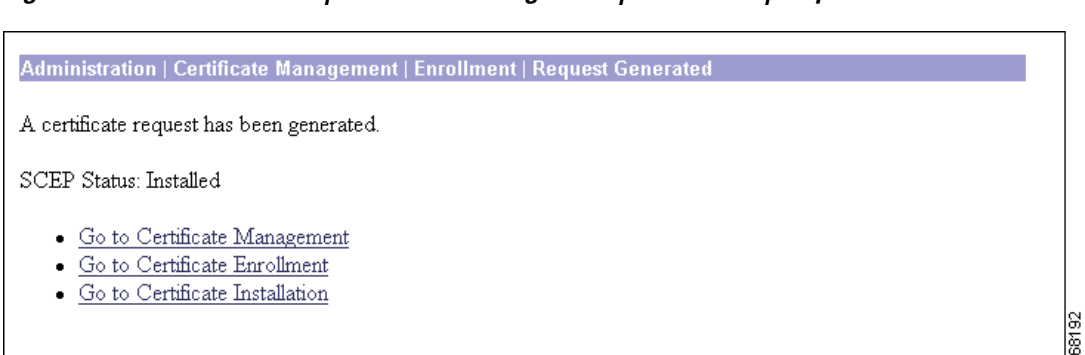

Figure 10-7 Administration | Certificate Management | Enrollment | Request Generated Screen

Click **Go to Certificate Management**. The Manager displays the Administration | Certificate Management screen. Your new identity certificate appears in the Identity Certificates table.

VPN 3000 Series Concentrator Reference Volume II: Administration and Monitoring

## **Enrolling and Installing Certificates Manually**

The following sections provide step-by-step instructions for enrolling and installing digital certificates manually.

### **Obtaining and Installing CA Certificates Manually**

Certificate authorities are trusted entities that "sign" certificates to verify their authenticity. A CA certificate is one used to sign other certificates. You obtain CA certificates according to the procedures of individual CAs.

- **Step 1** You can obtain a CA certificate via email, floppy disk, or over the Internet. Retrieve a CA certificate according to the policies and procedures of your CA, and download it to your management work station.
- Step 2 To install the CA certificate, begin at the VPN Concentrator Manager Administration | Certificate Management screen. When you begin, there are no entries in the Certificate Authorities, Identity Certificates, SSL Certificates, or Enrollment Status fields.

#### Figure 10-8 Administration | Certificate Management Screen

| Administration   Certifica                                                                                                    | ite Management                                                                                                    |                                                                               |                                                                                                |                                                                                                   |                                                 | Friday, 21 June 2002 13:4                   |
|----------------------------------------------------------------------------------------------------|----------------------------------------------------------------------------------------------------|-------------------------------------------------------------------------------|------------------------------------------------------------------------------------------------|---------------------------------------------------------------------------------------------------|-------------------------------------------------|---------------------------------------------|
| his section lets you view<br>ertificates can be installe<br>• Click here to install                                                                                      | and manage certificate<br>d.<br>a CA certificate                                                                                                    | s on the VPN 30                                                               | 00 Concentrator. Ins                                                                           | allation of a CA o                                                                                | certificate is req                              | Refres                                      |
| Click here to enroll     Olick here to install ertificate Authorit                                                                                                    | with a Certificate Auth<br>l a certificate<br><b>ies</b> [View A11 CRL Cache                                                                                                    | <u>nority</u><br><u>s   Clear A11 CRL Ca</u>                                  | <u>ches]</u> (current: 0, mar                                                                  | imum: 20)                                                                                         |                                                 |                                             |
| Subject                                                                                                    | Issuer                                                                                                    | Expirat                                                                       | tion                                                                                           | SCEP Is                                                                                           | suer                                            | Actions                                     |
| No Certificate Authori                                                                                                    | ties                                                                                                    |                                                                               |                                                                                                |                                                                                                   |                                                 |                                             |
| No Certificate Authori<br>dentity Certificates<br>Subject                                                                                                    | ties<br>(current: 0, maximum:<br>Is                                                                                                    | 20)<br>ssuer                                                                  | Ex                                                                                             | piration                                                                                          |                                                 | Actions                                     |
| No Certificate Authori<br>dentity Certificates<br>Subject<br>No Identity Certificate                                                                                     | ties<br>(current 0, maximum:<br>Is<br>s                                                                                                    | 20)<br>suer                                                                   | Exp                                                                                            | piration                                                                                          |                                                 | Actions                                     |
| No Certificate Authori<br>dentity Certificates<br>Subject<br>No Identity Certificate<br><u>SL Certificate [Gene</u><br>Sub                                               | ties<br>(current: 0, maximum:<br>Is<br>server ] Note: The public<br>oject                                                                                                    | 20)<br>suer                                                                   | Ex<br>certificate is also us<br>Issuer                                                         | piration<br>ed for the SSH h                                                                      | ost key.<br>Expiration                          | Actions                                     |
| No Certificate Authori<br>dentity Certificates<br>Subject<br>No Identity Certificate<br>SL Certificate [Gene<br>Sub<br>10.10.99.50 at Cisco Sy                           | ties<br>(current 0, maximum<br>Is<br>ss<br>rate ] Note: The public<br>oject<br>stems, Inc.                                                                                                    | 20)<br>isuer                                                                  | Exp<br>certificate is also us<br>Issuer<br>at Cisco Systems, Inc                               | où ation<br>ed for the SSH h                                                                      | ost key.<br>Expiration<br>10/18/2004            | Actions<br>Actions<br>View   Delete         |
| No Certificate Authori<br>Identity Certificates<br>Subject<br>No Identity Certificate<br>SSL Certificate [Gene<br>Sub<br>10.10.99.50 at Cisco Sy<br>Enrollment Status [1 | ties<br>(current: 0, maximum:<br>Is<br>ss<br>(current: 0, maximum:<br>ss<br>(current: 0, maximum:<br>ss<br>(current: 0, maximum:<br>ss<br>(current: 0, maximum:<br>Is<br>ss<br>(current: 0, maximum:<br>Is<br>ss<br>(current: 0, maximum:<br>Is<br>ss<br>(current: 0, maximum:<br>Is<br>ss<br>(current: 0, maximum:<br>Is<br>ss<br>(current: 0, maximum:<br>Is<br>ss<br>(current: 0, maximum:<br>Is<br>ss<br>(current: 0, maximum:<br>Is<br>ss<br>(current: 0, maximum:<br>Is<br>ss<br>(current: 0, maximum:<br>Is<br>ss<br>(current: 0, maximum:<br>ss<br>(current: 0, maximum:<br>ss<br>(curent: 0, maximum:<br>ss<br>(current: 0, maximum:<br>ss<br>(current: | 20)<br>suer<br>c key in the SSL of<br>10.10.99.50 :<br>cd-Out   Rejected   C. | Exp<br>certificate is also us<br>Issuer<br>at Cisco Systems, Ind<br>ancelled   In-Progress ] i | oiration<br>ed for the SSH h<br>(1)<br>(1)<br>(2)<br>(2)<br>(2)<br>(2)<br>(2)<br>(2)<br>(2)<br>(2 | ost key.<br>Expiration<br>10/18/2004<br>le: 20) | Actions<br>Actions<br>View   Renew   Delete |

Step 3 Click <u>Click here to install a CA certificate</u>. The Administration | Certificate Management | Install screen displays.

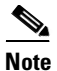

The *Click here to install a CA certificate* option is available from this screen only when no CA certificates are installed on the VPN Concentrator. If you do not see this option, click <u>Click here to install a certificate</u>. The Manager displays the Administration | Certificate Management | Install screen. Then click <u>Install CA certificate</u>.

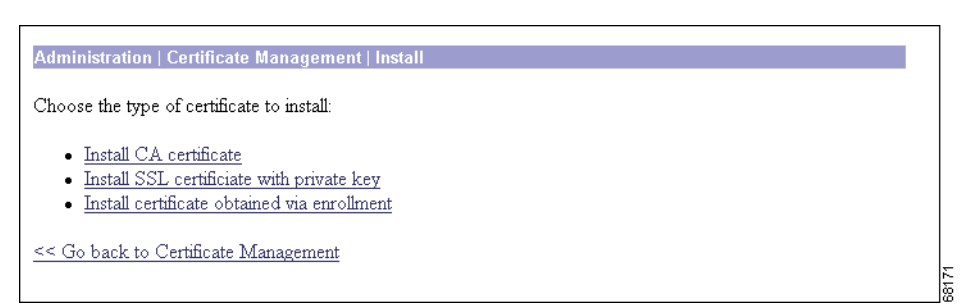

Figure 10-9 Administration | Certificate Management | Install Screen

**Step 4** Click **Install CA Certificate**. The Administration | Certificate Management | Install | CA Certificate screen displays.

#### Figure 10-10 Administration | Certificate Management | Install | CA Certificate Screen

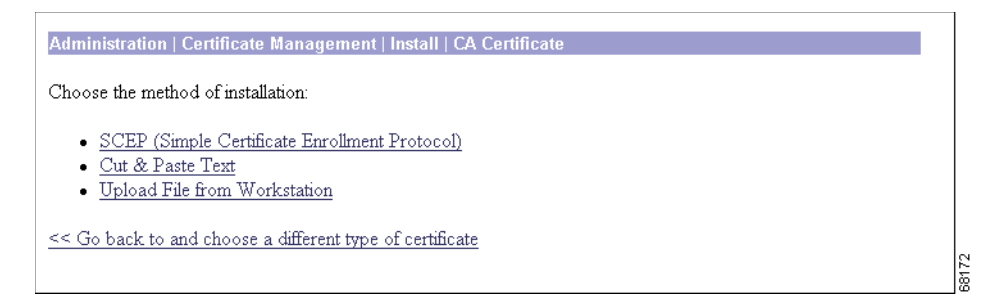

- **Step 5** Click <u>Upload File from Workstation</u> or Cut and Paste Text, depending on how you have retrieved the CA certificate. The Manager displays a screen appropriate to your choice.
- **Step 6** Include certificate information according to your chosen method.
- **Step 7** Click **Install**. The Manager installs the CA certificate on the VPN Concentrator. You return to the Administration | Certificate Management screen, which now displays the newly installed CA certificate.

| nis section lets you view                           | w and manage certifi                             | cates on                | the VPN 300                | 0 Concer                      | ntrator.                          |                |                                                                                 | Fr                                         | iuay, 21       | r june 2002 14:3<br>Refre |  |
|-----------------------------------------------------|--------------------------------------------------|-------------------------|----------------------------|-------------------------------|-----------------------------------|----------------|---------------------------------------------------------------------------------|--------------------------------------------|----------------|---------------------------|--|
| <u>Click here to end</u> <u>Click here to insta</u> | all a certificate                                | Aumorny                 | 2                          |                               |                                   |                |                                                                                 |                                            |                |                           |  |
| Certificate Authori                                 | ties [View All CRL C                             | aches   Cl              | ear All CRL Cach           | ues] (curr                    | rent: 11, ma                      | kimum: 20      | 0)                                                                              |                                            |                |                           |  |
| Subject                                             | Iss                                              | ıer                     | Expi                       | ation                         | SCEP I                            | suer           |                                                                                 |                                            | Actions        | ctions                    |  |
| BrianRoot at Cisco                                  | BrianRoot at (                                   | Cisco                   | 10/26/2                    | 004                           | No                                |                | View   Configure   Delete<br>View CRL Cache   Clear CRL Cache                   |                                            |                |                           |  |
| TestCA6-8 at Cisco                                  | TestCA6-8 at                                     | Cisco                   | 03/25/2                    | 03/25/2004                    |                                   |                | View   Configure   Delete   SCEP   Show RAs<br>View CRL Cache   Clear CRL Cache |                                            | iow RAs        |                           |  |
| ciscosub 1                                          | cisco                                            |                         | 03/14/2                    | 03/14/2021                    |                                   |                | View   Cor                                                                      | iew   Configure   Delete   SCEP   Show RAs |                | now RAs                   |  |
| cisco                                               | cisco                                            |                         | 03/14/2                    | 03/14/2021                    |                                   |                | View   Configure   Delete   SCEP   Show RAs                                     |                                            |                | 10W RAs                   |  |
| TestCA6-8 at Cisco                                  | TestCA6-8 at                                     | Cisco                   | 08/17/2002                 |                               | Yes                               |                | View   Configure   Delete   SCEP   Show RAs                                     |                                            |                |                           |  |
|                                                     |                                                  |                         |                            |                               |                                   |                |                                                                                 |                                            |                |                           |  |
| dentity Certificate                                 | s (current: 4, maxim<br>Subject                  | um: 20)                 |                            |                               | Teeno                             | r              | -                                                                               | Evniration                                 |                | Actions                   |  |
| TestCA6-8 Concentrat                                | or 10 10 1 at Cise                               | 0                       |                            | TestC                         | TestCA6-8 at Cisco 0.             |                | 03/                                                                             | 26/2003                                    | ViewIE         | enew   Delete             |  |
| 10 10 106 60 at Entrus                              | t Cisco at cisco                                 |                         |                            | cisco                         | cisco 04/0                        |                |                                                                                 | 01/2003                                    | ViewIF         | lenew   Delete            |  |
| 10 10 106 60 identity s                             | ub1 at ciscosub1                                 |                         |                            | ciscos                        | ciscosub1 04/01                   |                |                                                                                 | 01/2003                                    | View           | lenew   Delete            |  |
| 10.10.106.60 RSA at (                               | Cisco                                            |                         |                            | BrianRoot at Cisco 10/23/2004 |                                   |                | 23/2004                                                                         | ViewIF                                     | lenew   Delete |                           |  |
|                                                     |                                                  |                         |                            |                               |                                   | -              |                                                                                 |                                            | 1              |                           |  |
| SL Certificate [Get                                 | herate] Note: The p                              | ublic key               | in the SSL ce              | ertificate                    | is also use                       | d for the      | e SSH ho                                                                        | st key.                                    |                |                           |  |
| Subject                                             |                                                  |                         |                            | Issuer                        |                                   |                | Expiration                                                                      | ۱ <u> </u>                                 | Actions        |                           |  |
|                                                     | 10.10.106.60 at Cisco Systems, Inc. 10.10.106.60 |                         |                            |                               | at Cisco Systems, Inc. 11/01/2003 |                |                                                                                 | 11/01/2003                                 | View           | Renew Delete              |  |
| 31<br>10.10.106.60 at Cisco                         |                                                  |                         |                            |                               |                                   |                |                                                                                 | . 10                                       |                |                           |  |
| 10.10.106.60 at Cisco                               | Remove All: Errored                              | Timed-O1                | t[Rejected]Car             | celled I In                   | -Progress 1 (c                    | urrent: 0      | i available                                                                     | . 101                                      |                |                           |  |
| III. 10. 106. 60 at Cisco<br>Inrollment Status      | Remove All: Errored                              | <u>Timed-Or</u><br>Date | it   Rejected   Car<br>Use | ncelled   In<br>Re            | -Progress ] ((<br>ason            | urrent: 0<br>M | l available<br>Iethod                                                           | 5. 10)<br>Sta                              | tus            | Actions                   |  |

Figure 10-11 Administration | Certificate Management Screen with CA Certificates Installed

#### **Creating an Enrollment Request for an Identity Certificate Manually**

An enrollment request for an identity certificate consists of a base 64 encoded PKCS#10 file that the VPN Concentrator generates based on information you provide in the steps that follow.

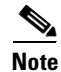

You must get the identity certificate for a LAN-to-LAN connection from the same CA that issued its CA certificate.

Step 1In the Administration | Certificate Management screen (Figure 10-1), click Click here to enroll with a<br/>Certificate Authority. The Administration | Certificate Management | Enroll screen displays.

#### Figure 10-12 Administration | Certificate Management | Enroll Screen

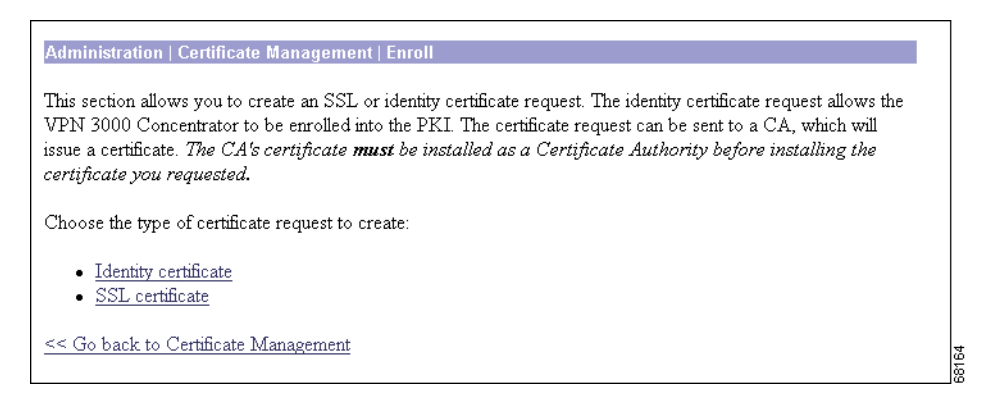

**Step 2** Click <u>Identity certificate</u>. The Administration | Certificate Management | Enroll | Identity Certificate screen displays.

Figure 10-13 Administration | Certificate Management | Enroll | Identity Certificate Screen

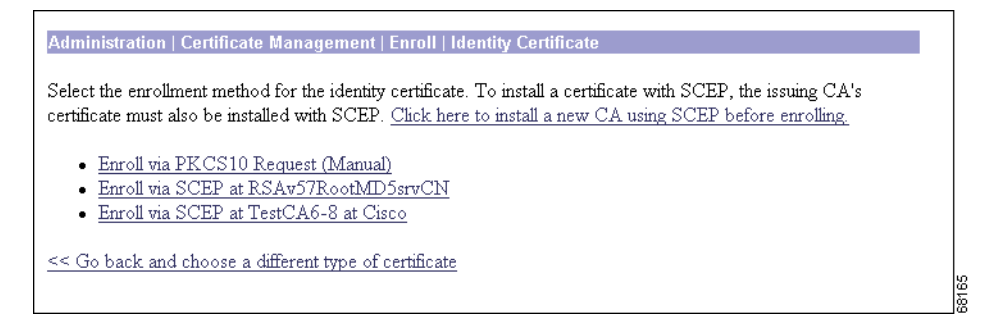

**Step 3** Click <u>Enroll via PKCS10 Request (Manual)</u>. The Administration | Certificate Management | Enroll | Identity Certificate | PKCS10 Screen displays.

| Administration   Certificate Management   Enroll   Identity                                                                               | Certificate   PKCS10                                                                                       |
|----------------------------------------------------------------------------------------------------|----------------------------------------------------------------------------------------------------|
| Enter the information to be included in the certificate request<br>Certificate Authority before installing the certificate you<br>finish. | . The CA's certificate <b>must</b> be installed as a<br>requested. <b>Please wait for the operation to</b> |
| Common Name (CN)                                                                                                    | Enter the common name for the VPN<br>3000 Concentrator to be used in this<br>PKI.                          |
| Organizational Unit (OU)                                                                                                    | Enter the department.                                                                                      |
| Organization (O)                                                                                                    | Enter the Organization or company.                                                                         |
| Locality (L)                                                                                                    | Enter the city or town.                                                                                    |
| State/Province (SP)                                                                                                    | Enter the State or Province.                                                                               |
| Country (C)                                                                                                    | Enter the two-letter country abbreviation (e.g. United States = US).                                       |
| Subject AlternativeName<br>(FQDN)                                                                                                    | Enter the Fully Qualified Domain Name<br>for the VPN 3000 Concentrator to be<br>used in this PKL           |
| Subject AlternativeName<br>(E-Mail Address)                                                                                               | Enter the E-Mail Address for the VPN<br>3000 Concentrator to be used in this<br>PKI.                       |
| Key Size RSA 512 bits 💌                                                                                                    | Select the key size for the generated<br>RSA/DSA key pair.                                                 |
| Enroll Cancel                                                                                                    |                                                                                                    |

Figure 10-14 Administration | Certificate Management | Enroll | Identity Certificate | PKCS10 Screen

- **Step 4** Enter values in each of the fields on this screen. Table 10-2 defines these fields.
- **Step 5** When you have finished, click **Enroll**.

The Administration | Certificate Management | Enroll | Request Generated screen displays (Figure 10-15).

Figure 10-15 Administration | Certificate Management | Enroll | Request Generated Screen

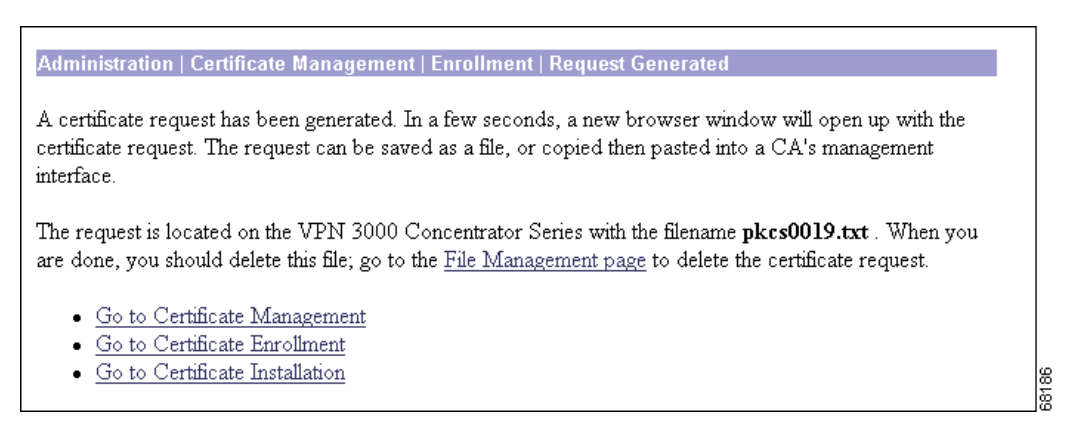

The Manager displays this screen when the system has successfully generated a certificate request.

<u>Note</u>

You must complete the enrollment and certificate installation process within one week of generating the request. If you do not, the pending request is deleted.

As the screen text indicates, within a few seconds, a browser window opens with the certificate request.

Figure 10-16 Example of a Certificate Request

| http://10.10.99.30/FILE/pkcs0020.txt - Microsoft Internet Explorer                                                                                                    |            |
|----------------------------------------------------------------------------------------------------|------------|
| <u>File E</u> dit <u>V</u> iew F <u>a</u> vorites <u>I</u> ools <u>H</u> elp                                                                                                    | <u>.</u>   |
| Image: stop     Image: stop     Imag | Edit X X X |
| Address 🛃 http://10.10.99.30/FILE/pkcs0020.txt                                                                                                    | →          |
| BEGIN NEW CERTIFICATE REQUEST<br>MIHMMHGCAQAwFzEVMBHGA1UEAxQMUGVOZXIGUmFiYmlOMFowDQYJKoZIhvcNAQEB<br>BQADSQAwRgJBAMCddafsUv6h2DeS7M4y6UmxJ2ImtbepxMbrk6Vim+6KCeLT/IBx<br>e37pSaBLJ308IBteTKSKOR1G3pQUJA3jgaOCAQUwDQYJKoZIhvcNAQEEBQADQQAI<br>4MojisFgW3UNCpy4I43hC/rTR+DeKtEc5RSxrPzJRr+mNA1MmMAdfBROVZ11NkGi<br>e07Ba80jvU/x7RDWyNyc<br>END NEW CERTIFICATE REQUEST                                                                                                    |            |
| Done                                                                                                    | 🥥 Internet |

You have generated a base 64 encoded PKCS#10 file (Public Key Certificate Syntax-10), which most CAs recognize or require. The system automatically saves this file in Flash memory with the filename shown in the browser (pkcs*NNN*.txt).

In generating the request, the system also generates the private key used in the PKI process. That key remains on the VPN Concentrator in encrypted form.

- **Step 6** Save the request in one of the following ways:
  - Save the request to a file (to transmit the file to the CA via email or floppy disk).
  - Select and copy the request to the clipboard, and then paste the request into an email to the CA.
  - Copy and paste the request into the CA's management interface via the Internet.

Some CAs let you paste the request in a web interface, some ask you to send a file; use the method your CA requires.

**Step 7** Close this browser window when you have finished.

#### **Requesting an Identity Certificate from a CA Manually**

Next you submit the identity request to a CA. This must be the same CA that issued the CA certificate for this LAN-to-LAN connection. Submit the request and retrieve an identity certificate according to the procedures of your CA.

## Installing the Identity Certificate on the VPN Concentrator Manually

The following steps provide instructions on installing an Identity certificate on the VPN Concentrator.

**Step 1** From the Administration | Certificate Management screen, click **Click here to install a certificate** to navigate to the Administration | Certificate Management | Install screen.

Figure 10-17 Administration | Certificate Management | Install Screen

| Administration   Certificate Management   Install                                                                                                    |         |
|----------------------------------------------------------------------------------------------------|---------|
| Choose the type of certificate to install:                                                                                                    |         |
| <ul> <li><u>Install CA certificate</u></li> <li><u>Install SSL certificate with private key</u></li> <li><u>Install certificate obtained via enrollment</u></li> </ul> |         |
| << Go back to Certificate Management                                                                                                    | 88<br>7 |

**Step 2** Click <u>Install certificate obtained via enrollment</u>. The Administration | Certificate Management | Install certificate obtained via enrollment screen displays.

Figure 10-18 Administration | Certificate Management | Install certificate obtained via enrollment Screen

| Subject     | Issuer             | Date       | Use | Reason        | Method | Status         | Actions                                           |
|-------------|--------------------|------------|-----|---------------|--------|----------------|---------------------------------------------------|
| snoopy      | N/A                | 09/05/2001 | D   | Re-<br>enroll | Manual | In<br>Progress | [ <u>View</u>  Install Delete]                    |
| 10.10.99.30 | RSAv57RootMD5srvCN | 09/07/2001 | SSL | Re-<br>enroll | SCEP   | Complete       | [ <u>View</u>   <u>Activate</u>   <u>Delete</u> ] |
| Linda 3     | RSAv57RootMD5srvCN | 09/07/2001 | D   | Initial       | SCEP   | Error          | [ <u>View Re-</u><br>submit Delete]               |

**Step 3** In the Actions column of the Enrollment Status table, click Install. The Administration | Certificate Management | Install Identity Certificate screen displays.

L

#### Figure 10-19 Administration | Certificate Management | Install Identity Certificate Screen

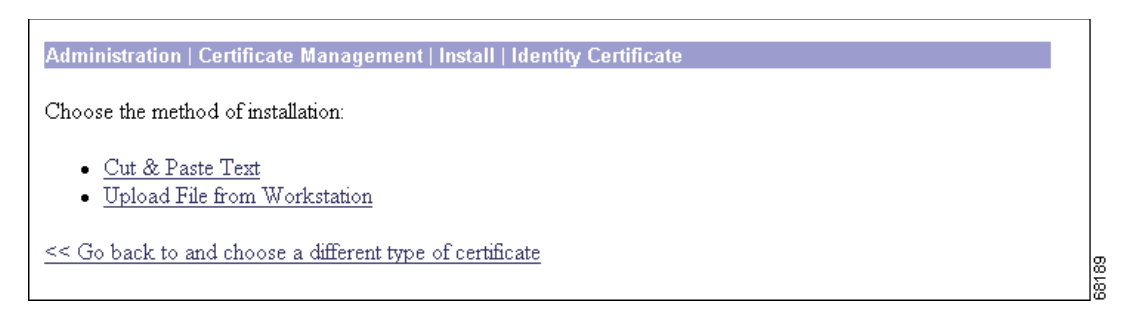

- Step 4 Choose either installation method: Cut & Paste Text or Upload File from Workstation.
- Step 5 The Manager displays a screen appropriate to your choice. Include the certificate information according to your chosen method. Click Install. The Manager installs the identity certificate on the VPN Concentrator and displays the Administration | Certificate Management screen. Your new identity Certificate appears in the Identity Certificates table.
- Step 6 Confirm that the Issuer fields for Certificate Authorities and Identity Certificates match for this LAN-to-LAN connection. You must get the Identity certificate and the CA certificate from the same CA.

## **Obtaining SSL Certificates**

If you use a secure connection between your browser and the VPN Concentrator, the VPN Concentrator requires an SSL certificate. You only need one SSL certificate on your VPN Concentrator.

When you initially boot the VPN Concentrator, a self-signed SSL certificate is automatically generated. Because a self-signed certificate is self-generated, this certificate is not verifiable. No CA has guaranteed its identity. But this certificate allows you to make initial contact with the VPN Concentrator using the browser. If you want to replace it with another self-signed SSL certificate, follow these steps:

- Step 1 Display the Administration | Certificate Management screen. (See Figure 10-1.)
- **Step 2** Click **Generate** above the SSL Certificate table. The new certificate appears in the SSL Certificate table, replacing the existing one.

If you want to obtain a *verifiable* SSL certificate (that is, one issued by a CA), follow the same procedure you used to obtain identity certificates. (See the "Enrolling and Installing Identity Certificates Automatically Using SCEP" section or the "Creating an Enrollment Request for an Identity Certificate Manually" section.) But this time, on the Administration | Certificate Management | Enroll screen, click **SSL certificate** (instead of Identity certificate).

Some web servers export their SSL certificates with the private key attached. If you have a PEM-encoded certificate with a corresponding private key that you want to install, follow the same procedure you used to obtain identity certificates. (See the "Enrolling and Installing Identity Certificates Automatically Using SCEP" section.) But this time, on the Administration | Certificate Management | Installation screen, click Install SSL certificate with private key (instead of Install certificate obtained via enrollment).

# **Enabling CRL Checking and Caching**

When a certificate is issued, it is valid for a fixed period of time. Sometimes a CA revokes a particular certificate before this time period expires. Certificates can be revoked for many reasons, such as security concerns or a change of name or association. CAs periodically issue a signed list of certificates that have been revoked and are no longer valid. This list is called a *certificate revocation list (CRL)*. To ensure that received peer certificates are valid, configure the VPN Concentrator to check them against the CRL. Enabling CRL checking means that every time the VPN Concentrator uses the certificate for authentication, it also checks the latest CRL to ensure that the certificate being verified has not been revoked.

CAs use LDAP databases to store and distribute CRLs. They might also use other means, but the VPN Concentrator relies on LDAP access.

Since the system has to obtain and examine the CRL from a network distribution point, enabling CRL checking might slow system response times. Also, if the network is slow or congested, CRL checking might fail.

To avoid having to retrieve the same CRL from a CA again and again, the VPN Concentrator can store retrieved CRLs locally. Storing CRLs locally is called *CRL caching*.

Follow these steps to enable CRL checking and caching on the VPN Concentrator:

Step 1 On the Administration | Certificate Management screen, in the Certificate Authorities table, click Configure next to the CA certificate for which you want to enable CRL checking. The Manager displays the Administration | Certificate Management | Configure CA Certificate screen. For information on these fields, see the "Administration | Certificate Management | Configure CA Certificate" section or online Help.

| Administration   Certificate Management   Config                                                            | ure CA Certificate                                                                                                    |
|----------------------------------------------------------------------------------------------------|----------------------------------------------------------------------------------------------------|
| Certificate BrianRoot at Cisco                                                                              |                                                                                                    |
| CRL Retrieval Policy                                                                                        |                                                                                                    |
| C Use CRL distribution points from<br>certificate being checked                                             | the                                                                                                    |
| O Use static CRL distribution points                                                                        |                                                                                                    |
| C Use CRL distribution points from<br>certificate being checked or else u<br>static CRL distribution points | the Choose the method to use to retrieve the CRL.<br>se                                                                                                    |
| CRL Caching                                                                                                 |                                                                                                    |
| Enabled                                                                                                    | Check to enable CRL caching. Disabling will clear CRL cache.                                                                                                    |
| Refresh Time  60                                                                                            | Enter the refresh time in minutes (5 - 1440). Enter 0 to use the Next Update field in the cached CRL.                                                                                                    |
| CRL Distribution Points Protocols                                                                           |                                                                                                    |
| ₩ HTTP                                                                                                    | Choose a distribution point protocol to use to rethere the CRL. If you choose HTTP, be sure to<br>assign HTTP rules to the public interface filter. (For more information, click Help.) If you choose<br>UDAP configure the UDAP distribution point default helps: |
| LDAP Distribution Point Defaults                                                                            | LEFT, compare are LEFT distribution point deladas below.                                                                                                    |
| Server                                                                                                    | Enter the hostname or $I\!P$ address of the server.                                                                                                    |
| Server Port                                                                                                 | Enter the port number of the server. The default port is 389.                                                                                                    |
| Login DN                                                                                                    | Enter the login DN for access to the CRL on the server.                                                                                                    |
| Password                                                                                                    | Enter the password for the login DN.                                                                                                    |
| Verify                                                                                                    | Verify the password for the login DN.                                                                                                    |
| Static CRL Distribution Points                                                                              |                                                                                                    |
|                                                                                                    | A                                                                                                    |
| LDAP or HTTP URLs                                                                                           | <ul> <li>Enter up to 5 URLs to use to retrieve the CRL from the server.</li> <li>Enter each URL on a new line.</li> </ul>                                                                                                    |
| 4                                                                                                    |                                                                                                    |
| Certificate Acceptance Policy                                                                               |                                                                                                    |
| ✓ Accept Subordinate CA Certifi                                                                             | cates                                                                                                    |
| Accept Identity Certificates signal                                                                         | gned by this issuer                                                                                                    |
|                                                                                                    |                                                                                                    |

Figure 10-20 Administration | Certificate Management | Configure CA Certificate Screen

- Step 2 CRL checking is disabled by default. Choose the method to use to retrieve the CRL.
  - If you choose to use CRL distribution points specified in the certificate being checked, be sure to specify the distribution point protocols for retrieving CRLs. If you choose the LDAP protocol, be sure to specify the LDAP distribution point defaults.
  - If you choose to use static CRL distribution points, be sure to enter them under Static CRL Distribution Points further down.
- **Step 3** To enable CRL caching, check the **Enabled** check box. In the **Refresh Time** field, specify a time period for updating the CRL.
- **Step 4** Check the appropriate check boxes to indicate whether you want to accept Subordinate CA Certificates or accept Identity Certificates signed by this issuer.
- Step 5 Click Apply. The Manager displays the Administration | Certificate Management screen.

## **Enabling Digital Certificates on the VPN Concentrator**

Before you enable digital certificates on the VPN Concentrator, you must obtain at least one root and one identity certificate. If you do not have a root and an identity certificate installed on your VPN Concentrator, follow the steps in the previous sections before beginning this section.

For the VPN Concentrator to use the digital certificates you obtained, you must enable authentication using digital certificates. Table 10-1 outlines this procedure.

Table 10-1 Enabling Digital Certificates on the VPN Concentrator

| For Remote Access Sessions |                                                                                 | For IPSec LAN-to-LAN Connections |                                                                               |  |
|----------------------------|---------------------------------------------------------------------------------|----------------------------------|-------------------------------------------------------------------------------|--|
| 1.                         | Edit and activate an IKE proposal.                                              | 1.                               | Edit and activate an IKE proposal.                                            |  |
| <b>2</b> .                 | Configure an SA to use that IKE proposal and a particular identity certificate. | 2.                               | Configure the LAN-to-LAN connection to use that IKE proposal.                 |  |
| 3.                         | Configure the group to use that SA.                                             | 3.                               | Configure the LAN-to-LAN connection to use a particular identity certificate. |  |

#### **Enabling Digital Certificates for Remote Access Connections**

To enable digital certificates for remote access connections, you must first edit and activate the appropriate IKE proposal:

- Step 1 Display the Configuration | System | Tunneling Protocols | IPSec | IKE Proposals screen. (See Figure 10-21.)
- Step 2 Select an IKE proposal (or create a new one) for which you want to enable digital certificates.

<sup>&</sup>lt;u>Note</u>

Figure 10-21 Configuration | System | Tunneling Protocols | IPSec | IKE Proposals Screen

| Configuration   System   Tunneling Protoc                                                                                                    | ols   IPSec   IKE Propo                                                                 | sals<br>Save                                                                                                    |   |
|----------------------------------------------------------------------------------------------------|-----------------------------------------------------------------------------------------|----------------------------------------------------------------------------------------------------|---|
| Add, delete, prioritize, and configure IKE P                                                                                                    | roposals.                                                                               |                                                                                                    |   |
| Select an <b>Inactive Proposal</b> and click <b>Acti</b><br>appropriate.                                                                                                    | <b>vate</b> to make it <b>Active</b>                                                    | ), or click ${f Modify}, {f Copy}$ or ${f Delete}$ as                                                                                                    |   |
| Select an <b>Active Proposal</b> and click <b>Deac</b> t<br>change its priority.<br>Click <b>Add</b> or <b>Copy</b> to add a new <b>Inactive</b><br>IKE parameters.               | <b>tivate</b> to make it <b>Inact</b><br><b>Proposal</b> . IKE Propos                   | <b>ive</b> , or click <b>Move Up</b> or <b>Move Down</b> to<br>als are used by <u>Security Associations</u> to specif                                                                                                    | ý |
| Active<br>Proposals                                                                                                    | Actions                                                                                 | Inactive<br>Proposals                                                                                                    |   |
| CiscoVPNClient-3DES-MD5<br>IKE-3DES-MD5<br>IKE-3DES-MD5-DH1<br>IKE-3DES-MD5-DH7<br>CiscoVPNClient-3DES-MD5-DH5<br>CiscoVPNClient-AES128-SHA<br>IKE-AES128-SHA<br>IKE-3DES-MD5-RSA | << Activate<br>Deactivate >><br>Move Up<br>Move Down<br>Add<br>Modify<br>Copy<br>Delete | IKE-3DES-SHA-DSA<br>IKE-3DES-MD5-RSA-DH1<br>IKE-DES-MD5-DH7<br>CiscoVPNClient-3DES-MD5-RSA<br>CiscoVPNClient-3DES-SHA-DSA<br>CiscoVPNClient-3DES-MD5-RSA-DH5<br>CiscoVPNClient-3DES-SHA-DSA-DH5<br>CiscoVPNClient-AES256-SHA<br>IKE-AES256-SHA |   |

**Step 3** Click **Modify** (or **Add**). The Manager displays the Configuration | System | Tunneling Protocols | IPSec | IKE Proposals | Modify (or Add) screen. (See Figure 10-22.)

Figure 10-22 Configuration | System | Tunneling Protocols | IPSec | IKE Proposals | Modify Screen

| Configuration   System   Tunneling | j Protocols   IPSec   IKE P | roposals   Modify                                     |
|------------------------------------|-----------------------------|-------------------------------------------------------|
| Modify a configured IKE Proposal   |                             |                                                       |
| Proposal Name Ciscov               | PNClient-3DES-M             | Specify the name of this IKE Proposal.                |
| Authentication Mode RSAD           | Digital Certificate         | Select the authentication mode to use.                |
| Authentication MD5/H               | IMAC-128 🔽                  | Select the packet authentication algorithm to<br>use. |
| Encryption Algorithm 3DES-         | 168 💌                       | Select the encryption algorithm to use.               |
| Diffie-Hellman Group Group         | 2 (1024-bits) 💌             | Select the Diffie Hellman Group to use.               |
| Lifetime Measurement Time          | •                           | Select the lifetime measurement of the IKE<br>keys.   |
| Data Lifetime 10000                |                             | Specify the data lifetime in kilobytes (KB).          |
| Time Lifetime 86400                |                             | Specify the time lifetime in seconds.                 |
| Apply Cancel                       |                             |                                                       |

- Step 4 Click the Authentication Mode drop-down menu. Choose any of the Digital Certificates options.
- Step 5 Click Apply (or Add). The Manager returns to the Configuration | System | Tunneling Protocols | IPSec | IKE Proposals screen. (See Figure 10-21.)
- **Step 6** Verify that the IKE proposal you just edited is in the Active Proposals column. If it is not, select the proposal and click << Activate.

Next, follow these steps to configure the SA:

Step 1 Display the Configuration | Policy Management | Traffic Management | Security Associations screen. (See Figure 10-23.)

#### Figure 10-23 Configuration | Policy Management | Traffic Management | Security Associations Screen

| Configuration   Policy Management   Traffic                                                       | c Management   Se                                                                                     | ecurity Associations                              |
|---------------------------------------------------------------------------------------------------|----------------------------------------------------------------------------------------------------|---------------------------------------------------|
| This section lets you add, configure, modify, a use <u>IKE Proposals</u> to negotiate IKE paramet | and delete IPSec Se<br>ers.                                                                           | ecurity Associations (SAs). Security Associations |
| Click Add to add an SA, or select an SA and                                                       | d click <b>Modify</b> or D                                                                            | Delete.                                           |
| I                                                                                                 | PSec SAs                                                                                              | Actions                                           |
| ESP-DES<br>ESP-3DE<br>ESP/IKE-<br>ESP-3DE<br>ESP-12TI<br>ESP-3DE<br>ESP-3DE<br>ESP-3DE<br>ESP-AES | -MD5<br>S-MD5<br>3DES-MD5<br>S-NONE<br>P-TRANSPORT<br>S-MD5-DH7<br>S-MD5-DH5<br>S-MD5-DH5<br>1128-SHA | Add<br>Modify<br>Delete                           |
|                                                                                                   |                                                                                                    |                                                   |

**Step 2** Do one of the following:

- To edit an existing SA, select an SA on the IPSec SA list and click Modify.
- To create a new SA, click Add.

The Manager displays the Configuration | Policy Management | Traffic Management | Security Associations | Modify (or Add) screen. (See Figure 10-24.)

| Configuration   Policy Management   Traffic Manag                                                                      | ement   Security Associations   Modify                               |
|----------------------------------------------------------------------------------------------------|----------------------------------------------------------------------|
| Modify a configured Security Association.                                                                              |                                                                      |
| SA Name ESP-DES-MD5                                                                                                    | Specify the name of this Security Association (SA).                  |
| Inheritance From Rule 💌                                                                                                | Select the granularity of this SA.                                   |
| IPSec Parameters                                                                                                    |                                                                      |
| Authentication Algorithm ESP/MD5/HMAC-128 💌                                                                            | Select the packet authentication algorithm to use.                   |
| Encryption Algorithm DES-56 💌                                                                                          | Select the ESP encryption algorithm to use.                          |
| Encapsulation Mode Tunnel                                                                                              | Select the Encapsulation Mode for this SA.                           |
| Perfect Forward Secrecy Disabled                                                                                       | Select the use of Perfect Forward Secrecy.                           |
| Lifetime Measurement Time                                                                                              | Select the lifetime measurement of the IPSec keys.                   |
| Data Lifetime 10000                                                                                                    | Specify the data lifetime in kilobytes (KB).                         |
| Time Lifetime 28800                                                                                                    | Specify the time lifetime in seconds.                                |
| IKE Parameters                                                                                                    |                                                                      |
| <b>IKE Peer</b> 0.0.0.0                                                                                                | Specify the IKE Peer for a LAN-to-LAN IPSec connection.              |
| Negotiation Mode Main                                                                                                  | Select the IKE Negotiation mode to use.                              |
| Digital Certificate UK332                                                                                              | 💌 Select the Digital Certificate to use.                             |
| Certificate Transmission $\stackrel{	ext{O}}{\odot}$ Entire certificate chain $\mathfrak{S}$ Identity certificate only | Choose how to send the digital certificate to the IKE peer.          |
| IKE Proposal IKE-DES-MD5                                                                                               | <ul> <li>Select the IKE Proposal to use as IKE initiator.</li> </ul> |
| Apply Cancel                                                                                                    |                                                                      |

Figure 10-24 Configuration | Policy Management | Traffic Management | Security Associations | Modify (or Add) Screen

- **Step 3** Under IKE Parameters, choose the digital certificate you want to use from the **Digital Certificate** drop-down menu.
- Step 4 Select a Certificate Transmission option. If you want the VPN Concentrator to send the peer the identity certificate and all issuing certificates (including the root certificate and any subordinate CA certificates), click Entire certificate chain. If you want to send the peer only the identity certificate, click Identity certificate only.
- **Step 5** Choose the name of the IKE proposal you just configured from the **IKE Proposal** drop-down menu.
- **Step 6** Click **Apply** (or **Add**). The Manager returns to the Configuration | Policy Management | Traffic Management | Security Associations screen.
Finally, follow these steps to configure the group to use the SA:

Step 1 Display the Configuration | User Management | Groups screen. (See Figure 10-25.)

| Configuration   System   Tunneling Protocols   IPSec LAN-to-LAN                                                                                                    |  |  |  |  |
|----------------------------------------------------------------------------------------------------|--|--|--|--|
| Save                                                                                                    |  |  |  |  |
| This section lets you configure IPSec LAN-to-LAN connections. LAN-to-LAN connections are established with other VPN 3000 Concentrators, PIX firewalls, 7100/4000 series routers and other IPSec-compliant security gateways. To configure a VPN 3002 or other remote access connection, go to <u>User Management</u> and configure a Group and User. To configure NAT over LAN-to-LAN, go to <u>LAN-to-LAN NAT Rules</u> . |  |  |  |  |
| Click the Add button to add a LAN-to-LAN connection, or select a connection and click Modify or Delete.                                                                                                    |  |  |  |  |
| LAN-to-LAN<br>Connection Actions<br>— Empty—                                                                                                    |  |  |  |  |
| Add                                                                                                    |  |  |  |  |
| Modify                                                                                                    |  |  |  |  |
| Delete                                                                                                    |  |  |  |  |
|                                                                                                    |  |  |  |  |

- **Step 2** Do one of the following:
  - To edit an existing group, select a group on the Current Groups list and click Modify Group.
  - To create a new group, click Add Group.

The Manager displays the Configuration | User Management | Groups | Modify (or Add) screen.

Step 3 Click the IPSec tab. (See Figure 10-26.)

| dentity General IPSec Client Config Client FW HW Client PPTP/L2TP |                               |           |                                                                                                    |  |  |  |
|-------------------------------------------------------------------|-------------------------------|-----------|----------------------------------------------------------------------------------------------------|--|--|--|
| IPSec Parameters                                                  |                               |           |                                                                                                    |  |  |  |
| Attribute                                                         | Value                         | Inherit?  | Description                                                                                                    |  |  |  |
| IPSec SA                                                          | ESP-3DES-MD5                  | R         | Select the group's IPSec Security Association.                                                                                                    |  |  |  |
| IKE Peer Identity<br>Validation                                   | If supported by certificate 💌 | •         | Select whether or not to validate the identity of the peer using the peer's certificate.                                                                                                    |  |  |  |
| IKE Keepalives                                                    |                               | 2         | Check to enable the use of IKE keepalives for<br>members of this group.                                                                                                    |  |  |  |
| Tunnel Type                                                       | Remote Access 💌               | <b>N</b>  | Select the type of tunnel for this group. Update the Remote Access parameters below as needed.                                                                                                    |  |  |  |
|                                                                   | Remote Acc                    | ess Paran | neters                                                                                                    |  |  |  |
| Group Lock                                                        |                               | V         | Lock users into this group.                                                                                                    |  |  |  |
| Authentication                                                    | Internal 💌                    | ব         | Select the authentication method for members of<br>this group. This parameter does not apply to<br>Individual User Authentication.                                                                               |  |  |  |
| IPComp                                                            | None 🔽                        | ঘ         | Select the method of IP Compression for<br>members of this group.                                                                                                    |  |  |  |
| Reauthentication on<br>Rekey                                      |                               | <b>N</b>  | Check to reauthenticate the user on an IKE<br>(Phase-1) rekey.                                                                                                    |  |  |  |
| Mode Configuration                                                | অ                             | ম         | Check to initiate the exchange of Mode<br>Configuration parameters with the client. This<br>must be checked if version 2.5 (or earlier) of the<br>Altiga/Cisco client is being used by members of<br>this group. |  |  |  |

Figure 10-26 Configuration | User Management | Groups | Modify (or Add) Screen, IPSec Tab

- **Step 4** Choose the name of the SA you just configured from the IPSec SA drop-down menu.
- **Step 5** Click **Apply** (or **Add**). The Manager displays the Configuration | User Management | Groups screen.
- **Step 6** Click the **Save Needed** icon to save your changes.

#### **Enabling Digital Certificates for IPSec LAN-to-LAN Connections**

To enable digital certificates for IPSec LAN-to-LAN connections, first edit and activate the appropriate IKE proposal. (Follow steps 1-6 in the "Enabling Digital Certificates for Remote Access Connections" section.) Then continue, following these steps:

Step 1 Display the Configuration | System | Tunneling Protocols | IPSec LAN-to-LAN screen. (See Figure 10-27.)

Figure 10-27 Configuration | System | Tunneling Protocols | IPSec LAN-to-LAN Screen

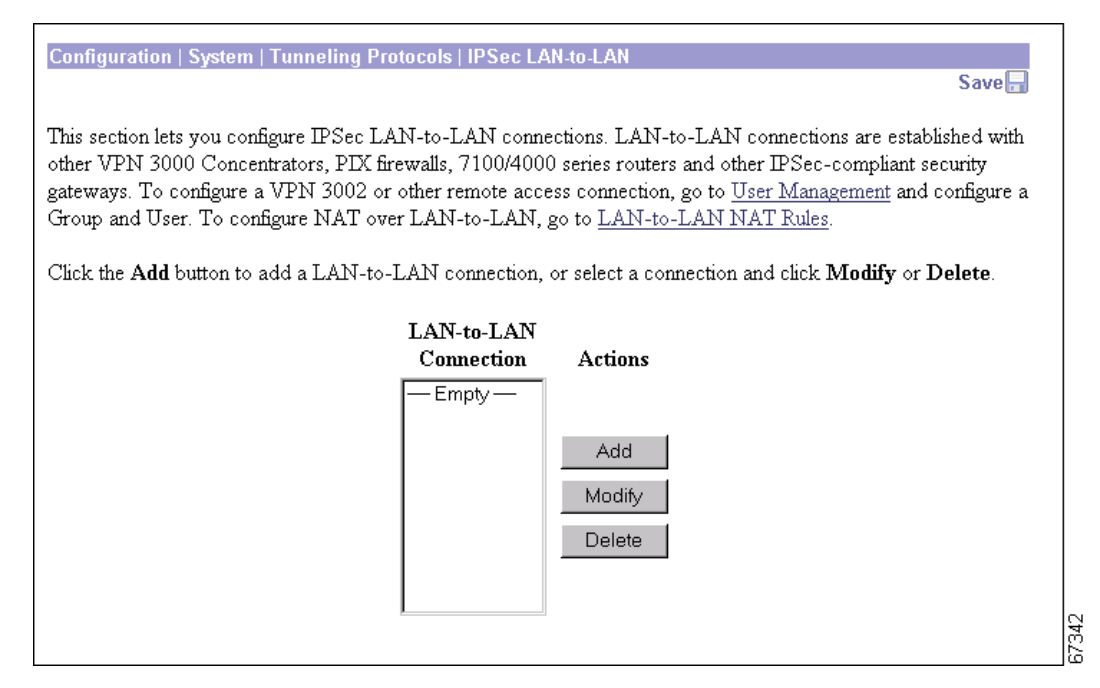

- **Step 2** Select the LAN-to-LAN connection (or create a new one) for which you want to enable digital certificates.
- **Step 3** Click **Modify** (or **Add**). The Manager displays the Configuration | System | Tunneling Protocols | IPSec LAN-to-LAN | Modify (or Add) screen. (See Figure 10-28.)

| Configuration   System   Tunneling Protocols   IPSec LAN-to-LAN   Add |                                                                                     |                                                                                                    |  |  |  |  |
|-----------------------------------------------------------------------|-------------------------------------------------------------------------------------|----------------------------------------------------------------------------------------------------|--|--|--|--|
| Add a new IPSec LAN-to-LAN connection.                                |                                                                                     |                                                                                                    |  |  |  |  |
| Name                                                                  |                                                                                     | Enter the name for this LAN-to-LAN connection.                                                                                                    |  |  |  |  |
| Interface                                                             | Ethernet 2 (Public) (0.0.0.0)                                                       | Select the interface for this LAN-to-LAN connection.                                                                                                    |  |  |  |  |
| Peer                                                                  |                                                                                     | Enter the IP address of the remote peer for this<br>LAN-to-LAN connection.                                                                                                  |  |  |  |  |
| Digital Certificate                                                   | None (Use Preshared Keys) 💌                                                         | Select the digital certificate to use.                                                                                                    |  |  |  |  |
| Certificate Transmission                                              | <ul> <li>○ Entire certificate chain</li> <li>③ Identity certificate only</li> </ul> | Choose how to send the digital certificate to the IKE peer.                                                                                                    |  |  |  |  |
| Preshared Key                                                         |                                                                                     | Enter the preshared key for this LAN-to-LAN connection.                                                                                                    |  |  |  |  |
| Authentication                                                        | ESP/MD5/HMAC-128                                                                    | Specify the packet authentication mechanism to use.                                                                                                    |  |  |  |  |
| Encryption                                                            | 3DES-168 💌                                                                          | Specify the encryption mechanism to use.                                                                                                    |  |  |  |  |
| IKE Proposal                                                          | IKE-3DES-MD5                                                                        | Select the IKE Proposal to use for this LAN-to-LAN connection.                                                                                                    |  |  |  |  |
| Filter                                                                | None                                                                                | Choose the filter to apply to the traffic that is tunneled through this LAN-to-LAN connection.                                                                              |  |  |  |  |
| IP Sec NAT-T                                                          |                                                                                     | Check to let NAT-T compatible IPSec peers establish<br>this LAN-to-LAN connection through a NAT device.<br>You must also enable IPSec over NAT-T under NAT<br>Transparency. |  |  |  |  |
| Bandwidth Policy                                                      | None 💌                                                                              | Choose the bandwidth policy to apply to this LAN-to-LAN connection.                                                                                                    |  |  |  |  |
| <b>Reserved Bandwidth</b>                                             | 0 bps 🔽                                                                             | Enter the reserved bandwidth for this LAN-to-LAN connection.                                                                                                    |  |  |  |  |
| Routing                                                               | None                                                                                | Choose the routing mechanism to use <b>Parameters</b><br>below are ignored if Network Autodiscovery is chosen.                                                              |  |  |  |  |
| Local Network: If a LAN-t                                             | o-LAN NAT rule is used, this is the Translated                                      | 1 Network address.                                                                                                    |  |  |  |  |
| Network List                                                          | Use IP Address/Wildcard-mask below 💌                                                | Specify the local network address list or the IP address<br>and wildcard mask for this LAN-to-LAN connection.                                                               |  |  |  |  |
| IP Address                                                            |                                                                                     | Note: Enter a wildcard mask, which is the reverse of a                                                                                                    |  |  |  |  |
| Wildcard Mask                                                         |                                                                                     | subnet mask. A wildcard mask has 1s in bit positions to<br>ignore, 0s in bit positions to match. For example,<br>10.10.1.0/0.0.0.255 = all 10.10.1.nnn addresses.           |  |  |  |  |
| <b>Remote Network</b> : If a LAN                                      | I-to-LAN NAT rule is used, this is the Remote                                       | Network address.                                                                                                    |  |  |  |  |
| Network List                                                          | Use IP Address/Wildcard-mask below 💌                                                | Specify the remote network address list or the IP<br>address and wildcard mask for this LAN-to-LAN<br>connection.                                                           |  |  |  |  |
| IP Address                                                            |                                                                                     | Note: Enter a <i>wildcard</i> mask, which is the reverse of a subnet mask. A wildcard mask has 1s in bit positions to                                                       |  |  |  |  |
| Wildcard Mask                                                         |                                                                                     | ignore, 0s in bit positions to match. For example,<br>10.10.1.0/0.0.0.255 = all 10.10.1.nnn addresses.                                                                      |  |  |  |  |
| Add Cancel                                                            |                                                                                     |                                                                                                    |  |  |  |  |

#### Figure 10-28 Configuration | System | Tunneling Protocols | IPSec LAN-to-LAN | Modify Screen

- **Step 4** Click the **Digital Certificate** drop-down menu and choose a digital certificate to use for this LAN-to-LAN connection.
- Step 5 Select a Certificate Transmission option. If you want the VPN Concentrator to send the peer the identity certificate and all issuing certificates (including the root certificate and any subordinate CA certificates), click Entire certificate chain. If you want to send the peer only the identity certificate, click Identity certificate only.
- **Step 6** Click the **IKE Proposal** drop-down menu and choose an activate IKE proposal that is configured for digital certificate authentication.
- Step 7 Click Modify (or Add). The Manager returns to the Configuration | System | Tunneling Protocols | IPSec LAN-to-LAN screen. (See Figure 10-27.)
- **Step 8** Click the **Save Needed** icon to save your changes.

# **Deleting Digital Certificates**

Delete digital certificates in the following order:

- 1. Identity or SSL certificates
- 2. Subordinate certificates
- 3. Root certificates

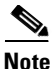

You cannot delete a certificate if it is in use by an SA, if it is the issuer of another installed certificate, or if it is referenced in an active certificate request.

Follow these steps to delete certificates:

- **Step 1** Display the Administration | Certificate Management screen. (See Figure 10-1.)
- **Step 2** Find the certificate you want to delete and click **Delete**. The Administration | Certificate Management | Delete screen appears.

#### Figure 10-29 Administration | Certificate Management | Delete Screen

| Administration   Certificate Management   Delete                                                                                                    |                          |  |  |  |  |
|----------------------------------------------------------------------------------------------------|--------------------------|--|--|--|--|
| Subject                                                                                                    | Issuer                   |  |  |  |  |
| <b>CN</b> =10.10.99.30                                                                                                    | <b>CN</b> =10.10.99.30   |  |  |  |  |
| OU=VPN 3000 Concentrator                                                                                                    | OU=VPN 3000 Concentrator |  |  |  |  |
| O=Cisco Systems, Inc.                                                                                                    | O=Cisco Systems, Inc.    |  |  |  |  |
| L=Franklin                                                                                                    | L=Franklin               |  |  |  |  |
| SP=Massachusetts                                                                                                    | <b>SP=</b> Massachusetts |  |  |  |  |
| C=US                                                                                                    | C=US                     |  |  |  |  |
| Signing Algorithm MD5WithRSA<br>Public Key Type RSA (1024 bits)<br>MD5 Thumbprint FD: AD: 40: 68: 2D: A4: F5: DD: 43: 0A: F5: 4D: 99: A8: D6: 2E<br>SHA1 Thumbprint 6E: 39: 6B: AE: AF: 18: A9: 19: CE: 9F: F1: 4D: 59: D9: 1F: 26: 0B: FB: C1: 13<br>Validity 8/29/2001 at 12:01:26 to 8/28/2004 at 12:01:26 |                          |  |  |  |  |
| Are you <b>sure</b> you want to delete this certificate?                                                                                                    |                          |  |  |  |  |
| Yes No                                                                                                    |                          |  |  |  |  |

Step 3 Click Yes. The Manager returns to the Administration | Certificate Management window.

# **Administration | Certificate Management**

This section of the Manager shows outstanding enrollment requests and all the certificates installed on the VPN Concentrator, and it lets you manage them.

The links at the top of this screen guide you step-by-step through the process of enrolling and installing certificates.

• To install a CA certificate (via SCEP or manually), click on Click Here to Install a CA Certificate.

 Note
 The Click here to install a CA certificate option is only available from this window when no CA certificates are installed on the VPN Concentrator. If you do not see this option, click Click here to install a certificate. The Manager displays the Administration | Certificate Management | Install. Then click Install CA Certificate.

- To create an SSL or identity certificate enrollment request, click on Click Here to Enroll with a Certificate Authority.
- To install the certificate obtained via enrollment, click on Click Here to Install a Certificate.

The VPN Concentrator notifies you (by issuing a severity 3 CERT class event) if any of the installed certificates are within one month of expiration.

The Manager displays this screen each time you install a digital certificate.

| his section lets you view                                                                                                    | 7 and manage certificates on                                                                                          | the VPN 3000                                         | Concer                                                | ntrator.                                                                                                    |                                          |                                                                               | Refrea                                                                                  |
|----------------------------------------------------------------------------------------------------|----------------------------------------------------------------------------------------------------|------------------------------------------------------|-------------------------------------------------------|----------------------------------------------------------------------------------------------------|------------------------------------------|-------------------------------------------------------------------------------|-----------------------------------------------------------------------------------------|
| <ul> <li>Click here to enro</li> </ul>                                                                                                    | ll with a Certificate Authority                                                                                       | 7                                                    |                                                       |                                                                                                    |                                          |                                                                               |                                                                                         |
| • Click here to insta                                                                                                    | ll a certificate                                                                                                    | -                                                    |                                                       |                                                                                                    |                                          |                                                                               |                                                                                         |
| Certificate Authori                                                                                                    | ties [ <u>View All CRL Caches</u> ] <u>Cl</u>                                                                         | ear All CRL Cach                                     | es](curi                                              | rent: 11, maximum                                                                                                 | : 20)                                    |                                                                               |                                                                                         |
| Subject                                                                                                    | Issuer                                                                                                    | Expira                                               | ation                                                 | SCEP Issuer                                                                                                    |                                          | 1                                                                             | Actions                                                                                 |
| BrianRoot at Cisco                                                                                                    | BrianRoot at Cisco                                                                                                    | 10/26/20                                             | 04                                                    | No                                                                                                    | View   Co<br>View CRI                    | nfigure   <u>Delete</u><br>L Cache   <u>Clear Cl</u>                          | RL Cache                                                                                |
| FestCA6-8 at Cisco                                                                                                    | TestCA6-8 at Cisco                                                                                                    | 03/25/20                                             | 04                                                    | Yes                                                                                                    | View   Co<br>View CRI                    | iew   Configure   Delete   SCEP   Show RAs<br>iew CRL Cache   Clear CRL Cache |                                                                                         |
| ciscosub 1                                                                                                    | cisco                                                                                                    | 03/14/20                                             | 21                                                    | Yes                                                                                                    | View Co                                  | w   Configure   Delete   SCEP   Show RAs                                      |                                                                                         |
| cisco                                                                                                    | cisco                                                                                                    | 03/14/20                                             | 21                                                    | Yes                                                                                                    | View Co                                  | View   Configure   Delete   SCEP   Show RAs                                   |                                                                                         |
| TestCA6-8 at Cisco                                                                                                    | TestCA6-8 at Cisco                                                                                                    | 08/17/20                                             | 02                                                    | Yes                                                                                                    | View   Co<br>View CRI                    | View   Configure   Delete   SCEP   Show RAs                                   |                                                                                         |
| dentites Contife and                                                                                                    | - (                                                                                                    |                                                      |                                                       |                                                                                                    |                                          |                                                                               |                                                                                         |
| denuty Certificate                                                                                                    | Subject                                                                                                    |                                                      |                                                       | Issuer                                                                                                    |                                          | Expiration                                                                    | Actions                                                                                 |
| TestCA6-8 Concentrator 10.10.1 at Cisco                                                                                                    |                                                                                                    |                                                      | TestC                                                 | A6-8 at Cisco                                                                                                    | 03/                                      | /26/2003                                                                      | View Renew Delete                                                                       |
| TestCA6-8 Concentrate                                                                                                    | 10.10.106.60 at Entrust Cisco at cisco                                                                                |                                                      |                                                       | cisco 04/01/2003                                                                                                  |                                          | /01/2003                                                                      | View Renew Delete                                                                       |
| TestCA6-8 Concentrate<br>10.10.106.60 at Entrust                                                                                                    | Cisco at cisco                                                                                                    |                                                      |                                                       |                                                                                                    |                                          | ciscosub1 04/01/2003                                                          |                                                                                         |
| TestCA6-8 Concentrat<br>10.10.106.60 at Entrust<br>10.10.106.60 identity st                                                                                                    | : Cisco at cisco<br>ib1 at ciscosub1                                                                                  |                                                      | ciscos                                                | ub1                                                                                                    | 04,                                      | /01/2003                                                                      | View   Renew   Delete                                                                   |
| TestCA6-8 Concentrate<br>10.10.106.60 at Entrust<br>10.10.106.60 identity su<br>10.10.106.60 RSA at C                                                                                         | : Cisco at cisco<br>ib1 at ciscosub1<br>Xisco                                                                         |                                                      | ciscos<br>BrianF                                      | ub1<br>loot at Cisco                                                                                              | 04,<br>10,                               | /01/2003<br>/23/2004                                                          | View   Renew   Delete<br>View   Renew   Delete                                          |
| TestCA6-8 Concentrate<br>10.10.106.60 at Entrust<br>10.10.106.60 identity so<br>10.10.106.60 RSA at C<br>SL Certificate [Gen                                                                  | : Cisco at cisco<br>ib 1 at ciscosub 1<br>Zisco<br>erate ] <b>Note:</b> The public key                                | in the SSL ce.                                       | ciscos<br>BrianF<br>rtificate                         | ub1<br>Root at Cisco<br>9 <i>is also used for 1</i>                                                               | 04,<br>10,<br>the SSH ho                 | 101/2003<br>123/2004<br>ost key.                                              | View   Renew   Delete<br>View   Renew   Delete                                          |
| TestCA6-8 Concentrate<br>10.10.106.60 at Entrust<br>10.10.106.60 identity su<br>10.10.106.60 RSA at C<br>SSL Certificate [Gen<br>Su                                                           | Cisco at cisco<br>ib1 at ciscosub1<br>Visco<br>erate] <i>Note: The public key</i><br><b>bject</b>                     | v in the SSL ce.                                     | ciscos<br>BrianF<br>r <i>tificate</i><br>I            | ub1<br>Root at Cisco<br><i>i is also used for 1</i><br><b>ssuer</b>                                               | 04/<br>10/<br>the SSH ho                 | (01/2003<br>(23/2004<br>(25. key.<br>(Expiration                              | View   Renew   Delete View   Renew   Delete Actions                                     |
| TestCA6-8 Concentrate<br>10.10.106.60 at Entrust<br>10.10.106.60 identity sr<br>10.10.106.60 RSA at C<br>SSL Certificate [Gen<br>Su<br>10.10.106.60 at Cisco s                                | Cisco at cisco<br>ibl at ciscosubl<br>Zisco<br>erate ] <b>Note:</b> The public key<br><b>bject</b><br>Systems, Inc.   | in the SSL ce.<br>10.10.106.60 ;                     | ciscos<br>BrianF<br><i>rtificate</i><br>I<br>at Cisco | ub 1<br>Root at Cisco<br><i>is also used for i</i><br><b>ssuer</b><br>Systems, Inc.                               | 04,<br>10,<br>the SSH ho                 | 01/2003<br>23/2004<br>ost key.<br>Expiration<br>11/01/2003                    | Yiew   Renew   Delete Yiew   Renew   Delete Yiew   Renew   Delete Yiew   Renew   Delete |
| TestCA6-8 Concentrate<br>10. 10. 106.60 at Entrust<br>10. 10. 106.60 identity st<br>10. 10. 106.60 RSA at C<br>SSL Certificate [Gen<br>Su<br>10. 10. 106.60 at Cisco S<br>Enrollment Status [ | Clsco at clsco<br>ab1 at clscosub1<br>Žisco<br>bject<br>Systems, Inc.<br>Remove All: <u>Errored</u>   <u>Timed-Ou</u> | v in the SSL ce.<br>10.10.106.60 ;<br>t Rejected Can | ciscos<br>BrianF<br><i>rtificate</i><br>I<br>at Cisco | ub 1<br>Root at Cisco<br><i>is also used for 1</i><br><b>ssuer</b><br>Systems, Inc.<br><u>Progress</u> ] (current | 04,<br>10,<br>the SSH ho<br>: 0 availabl | 23/2003<br>23/2004<br>25 key.<br>Expiration<br>11/01/2003<br>e: 16)           | Yiew   Renew   Delete       Yiew   Renew   Delete       Quew   Renew   Delete           |

#### Figure 10-30 Administration | Certificate Management Screen

# Refresh

To update the screen and its data, click **Refresh**. The date and time indicate when the screen was last updated.

# **Certificate Authorities Table**

This table shows root and subordinate CA certificates installed on the VPN Concentrator.

#### **View All CRL Caches**

Click the View All CRL Caches link to see details of all CRLs cached on the VPN Concentrator.

#### **Clear All CRL Caches**

When you delete a CRL from the cache, the next authentication attempt updates it. Use this option to force a cache refresh.

Click the **Clear All CRL Caches** link to delete all the CRLs cached on the VPN Concentrator and force a cache refresh.

#### Current

The actual number of CA certificates installed on the VPN Concentrator.

#### Maximum

The maximum possible number of CA certificates allowed on this VPN Concentrator. This limit varies by VPN Concentrator model.

### Fields

These fields appear in the Certificate Authorities table:

| Field          | Content                                                                                                    |  |  |  |  |  |
|----------------|----------------------------------------------------------------------------------------------------|--|--|--|--|--|
| Subject/Issuer | The Common Name (CN) or Organizational Unit (OU) (if present), plus the Organization (O) in the Subject and Issuer fields of the certificate. The format is CN at O, OU at O, or just O; for example, Root 2 at CyberTrust. The CN, OU, and O fields display a maximum of 33 characters each. See Administration   Certificate Management   Certificates   View. |  |  |  |  |  |
| Expiration     | The expiration date of the certificate. The date format is MM/DD/YYYY.                                                                                                    |  |  |  |  |  |
| SCEP Issuer    | In order for a certificate to be available for SCEP enrollment, it must be installed via SCEP. This field indicates if the certificate is SCEP-enabled.                                                                                                    |  |  |  |  |  |
|                | • Yes = This certificate can issue identity and SSL certificates via SCEP.                                                                                                    |  |  |  |  |  |
|                | • No = This certificate cannot issue certificates via SCEP.                                                                                                    |  |  |  |  |  |
|                |                                                                                                    |  |  |  |  |  |
|                | <b>Note</b> If you want to use a certificate for SCEP enrollment, but that certificate is not SCEP-enabled, reinstall it using SCEP.                                                                                                    |  |  |  |  |  |
| Actions        | This column allows you to manage particular certificates. The actions available vary with type and status of the certificate.                                                                                                    |  |  |  |  |  |
|                | • View = View details of this certificate.                                                                                                    |  |  |  |  |  |
|                | • Configure = Enable CRL (Certificate Revocation List) checking for this CA certificate, configure CRL caching, or enable acceptance of subordinate CA certificates.                                                                                                    |  |  |  |  |  |
|                | • Delete = Delete this certificate from the VPN Concentrator.                                                                                                    |  |  |  |  |  |
|                | • View CRL Cache = View details of the CRL cache associated with this certificate.                                                                                                    |  |  |  |  |  |
|                | • Clear CRL Cache = Delete the CRL cache associated with this certificate.                                                                                                    |  |  |  |  |  |
|                | • SCEP = View or configure SCEP parameters for this certificate.                                                                                                    |  |  |  |  |  |
|                | • Show RAs = SCEP-enabled CA certificates sometimes have supporting (RA) certificates. View details of these certificates. (Only available for CA certificates.)                                                                                                    |  |  |  |  |  |
|                | • Hide RAs = Hide the details of the RA certificates.                                                                                                    |  |  |  |  |  |

# **Identity Certificates Table**

This table shows installed server identity certificates. For a description of the fields, see the "Certificate Authorities Table" section.

# SSL Certificate Table [Generate]

This table shows the SSL server certificate installed on the VPN Concentrator. The system can have only one SSL server certificate installed: either a self-signed certificate or one issued in a PKI context.

To generate a self-signed SSL server certificate, click **Generate**. The system uses parameters set on the Configuration | System | Management Protocols | SSL screen and generates the certificate. The new certificate replaces any existing SSL certificate.

This table shows installed server identity certificates. For a description of the fields, see the "Certificate Authorities Table" section.

# **Enrollment Status Table**

This table tracks the status of active enrollment requests.

The number of enrollment requests you can make at any given time is limited to the VPN Concentrator's identity certificate capacity. Most VPN Concentrator models allow a maximum of 20 identity certificates. Thus, for example, if you already have five identity certificates installed, you will only be able to create up to 15 enrollment requests. The VPN 3005 Concentrator is an exception, supporting only two identity certificates. *On the VPN 3005 Concentrator only*, you can request a third certificate, even if there are already two certificates installed, but the VPN Concentrator does not install this certificate immediately. First you must delete one of the existing certificates. Then, activate the new certificate to replace the one you just deleted.

The VPN Concentrator automatically deletes entries that have the status "Timed-out," "Failed," "Cancelled," or "Error" and are older than one week.

### [Remove All]

Click a Remove All option to delete all enrollment requests of a particular status.

- Errored = Delete all enrollment requests with the status "Error."
- Timed-out = Delete all enrollment requests with the status "Timed-out."
- Rejected = Delete all enrollment requests with the status "Rejected."
- Cancelled = Delete all enrollment requests with the status "Cancelled."
- In Progress = Delete all enrollment requests with the status "In Progress."

#### Current

The number of enrollment requests currently outstanding.

#### **Available**

The number of enrollment requests still available.

### Fields

| TI             | hese fields appear in the Enrollment Status table:                                                                                                    |  |  |  |  |  |  |
|----------------|----------------------------------------------------------------------------------------------------|--|--|--|--|--|--|
| Field          | Content                                                                                                    |  |  |  |  |  |  |
| Subject/Issuer | The Common Name (CN) or Organizational Unit (OU) (if present), plus the Organization (O) in th<br>Subject and Issuer fields of the certificate. The format is CN at O, OU at O, or just O; for example<br>Root 2 at CyberTrust. The CN, OU, and O fields display a maximum of 33 characters each. See<br>Administration   Certificate Management   Certificates   View. |  |  |  |  |  |  |
| Date           | The original date of enrollment.                                                                                                    |  |  |  |  |  |  |
| Use            | The type of certificate: identity or SSL.                                                                                                    |  |  |  |  |  |  |
| Reason         | The type of enrollment: initial, re-enrollment, or re-key.                                                                                                    |  |  |  |  |  |  |
| Method         | The method of enrollment: SCEP or manual.                                                                                                    |  |  |  |  |  |  |
| Status         | • In Progress = The request has been created, but the requested certificate has not yet been installed. This value is used only for PKCS10 (manual) enrollment requests.                                                                                                    |  |  |  |  |  |  |
|                | • Polling = The CA did not immediately fulfill the enrollment request; the VPN Concentrator has entered polling mode. This value is used only for enrollment request created using SCEP.                                                                                                    |  |  |  |  |  |  |
|                | • Timed-out = The SCEP polling cycle has ended after reaching the configured maximum numb of retries. This value is used only for enrollment request created using SCEP.                                                                                                    |  |  |  |  |  |  |
|                | • Rejected = The CA refused to issue the certificate. This value is used only for enrollment require created using SCEP.                                                                                                    |  |  |  |  |  |  |
|                | • Cancelled = The certificate request was cancelled while the VPN Concentrator was in po mode.                                                                                                    |  |  |  |  |  |  |
|                | • Complete = The CA has fulfilled the renewal request. To bring this new certificate into service, click <b>Activate</b> .                                                                                                    |  |  |  |  |  |  |
|                | • Error = An error occurred during the enrollment process. Enrollment was stopped.                                                                                                    |  |  |  |  |  |  |
|                | • Submitting = The certificate request is being sent to the CA.                                                                                                    |  |  |  |  |  |  |
| Actions        | This column allows you to manage enrollments requests. The actions available vary with the type and status of the enrollment request.                                                                                                    |  |  |  |  |  |  |
|                | • View = View details of this enrollment request.                                                                                                    |  |  |  |  |  |  |
|                | • Install = Install the enrollment request. This action is available only for PKCS10 (manual) enrollment requests.                                                                                                    |  |  |  |  |  |  |
|                | • Cancel = Cancel a request that is pending. This action is available only for SCEP enrollment requests with "Polling" status.                                                                                                    |  |  |  |  |  |  |
|                | • Re-submit = Re-initiate SCEP communications with the CA or RA using the previously entered request information. This action is available only for SCEP enrollment requests.                                                                                                    |  |  |  |  |  |  |
|                | • Activate = Bring this certificate into service.                                                                                                    |  |  |  |  |  |  |
|                | • Delete = Delete an enrollment request from the VPN Concentrator.                                                                                                    |  |  |  |  |  |  |

# **Administration | Certificate Management | Enroll**

Choose whether you are creating an enrollment request for an identity certificate or an SSL certificate.

Figure 10-31 Administration | Certificate Management | Enrollment Screen

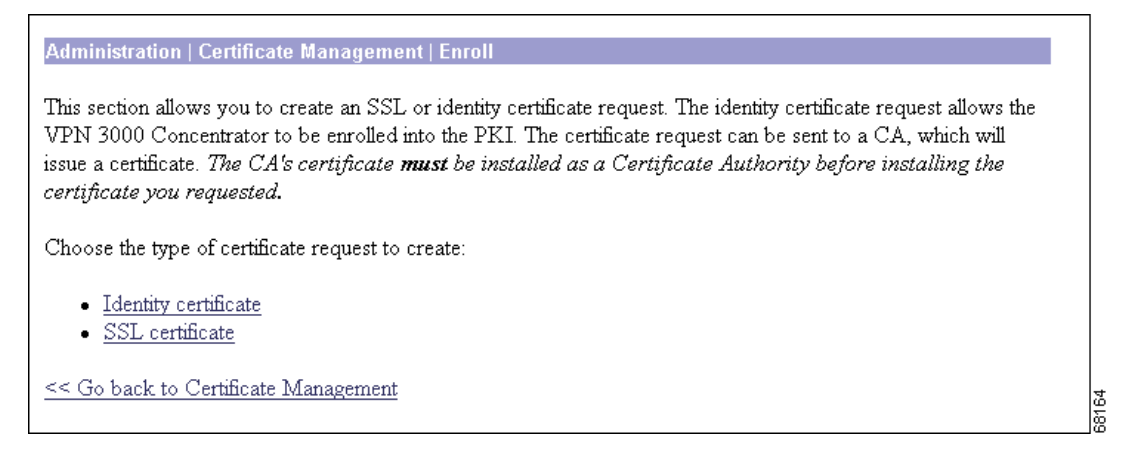

# **Identity Certificate**

Click **Identity Certificate** to create a certificate request for an identity certificate. The Manager displays the Administration | Certificate Management | Enroll | Identity Certificate screen.

### **SSL** Certificate

Click **SSL Certificate** to create a certificate request for an SSL certificate. The Manager displays the Administration | Certificate Management | Enroll | SSL Certificate screen.

# Administration | Certificate Management | Enroll | Certificate Type

Choose the method for enrolling the (identity or SSL) certificate.

Figure 10-32 Administration | Certificate Management | Enroll | Identity Certificate Screen

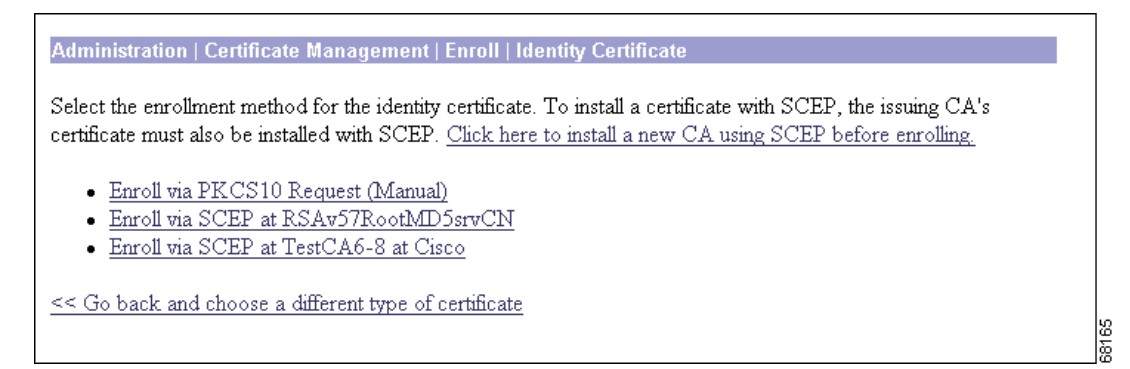

# Enroll via PKCS10 Request (Manual)

Click Enroll via PKCS10 Request (Manual) to enroll the certificate manually.

# Enroll via SCEP at [Name of SCEP CA]

Click Enroll via SCEP at [Name of SCEP CA] to enroll the certificate automatically using SCEP.

You can enroll certificates using SCEP only if you installed the CA certificate using SCEP. One Enroll via SCEP at *[Name of SCEP CA]* link appears on this screen for each CA certificate on the VPN Concentrator that was installed using SCEP. To see which CA certificates on your VPN Concentrator were installed using SCEP, see the Certificate Authorities table on the Administration | Certificate Management screen. "Yes" in the SCEP Issuer column indicates that the CA certificate was installed using SCEP; "No" indicates it was installed manually. If no CA certificate on the VPN Concentrator was installed using SCEP, then no Enroll via SCEP at *[Name of SCEP CA]* link appears on this screen. You do not have the option of using SCEP to enroll the certificate.

# Install a New SA Using SCEP before Enrolling

If you want to install a certificate using SCEP, but no Enroll via SCEP at *[Name of SCEP CA]* link appears here, click **Install a new SA Using SCEP before Enrolling**. Install a CA certificate using SCEP, then return to this screen to install the certificate. A SCEP link now appears.

# << Go back and choose a different type of certificate

Click **<< Go back and choose a different type of certificate** to return to the Administration | Certificate Management | Enroll screen. (See Figure 10-31.)

# Administration | Certificate Management | Enroll | *Certificate Type* | PKCS10

To generate an enrollment request for an SSL or identity certificate, you need to provide information about the VPN Concentrator.

Figure 10-33 Administration | Certificate Management | Enroll | Identity Certificate via PKCS10 Screen

| Administration   Certificate Management   Enroll   Identity Certificate   PKCS10                                                                                                    |                                                                                                   |  |  |  |  |
|----------------------------------------------------------------------------------------------------|---------------------------------------------------------------------------------------------------|--|--|--|--|
| Enter the information to be included in the certificate request. The CA's certificate <b>must</b> be installed as a Certificate Authority before installing the certificate you requested. Please wait for the operation to finish. |                                                                                                   |  |  |  |  |
| Common Name (CN)                                                                                                    | Enter the common name for the VPN<br>3000 Concentrator to be used in this<br>PKI.                 |  |  |  |  |
| Organizational Unit (OU)                                                                                                    | Enter the department.                                                                             |  |  |  |  |
| Organization (O)                                                                                                    | Enter the Organization or company.                                                                |  |  |  |  |
| Locality (L)                                                                                                    | Enter the city or town.                                                                           |  |  |  |  |
| State/Province (SP)                                                                                                    | Enter the State or Province.                                                                      |  |  |  |  |
| Country (C)                                                                                                    | Enter the two-letter country abbreviation<br>(e.g. United States = US).                           |  |  |  |  |
| Subject AlternativeName<br>(FQDN)                                                                                                    | Enter the Fully Qualified Domain Name<br>for the VPN 3000 Concentrator to be<br>used in this PKI. |  |  |  |  |
| Subject AlternativeName<br>(E-Mail Address)                                                                                                    | Enter the E-Mail Address for the VPN<br>3000 Concentrator to be used in this<br>PKI.              |  |  |  |  |
| Key Size RSA 512 bits                                                                                                    | Select the key size for the generated<br>RSA/DSA key pair.                                        |  |  |  |  |
| Enroll Cancel                                                                                                    |                                                                                                   |  |  |  |  |

# **Fields**

For an explanation of each of the fields on this screen, see Table 10-2.

| Field Name                                                          | Manual | SCEP | Content                                                                                                    |  |  |
|---------------------------------------------------------------------|--------|------|----------------------------------------------------------------------------------------------------|--|--|
| Common Name (CN)                                                    | Yes    | Yes  | The primary identity of the entity associated with the certificate, for example, Gateway A. Spaces are allowed. You must enter a name in this field.                                                                                                    |  |  |
| Organizational Unit (OU)                                            | Yes    | Yes  | The name of the department or other organizational unit to which<br>this VPN Concentrator belongs, for example: VPNC. Spaces are<br>allowed. <b>AACaution</b> The value you enter in this field must match on both<br>and the of the comparison.                                                                 |  |  |
|                                                                     |        |      | ends of the connection.                                                                                                    |  |  |
| Organization (O)                                                    | Yes    | Yes  | The name of the company or organization to which this VPN<br>Concentrator belongs, for example: Cisco Systems. Spaces are<br>allowed.                                                                                                    |  |  |
| Locality (L)                                                        | Yes    | Yes  | The city or town where this VPN Concentrator is located, for example:<br>Franklin. Spaces are allowed.                                                                                                    |  |  |
| State/Province (SP)                                                 | Yes    | Yes  | The state or province where this VPN Concentrator is located, for<br>example: Massachusetts. Spell the name out completely; do not<br>abbreviate. Spaces are allowed.                                                                                                    |  |  |
| Country (C)                                                         | Yes    | Yes  | The country where this VPN Concentrator is located, for example:<br>US. Use two characters, no spaces, and no periods. This<br>two-character code must conform to ISO 3166 country codes.                                                                                                    |  |  |
| Subject Alternative Name<br>(Fully Qualified Domain<br>Name) (FQDN) | Yes    | Yes  | The fully qualified domain name that identifies this VPN<br>Concentrator in this PKI, for example: Cisco.com. This field is<br>optional. The alternative name is an additional data field in the<br>certificate that provides interoperability with many Cisco IOS and<br>PIX systems in LAN-to-LAN connections. |  |  |
| Subject Alternative Name<br>(E-mail Address) (E-mail)               | Yes    | Yes  | The e-mail address of the VPN Concentrator administrator, for example: gatewaya@cisco.com.                                                                                                    |  |  |
| Challenge Password                                                  | No     | Yes  | This field displays if you are requesting a certificate using SCEP.                                                                                                    |  |  |
|                                                                     |        |      | Use this field according to the policy of your CA:                                                                                                    |  |  |
|                                                                     |        |      | Your CA might have given you a password. If so, enter it here for authentication.                                                                                                    |  |  |
|                                                                     |        |      | Your CA might allow you to provide your own password to identify yourself to the CA in the future. If so, create your password here.                                                                                                    |  |  |
|                                                                     |        |      | Your CA might not require a password. If not, leave this field blank.                                                                                                    |  |  |
| Verify Challenge Password                                           | Мр     | Yes  | Re-enter the password.                                                                                                    |  |  |

#### Table 10-2 Fields in a Certificate Request

| Table 10-2 | Fields in a | <b>Certificate Request</b> | (continued) |
|------------|-------------|----------------------------|-------------|
|------------|-------------|----------------------------|-------------|

| Field Name | Manual | SCEP | Content                                                                                                    |
|------------|--------|------|----------------------------------------------------------------------------------------------------|
| Key Size   | Yes    | Yes  | The algorithm for generating the public-key/private-key pair, and<br>the key size. If you are requesting an SSL certificate, or if you are<br>requesting an identity certificate using SCEP, only the RSA<br>options are available.   |
|            |        |      | • RSA 512 bits = Generate 512-bit keys using the RSA (Rivest,<br>Shamir, Adelman) algorithm. This key size provides<br>sufficient security and is the default selection. It is the most<br>common, and requires the least processing. |
|            |        |      | • RSA 768 bits = Generate 768-bit keys using the RSA algorithm. This key size provides normal security. It requires approximately 2 to 4 times more processing than the 512-bit key.                                                  |
|            |        |      | • RSA 1024 bits = Generate 1024-bit keys using the RSA algorithm. This key size provides high security, and it requires approximately 4 to 8 times more processing than the 512-bit key.                                              |
|            |        |      | • RSA 2048 = Generate 2048-bit keys using the RSA algorithm.<br>This key size provides very high security. It requires 8-16<br>times more processing than the 512-bit key.                                                            |
|            | Yes    | No   | • DSA 512 bits = Generate 512-bit keys using DSA (Digital Signature Algorithm).                                                                                                    |
|            |        |      | • DSA 768 bits = Generate 768-bit keys using the DSA algorithm.                                                                                                    |
|            |        |      | • DSA 1024 bits = Generate 1024-bit keys using the DSA algorithm.                                                                                                    |

# **Enroll / Cancel**

To generate the certificate request, click **Enroll**. The Manager displays the Administration | Certificate Management | Enrollment | Request Generated screen (See Figure 10-34.), and then opens a browser window showing the certificate request. (See Figure 10-35.) To discard your entries and cancel the request, click **Cancel**. The Manager returns to the Administration | Certificate Management screen.

# Administration | Certificate Management | *Enrollment* or *Renewal* | Request Generated

The Manager displays this screen when the system has successfully generated a certificate request. The request is a Base-64 encoded file in PKCS-10 format (Public Key Certificate Syntax-10), which most CAs recognize or require. The system automatically saves this file in Flash memory with the filename shown in the screen (pkcs*NNNN*.txt).

In generating the request, the system also generates the private key used in the PKI process. That key remains on the VPN Concentrator in encrypted form.

٩,

Note

You must complete the enrollment and certificate installation process within one week of generating the request. If you do not, the pending request is deleted.

Figure 10-34 Administration | Certificate Management | Enrollment | Request Generated Screen

| Administration   Certificate Management   Enrollment   Request Generated                                                                                                    |   |
|----------------------------------------------------------------------------------------------------|---|
| A certificate request has been generated. In a few seconds, a new browser window will open up with the certificate request. The request can be saved as a file, or copied then pasted into a CA's management interface.     |   |
| The request is located on the VPN 3000 Concentrator Series with the filename <b>pkcs0019.txt</b> . When you are done, you should delete this file; go to the <u>File Management page</u> to delete the certificate request. | u |
| <ul> <li><u>Go to Certificate Management</u></li> <li><u>Go to Certificate Enrollment</u></li> <li><u>Go to Certificate Installation</u></li> </ul>                                                                         |   |

To go to the Administration | File Management | Files screen, click the highlighted **File Management page** link. From there you can view, copy, or delete the file in Flash memory.

The system also automatically opens a new browser window and displays the certificate request. You can select and copy the request to the clipboard, or you can save it as a file on your PC or a network host. Some CAs let you paste the request in a web interface, some ask you to send a file; use the method your CA requires.

Figure 10-35 Browser Window Displaying Certificate Request

| 🚈 http://10.10.99.30/FILE/pkcs0020.txt - Microsoft Internet Explorer                                                                                                    |                |
|----------------------------------------------------------------------------------------------------|----------------|
| <u>Eile E</u> dit <u>V</u> iew F <u>a</u> vorites <u>I</u> ools <u>H</u> elp                                                                                                    | <b>1</b>       |
| Hand Hand Hand Hand Hand Hand Hand Hand                                                                                                    | Edit » Y? »    |
| Address 🛃 http://10.10.99.30/FILE/pkcs0020.txt                                                                                                    | ▼  Go  Links ≫ |
| BEGIN NEW CERTIFICATE REQUEST<br>MIHMMHgCAQAwFzEVMBMGA1UEAxQMUGVOZXIgUmFiYm10MFowDQYJKoZIhvcNAQEB<br>BQADSQAwRgJBAMCddafsUv6h2DeS7M4y6UmxJ2ImtbepxMbrk6Vim+GkCeLT/IBx<br>e37pSaBLJ308IBteTkSkOR1G3pQUJA3jgaOCAQUwDQYJKoZIhvcNAQEEBQADQQAI<br>4MojisPgW3UNCpy4I43hC/rTR+DeKtEc5RSxrPzJRr+mNA1MmMAdfBROVZ11NkGi<br>eO7Ba8OjvU/x7RDWyNyc<br>END NEW CERTIFICATE REQUEST | ×              |
| 🖉 Done                                                                                                    | 🔮 Internet 👘   |

Close this browser window when you have finished.

If there is an error in generating your certificate request, a different version of this screen appears. (See Figure 10-36.) You can view the certificate request and re-submit it from the Administration I Certificate Management screen.

#### Figure 10-36 Administration | Certificate Management | Enrollment | Request Generated Screen – Error

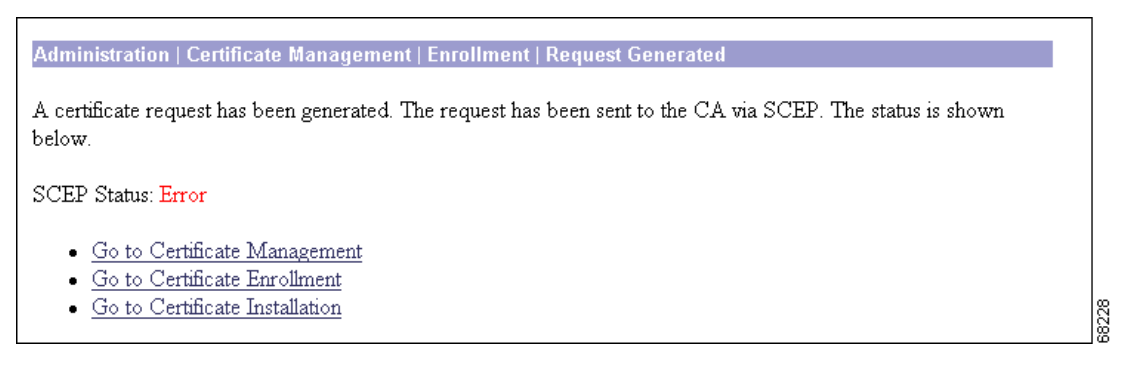

### Go to Certificate Management

If you want to view the certificate request, click **Go to Certificate Management**. The Manager displays the Administration | Certificate Management screen. (See Figure 10-1.)

### **Go to Certificate Enrollment**

If you want to enroll another certificate, click **Go to Certificate Enrollment**. The Manager displays the Administration | Certificate Management | Enroll screen.

# Go to Certificate Installation

If you want to install the certificate you have just enrolled, click **Go to Certificate Installation**. The Manager displays the Administration | Certificate Management | Install screen.

# Administration | Certificate Management | Enroll | Identity Certificate | SCEP

To generate an enrollment request for an identity certificate, you need to provide information about the VPN Concentrator.

Figure 10-37 Administration | Certificate Management | Enroll | Identity Certificate via SCEP Screen

| Administration   Certificate Management   Enroll   Identity     | Certificate   SCEP                                                                                |
|-----------------------------------------------------------------|---------------------------------------------------------------------------------------------------|
| Enter the information to be included in the certificate request | Please wait for the operation to finish.                                                          |
| Common Name (CN)                                                | Enter the common name for the VPN<br>3000 Concentrator to be used in this<br>PKI.                 |
| Organizational Unit (OU)                                        | Enter the department.                                                                             |
| Organization (O)                                                | Enter the Organization or company.                                                                |
| Locality (L)                                                    | Enter the city or town.                                                                           |
| State/Province (SP)                                             | Enter the State or Province.                                                                      |
| Country (C)                                                     | Enter the two-letter country abbreviation (e.g. United States = US).                              |
| Subject AlternativeName<br>(FQDN)                               | Enter the Fully Qualified Domain Name<br>for the VPN 3000 Concentrator to be<br>used in this PKI. |
| Subject AlternativeName<br>(E-Mail Address)                     | Enter the E-Mail Address for the VPN<br>3000 Concentrator to be used in this<br>PKI.              |
| Challenge Password<br>Verify Challenge<br>Password              | Enter and verify the challenge password<br>for this certificate request.                          |
| Key Size RSA 512 bits 💌                                         | Select the key size for the generated RSA key pair.                                               |
| Enroll Cancel                                                   |                                                                                                   |

# **Fields**

For an explanation of each of the fields on this screen, see Table 10-2.

# **Enroll / Cancel**

To generate the certificate request and install the identity certificate on the VPN Concentrator, click **Enroll**. The Manager displays the Administration | Certificate Management | Enrollment | Request Generated screen. (See Figure 10-34.) To discard your entries and cancel the request, click **Cancel**. The Manager returns to the Administration | Certificate Management screen. (See Figure 10-1.)

# Administration | Certificate Management | Enroll | SSL Certificate | SCEP

To generate an enrollment request for an SSL certificate, you need to provide information about the VPN Concentrator.

Figure 10-38 Administration | Certificate Management | Enroll | SSL Certificate | SCEP Screen

| Administration   Certificate Management   Enroll   SSL Certificate   SCEP                                 |                                                                                                    |  |  |  |
|----------------------------------------------------------------------------------------------------|----------------------------------------------------------------------------------------------------|--|--|--|
| Enter the information to be included in the certificate request. Please wait for the operation to finish. |                                                                                                    |  |  |  |
| Type in the name of the certificate file below.                                                           |                                                                                                    |  |  |  |
| Common Name (CN) 10.10.99.30                                                                              | Enter the common name for the VPN 3000<br>Concentrator to be used in this PKI. Use the<br>domain name or IP address you will use to connect<br>to this VPN 3000 Concentrator. |  |  |  |
| Organizational Unit                                                                                       | Enter the department.                                                                                                    |  |  |  |
| Organization (O)                                                                                          | Enter the Organization or company.                                                                                                    |  |  |  |
| Locality (L)                                                                                              | Enter the city or town.                                                                                                    |  |  |  |
| State/Province (SP)                                                                                       | Enter the State or Province.                                                                                                    |  |  |  |
| Country (C)                                                                                               | Enter the two-letter country abbreviation (e.g.<br>United States = US).                                                                                                    |  |  |  |
| Subject<br>AlternativeName<br>(FQDN)                                                                      | Enter the Fully Qualified Domain Name for the<br>VPN 3000 Concentrator to be used in this PKI.                                                                                |  |  |  |
| Subject<br>AlternativeName (E-<br>Mail Address)                                                           | Enter the E-Mail Address for the VPN 3000<br>Concentrator to be used in this PKI.                                                                                             |  |  |  |
| Challenge Password                                                                                        | Enter and verify the challenge password for this                                                                                                    |  |  |  |
| Verify Challenge<br>Password                                                                              | certificate request.                                                                                                    |  |  |  |
| Key Size RSA 512 bits 💌                                                                                   | Select the key size for the generated RSA key pair.                                                                                                    |  |  |  |
| Enroll Cancel                                                                                             |                                                                                                    |  |  |  |

# **Fields**

For an explanation of each of the fields on this screen, see Table 10-2.

# Enroll

To generate the certificate request and install the SSL certificate on the VPN Concentrator, click **Enroll**. The Manager displays the Administration | Certificate Management | Enrollment | Request Generated screen.

If there is already an active request for an SSL certificate on the VPN Concentrator, this error message appears.

| Error                                                               |       |
|---------------------------------------------------------------------|-------|
| An error has occurred while attempting to perform the operation.    |       |
| Error generating request: An SSL enrollment request already exists. |       |
| Retry the operation or Go to main menu                              | 68193 |

To return to the Administration | Certificate Management | Enroll | SSL Certificate | SCEP screen, click **Retry the operation**.

To return to the Main screen, click Return to main menu.

# Cancel

To discard your entries and cancel the request, click **Cancel**. The Manager displays the Administration | Certificate Management screen.

# **Administration | Certificate Management | Install**

Choose the type of certificate you want to install.

Figure 10-39 Administration | Certificate Management | Install Screen

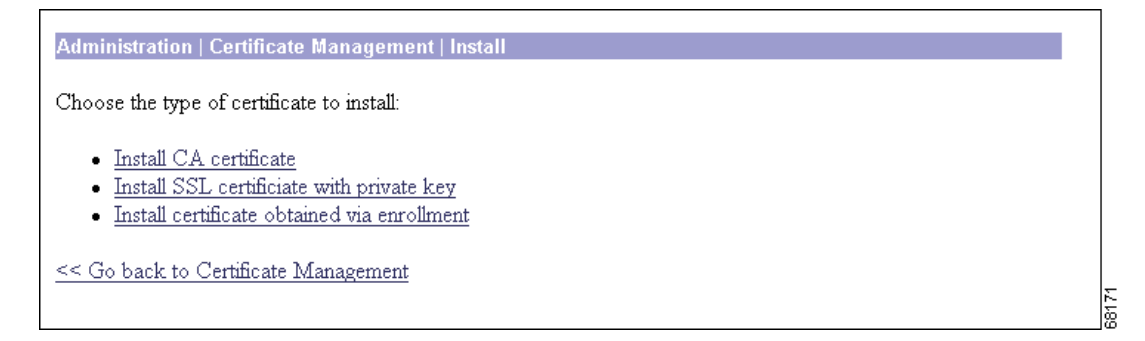

# **Install CA Certificate**

If you want to install a CA certificate, click **Install CA Certificate**. The Manager displays the Administration | Certificate Management | Install | CA Certificate screen.

### Install SSL Certificate with Private Key

Some web servers export their SSL certificates with the private key attached. If you have a PEM-encoded certificate with a corresponding private key that you want to install, click **Install SSL Certificate with Private Key**. The Manager displays the Administration | Certificate Management | Install | SSL Certificate with Private Key screen.

# Install Certificate Obtained via Enrollment

If you want to install a certificate manually that you have obtained by enrolling a certificate request with a CA, click **Install Certificate Obtained via Enrollment**. The Manager displays the Administration | Certificate Management | Install Certificate Obtained via Enrollment screen.

# Administration | Certificate Management | Install | Certificate Obtained via Enrollment

Once you have enrolled a certificate, you can install it. This screen allows you to install an enrolled certificate.

Figure 10-40 Administration | Certificate Management | Install | Certificate Obtained via Enrollment Screen

| Enrollmen   | t Status           |            |     |               |        |                |                                                   |
|-------------|--------------------|------------|-----|---------------|--------|----------------|---------------------------------------------------|
| Subject     | Issuer             | Date       | Use | Reason        | Method | Status         | Actions                                           |
| snoopy      | N/A                | 09/05/2001 | D   | Re-<br>enroll | Manual | In<br>Progress | [ <u>View Install Delete</u> ]                    |
| 10.10.99.30 | RSAv57RootMD5srvCN | 09/07/2001 | SSL | Re-<br>enroll | SCEP   | Complete       | [ <u>View</u>   <u>Activate</u>   <u>Delete</u> ] |
| Linda 3     | RSAv57RootMD5srvCN | 09/07/2001 | D   | Initial       | SCEP   | Error          | [ <u>View Re-</u><br>submit Delete]               |

# **Enrollment Status Table**

For a description of the fields in this table, see the "Enrollment Status Table".

# << Go back and choose a different type of certificate

If you do not want to install a certificate that you have obtained via filing an enrollment request with your CA, click **<< Go back and choose a different type of certificate**. The Manager returns to the Administration | Certificate Management | Install screen.

# Administration | Certificate Management | Install | *Certificate Type*

Choose the method you want to use to install the certificate.

Figure 10-41 Administration | Certificate Management | Install | CA Certificate

| Administration   Certificate Management   Install   CA Certificate                                                                                         |       |
|----------------------------------------------------------------------------------------------------|-------|
| Choose the method of installation:                                                                                                    |       |
| <ul> <li><u>SCEP (Simple Certificate Enrollment Protocol)</u></li> <li><u>Cut &amp; Paste Text</u></li> <li><u>Upload File from Workstation</u></li> </ul> |       |
| << Go back to and choose a different type of certificate                                                                                                   | 01.00 |

# **SCEP (Simple Certificate Enrollment Protocol)**

Note

This option is available only for CA certificates.

If you want to install the CA certificate automatically using SCEP, click SCEP (**Simple Certificate Enrollment Protocol**). The Manager displays the Administration | Certificate Management | Install | CA Certificate | SCEP screen. (See Figure 10-42.)

# **Cut & Paste Text**

If you want to cut and paste the certificate using a browser window, click **Cut & Paste Text**. The Manager displays the Administration | Certificate Management | Install | *Certificate Type* | Cut & Paste Text screen. (See Figure 10-43.)

### **Upload File from Workstation**

If your certificate is stored in a file, click **Upload File from Workstation**. The Manager displays the Administration | Certificate Management | Install | *Certificate Type* | Upload File from Workstation screen. (See Figure 10-44.)

### << Go back and choose a different type of certificate

If you do not want to install a certificate, click **<< Go back and choose a different type of certificate** to display the Administration | Certificate Management | Install screen. (See Figure 10-39.)

# Administration | Certificate Management | Install | CA Certificate | SCEP

In this screen, provide information about the certificate authority in order to retrieve and install a CA certificate automatically using SCEP.

Figure 10-42 Administration | Certificate Management | Install | CA Certificate | SCEP Screen

| Administration   Certificate Management   Install                       | CA Certificate   SCEP                                    |      |
|-------------------------------------------------------------------------|----------------------------------------------------------|------|
| Enter the information needed to retrieve the CA certification complete. | ficate via SCEP. <b>Please wait for the operation to</b> |      |
|                                                                         |                                                          |      |
| CA Descriptor                                                           | Required for some PKI configurations.                    |      |
| Retrieve Cancel                                                         |                                                          | 0110 |

# URL

Enter the URL of the SCEP interface of the CA.

### **CA Descriptor**

Some CAs use descriptors to further identify the certificate. If your CA gave you a descriptor, enter it here. Otherwise enter a descriptor of your own. You must enter something in this field.

# **Retrieve / Cancel**

To retrieve a CA certificate from the CA and install it on the VPN Concentrator, click Retrieve.

To discard your entries and cancel the request, click **Cancel**. The Manager returns to the Administration | Certificate Management screen. (See Figure 10-1.)

# Administration | Certificate Management | Install | Certificate Type | Cut and Paste Text

To install the certificate using the manual method, cut and paste the certificate text into the Certificate Text window.

Figure 10-43 Administration | Certificate Management | Install | CA Certificate | Cut and Paste Text Screen

| Administration   Certificate Management   Install   CA Certifi | cate   Cut & Paste Text |
|----------------------------------------------------------------|-------------------------|
| Paste the CA certificate text into the box below.              |                         |
| Certificate Text                                               | *                       |
| Install Cancel                                                 |                         |

# **Certificate Text**

Paste the PEM or base-64 encoded certificate text from the clipboard into this window. If you are installing an SSL certificate with a private key, include the encrypted private key.

# Password

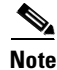

This field appears only if you are installing an SSL certificate with a private key.

Enter a password for decrypting the private key.

# **Install / Cancel**

To install the certificate on the VPN Concentrator, click Install.

To discard your entries and cancel the request, click **Cancel**. The Manager returns to the Administration | Certificate Management screen. (See Figure 10-1.)

# Administration | Certificate Management | Install | *Certificate Type* | Upload File from Workstation

If you want to install a certificate stored on your PC, use this screen to upload the certificate file to the VPN Concentrator.

Figure 10-44 Administration | Certificate Management | Install | CA Certificate | Upload File from Workstation Screen

| Administration   Certificate Management   Install   CA Certificate   Upload File from Workstation |    |
|---------------------------------------------------------------------------------------------------|----|
| Enter the name of the CA certificate file.                                                        |    |
| Filename Browse                                                                                   |    |
| Install Cancel                                                                                    | 75 |
|                                                                                                   | 60 |

# **Filename / Browse**

Enter the name of the certificate file that is on your PC. In a Windows environment, enter the complete pathname using MS-DOS syntax, for example: c:\Temp\certnew.cer. You can also click the **Browse** button to open a file navigation window, find the file, and select it.

# Password

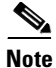

This field appears only if you are installing an SSL certificate with a private key.

Enter a password for decrypting the private key.

# Install / Cancel

To install the certificate on the VPN Concentrator, click Install.

To discard your entries and cancel the request, click **Cancel**. The Manager returns to the Administration | Certificate Management screen. (See Figure 10-1.)

# Administration | Certificate Management | Configure SCEP

The SCEP Configuration parameters are available only for CA certificates that support SCEP enrollment.

#### Figure 10-45 Administration | Certificate Management | Configure SCEP

| Administration   Certificate Managemer     | nt   Configure SCEP                                                                                                    |
|--------------------------------------------|----------------------------------------------------------------------------------------------------|
| Certificate TestCA6-8 at Cisco             |                                                                                                    |
| Enrollment URL http://2kpdc.qa2000.com/cer | tsrv/mscep/mscep.c Enter the URL for enrollment.                                                                                  |
| Polling Interval 1                         | Enter the polling interval in minutes.                                                                                            |
| Polling Limit none                         | Enter the maximum number of polling attempts<br>to reach the SCEP PKI. Enter "none" to set no<br>limit on the number of attempts. |
| Apply Cancel                               |                                                                                                    |

### **Enrollment URL**

Enter the URL where the VPN Concentrator should send SCEP enrollment requests made to this CA. The default value of this field is the URL used to download this CA certificate.

### **Polling Interval**

If the CA does not issue the certificate immediately (some CAs require manual verification of credentials and this can take time), the certificate request will enter polling mode. In polling mode, the VPN Concentrator re-sends the certificate request to the CA for a specified period until the CA responds or the process times out.

Enter the number of minutes the VPN Concentrator should wait between re-sends. The minimum number of minutes is 1; the maximum number of minutes is 60. The default value is 1

# **Polling Limit**

Enter the number of times the VPN Concentrator should re-send an enrollment request if the CA does not issue the certificate immediately. The minimum number of re-sends is 0; the maximum number is 100. If you did not want any polling limit, (in other words, you want infinite re-sends), enter none.

# Administration | Certificate Management | View CRL Cache

This window shows details of CRLs cached on the VPN Concentrator issued by a particular CA. If you clicked the View All CRL Caches link on the Administration | Certificate Management window to invoke this window, then the window shows details of all CRLs cached on the VPN Concentrator.

Figure 10-46 Administration | Certificate Management | View CRL Cache (of a particular CA)

| Administration   Certificate Management   Vie    | w CRL Cache         | Friday, 21 June 2   | 002 14:56:09 |
|--------------------------------------------------|---------------------|---------------------|--------------|
| CRL Cache                                        | TestCA6-8 at Cisco  |                     | Refresher    |
| Number of ca                                     | ched CRLs 2         |                     |              |
| Size of cached (                                 | CRLs (bytes) 171712 |                     |              |
| CRL Distribution Point                           | Cached Date         | Next Update         | Size (bytes) |
| http://10.86.194.21/CertEnroll/TestCA6-8.crl     | 06/21/2002 14:34:52 | 06/25/2002 05:14:45 | 85856        |
| http://2kpdc.qa2000.com/CertEnroll/TestCA6-8.crl | 06/21/2002 12:22:18 | 06/25/2002 05:14:45 | 85856        |
|                                                  |                     |                     |              |
| Back                                             |                     |                     |              |

Figure 10-47 Administration | Certificate Management | View CRL Cache (of all CAs)

|                                                                | CF                                           | (L Cache            |                                            |                |
|----------------------------------------------------------------|----------------------------------------------|---------------------|--------------------------------------------|----------------|
|                                                                | Number of ca                                 | ached CRLs 3        |                                            |                |
|                                                                | Size of cached                               | CRLs (bytes) 172070 |                                            |                |
| CRL Distribution Point                                         |                                              | Cached Date         | Next Update                                | Size (bytes)   |
|                                                                | http://10.86.194.21/CertEnroll/TestCA6-8.crl |                     |                                            |                |
| http://10.86.194.21/CertEnroll                                 | l/TestCA6-8.crl                              | 06/21/2002 14:34:52 | 06/25/2002 05:14:45                        | 85856          |
| http://10.86.194.21/CertEnroll<br>http://2kpdc.qa2000.com/Cert | l/TestCA6-8.crl<br>tEnroll/TestCA6-8.crl     | 06/21/2002 14:34:52 | 06/25/2002 05:14:45<br>06/25/2002 05:14:45 | 85856<br>85856 |

# **Number of Cached CRLs**

The number of cached CRLs issued by a particular CA. Or, the number of cached CRLs issued by all CAs.

# Size of Cached CRLs (in bytes)

The total size of all the CRLs issued by a particular CA. Or, the total size of all the CRLs issued by all CAs.

# **CRL** Distribution Point

The location from which the CRL was retrieved.

# **Cached Date**

The date and time the CRL was retrieved.

# **Next Update**

The date and time when the CA is expected to issue an updated CRL.

٩, Note

During tunnel establishment the VPN Concentrator checks to see if the CRL associated with the connecting user is current. If the CRL has expired, the VPN Concentrator automatically reloads an updated CRL from that CA before attempting to validate the user.

# Size (bytes)

The size of the CRL.

# Administration | Certificate Management | View

The Manager displays this screen of certificate details when you click **View** for a certificate on the Administration | Certificate Management | Certificates screen. The details vary depending on the certificate content.

The content and format for certificate details are governed by ITU (International Telecommunication Union) X.509 standards, specifically, RFC 2459. The Subject and Issuer fields conform to ITU X.520.

This screen is read-only; you cannot change any information here.

Administration | Certificate Management | Vie Subject Issuer CN=TestCA6-8 CN=TestCA6-8 RA OU=Devtest OU=QA O=Cisco O=Cisco Systems L=Franklin L=Franklin SP=MA SP=MA C=US C=US Serial 61136DCA000100000370 Number Signing MD5WithRSA Algorithm Public Key RSA (1024 bits) Туре Certificate Trans Digital Signature, Non Repudiation Usage MD5 Thumbprint SHA1 46:3C:E2:0B:0F:AA:0A:41:05:56:8A:FA:B5:5D:C1:15:04:D1:25:1E Thumbprint Validity 6/22/2001 at 11:28:38 to 6/22/2002 at 11:38:38 CRL /CN=TestCA6-8,CN=2KPDC,CN=CDP,CN=Public Key Distribution Services, CN=Services, CN=Configuration, DC=qa2000, DC=com/objectclass=cRLDistributionPoint Back 68179

#### Figure 10-48 Administration | Certificate Management | View Screen

# **Certificate Fields**

|                   | -                                                                                                    |
|-------------------|----------------------------------------------------------------------------------------------------|
| Field             | Content                                                                                                    |
| Subject           | The person or system that uses the certificate. For a CA root certificate, the Subject and Issuer are the same.                                                                                                    |
| Issuer            | The CA or other entity (jurisdiction) that issued the certificate.                                                                                                    |
|                   | Subject and Issuer consist of a specific-to-general identification hierarchy: CN, OU, O, L, SP, and C. These labels and acronyms conform to X.520 terminology, and they echo the fields on the Administration   Certificate Management   Enrollment screen.                                    |
| CN                | Common Name: the name of a person, system, or other entity. This is the lowest (most specific) level in the identification hierarchy.                                                                                                    |
|                   | For the VPN Concentrator self-signed SSL certificate, the CN is the IP address<br>on the Ethernet 1 (Private) interface at the time the certificate is generated. SSL<br>compares this CN with the address you use to connect to the VPN Concentrator<br>via HTTPS, as part of its validation. |
| OU                | Organizational Unit: the subgroup within the organization (O).                                                                                                    |
| 0                 | Organization: the name of the company, institution, agency, association, or other entity.                                                                                                    |
| L                 | Locality: the city or town where the organization is located.                                                                                                    |
| SP                | State/Province: the state or province where the organization is located.                                                                                                    |
| С                 | Country: the two-letter country abbreviation. These codes conform to ISO 3166 country abbreviations.                                                                                                    |
| Serial Number     | The serial number of the certificate. Each certificate issued by a CA must be<br>unique among all certificates issued by that CA. CRL checking uses this serial<br>number.                                                                                                    |
| Signing Algorithm | The cryptographic algorithm that the CA or other issuer used to sign this certificate.                                                                                                    |
| Public Key Type   | The algorithm and size of the certified public key.                                                                                                    |
| Certificate Usage | The purpose of the key contained in the certificate, for example: digital signature, certificate signing, nonrepudiation, key or data encipherment, etc.                                                                                                    |
| MD5 Thumbprint    | A 128-bit MD5 hash of the complete certificate contents, shown as a 16-byte string. This value is unique for every certificate, and it positively identifies the certificate.                                                                                                    |

A certificate contains some or all of the following fields:

If you question a root certificate's authenticity, you can check this value with the issuer.

| Field                                                           | Content                                                                                                    |
|-----------------------------------------------------------------|----------------------------------------------------------------------------------------------------|
| SHA1 Thumbprint                                                 | A 160-bit SHA-1 hash of the complete certificate contents, shown as a 20-byte string. This value is unique for every certificate, and it positively identifies the certificate. If you question a certificate's authenticity, you can check this value with the issuer.          |
| Validity                                                        | The time period during which this certificate is valid.                                                                                                    |
|                                                                 | Format is MM/DD/YYYY at HH:MM:SS to MM/DD/YYYY at HH:MM:SS.<br>Time uses 24-hour notation, and is local system time.                                                                                                    |
|                                                                 | The Manager checks the validity against the VPN Concentrator system clock, and it flags expired certificates by issuing event log entries.                                                                                                    |
| Subject Alternative<br>Name (Fully<br>Qualified Domain<br>Name) | The fully qualified domain name for this VPN Concentrator that identifies it in<br>this PKI. The alternative name is an optional additional data field in the<br>certificate, and it provides interoperability with many Cisco IOS and PIX<br>systems in LAN-to-LAN connections. |
| CRL Distribution<br>Point                                       | All CRL distribution points from the issuer of this certificate.                                                                                                    |

# Back

To return to the Administration | Certificate Management screen, click Back.

# Administration | Certificate Management | Configure CA Certificate

This screen lets you enable certificate revocation list (CRL) checking for CA certificates installed in the VPN Concentrator.

A certificate is normally expected to be valid for its entire validity period. However, if a certificate becomes invalid due to a name change, change of association between the subject and the CA, security compromise, etc., the CA revokes the certificate. Under X.509, CAs revoke certificates by periodically issuing a signed certificate revocation list (CRL), where each revoked certificate is identified by its serial number. Enabling CRL checking means that every time the VPN Concentrator uses the certificate for authentication, it also checks the CRL to ensure that the certificate being verified has not been revoked.

CAs use LDAP/HTTP databases to store and distribute CRLs. They might also use other means, but the VPN Concentrator relies on LDAP/HTTP access.

### **Configuring CRL Checking**

During IKE phase 1 negotiation, if CRL checking is enabled, the VPN Concentrator verifies the revocation status of the IKE peer certificate before allowing the tunnel to be established. CRLs exist on external servers maintained by Certificate Authorities. To verify the revocation status, the VPN Concentrator retrieves the CRL using one of the available CRL distribution points and checks the peer certificate serial number against the list of serial numbers in the CRL. If there are no matches, the VPN Concentrator assumes that the peer certificate has not been revoked.

The default is No CRL Checking. In this case, the VPN Concentrator neither retrieves a CRL nor performs revocation checking.

To enable CRL checking, choose the method to use to retrieve the CRL. A CRL distribution point is the location on a server from which a CRL can be downloaded.

You can configure the VPN Concentrator to retrieve the CRL from the distribution points specified in the certificate being checked, from a user-specified list of static CRL distribution points, or from a combination of these.

# **Enabling CRL Caching**

Since the system has to fetch and examine the CRL from a network distribution point, enabling CRL checking might slow system response times. Also, if the network is slow or congested, CRL checking might fail. To mitigate these potential problems, you can enable CRL caching. This stores the retrieved CRLs in local volatile memory, thus allowing the VPN Concentrator to verify the revocation status of certificates more quickly.

With CRL Caching enabled, when the VPN Concentrator needs to check the revocation status of a certificate, it first checks whether the required CRL exists in the cache and checks the serial number of the certificate against the list of serial numbers in the CRL. The certificate is considered revoked if its serial number is found. The VPN Concentrator retrieves a CRL from an external server either when it does not find the required CRL in the cache, when the validity period of the cached CRL has expired, or when the configured refresh time has elapsed. When the VPN Concentrator receives a new CRL from an external server, it updates the cache with the new CRL. The cache can contain up to 64 CRLs.

The total memory allocated for all combined CRL caches varies by VPN Concentrator model. Model 3005 can cache up to 128 KB. Models 3015 and 3030 can cache up to 256 KB. Models 3060 and 3080 can cache up to 1 MB.

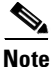

The CRL cache exists in memory, so rebooting the VPN Concentrator clears the CRL cache. The VPN Concentrator repopulates the CRL cache with updated CRLs as it processes new peer authentication requests.

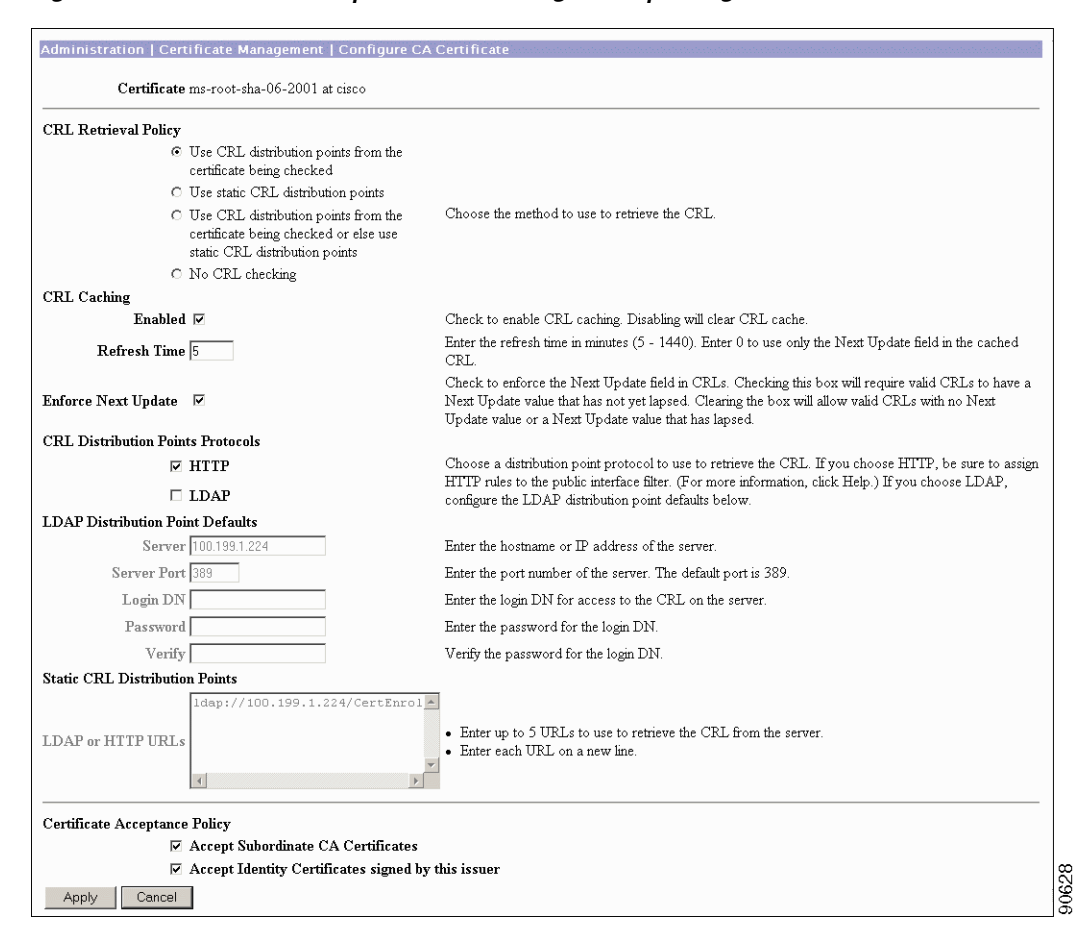

Figure 10-49 Administration | Certificate Management | Configure CA Certificate Screen

# Certificate

The certificate for which you are configuring CRL checking. This is the name in the Subject field of the Certificate Authorities table on the Administration | Certificate Management screen.

# **CRL Retrieval Policy**

Choose the appropriate option to enable or disable CRL checking on all certificates issued by this CA. The VPN Concentrator can:

• Use CRL distribution points from the certificate being checked = The VPN Concentrator retrieves up to five CRL distribution points from the CRL Distribution Point extension of the certificate being verified and augments their information with the configured default values, if necessary. If the concentrator's attempt to retrieve a CRL using the primary CRL distribution point fails, it retries using the next available CRL distribution point in the list. This continues until either a CRL is retrieved or the list is exhausted.

If you choose this option, be sure to enable at least one CRL Distribution Point Protocol. If you choose a LDAP protocol, be sure to set the LDAP Distribution Point Defaults as well.

• Use static CRL distribution points = Use up to five static CRL distribution points, as specified on this screen.

If you choose this option, you must enter at least one (and no more than five) URLs.

• Use CRL distribution points from the certificate being checked, or else use static distribution points = If the VPN Concentrator cannot find five CRL distribution points in the certificate, it adds static CRL distribution points, up to a limit of five.

If you choose this option, be sure to enable at least one CRL Distribution Point Protocol. If you choose a LDAP protocol, be sure to set the LDAP Distribution Point Defaults as well. You also must enter at least one (and no more than five) Static CRL Distribution Points.

• No CRL Checking = Do not enable CRL checking.

### **CRL** Caching

Specify whether you want to enable CRL caching, and if so, what the cache refresh period is.

#### Enabled

Check the Enabled check box to allow the VPN Concentrator to cache retrieved CRLs. The default is not to enable CRL caching. Disabling CRL caching (unchecking the check box) clears the CRL cache.

#### **Refresh Time**

Specify the refresh time in minutes for the CRL cache. The range is 5 to 1440 minutes; the default value is 60 minutes.

Enter 0 to use the Next Update field, if present, in the cached CRL. If the Next Update field is not present in the CRL, the CRL is not cached.
## **Enforce Next Update**

The Enforce Next Update feature allows you to control how the VPN Concentrator responds to users authenticating with certificates when the CRL associated with those certificates is outdated.

When a user attempts to authenticate using a digital certificate, the VPN Concentrator looks for the most recent CRL associated with that certificate. The VPN Concentrator checks the Next Update field in its current CRL to determine if a newer CRL might be available. If the Next Update date is current, the VPN Concentrator uses the CRL to authenticate the user. However, if the date has lapsed, the VPN Concentrator contacts the certificate authority to request a newer CRL.

The certificate authority sends another CRL. The new CRL might or might not be more recent. If the Next Update field in the new CRL is current, the VPN Concentrator uses the new CRL to authenticate the user. However, it can happen that the certificate authority returns another CRL with an outdated Next Update field. If the Next Update date in this new CRL has already past, the VPN Concentrator can either use that CRL or not, depending on how you configure the Enforce Next Update option.

It is also possible that a CRL might not have a Next Update field.

Check the **Enforce Next Update** check box to require a current CRL. If enabled, the VPN Concentrator rejects CRLs that do not have Next Update fields and CRLs for which the Next Update field has lapsed.

Uncheck the box if you want the VPN Concentrator to be able to use CRLs without a Next Update field or CRLs for which the Next Update field has lapsed.

# **CRL Distribution Points Protocols**

If you configured a CRL retrieval policy that uses CRL distribution points from the certificate being checked, choose a distribution point protocol to use to retrieve the CRL.

- If you choose HTTP, be sure to assign HTTP rules to the public interface filter.
- If you choose LDAP, configure the LDAP distribution point defaults below.

## **LDAP Distribution Point Defaults**

If you chose to support LDAP distribution points, enter the following information. If the distribution point extension of the certificate being checked is missing any of the following fields, the VPN Concentrator uses these values.

### Server

Enter the IP address or hostname of the CRL distribution server (LDAP server). Maximum 32 characters.

### Server Port

Enter the port number for the CRL server. Enter 0 (the default) to have the system supply the default port number, 389 (LDAP).

| Login DN |                                                                                                    |
|----------|----------------------------------------------------------------------------------------------------|
|          | Enter the login DN (Distinguished Name)), which defines the directory path to access this CRL database for example: cn=crl,ou=certs,o=CANam,c=US. The maximum field length is 128 characters. |
| Password |                                                                                                    |
|          | Enter the password for the Login DN. Maximum 128 characters.                                                                                                    |
| Verify   |                                                                                                    |
|          | Re-enter the password to verify it. Maximum 128 characters.                                                                                                    |
|          |                                                                                                    |

#### Static CRL Distribution Points

Enter HTTP or LDAP URLs that identify CRLs located on external servers. If you chose a CRL Retrieval Policy that uses static distribution points, you must enter at least one (and not more than five) valid URLs. Enter each URL on a single line. (Scroll right to enter longer values.) Examples of valid URLs are:

HTTP URL: http://1.1.1.2/CertEnroll/TestCA6-8.crl

LDAP URL: ldap://100.199.7.6:389/CN=TestCA6-8,CN=2KPDC,CN=CDP,CN=Public Key Services,CN=Services,CN=Configuration,DC=qa2000,DC=com?certficateRevocationList?base?ob jectclass=cRLDistributionPoint

### **Certificate Acceptance Policy**

#### **Accept Subordinate CA Certificates**

During Phase 1 processing, an IKE peer might deliver a certificate subordinate to this one. This subordinate certificate might not be installed on the VPN Concentrator. Check the Accept Subordinate CA Certificates check box to allow the VPN Concentrator to use such subordinate certificates in certificate path validation. Uncheck the check box to disallow the feature.

#### Accept Identity Certificates Signed by this Issuer

Check the **Accept Identity Certificates Signed by this Issuer** check box to allow the VPN Concentrator to accept identity certificates signed by this issuer. Uncheck the check box to disallow the feature. If you disallow the feature, any IKE peer certificate signed by this issuer will be rejected.

### **Apply / Cancel**

To configure the CA Certificate parameters for this certificate, click **Apply**. The Manager returns to the Administration | Certificate Management screen.

To discard your settings, click **Cancel**. The Manager returns to the Administration | Certificate Management screen. **Certificate Management** 

Chapter 10

# Administration | Certificate Management | Renewal

*Certificate renewal* is a shortcut that allows you to generate an enrollment request based on the content of an existing certificate.

When you renew a certificate via SCEP, the new certificate does not automatically overwrite the original certificate. It remains in the Enrollment Request table until you manually activate it.

Use this screen to re-enroll or re-key a certificate. If you *re-enroll* the certificate, the new certificate uses the same key pair as the expiring certificate. If you *re-key* the certificate, it uses a new key pair.

Figure 10-50 Administration | Certificate Management | Renewal

| Administration   Certificate Management   Renewal                                                                                                    |                                                                                                    |  |  |  |
|----------------------------------------------------------------------------------------------------|----------------------------------------------------------------------------------------------------|--|--|--|
| This section allows you to re-enroll or re-key a certificate, so that the VPN 3000 Concentrator updates its certificate. The certificate request can be sent to a CA, which in turn, sends back a certificate. <b>Please wait for the operation to finish.</b> |                                                                                                    |  |  |  |
| Certificate NY 222                                                                                                    |                                                                                                    |  |  |  |
| Renewal Type <sup>©</sup> Re-enrollment<br>O Re-key                                                                                                    | Select the type of renewal. A <i>re-enrollment</i> uses the<br>same key for the certificate. A <i>re-key</i> generates a new<br>key for the certificate. |  |  |  |
| Enrollment<br>Method                                                                                                    | Select the renewal method for this certificate.                                                                                                    |  |  |  |
| Challenge<br>Password<br>Verify Challenge<br>Password                                                                                                    | Enter and verify the challenge password for this certificate request.                                                                                    |  |  |  |
| Renew Cancel                                                                                                    |                                                                                                    |  |  |  |

### Certificate

This field displays the type of certificate that you are re-enrolling or re-keying.

### **Renewal Type**

Specify the type of request:

- Re-enrollment = Use the same key pair as the expiring certificate.
- Re-key = Use a new key pair.

87561

### **Enrollment Method**

Choose an enrollment method:

- PKCS10 Request (Manual) = Enroll using the manual process.
- *Certificate Name* via SCEP = Enroll automatically using this SCEP CA.

## **Challenge Password**

Your CA might have given you a password as a means of verifying your identity. If you have a password from your CA, enter it here.

If you did not receive a password from your CA, choose a password now. You can use this password in the future to identify yourself to your CA.

## **Verify Challenge Password**

Re-type the challenge password you just entered.

### **Renew / Cancel**

To renew the certificate, click **Renew**.

To discard your settings, click **Cancel**. The Manager returns to the Administration | Certificate Management screen.

# Administration | Certificate Management | *Activate* or *Re-Submit* | Status

This status screen appears after you activate or re-submit an enrollment request. It displays the status of the request.

If you are installing an SSL certificate with a private key, include the encrypted private key.

Figure 10-51 Administration | Certificate Management | Re-Submit | Status Screen

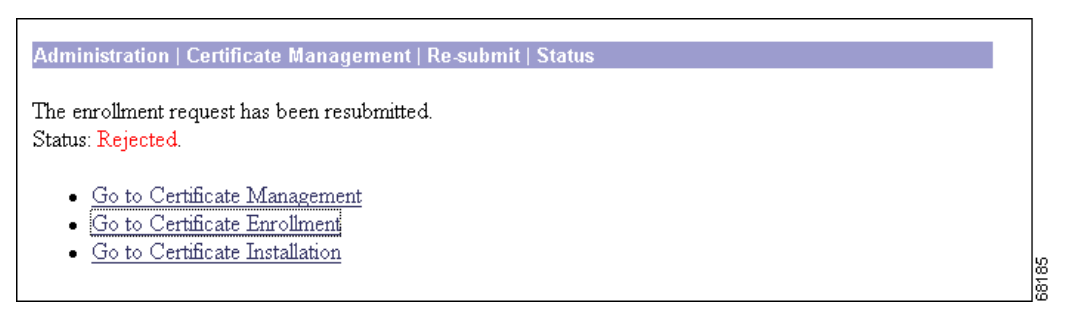

### Status

- Installed = The CA returned the certificate and it has been added to the certificate store.
- Rejected = The CA refused to issue a certificate.
- Polling = The CA has pended the approval request; or, CA is unavailable.
- Error = There has been an error processing the enrollment request.

### Go to Certificate Management

If you want to view the certificate request, click **Go to Certificate Management**. The Manager displays the Administration | Certificate Management screen. (See Figure 10-1.)

## **Go to Certificate Enrollment**

If you want to enroll another certificate, click **Go to Certificate Enrollment**. The Manager displays the Administration | Certificate Management | Enroll screen. (See Figure 10-31.)

### Go to Certificate Installation

If you want to install the certificate you have just enrolled, click **Go to Certificate Installation**. The Manager displays the Administration | Certificate Management | Install screen. (See Figure 10-39.)

# **Administration | Certificate Management | Delete**

The Manager displays this confirmation screen when you click **Delete** for a certificate on the Administration | Certificate Management screen. The screen shows the same certificate details as on the Administration | Certificate Management | View screen.

Please note:

- You must delete CA certificates from the bottom up: server identity first, then subordinate CA, then root CA certificates last. Otherwise, the Manager displays an error message.
- If the certificate is in use by an SA or referenced in an active enrollment request, the Manager displays an error message.

| Administration                                   | Certificate Management   Delete                                                                                                    |      |
|--------------------------------------------------|----------------------------------------------------------------------------------------------------|------|
| Subject<br>CN=Linus                              | Issuer<br>CN=TestCA6-8<br>OU=QA<br>O=Cisco<br>L=Franklin<br>SP=MA<br>C=US                                                                                                    |      |
| Serial<br>Number<br>Signing -                    | 497059B5000100000481                                                                                                    |      |
| Algorithm<br>Public Key<br>Type                  | ALD5WithRSA<br>RSA (512 bits)                                                                                                    |      |
| MD5<br>Thumbprint                                | 73:FA:E2:50:7E:61:CB:50:35:31:72:4E:88:5B:73:46                                                                                                    |      |
| SHA1<br>Thumbprint                               | 50:CF:F1:F0:62:4C:8E:4C:19:A9:EA:B2:3C:AA:83:1B:91:A3:69:D9                                                                                                    |      |
| Validity 8<br>CRL /<br>Distribution 5<br>Point 8 | 3/21/2001 at 16:36:37 to 8/17/2002 at 14:40:00<br>CN=TestCA6-8,CN=2KPDC,CN=CDP,CN=Public Key<br>Services,CN=Services,CN=Configuration,DC=qa2000,DC=com/objectclass=cRLDistribution | ₽°   |
| Are you <b>sure</b> y                            | you want to delete this certificate?                                                                                                    |      |
| Yes                                              | No                                                                                                    | ×100 |

#### Figure 10-52 Administration | Certificate Management | Delete Screen

# **Fields**

For a description of the fields in this certificate, see "Certificate Fields".

## Yes / No

To delete this certificate, click Yes.

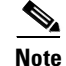

There is no undo.

The Manager returns to the Administration | Certificate Management screen and shows the remaining certificates.

To retain this certificate, click **No**. The Manager returns to the Administration | Certificate Management screen, and the certificates are unchanged.

# Administration | Certificate Management | View Enrollment Request

This screen allows you to view the details of an enrollment request.

Figure 10-53 Administration | Certificate Management | View Enrollment Request Screen

| Administration   Certificate Ma                                                                                                    | nagement   View Enrollment Request |  |  |  |
|----------------------------------------------------------------------------------------------------|------------------------------------|--|--|--|
| Subject                                                                                                    | Issuer                             |  |  |  |
| <b>CN</b> =Snoopy                                                                                                    | N/A                                |  |  |  |
| OU=Eng                                                                                                    |                                    |  |  |  |
| O=Cisco                                                                                                    |                                    |  |  |  |
| L=Franklm                                                                                                    |                                    |  |  |  |
| Sr=Ma<br>C-US                                                                                                    |                                    |  |  |  |
| Fublic Key Type RSA (512 bits)<br>Request Usage Identity<br>MD5 Thumbprint 20:32:24:A3:46:D2:CE:1C:E9:C1:27:32:9B:AB:50:06<br>Generated 08/21/2001 17:25:56<br>Enrollment Type Initial<br>Enrollment Method Manual/OOB |                                    |  |  |  |
| Enrollment Status In I                                                                                                    | Progress                           |  |  |  |

## **Enrollment Request Fields**

An enrollment request contains some or all of the following fields:

| Field   | Content                                                                                                    |
|---------|----------------------------------------------------------------------------------------------------|
| Subject | The person or system that uses the certificate.                                                                                                    |
| Issuer  | The CA or other entity from whom the certificate is being requested.<br>Subject and Issuer consist of a specific-to-general identification hierarchy: CN, OU, O, L, SP, and C. These labels and acronyms conform to X.520 terminology, and they echo the fields on the Administration   Certificate Management   Enrollment screen. |

68183

| Field             | Content                                                                                                    |  |  |  |
|-------------------|----------------------------------------------------------------------------------------------------|--|--|--|
| CN                | Common Name: the name of a person, system, or other entity. This is the lowest (most specific) level in the identification hierarchy.                                                                                                    |  |  |  |
|                   | For the VPN Concentrator self-signed SSL certificate, the CN is the IP address<br>on the Ethernet 1 (Private) interface at the time the certificate is generated. SSL<br>compares this CN with the address you use to connect to the VPN Concentrator<br>via HTTPS, as part of its validation. |  |  |  |
| OU                | Organizational Unit: the subgroup within the organization (O).                                                                                                    |  |  |  |
| 0                 | Organization: the name of the company, institution, agency, association, or other entity.                                                                                                    |  |  |  |
| L                 | Locality: the city or town where the organization is located.                                                                                                    |  |  |  |
| SP                | State/Province: the state or province where the organization is located.                                                                                                    |  |  |  |
| С                 | Country: the two-letter country abbreviation. These codes conform to ISO 3166 country abbreviations.                                                                                                    |  |  |  |
| Public Key Type   | The algorithm and size of the public key that the CA or other issuer used in generating this certificate.                                                                                                    |  |  |  |
| Request Usage     | The type of certificate: Identity or SSL.                                                                                                    |  |  |  |
| MD5 Thumbprint    | A 128-bit MD5 hash of the complete certificate contents, shown as a 16-byte string. This value is unique for every certificate, and it positively identifies the certificate. If you question a certificate's authenticity, you can check this value with the issuer.                          |  |  |  |
| SHA1 Thumbprint   | A 160-bit SHA-1 hash of the complete certificate contents, shown as a 20-byte string. This value is unique for every certificate, and it positively identifies the certificate. If you question a certificate's authenticity, you can check this value with the issuer.                        |  |  |  |
| Generated         | The date the request was initiated.                                                                                                    |  |  |  |
| Enrollment Type   | The type of enrollment: initial, re-enroll, or re-key.                                                                                                    |  |  |  |
| Enrollment Method | The method of enrollment: SCEP or manual.                                                                                                    |  |  |  |
| Enrollment Status | The current status of the enrollment: complete, rejected, error, and so on.                                                                                                    |  |  |  |

# Back

Click Back to display the Administration | Certificate Management screen.

# Administration | Certificate Management | Cancel Enrollment Request

This screen shows you the details of the enrollment request and allows you to cancel it.

You can cancel only a SCEP enrollment request, and you can do so only when the request is in polling mode. Once a request is cancelled, you can then remove it, re-submit it, or view its details.

Figure 10-54 Administration | Certificate Management | Cancel Enrollment Request Screen

| Administration   Certificate Management   Cancel E              | nrollment Request            |  |  |
|-----------------------------------------------------------------|------------------------------|--|--|
| Subject                                                         | Issuer                       |  |  |
| CN=Linda 3                                                      | CN=RSAv57RootMD5srvCN        |  |  |
| OU=                                                             |                              |  |  |
| 0=                                                              |                              |  |  |
| L=<br>SP-                                                       |                              |  |  |
| C=                                                              |                              |  |  |
|                                                                 |                              |  |  |
| Public Key Type RSA (512 bits)                                  |                              |  |  |
| Request Usage Identity                                          |                              |  |  |
| MD5 Thumbprint A9:92:F9:6F:EB:23:0                              | F:F2:9D:5B:54:7B:79:27:18:74 |  |  |
| Generated 09/07/2001 11:44:00                                   |                              |  |  |
| Enrollment Type Initial                                         |                              |  |  |
| Enrollment Method SCEP                                          |                              |  |  |
| Enrollment Status Polling: 1 attempts                           |                              |  |  |
|                                                                 |                              |  |  |
| Are you <b>sure</b> you want to cancel this enrollment request? |                              |  |  |
| Yes No                                                          |                              |  |  |

# **Fields**

For a description of the fields in this enrollment request, see "Enrollment Request Fields".

## Yes / No

To cancel this enrollment request, click **Yes**. There is no undo.

The Manager returns to the Administration | Certificate Management screen.

To retain this enrollment request, click **No**. The Manager returns to the Administration | Certificate Management screen, and the enrollment requests are unchanged.

68198

# Administration | Certificate Management | Delete Enrollment Request

This screen shows you details of the enrollment request and allows you to delete it. Deleting an enrollment request removes it from the Enrollment Request table (on the Administration | Certificate Management page) and destroys all record of it.

Figure 10-55 Administration | Certificate Management | Delete Enrollment Request

| Administration   Certificate M       | anagement   Delete Enrollment Request         |  |  |  |  |
|--------------------------------------|-----------------------------------------------|--|--|--|--|
| Subject                              | Issuer                                        |  |  |  |  |
| CN=Snoopy                            | N/A                                           |  |  |  |  |
| OU=Eng                               |                                               |  |  |  |  |
| O=Cisco                              |                                               |  |  |  |  |
| L=Franklin                           |                                               |  |  |  |  |
| SP=Ma                                |                                               |  |  |  |  |
| C=US                                 |                                               |  |  |  |  |
| Public Key Type RS                   |                                               |  |  |  |  |
| <b>Request Usage</b> Ide             | entity                                        |  |  |  |  |
| MD5 Thumbprint 20                    | :32:24:A3:46:D2:CE:1C:E9:C1:27:32:9B:AB:50:06 |  |  |  |  |
| Generated 08/21/2001 17:25:56        |                                               |  |  |  |  |
| Enrollment Type Init                 | tial                                          |  |  |  |  |
| Enrollment Method Ma                 | anual/OOB                                     |  |  |  |  |
| Enrollment Status In I               | Progress                                      |  |  |  |  |
| Are you <b>sure</b> you want to dele | te this enrollment request?                   |  |  |  |  |
| Yes No                               |                                               |  |  |  |  |

## **Fields**

For a description of the fields in this enrollment request, see "Enrollment Request Fields".

## Yes / No

To delete this enrollment request, click Yes. There is no undo.

The Manager returns to the Administration | Certificate Management screen and shows the remaining enrollment requests.

To retain this enrollment request, click **No**. The Manager returns to the Administration | Certificate Management screen, and the enrollment requests are unchanged.

Administration | Certificate Management | Delete Enrollment Request

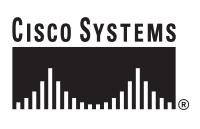

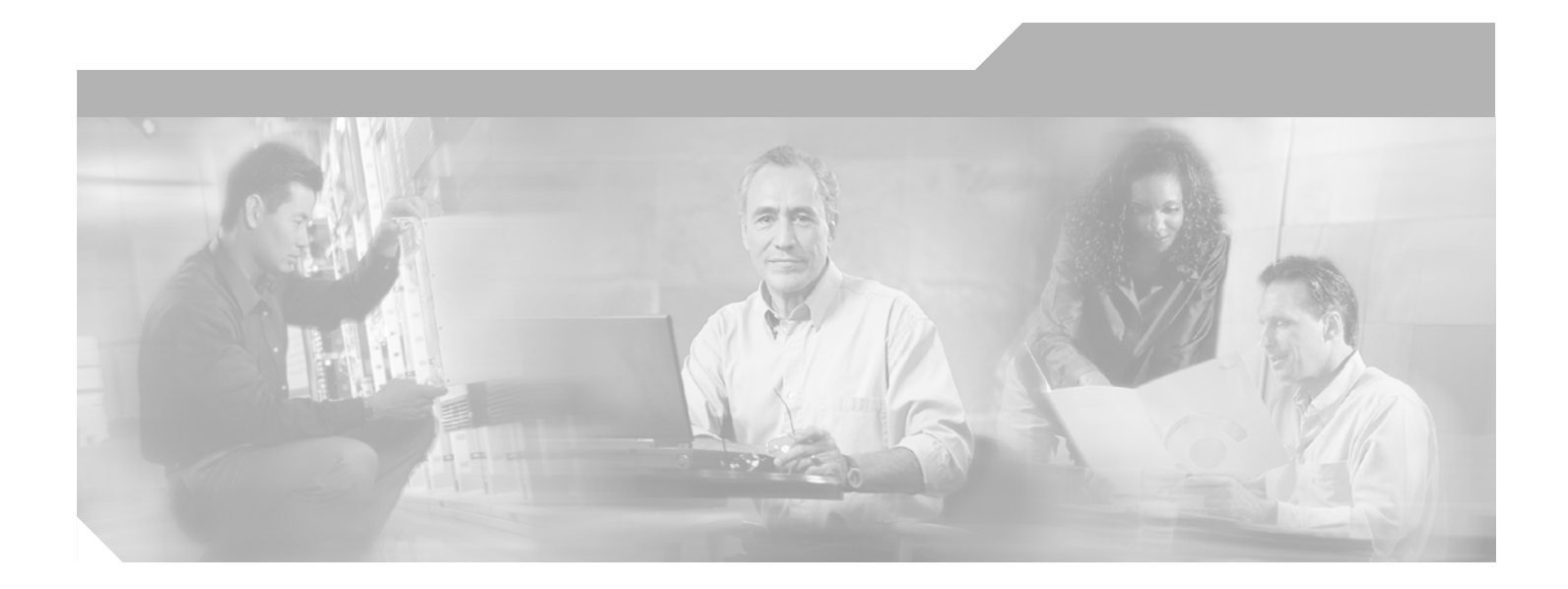

PART 2

# Monitoring

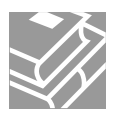

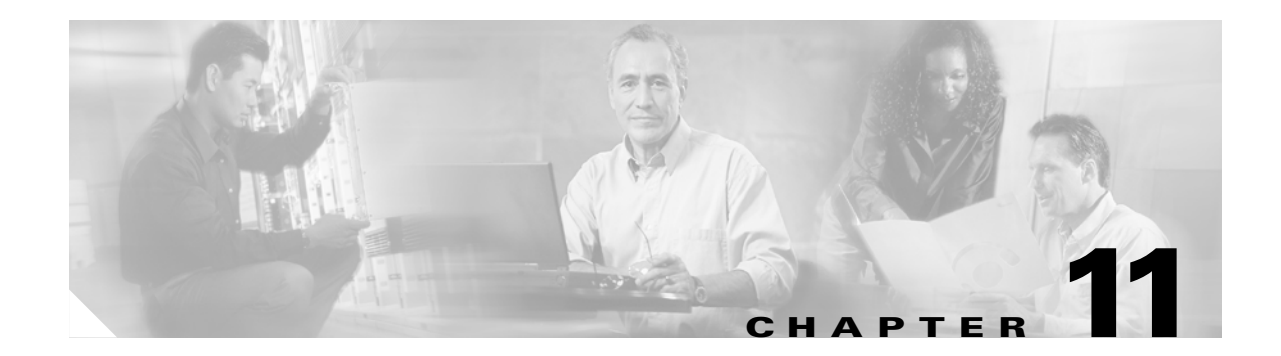

# Monitoring

The VPN 3000 Concentrator tracks many statistics and the status of many items essential to system administration and management. Use the VPN Concentrator Manager Monitoring windows to view all those status items and statistics. You can even see the state of LEDs that show the status of hardware subsystems in the device. You can also see statistics that are stored and available in standard MIB-II data objects.

# Monitoring

Step 1

In the Concentrator Manager table of contents, click Monitoring. The Monitoring screen opens.

#### Figure 11-1 Monitoring Screen

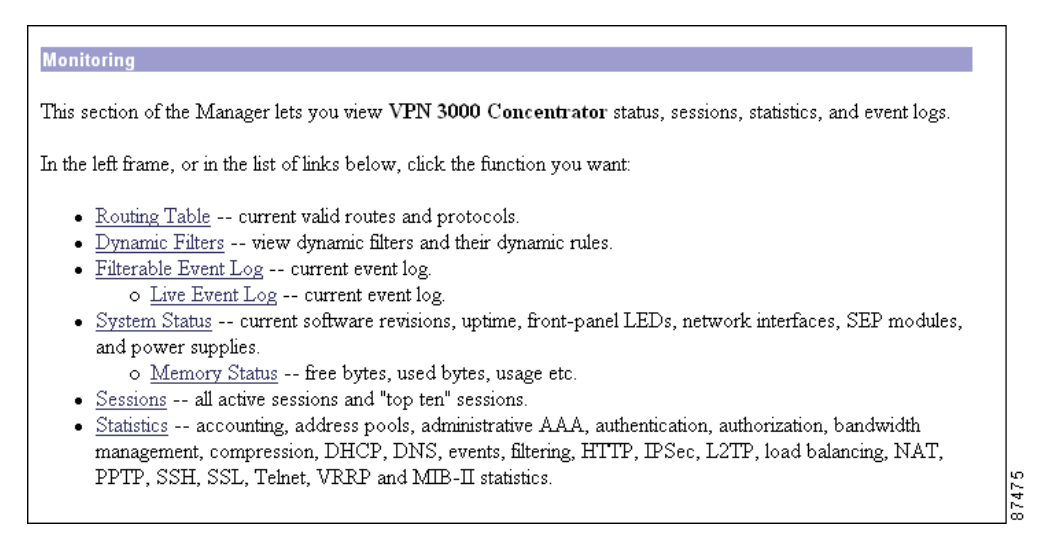

This section of the Manager lets you view VPN Concentrator status, sessions, statistics, and event logs.

- Routing Table: Current valid routes, protocols, and metrics.
- Dynamic Filters:
- Filterable Event Log: Current event log in memory, filterable by event class, severity, IP address, etc.
  - Live Event Log: Current event log, continuously updated.
- System Status: Current software revisions, uptime, SEP modules, system power supplies, Ethernet interfaces, front-panel LEDs, memory status, and hardware sensors.
  - LED Status: Current status of the VPN Concentrator front-panel LED indicators.
  - Memory Status: Current status of the VPN Concentrator memory use, measured in block size, free blocks and used blocks.
- Sessions: Currently active sessions sorted by protocol, SEP, and encryption. "Top ten" sessions sorted by data, duration, and throughput.
- Statistics: PPTP, L2TP, IPSec, HTTP, events, Telnet, DNS, authentication, accounting, filtering, VRRP, SSL, DHCP, address pools, SSH, load balancing, and data compression. MIB-II statistics for interfaces, TCP/UDP, IP, RIP, OSPF, ICMP, the ARP table, Ethernet traffic, and SNMP.

These Manager screens are read-only "snapshots" of data or status at the time the screen displays. Most screens have a Refresh button that you can click to get a fresh snapshot and update the screen, but you cannot modify the data on the screen.

You can also configure the Manager to automatically refresh all the screens in this section except the Event Log. See Administration | Monitoring Refresh.

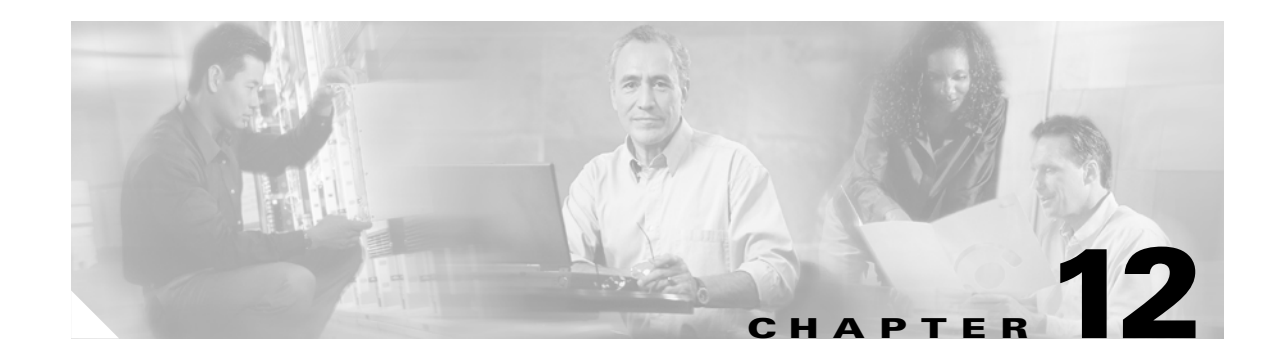

# **Routing Table**

# Monitoring | Routing Table

This screen shows the VPN Concentrator routing table at the time the screen displays. The IP routing subsystem examines the destination IP address of packets coming through the VPN Concentrator and forwards or drops them in accordance with configured parameters. The routing table shows the valid forwarding paths that the IP routing subsystem knows about, from whatever source: static routes, learned via routing protocols, interface addresses, etc. However, the table lists only the best routes—based on metric and type—with duplicates removed.

To configure routing, see the Configuration | System | IP Routing and Configuration | Interfaces screens.

| Monitoring   Routing Table Wednesday, 12 March 2003 11 |             |                 |                |           |          |     |        |
|--------------------------------------------------------|-------------|-----------------|----------------|-----------|----------|-----|--------|
|                                                        |             |                 |                |           |          |     |        |
| Clear Routes                                           |             |                 |                |           |          |     |        |
| Valid Dantage 16                                       |             |                 |                |           |          |     |        |
| vand Routes: 10                                        | Address     | Mask            | Next Hop       | Interface | Protocol | Δσο | Metric |
|                                                        | 0.0.0.0     | 0.0.0.0         | 80.124.1.1     | 2         | Default  | 0   | 1      |
|                                                        | 5.0.0.0     | 255.0.0.0       | 90.124.100.100 | 1         | Static   | 0   | 1      |
|                                                        | 73.2.3.0    | 255.255.255.252 | 80.124.10.240  | 2         | Static   | 0   | 1      |
|                                                        | 73.6.1.0    | 255.255.255.248 | 80.124.10.240  | 2         | Static   | 0   | 1      |
|                                                        | 73.7.1.0    | 255.255.255.248 | 80.124.10.240  | 2         | Static   | 0   | 1      |
|                                                        | 73.9.1.0    | 255.255.255.248 | 80.124.10.240  | 2         | Static   | 0   | 1      |
|                                                        | 73.83.93.0  | 255.255.255.252 | 80.124.10.240  | 2         | Static   | 0   | 1      |
|                                                        | 73.84.87.80 | 255.255.255.240 | 80.124.10.240  | 2         | Static   | 0   | 1      |
|                                                        | 73.88.31.0  | 255.255.255.192 | 80.124.10.240  | 2         | Static   | 0   | 1      |
|                                                        | 75.0.0.0    | 255.0.0.0       | 80.124.0.1     | 2         | Static   | 0   | 1      |
|                                                        | 80.124.0.0  | 255.252.0.0     | 0.0.0.0        | 2         | Local    | 0   | 1      |
|                                                        | 83.0.0.0    | 255.0.0.0       | 90.124.0.1     | 1         | Static   | 0   | 1      |
|                                                        | 90.0.0.0    | 255.0.0.0       | 90.124.1.1     | 1         | Static   | 0   | 1      |
|                                                        | 90.124.0.0  | 255.252.0.0     | 0.0.0.0        | 1         | Local    | 0   | 1      |
|                                                        | 93.4.2.0    | 255.255.255.248 | 80.124.10.240  | 2         | Static   | 0   | 1      |
|                                                        | 100.0.0.0   | 255.0.0.0       | 90.124.1.1     | 1         | Static   | 0   | 1      |

Figure 12-1 Monitoring | Routing Table Screen

8

## Refresh

To update the screen and its data, click **Refresh**. The date and time indicate when the screen was last updated.

## **Clear Routes**

Click the **Clear Routes** button to clear the dynamic routing entries, such as RIP and OSPF, from the display. Clicking this button does not affect the display of static routing entries.

## **Valid Routes**

The total number of current valid routes that the VPN Concentrator knows about. This number includes *all* valid routes, and it may be greater than the number of rows in the routing table, which shows only the best routes with duplicates removed.

### **Address**

The packet destination IP address to which this route applies. This address is combined with the subnet mask to determine the destination route. 0.0.0 indicates the default gateway.

## Mask

The subnet mask for the destination IP address in the Address field. 0.0.0.0 indicates the default gateway.

## **Next Hop**

For remote routes, the IP address of the next system in the path to the destination. 0.0.0.0 indicates a local route. There is no next hop.

# Interface

The VPN Concentrator network interface through which traffic moves on this route:

- 1 = Ethernet 1 (Private) interface.
- 2 = Ethernet 2 (Public) interface.
- 3 = Ethernet 3 (External) interface.

## Protocol

The protocol or source of this routing table entry:

- RIP = Learned via Routing Information Protocol.
- OSPF = Learned via Open Shortest Path First protocol.
- Static = Configured static route.
- Local = Local VPN Concentrator interface address.
- ICMP = Learned from an ICMP (Internet Control Message Protocol) redirect message.
- Default = The default gateway.

### Age

The number of seconds since this route was last updated or otherwise validated. The age is relative to the screen display time, for example: 25 means the route was last validated 25 seconds before the screen was displayed. 0 indicates a static, local, or default route.

## **Metric**

The metric, or cost, of this route. One is the lowest value; sixteen is the highest value.

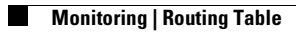

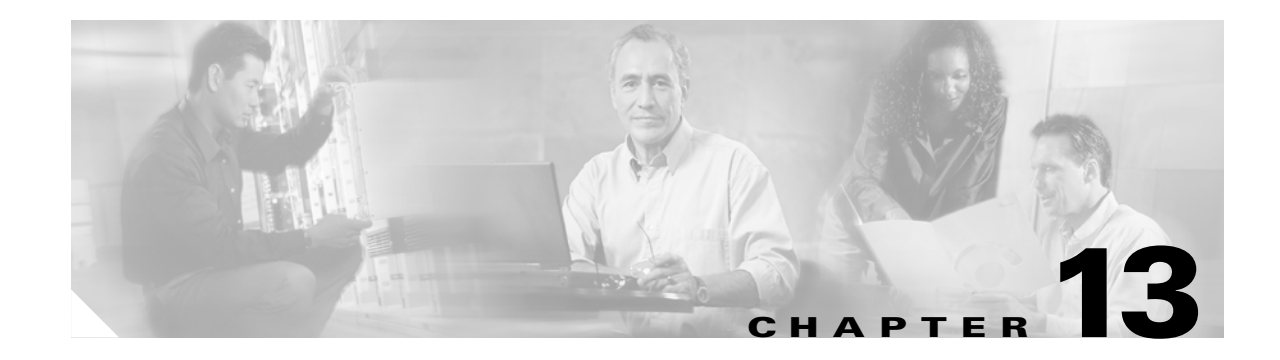

# **Dynamic Filters**

# **Monitoring | Dynamic Filters**

The VPN Concentrator allows you to define remote access user filters on an external RADIUS server, such as Cisco Secure ACS, rather than on the VPN Concentrator. Using an external RADIUS server allows centralized filter management and greater scaleability. Also, configuring filters in this way allows you to assign filters to a particular tunnel group or a particular user.

These filters are called *dynamic filters* because they remain in place only for the duration of the session to which they apply. When a user authenticates via RADIUS, the VPN Concentrator downloads the filter associated with the user and applies it for the duration of the connection. When the connection finishes, the filter drops.

You configure this feature on the RADIUS server, not on the VPN Concentrator. (The filters you configure on the VPN Concentrator are *static*.) For guidelines on configuring your external RADIUS server to inter operate with the VPN Concentrator, see Configuring Dynamic Filters on a RADIUS Server, page 13-4.

You can configure a dynamic filter on either a user or a group. If both user dynamic filters and group dynamic filters apply to a single connection, the user filters take precedence. If both dynamic filters and static filters apply to the same connection, the dynamic filters take precedence. The order of precedence is:

- **1**. A dynamic user filter
- 2. A dynamic group filter
- **3**. A static user filter
- 4. A static group filter

<u>}</u> Tip

If you encounter problems using this feature, debug by tracking the FILTERDBG event class. Track events with severity level 6 if you are concerned about filter syntax errors; the error log shows how the VPN Concentrator parses the filter. To view the actual filtering, track events with severity level nine; in this case, be sure to define the filter using the keyword "log."

This screen displays the dynamic filters currently in use governing remote access sessions on the VPN Concentrator.

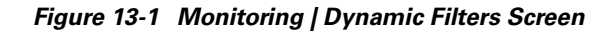

| Monitoring   Dynamic Filters                                                                       | Tuesday, 11 February 2003 16:33:04<br>Refresh® |
|----------------------------------------------------------------------------------------------------|------------------------------------------------|
| In the <b>Dynamic Filters</b> box, Select a dynamic filter to view its o                           | lynamic rules in the box below.                |
| Dynamic Filters                                                                                    |                                                |
| 12LineList-3e47cfb5<br>151LineACL-3e40243b<br>2line list-3e403593                                  |                                                |
| permit ip any host 90.153.0.10<br>permit ip any host 90.153.0.11<br>permit ip any host 90.153.0.12 | 4                                              |
| permit ip any host 90.153.0.13                                                                     | ₹<br>17334                                     |

# **Dynamic Filters**

This list shows the unique dynamic filters currently in use on the VPN Concentrator. Select a filter to view its associated rules in the text box below.

The syntax of each rule is as follows:

[Prefix] [Action] [Protocol] [Source] [Source Wildcard Mask] [Destination] [Destination Wildcard Mask] [Established] [Log] [Operator] [Port]:

| Field                        | Description                                                                                                    |  |  |  |
|------------------------------|----------------------------------------------------------------------------------------------------|--|--|--|
| Prefix                       | An unique identifier for the AV pair. For example: ip:inacl#1=. This field only appears when the filter has been sent as an AV pair.                                              |  |  |  |
| Action                       | Action to perform if rule matches: deny, permit.                                                                                                    |  |  |  |
| Protocol                     | Number or name of an IP protocol. Either an integer in the range 0-255 or one of the following keywords: icmp, igmp, ip, tcp, udp.                                                |  |  |  |
| Source                       | Network or host from which the packet is sent, specified as an IP address, a hostname, or the keyword "any". If specified as an IP address, the source wildcard mask must follow. |  |  |  |
| Source Wildcard Mask         | The wildcard mask to be applied to the source address.                                                                                                    |  |  |  |
| Destination                  | Network or host to which the packet is sent, specified as an IP address, a hostname, or the keyword "any". If specified as an IP address, the source wildcard mask must follow.   |  |  |  |
| Destination Wildcard<br>Mask | The wildcard mask to be applied to the destination address.                                                                                                    |  |  |  |
| Log                          | Generates a FILTER log message. You must use this keyword to generate events of severity level 9.                                                                                 |  |  |  |
| Operator                     | Logic operators: greater than, less than, equal to, not equal to.                                                                                                    |  |  |  |
| Port                         | The number of a TCP or UDP port: in the range 0-65535.                                                                                                    |  |  |  |

1

# **Configuring Dynamic Filters on a RADIUS Server**

You can configure dynamic filters on any RADIUS server by using the Cisco vendor-specific RADIUS attribute (26/9/1) AV-Pair to define and transmit attribute/value pairs. In configuring the feature, refer to Table 13-1 for a list of tokens the VPN Concentrator supports.

For more information, see the documentation for your particular server.

 Table 13-1
 VPN Concentrator-Supported Tokens.

| Token         | Syntax Field     | Description                                                                                    |
|---------------|------------------|------------------------------------------------------------------------------------------------|
| ip:inacl#Num= | N/A (Identifier) | (Where <i>Num</i> is a unique integer.) Starts all AV pair access control lists.               |
| deny          | Action           | Denies action. (Default.)                                                                      |
| permit        | Action           | Allows action.                                                                                 |
| icmp          | Protocol         | Internet Control Message Protocol (ICMP)                                                       |
| 1             | Protocol         | Internet Control Message Protocol (ICMP)                                                       |
| IP            | Protocol         | Internet Protocol (IP)                                                                         |
| 0             | Protocol         | Internet Protocol (IP)                                                                         |
| ТСР           | Protocol         | Transmission Control Protocol (TCP)                                                            |
| 6             | Protocol         | Transmission Control Protocol (TCP)                                                            |
| UDP           | Protocol         | User Datagram Protocol (UDP)                                                                   |
| 17            | Protocol         | User Datagram Protocol (UDP)                                                                   |
| any           | Hostname         | Rule applies to any host.                                                                      |
| host          | Hostname         | Any alpha-numeric string that denotes a hostname.                                              |
| log           | Log              | When the event is hit, a filter log message appears. (Same as permit and log or deny and log.) |
| lt            | Operator         | Less than value                                                                                |
| gt            | Operator         | Greater than value                                                                             |
| eq            | Operator         | Equal to value                                                                                 |
| neq           | Operator         | Not equal to value                                                                             |
| range         | Operator         | Inclusive range. Should be followed by two values.                                             |

### **Cisco Secure ACS**

To configure dynamic filters in Cisco Secure ACS, use either of the following screens:

- The Cisco IOS/PIX RADIUS Attributes screen
- The Downloadable PIX ACLs screen

#### **Cisco IOS/PIX RADIUS Attributes Screen**

On the Cisco IOS/PIX RADIUS Attributes screen, enter the filter in the **cisco-av-pair** text box. Include the Access List Number. (See Figure 13-2.) For example:

```
ip:inacl#1=permit ip 90.153.0.0 0.0.255.255 host 100.158.9.1
ip:inacl#2=permit ip 90.154.0.0 0.0.255.255 100.158.10.0 0.0.0.255
ip:inacl#3=permit 0 any host 100.159.1.22
ip:inacl#4=deny ip 90.155.10.0 0.0.0.255 100.159.2.0 0.0.0.255 log
ip:inacl#4=permit TCP any host 100.160.0.1 eq 80 log
ip:inacl#5=permit TCP any host 100.160.0.2 eq 23 log
ip:inacl#6=permit TCP any host 100.160.0.3 range 20 30
ip:inacl#7=permit 6 any host HOSTNAME1
ip:inacl#8=permit UDP any host HOSTNAME2 neq 53
ip:inacl#9=deny 17 any host HOSTNAME3 lt 137 log
ip:inacl#10=deny 17 any host HOSTNAME4 gt 138
ip:inacl#11=deny ICMP any 100.161.0.0 0.0.255.255 log
ip:inacl#12=permit TCP any host HOSTNAME5 neq 80
```

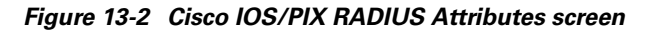

| File Edk Wew Favorites Tools Help         C Back • C · C · C · C · C · C · C · C · C · C                                                                                                    |
|----------------------------------------------------------------------------------------------------|
| Citeo Strint       User Setup         Citeo Strint       User Setup         Citeo Strint       User Setup         Citeo Strint       User Setup         Citeo Strint       User Setup         Citeo Strint       User Setup         Citeo Strint       User Setup         Citeo Strint       User Setup         Citeo Strint       User Setup         Citeo Strint       Deleting a Username         Supplementary User       Info         Password       Password         String       District         String       String                                                                                                    |
| Address (2) http://127.0.0.1:1288/                                                                                                    |
| Cisco Sviries<br>User Setup<br>Cisco IOS/PIX RADIUS Attributes<br>Cisco IOS/PIX RADIUS Attributes<br>Cisco                       |
| Obside Setup         Cisco IOS/PIX RADIUS Attributes         Image: Supplementary User         Image: Setup         Image: Setup         Image: Se                                                                                                    |
| Cisco IOS/PIX RADIUS Attributes<br>Cisco IOS/PIX RADIUS Attributes<br>□ [009\001] cisco-av-pair<br>□ [009\001] cisco-av-pair<br>□ [009 |
| Cisco IOS/PIX RADIUS Attributes ? Deleting a Username - Supplementary User<br>[009\001] cisco-av-pair Info<br>[009\001] cisco-av-pair Automitication<br>[009\001] cisco-av-pair Automitication<br>[009\001] cisco-av-pair Automitication<br>[009\001] cisco-av-pair Automitication<br>[009\001] cisco-av-pair Automitication<br>[009\001] cisco-av-pair Automitication<br>[009\001] cisco-av-pair Automitication<br>[009\001] cisco-av-pair Automitication<br>[009\001] cisco-av-pair Automitication<br>[009\001] cisco-av-pair Automitication<br>[0009\001] cisco-av-pair Automitication<br>[000] [000] [000] cisco-av-pair Automitication<br>[000] [000]                                                                                                    |
| User     [009\001] cisco-av-pair     Info       Image: Setup     [009\001] cisco-av-pair     Info       Image: Setup     [009\001] cisco-av-pair     Info       Image: Setup     [009\001] cisco-av-pair     Info       Image: Setup     [009\001] cisco-av-pair     Image: Setup                                                                                                    |
| Broop     Joseph Alternation     Joseph Alternation     Joseph                                                                                                    |
| 10:1haci#i=permit 1p any nost Athentication<br>90.153.0.10                                                                                                    |
|                                                                                                    |
| baredFrome ip:inacl#2=permit ip any host is assigned                                                                                                    |
| 90.153.0.11<br>ip:inacl#3=permit ip any host ▼ Callback                                                                                                    |
| Configuration     [1009\101] cisco-h323-credit-amount     Cilient IP Address                                                                                                    |
| System Assignment                                                                                                    |
| Interventee     Interventee     Intervene                                                                                                    |
| Restrictions                                                                                                    |
| Administration Max Sessions                                                                                                    |
| Usage Quotas                                                                                                    |
| Downloadable ACLs                                                                                                    |
| Reports and L [009/104] cisco-h323-prompt-id • Advanced TACACS+                                                                                                    |
| Settings                                                                                                    |
| Doline [009/105] cisco-h323-day-and-time Control                                                                                                    |
| TACACS+ Enable                                                                                                    |
| [009\106] cisco-h323-redirect-number                                                                                                    |
| A Second Action Control Control C                                                                                                    |
| La construction of the second second se                                                                                                    |
| Command                                                                                                    |
| Submit Delete Cancel Authorization                                                                                                    |
|                                                                                                    |

#### **Downloadable PIX ACLs Screen**

On the Downloadable PIX ACLs screen, enter the filter in the ACL Definitions box. Omit the Access List Number. (See Figure 13-3.) For example:

```
permit ip 90.153.0.0 0.0.255.255 host 100.158.9.1
permit ip 90.154.0.0 0.0.255.255 100.158.10.0 0.0.0.255
permit 0 any host 100.159.1.22
deny ip 90.155.10.0 0.0.0.255 100.159.2.0 0.0.0.255 log
permit TCP any host 100.160.0.1 eq 80 log
permit TCP any host 100.160.0.2 eq 23 log
permit TCP any host 100.160.0.3 range 20 30
permit 6 any host HOSTNAME1
permit UDP any host HOSTNAME2 neq 53
deny 17 any host HOSTNAME3 lt 137 log
deny 17 any host HOSTNAME4 gt 138
deny ICMP any 100.161.0.0 0.0.255.255 log
permit TCP any host HOSTNAME5 neq 80
```

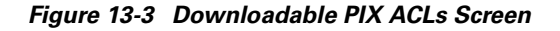

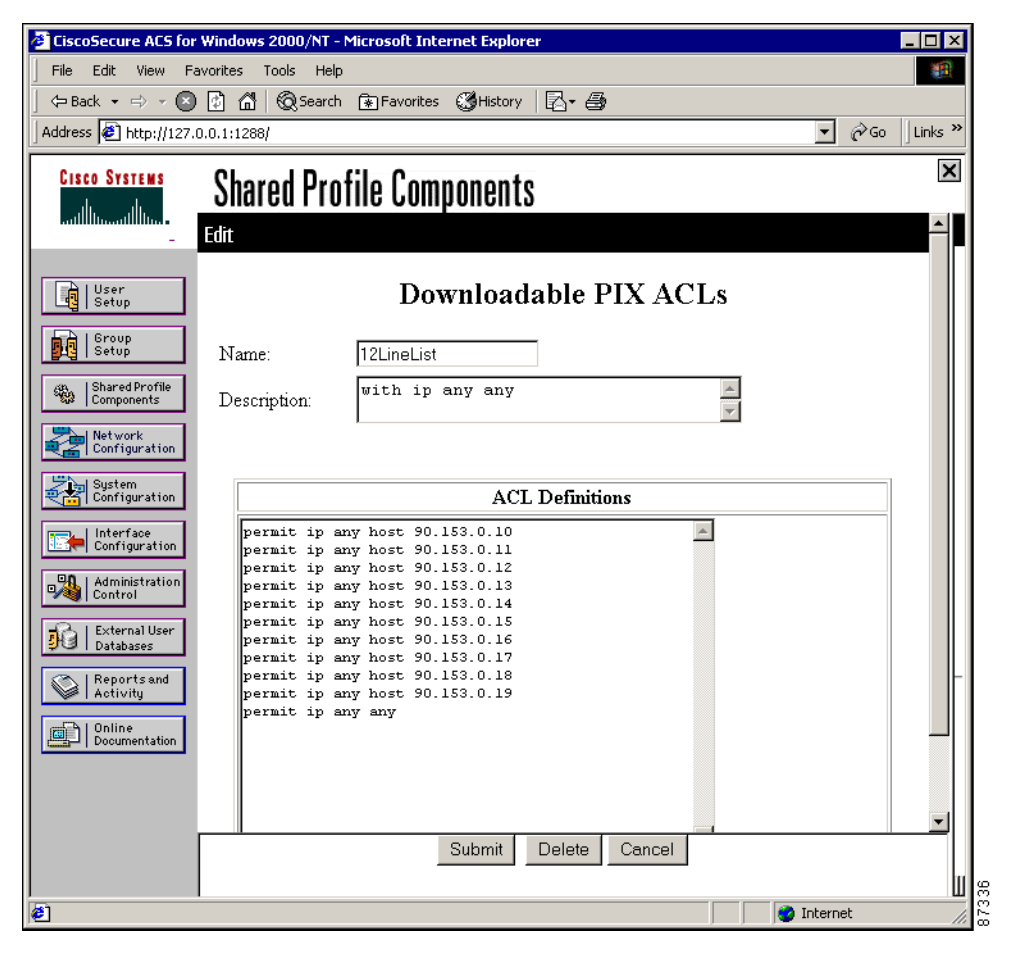

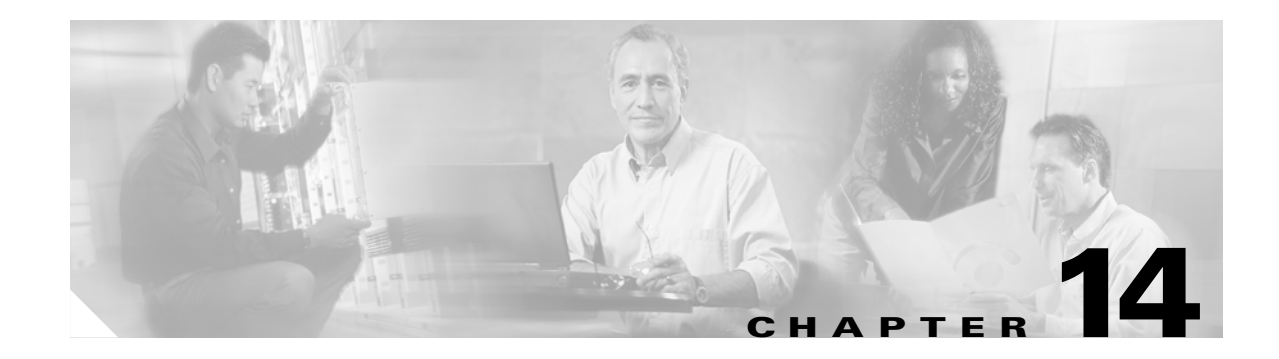

# **Filterable Event Log**

# Monitoring | Filterable Event Log

This screen shows the events in the current event log, lets you filter and display events by various criteria, and lets you manage the event log file. For troubleshooting any system difficulty, or just to examine details of system activity, consult the event log first.

The VPN Concentrator records events in nonvolatile memory, thus the event log persists even if the system is powered off. The Model 3015–3080 event log holds 2048 events, the Model 3005 holds 256 events, and it wraps when it is full; that is, entry 2049 (or 257) overwrites entry 1, etc. Use the scroll controls (if present) to display more events in the log.

To configure event handling, see the Configuration | System | Events screens.

To Get, Save, or Clear the event log file, you must have Access Rights to Read/Write Files. See the Administration | Administrators | Modify Properties screen.

| Monitoring   Fi                     | terable Event Log                                                                         |        |
|-------------------------------------|-------------------------------------------------------------------------------------------|--------|
| Select Filter C                     | ptions                                                                                    |        |
| Event Class                         | All Classes Severities ALL A<br>AUTH<br>AUTHDBG 2<br>AUTHDECODE 3                         |        |
| Client IP Add                       | ress 0.0.0.0 Events/Page 100 💌                                                            |        |
| Group                               | -All- <b>Direction</b> Oldest to New                                                      | rest 💌 |
|                                     | GetLog Save Log ClearLog                                                                  |        |
| <b>45453 12/19/</b><br>Unable to re | 2000 23:02:41.610 SEV=4 DNS/6 RPT=22261<br>solve hostname: radius2                        |        |
| <b>45454 12/19/</b><br>Server name  | 2000 23:02:41.610 SEV=4 AUTH/15 RPT=22961<br>= radius2, type = RADIUS, status = Not-in-s: | ervice |
| <b>45455 12/19/</b><br>Unable to re | 2000 23:03:41.110 SEV=4 DNS/6 RPT=22262<br>solve hostname: domino                         |        |
| 45456 12/19/                        | 2000 23:03:41.110 SEV=4 AUTH/15 RPT=22962                                                 |        |
| Server name                         | = domino, type = SDI, status = Not-in-servic                                              | ;e 🗸   |

Figure 14-1 Monitoring | Filterable Event Log Screen

### **Select Filter Options**

You can select any or all of the following options for filtering and displaying the event log. After selecting the option(s), click any one of the four **Page** buttons. The Manager refreshes the screen and displays the event log in accordance with your selections.

Your filter options remain in effect as long as you continue working within and viewing Monitoring | Filterable Event Log screens. The Manager resets all options to their defaults if you leave and return, or if you click Filterable Event Log in the left frame of the Manager window (the table of contents). You cannot save filter options.

#### **Event Class**

To display all the events in a single event class, click the **Event Class** drop-down menu button and choose the event class. To choose a contiguous range of event classes, select the first class in the range, hold down the keyboard **Shift** key, and select the last class in the range. To select multiple event classes, select the first class, hold down the keyboard **Ctrl** key, and select the other classes. By default, the Manager displays All Classes of events. For a description of event classes, refer to *VPN 3000 Series Concentrator Reference Volume 1: Configuration*.

#### **Severities**

To display all events of a single severity level, click the **Severities** drop-down menu button and choose the severity level. To choose a contiguous range of severity levels, select the first severity level in the range, hold down the keyboard **Shift** key, and select the last severity level in the range. To select multiple severity levels, select the first severity level, hold down the keyboard **Ctrl** key, and select the other severity levels. By default, the Manager displays All severity levels. For an explanation of event severity levels, refer to *VPN 3000 Series Concentrator Reference Volume 1: Configuration*.

### **Client IP Address**

To display all events relating to a single IP address, enter the IP address in the field using dotted decimal notation, for example: 10.10.1.35. By default, the Manager displays all IP addresses. To restore the default, enter **0.0.0.0**.

#### **Events/Page**

To display a given number of events per Manager screen (page), click the **Events/Page** drop-down menu button and choose the number. Choices are 10, 25, 50, 100, 250, and ALL. By default, the Manager displays 100 events per screen.

#### Group

Choose a group from the menu to monitor events for that group only. The default is --All--, which displays events for all groups.

#### Direction

To display events in a different chronological order, click the **Direction** drop-down menu button and choose the order. Choices are:

- Oldest to Newest = Display events in actual chronological order, with oldest events at the top of the screen. This is the default selection.
- Newest to Oldest = Display events in reverse chronological order, with newest events at the top of the screen.

### First Page

To display the first page (screen) of the event log, click the first page button. By default, the Manager displays the first page of the event log when you first open this screen.

### Previous Page 🔫

To display the previous page (screen) of the event log, click the previous page button.

### Next Page 🕨

To display the next page (screen) of the event log, click the next page button.

### Last Page 🕨

To display the last page (screen) of the event log, click the last page button.

All four Page buttons are also present at the bottom of the screen.

## Get Log

To download the event log from VPN Concentrator memory to your PC and view it or save it as a text file, click **Get Log**. The Manager opens a new browser window to display the file. The browser address bar shows the VPN Concentrator address and log file default filename; for example, 10.10.4.6/LOG/vpn3000log.txt.

To save a copy of the log file on your PC, click the **File** menu on the *new* browser window and choose **Save As...** The browser opens a dialog box that lets you save the file. The default filename is vpn3000log.txt.

Alternatively, you can use the *secondary* mouse button to click **Get Log** on this Monitoring | Filterable Event Log screen. A pop-up menu presents choices of which the exact wording depends on your browser, but among them are:

- Open Link, Open Link in New Window, Open in New Window = Open and view the file in a new browser window.
- Save Target As..., Save Link As... = Save a copy of the log file on your PC. Your system will prompt for a filename and location. The default filename is vpn3000log.txt.

When you are finished viewing or saving the file, close the new browser window.

### Save Log

To save a copy of the current event log as a file *on the VPN Concentrator*, click the **Save Log** button. The browser prompts you for a filename, which must conform to the 8.3 naming convention.

Caution

If the filename you enter is the same as an existing file, the browser overwrites the existing file without asking for confirmation.

To list and manage files on the VPN Concentrator, see the Administration | File Management screen.

## **Clear Log**

To clear the current event log from memory, click the **Clear Log** button. The Manager then refreshes the screen and shows the empty log.

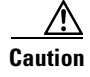

The Manager immediately erases the event log from memory without asking for confirmation. *There is no undo feature for this action.* 

### **Event Log Format**

Each entry (record) in the event log consists of eight or nine fields:

Sequence Date Time Severity Class/Number Repeat (IPAddress)

String

(The IPAddress field only appears in certain events.)

For example:

3 12/06/1999 14:37:06.680 SEV=4 HTTP/47 RPT=17 10.10.1.35 New administrator login: admin.

#### **Event Sequence**

The number of the logged entry. Event sequence numbers are sequential (they proceed from lower to higher) but not consecutive. For example, a series of events could have the following sequence numbers: 1, 2, 4, 7, 8.

Numbering starts or restarts from 1 when the system powers up, when you save the event log, or when you clear the event log. When the log file wraps after 2048 entries (Model 3015–3080; 256 entries on Model 3005), numbering continues with event 2049 (or 257) overwriting event 1. The maximum sequence number is 65536.

Although numbering restarts at 1 when the system powers up, it does *not* overwrite existing entries in the event log; it appends them. Assuming the log doesn't wrap, it could contain several sequences of events starting at 1. Thus you can examine events preceding and following reboot or reset cycles.

### **Event Date**

The date of the event: MM/DD/YYYY. For example, 12/06/1999 identifies an event that occurred on December 6, 1999.

### **Event Time**

The time of the event: hour:minute:second.millisecond. The hour is based on a 24-hour clock. For example, 14:37:06.680 identifies an event that occurred at 2:37:06.680 PM.

#### **Event Severity**

The severity level of the event; for example: SEV=4 identifies an event of severity level 4. For an explanation of event severity levels, refer to *VPN 3000 Series Concentrator Reference Volume 1: Configuration*.

#### **Event Class / Number**

The class, or source, of the event, and the internal reference number associated with the specific event within the event class. For example: HTTP/47 identifies that an administrator logged in to the VPN Concentrator using HTTP to connect to the Manager. For a description of event classes, refer to VPN 3000 Series Concentrator Reference Volume 1: Configuration. The internal reference number assists Cisco support personnel if they need to examine a log file.

#### **Event Repeat**

The number of times that this specific event has occurred since the VPN Concentrator was last booted or reset. For example, RPT=17 indicates that this is the seventeenth occurrence of this specific event.

#### **Event IP Address**

The IP address of the client or host associated with this event. Only certain events have this field. For tunnel-related events, this is typically the "outer" or tunnel endpoint address. In the Event log format example, 10.10.1.35 is the IP address of the host PC from which admin logged in using the Manager.

#### **Event String**

The string, or message, that describes the specific event. Each event class comprises many possible events, and the string gives a brief description. Event strings usually do not exceed 80 characters. In the Event log format example, "New administrator login: admin" describes the event.

# **Monitoring | Live Event Log**

Note

The live event log requires Netscape versions 4.5- 4.7 or 6.0. It does not run on other versions of Netscape.

This screen shows events in the current event log and automatically updates the display every 5 seconds. The events might take a few seconds to load when you first open the screen.

The screen always displays the most recent event at the bottom. Use the scroll bar to view earlier events. To filter and display events by various criteria, see the Monitoring | Filterable Event Log section.

S, Note

If you keep this VPN Concentrator Manager screen open, your administrative session does not time out. Each automatic screen update resets the inactivity timer. See Session Idle Timeout on the Administration | Access Rights | Access Settings screen.

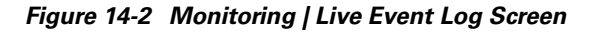

| Monitoring   Live Event Log                                                                                        |      |  |  |
|----------------------------------------------------------------------------------------------------|------|--|--|
|                                                                                                    |      |  |  |
| 115 12/26/2000 10:15:49.700 SEV=4 AUTH/25 RPT=12<br>Management user admin disconnected: duration 0:10:45           |      |  |  |
| 116 12/26/2000 10:30:55.150 SEV=3 HTTP/7 RPT=8 10.10.42.1<br>HTTP 401 Unauthorized: Authorization Failed           |      |  |  |
| 117 12/26/2000 10:30:59:350 SEV=5 AUTH/32 RPT=13<br>User [ ] attempted ADMIN logon. <access granted=""> !</access> |      |  |  |
| 118 12/26/2000 10:30:59:350 SEV=4 AUTH/21 RPT=13<br>User admin connected                                           |      |  |  |
| 119 12/26/2000 10:30:59:350 SEV=4 HTTP/47 RPT=13 10:10:42:1<br>New administrator login: admin.                     |      |  |  |
| 120 12/26/2000 10:31:11.690 SEV=3 HTTP/7 RPT=9 10.10.98.10<br>HTTP 401 Unauthorized: Authorization Failed          |      |  |  |
| 121 12/26/2000 10:31:17.480 SEV=5 AUTH/32 RPT=14<br>User [ ] attempted ADMIN logon. <access granted=""> !</access> |      |  |  |
| 122 12/26/2000 10:31:17.480 SEV=4 AUTH/21 RPT=14<br>User admin connected                                           |      |  |  |
| 123 12/26/2000 10:31:17.480 SEV=4 HTTP/47 RPT=14 10:10.98:10                                                       |      |  |  |
| Pause Display         Clear Display         Restart         5                                                      | 68   |  |  |
| Warning: This session will not time out.                                                                           | • 00 |  |  |

## Pause Display / Resume Display

To pause the display, click **Pause Display**. While paused, the screen does not display new events, the button changes to Resume Display, and the timer counts down to 0 and stops. You can still scroll through the event log. Click the button to resume the display of new events and restart the timer.

# **Clear Display**

To clear the event display, click **Clear Display**. This action *does not* clear the event log, only the display of events on this screen.

### Restart

To clear the event display and reload the entire event log in the display, click **Restart**. This action *does not* clear the event log, only the display of events on this screen.

### Timer

The timer counts 5 - 4 - 3 - 2 - 1 to show where it is in the 5-second refresh cycle. A momentary Receiving... indicates receipt of new events. A steady 0 indicates the display has been paused.

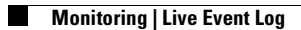

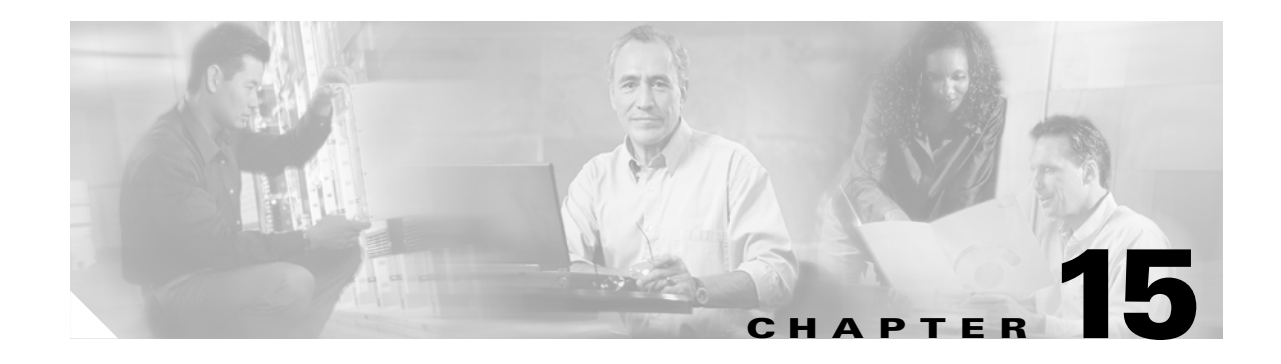

# **System Status**

# **Monitoring | System Status**

This screen shows the status of several software and hardware variables at the time the screen displays. From this screen you can also display the status and statistics for SEP modules, system power supplies, memory, and network interfaces.

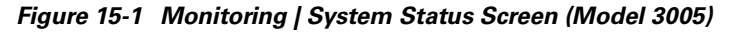

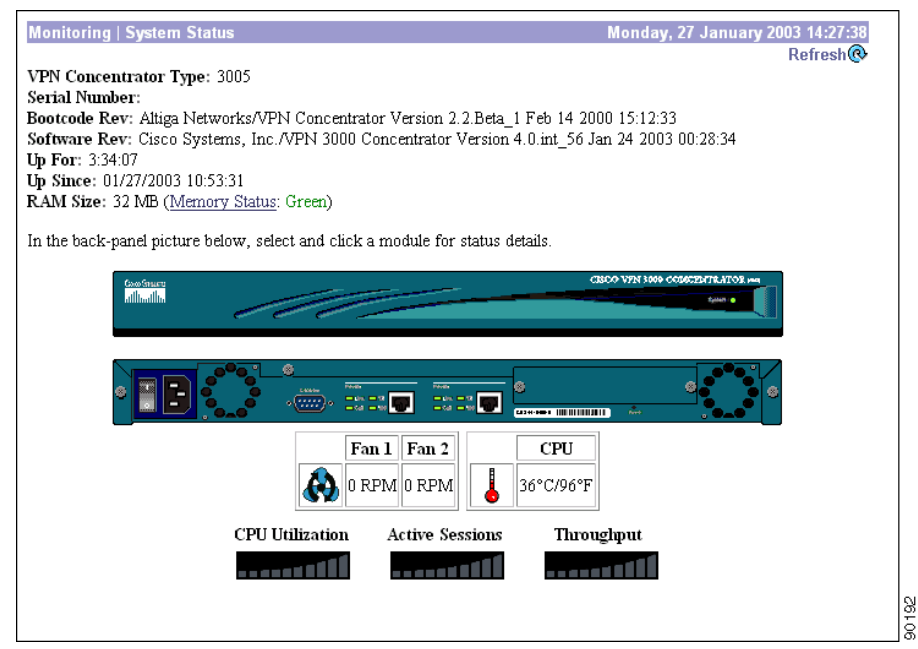

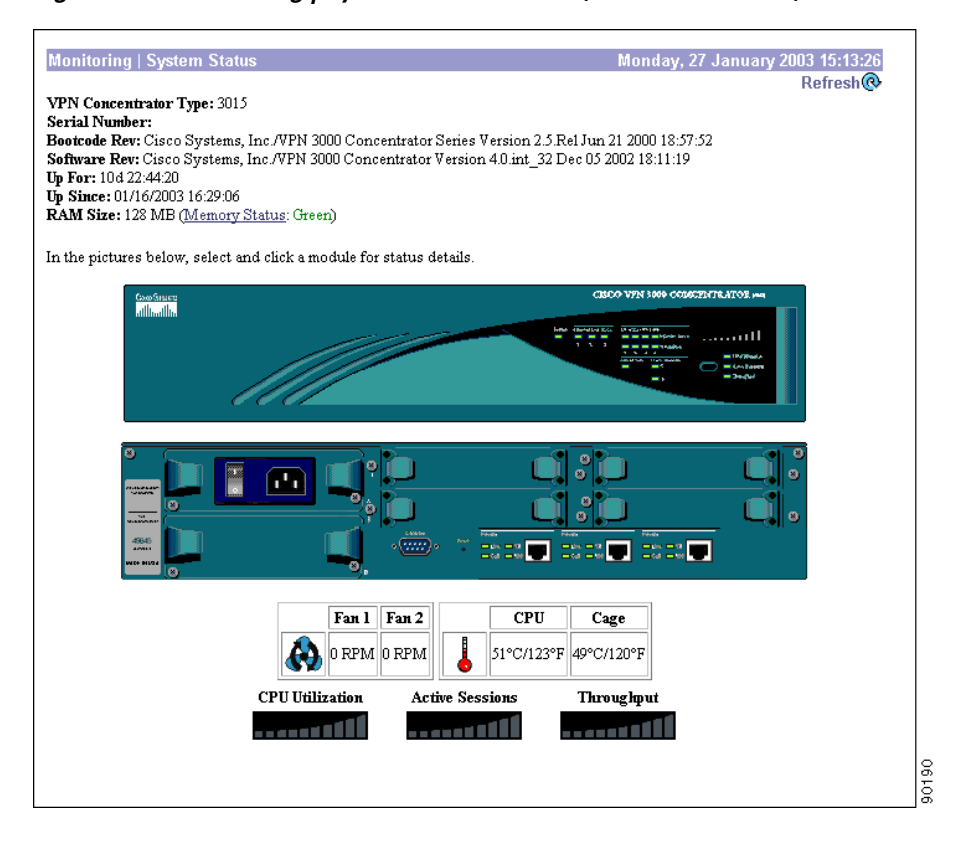

Figure 15-2 Monitoring | System Status Screen (Models 3015-3080)

## Refresh

To update the screen and its data, click **Refresh**. The date and time indicate when the screen was last updated.

### **VPN Concentrator Type**

The type, or model number, of this VPN Concentrator.

### **Bootcode Rev**

The version name, number, and date of the VPN Concentrator bootcode software file. When you boot or reset the system, the bootcode software runs system diagnostics, and it loads and executes the system software image. The bootcode is installed at the factory.

For instructions on upgrading the bootcode, refer to Upgrading Memory to 512 MB in the VPN 3000 Series Concentrator.
### **Software Rev**

The version name, number, and date of the VPN Concentrator system software image file. You can update this image file from the Administration | Software Update screen.

### **Up For**

The amount of time since the VPN Concentrator was last booted or reset.

## **Up Since**

The date and time that the VPN Concentrator was last booted or reset.

### **RAM Size**

The total amount of SDRAM memory installed in the VPN Concentrator. *Memory Status* is a link to a table that displays information about memory use on the VPN Concentrator; it includes information about block size, with data about used and free blocks, bytes, and percentages.

### **Front Panel**

On models 3015-3080, the front panel image is an active link. Put the mouse pointer anywhere within the image and click. The Manager displays the Monitoring | System Status | LED Status screen.

## **Back Panel**

The back panel image includes active links for configurable modules installed in the VPN Concentrator: Ethernet interfaces, power supplies, and SEP or SEP-E modules. Use the mouse pointer to select a module on the back-panel image and click anywhere in the highlighted area. The Manager displays the appropriate Monitoring | System Status | Interface, Power, or SEP screen.

 $\mathcal{P}$ Tip

To find out if you have a SEP or SEP-E module installed, move the mouse pointer over the module in the back panel image. A pop-up appears that describes the type of module installed.

The VPN Concentrator does not support simultaneous SEP and SEP-E modules. If both are installed, the VPN Concentrator disables the SEP module and uses only the SEP-E. In this case, the back panel image shows the SEP module as "DISABLED."

## Fan 1, Fan 2

The VPN Concentrator includes two cooling fans. In the Model 3005, they are on the rear of the chassis, with Fan 1 on the left as you face the rear. In the Model 3015–3080, they are on the right side of the chassis as you face the front, with Fan 1 closest to the front. This table shows the RPM for both fans. The nominal value is 5000 RPM for the Model 3005 and 3800 RPM for the Model 3015–3080, with an acceptable minimum of 3000 RPM for both. Values below this minimum trigger a hardware event.

## CPU, Cage

The VPN Concentrator Model 3015–3080 includes two temperature sensors on the main printed circuit board: one near the CPU and one near the power supply cage. The Model 3005 has one sensor near the CPU. This table shows the temperature at the sensor(s). Temperatures between  $0^{\circ}$  and  $50^{\circ}$ C ( $32^{\circ}$  and  $122^{\circ}$ F) are acceptable. Values outside this range trigger a hardware event.

## **CPU Utilization**

This usage graph shows the CPU load as a percentage of the maximum possible load. Each segment represents ten percent of the maximum possible load.

### **Active Sessions**

This usage graph shows the number of active sessions as a percentage of the maximum possible sessions. For example, if 5000 sessions is the maximum, each segment represents 500 sessions. The first segment lights with the first session, the second segment lights with 10 percent plus one session, etc.

## Throughput

This usage graph shows current throughput (measured in LAN packets) as a percentage of the maximum possible system throughput. For example, if two interfaces are set for 100 Mbps, the maximum possible throughput is 200 Mbps and each segment represents 20 Mbps.

# Monitoring | System Status | Memory Status

This screen displays status and data for the VPN Concentrator system memory.

| Total Memory       | Memory               | y Status               | To             | tal Block Usage |       |
|--------------------|----------------------|------------------------|----------------|-----------------|-------|
| 128 MB             | Gr                   | een                    |                | 16%             |       |
| N                  | lemory resources are | e suffficient for norr | nal operation. |                 |       |
| <b>.</b>           |                      |                        |                |                 |       |
| sage List          | Us                   | ed                     | Fre            | e               |       |
| Block Size (Bytes) | Blocks               | Bytes                  | Blocks         | Bytes           | Usage |
|                    | 64 1850              | 118400                 | 161690         | 10348160        | 1%    |
| 1                  | 28 126               | 16128                  | 47729          | 6109312         | 0%    |
| 2                  | 56 76                | 19456                  | 35836          | 9174016         | 0%    |
| 5                  | 12 161               | 82432                  | 71579          | 36648448        | 0%    |
| 10                 | 24 177               | 181248                 | 3308           | 3387392         | 5%    |
| 20                 | 48 23                | 47104                  | 402            | 823296          | 5%    |
| 40                 | 96 14                | 57344                  | 71             | 290816          | 16%   |
| 81                 | 92 8                 | 65536                  | 34             | 278528          | 19%   |
| > 81               | 92 34                | 17028176               | 0              | 24543232        | 40%   |
| To                 | tal 2469             | 17615824               | 320649         | 91603200        | 16%   |

Figure 15-3 Monitoring | System Status | Memory Status Screen

#### Refresh

To update the screen and its data, click **Refresh**. The date and time indicate when the screen was last updated.

#### **System Memory Summary**

This section summarizes memory use on the VPN Concentrator.

#### **Total Memory**

Total amount of system memory, in megabytes, on the VPN Concentrator.

#### **Memory Status**

Green: Sufficient memory resources are available for normal VPN Concentrator operations. Red: Memory resources are critically low; new IPSec, PPTP and L2TP connections are prevented.

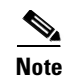

It is possible for Memory Status to be Red, preventing new connections, even while total memory usage is significantly less than 100%. This is because some VPN Concentrator functions and features require specific block sizes to operate, and those block sizes are critically low. If this occurs, follow the instructions in the section, "Memory Detail Report" that follows.

#### **Total Block Usage**

Memory use in total percent of blocks currently in use.

#### **Block Usage List**

Provides a list of blocks by size and number, both used and free.

#### **Block Size (Bytes)**

The number of blocks by size of block in bytes.

#### **Used/Free Blocks**

The number of used blocks and free blocks.

#### **Used/Free Bytes**

The number of uesd bytes and free bytes.

#### Usage

The percentage of blocks in use.

#### **Memory Detail Report**

Click this button to generate a text file that displays in a new window.

# **Memory Detail Report**

This screen displays a text file that summarizes memory use on the VPN Concentrator. You can view, copy, save, or delete "Memory.txt" using file management. If necessary, you can send this file to the Cisco TAC by email to help with trouble-shooting.

#### Figure 15-4 Memory Detail Report

| ######################################          | Wing this<br>ext (.txt)<br>HTML (.htm/           | file from a b<br>file. Most br<br>.html) file. | ###########<br>rowser, yo<br>owsers def<br>############# | u must save i<br>ault to savir | ####<br>#<br>it #<br>ig #<br>#<br>#<br># |        |            |            |            |
|-------------------------------------------------|--------------------------------------------------|------------------------------------------------|----------------------------------------------------------|--------------------------------|------------------------------------------|--------|------------|------------|------------|
| Platform:<br>Software<br>System Up<br>Number of | VPN Clien<br>Rev: Cisco<br>For: 10d<br>Connectio | t 3002-8E<br>Systems, Inc<br>20:58:28<br>ns: 0 | ./VPN 3002                                               | Hardware Cli                   | lent V                                   | ersion | 4.0.int_47 | Jan 11 200 | 3 22:38:48 |
| Block Sum                                       | maru                                             |                                                |                                                          |                                |                                          |        |            |            |            |
| STZE                                            | USEDBLOCKS                                       | USED                                           | FREEBLO                                                  | rks F                          | REF U                                    | SAGE   |            |            |            |
| 64                                              | 1120                                             | 71680                                          | 31                                                       | 380 246                        | 320                                      | 22%    |            |            |            |
| 128                                             | 70                                               | 8960                                           | 2                                                        | 430 311                        | 040                                      | 2%     |            |            |            |
| 256                                             | 51                                               | 13056                                          |                                                          | 949 242                        | 944                                      | 5%     |            |            |            |
| 512                                             | 44                                               | 22528                                          | 1                                                        | 456 745                        | 5472                                     | 2%     |            |            |            |
| 1024                                            | 39                                               | 39936                                          |                                                          | 461 472                        | 064                                      | 7%     |            |            |            |
| 2048                                            | 17                                               | 34816                                          |                                                          | 233 477                        | 184                                      | 6%     |            |            |            |
| 4096                                            | 12                                               | 49152                                          |                                                          | 38 155                         | 648                                      | 24%    |            |            |            |
| 8192                                            | 6                                                | 49152                                          |                                                          | 23 186                         | 8416                                     | 20%    |            |            |            |
| > 8192                                          | 28                                               | 2168820                                        |                                                          | 0 1064                         | 1960                                     | 67%    |            |            |            |
| Total                                           | 1387                                             | 2458100                                        | 9                                                        | 470 3906                       | 5048                                     | 38%    |            |            |            |
| Block Det                                       | ail:                                             |                                                |                                                          |                                |                                          |        |            |            |            |
| Block siz                                       | :e = 64                                          |                                                |                                                          |                                |                                          |        |            |            |            |
| CPC1                                            | CPC2                                             | COUNT S                                        | IZE DELTA                                                |                                |                                          |        |            |            |            |
| 002658ac                                        | 00265150                                         | 502                                            | 56 0                                                     |                                |                                          |        |            |            |            |
| 000£8790                                        | 00408cf8                                         | 108                                            | 20 0                                                     |                                |                                          |        |            |            |            |
| 004083e4                                        | 00132f30                                         | 108                                            | 48 0                                                     |                                |                                          |        |            |            |            |
| 004743e0                                        | 00474444                                         | 100                                            | 40 0                                                     |                                |                                          |        |            |            |            |
| 004740ec                                        | 00474340                                         | 58                                             | 11 0                                                     |                                |                                          |        |            |            |            |
| 002cd04c                                        | deaddea9                                         | 36                                             | 24 0                                                     |                                |                                          |        |            |            |            |
| 003b4f60                                        | 003c0d78                                         | 16                                             | 44 0                                                     |                                |                                          |        |            |            | 98         |
| 003b4f60                                        | 003c0d68                                         | 16                                             | 44 0                                                     |                                |                                          |        |            |            | 15         |
| 00040700                                        | 0024-024                                         | 10                                             | 27 0                                                     |                                |                                          |        |            |            | ā          |

# **Monitoring | System Status | Ethernet Interface**

This screen displays status and statistics for a VPN Concentrator Ethernet interface. To configure an interface, see Configuration | Interfaces.

| Figure 15-5 l | Monitoring | System S | Status | Ethernet | Interface | Screen |
|---------------|------------|----------|--------|----------|-----------|--------|
|---------------|------------|----------|--------|----------|-----------|--------|

| Monitoring   System Status   Ethernet Interface 2 |                | Thursday, 11 October 2001 17:53:45 |
|---------------------------------------------------|----------------|------------------------------------|
|                                                   |                | Reset 🥢 Reffesh 🐼                  |
| Back                                              |                |                                    |
| Interface                                         | 2              |                                    |
| IP Address                                        | 161.44.246.107 |                                    |
| Status                                            | UP             |                                    |
| Rx Unicast                                        | 4139           |                                    |
| Tx Unicast                                        | 2358           |                                    |
| Rx Multicast                                      | 113674         |                                    |
| Tx Multicast                                      | 0              |                                    |
| Rx Broadcast                                      | 174664         |                                    |
| Tx Broadcast                                      | 2              |                                    |
|                                                   |                |                                    |

## Reset

To reset, or start anew, the screen contents, click **Reset**. The system temporarily resets a counter for the chosen statistics without affecting the operation of the device. You can then view statistical information without affecting the actual current values of the counters or other management sessions. The function is like that of a vehicle's trip odometer, versus the regular odometer.

## Restore

To restore the screen contents to their actual statistical values, click **Restore**. This icon displays only if you previously clicked the Reset icon.

## Refresh

To update the screen and its data, click **Refresh**. The date and time indicate when the screen was last updated.

## Back

To return to the Monitoring | System Status screen, click Back.

## Interface

The VPN Concentrator Ethernet interface number:

- 1 = Private interface.
- 2 = Public interface.
- 3 = External interface.

## **IP Address**

The IP address configured on this interface.

## Status

The operational status of this interface:

- UP = configured and enabled, ready to pass data traffic.
- DOWN = configured but disabled.
- Testing = in test mode; no regular data traffic can pass.
- Dormant = configured and enabled but waiting for an external action, such as an incoming connection.
- Not Present = missing hardware components.
- Lower Layer Down = not operational because a lower-layer interface is down.
- Unknown = not configured.

## **Rx Unicast**

The number of unicast packets that were received by this interface since the VPN Concentrator was last booted or reset. Unicast packets are those addressed to a single host.

## **Tx Unicast**

The number of unicast packets that were routed to this interface for transmission since the VPN Concentrator was last booted or reset, including those that were discarded or not sent. Unicast packets are those addressed to a single host.

## **Rx Multicast**

The number of multicast packets that were received by this interface since the VPN Concentrator was last booted or reset. Multicast packets are those addressed to a specific group of hosts.

## **Tx Multicast**

The number of multicast packets that were routed to this interface for transmission since the VPN Concentrator was last booted or reset, including those that were discarded or not sent. Multicast packets are those addressed to a specific group of hosts.

## **Rx Broadcast**

The number of broadcast packets that were received by this interface since the VPN Concentrator was last booted or reset. Broadcast packets are those addressed to all hosts on a network.

## **Tx Broadcast**

The number of broadcast packets that were routed to this interface for transmission since the VPN Concentrator was last booted or reset, including those that were discarded or not sent. Broadcast packets are those addressed to all hosts on a network.

# **Monitoring | System Status | Power**

This screen displays status and data for VPN Concentrator power supplies and voltage sensors in the system. To configure alarm thresholds for system voltages, see the Configuration | Interfaces | Power screen.

Figure 15-6 Monitoring | System Status | Power Screen (Model 3005)

| Ionitoring   System Status   Power |              |       |       | Friday, 09 February 2001 12:19:24 |
|------------------------------------|--------------|-------|-------|-----------------------------------|
|                                    |              |       |       | Refresh@                          |
| Back                               |              |       |       |                                   |
|                                    |              | r     | ]     |                                   |
|                                    |              | CPU   | Board |                                   |
|                                    | 2.5V         | 2.44V |       |                                   |
|                                    | 2.50V Status | OK    |       |                                   |
|                                    | 3.3V         |       | 3.19V |                                   |
|                                    | 3.3V Status  |       | OK    |                                   |
|                                    | 5V           |       | 4.82V |                                   |
|                                    | 5V Status    |       | OK    |                                   |

Figure 15-7 Monitoring | System Status | Power Screen (Models 3015-3080)

| Monitoring   System Status   Powe | ۶r    |                |                | Wed, 03 | May 2000 11:03:39 AM |
|-----------------------------------|-------|----------------|----------------|---------|----------------------|
| Back                              |       |                |                |         | Refresh®             |
|                                   | CPU   | Power Supply A | Power Supply B | Board   |                      |
| 2.5V                              | 2.48V |                |                |         |                      |
| 2.5V Statu                        | IS OK |                |                |         |                      |
| 3.3V                              |       | 2.48V          | Not Installed  | 3.32V   |                      |
| 3.3V Statu                        | IS    | OK             | Not Installed  | OK      |                      |
| 5V                                |       | 5.00V          | Not Installed  | 4.97V   |                      |
| 5V Status                         | 3     | OK             | Not Installed  | OK      |                      |

## Refresh

To update the screen and its data, click **Refresh**. The date and time indicate when the screen was last updated.

## Back

To return to the Monitoring | System Status screen, click Back.

## CPU

Voltage and status for the voltage sensor on the CPU chip. The screen shows either 1.9 or 2.5 volts, depending on the CPU chip in the system.

## Power Supply A, B

Voltages and status of the 3.3- and 5-volt outputs from the power supplies.

## Board

Voltages and status of the 3.3- and 5-volt sensors on the main circuit board.

## 1.9/2.5V Status, 3.3V Status, 5V Status

The status of voltages relative to the configured thresholds:

- OK = within low and high threshold limits.
- ALARM = outside of low or high threshold limit.
- Not Installed = power supply not installed.

# Monitoring | System Status | SEP

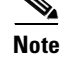

This screen appears on models 3015–3080 only.

This screen displays status and statistics for a VPN Concentrator SEP (Scalable Encryption Processing) or a SEP-E (Enhanced SEP) module, which performs hardware-based cryptographic functions:

- Random-number generation.
- Hash transforms (MD5 and SHA-1) for authentication.
- Encryption and decryption (DES and Triple-DES).

The screen shows cumulative data since the system was last booted or reset.

### **SEP Redundancy**

The VPN Concentrator can contain up to four SEP or SEP-E modules for maximum system throughput and redundancy. Two SEP modules provide maximum throughput; additional modules provide redundancy in case of module failure.

SEP redundancy requires no configuration: it is always enabled and completely automatic; no administrator action is required. If a SEP module fails, the VPN Concentrator automatically switches active sessions to another SEP module. If the system has only one SEP module and it fails, the sessions automatically use software cryptographic functions. Even if a SEP module fails, the VPN Concentrator supports the number of sessions for which it is licensed.

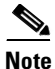

Only SEPs of the same type provide redundancy. For example, if a SEP fails, the VPN Concentrator can switch sessions only to another SEP, not to a SEP-E.

If a SEP module fails, the system generates an event of severity level 2. It continues to generate an event every 10 minutes until the failed module is removed or replaced and the VPN Concentrator is rebooted. The front- and back-panel Status LEDs also indicate the failed module, as does this screen.

| Monitoring   System Status   SEP in SI | ot 2                       |            |           | Wednesday, 12 March 2003 11:47:30 |
|----------------------------------------|----------------------------|------------|-----------|-----------------------------------|
| Bask                                   |                            |            |           | Reset W Reliesing                 |
| Back                                   |                            |            |           |                                   |
|                                        | Туре                       | SEF        | -E        |                                   |
|                                        | Status                     | Operat     | ional     |                                   |
|                                        |                            | Octets     | Packets   |                                   |
|                                        | Inbound Hash               | 1638536920 | 5306250   |                                   |
|                                        | Outbound Hash              | 257647610  | 4708974   |                                   |
|                                        | Encrypted                  | 3624090064 | 183641    |                                   |
|                                        | Decrypted                  | 823645388  | 338511    |                                   |
|                                        | Hash Encrypted             |            | 147463084 |                                   |
|                                        | Hash Decrypted             |            | 301767024 |                                   |
|                                        | Drops                      |            | 0         |                                   |
|                                        | Random Requests            |            | 155       |                                   |
|                                        | Random Replenishments      |            | 155       |                                   |
|                                        | Random Bytes Available     |            | 16300     |                                   |
|                                        | Random Cache Empty         |            | 0         |                                   |
|                                        | DH Keys Generated          |            | 5522      |                                   |
|                                        | DH Derived Secret Keys     |            | 5407      |                                   |
|                                        | RSA Digital Keys Generated |            | 3         |                                   |
|                                        | RSA Digital Signings       |            | 1074      |                                   |
|                                        | RSA Digital Verifications  |            | 6513      |                                   |
|                                        | RSA Encryptions            | 0          | 0         |                                   |
|                                        | RSA Decryptions            | 768        | 16        |                                   |
|                                        | DSA Digital Keys Generated |            | 0         |                                   |
|                                        | DSA Digital Signings       |            | 70        |                                   |
|                                        | DSA Digital Verifications  |            | 223       |                                   |

Figure 15-8 Monitoring | System Status | SEP Screen (For SEP-E)

## Reset

To reset, or start anew, the screen contents, click **Reset**. The system temporarily resets a counter for the chosen statistics without affecting the operation of the device. You can then view statistical information without affecting the actual current values of the counters or other management sessions. The function is like that of a vehicle's trip odometer, versus the regular odometer.

## Restore

To restore the screen contents to their actual statistical values, click **Restore**. This icon displays only if you previously clicked the Reset icon.

### Refresh

To update the screen and its data, click **Refresh**. The date and time indicate when the screen was last updated.

## Back

To return to the Monitoring | System Status screen, click Back.

## Туре

The type of SEP module installed in this slot:

- CryptSet = first-release hardware using a set of integrated circuits.
- CryptIC = second-release hardware using a single integrated circuit.
- SEP-E = third-release hardware using an enhanced single integrated circuit.
- Unknown = hardware could not be determined. *This is an error condition*; please contact Cisco Customer Support.

#### Status

The functional state of this SEP module:

- Operational = module is operating correctly.
- Not Operational = module has failed during operation. *This is an error condition*; please contact Cisco Customer Support.
- Disabled = SEP module has been disabled because both SEP and SEP-E modules are installed on the VPN Concentrator. The VPN Concentrator does not support simultaneous SEP and SEP-E modules. *This is an error condition*. Remove the SEP module. For instructions on removing the SEP module, refer to *Installing SEP or SEP-E Modules in the VPN 3000 Series Concentrator*.
- Found = module is installed but is not yet operational. If this condition persists after the VPN Concentrator finishes initializing, it is an error. Please contact Cisco Customer Support.
- Not Found = module could not be found. *This is an error condition*; please contact Cisco Customer Support.
- Loading = the system is loading microcode into the SEP module.
- Initializing = the system is initializing the SEP module.
- Diagnostic Failure = module failed during diagnostic testing. This is an error condition; please contact Cisco Customer Support.

### **DSP Code Version**

The version of DSP (Digital Signal Processing) microcode running on this SEP module. This information might be useful during troubleshooting.

This field appears for SEP modules only; it does not appear for SEP-E modules.

#### **Inbound Hash: Octets**

The number of inbound octets (bytes) to which this SEP applied a hashing algorithm for authentication.

### **Inbound Hash: Packets**

The number of inbound authentication-only hashed packets processed by this SEP. Only hashing algorithms are applied to authentication-only traffic; there is no encryption or decryption.

### **Outbound Hash: Octets**

The number of outbound octets (bytes) to which this SEP applied a hashing algorithm for authentication.

### **Outbound Hash: Packets**

The number of outbound authentication-only hashed packets processed by this SEP. Only hashing algorithms are applied to authentication-only traffic; there is no encryption or decryption.

#### **Encrypted: Octets**

The number of octets (bytes) that this SEP encrypted.

### **Encrypted: Packets**

The number of encryption-only packets processed by this SEP. Only encryption algorithms are applied to encryption-only traffic; there is no hashing or authentication.

#### **Decrypted: Octets**

The number of octets (bytes) that this SEP decrypted.

### **Decrypted: Packets**

The number of decryption-only packets processed by this SEP. Only encryption algorithms are applied to encryption-only traffic; there is no hashing or authentication.

### **Hash Encrypted: Packets**

The number of packets that this SEP processed using both hashing (authentication) and encryption algorithms. This is typical processing for tunneled traffic.

### **Hash Decrypted: Packets**

The number of packets that this SEP processed using both hashing (authentication) and decryption algorithms.

### **Drops: Packets**

The number of packets intended for processing by this SEP, but dropped due to the SEP being overloaded.

### **Random Requests**

The number of requests to this SEP to generate random numbers. When needed (requested), the SEP generates a 2-KB block of random numbers and caches them on the VPN Concentrator. Various cryptographic functions require random numbers of different sizes, and they get them from the cache.

### **Random Replenishments**

The number of times this SEP fulfilled a request to generate a block of random numbers, to replenish the cache.

### **Random Bytes Available**

The number of bytes currently available in the random-number cache on the VPN Concentrator.

## **Random Cache Empty**

The number of times the VPN Concentrator received a request for random numbers and the random-number cache was empty. Since the VPN Concentrator monitors this cache and communicates with the SEP to replenish it, this number should be zero or very small.

### **DH Keys Generated**

The number of times this SEP generated a new Diffie-Hellman key pair. IPSec Security Associations use the Diffie-Hellman algorithm to generate encryption keys, for example.

## **DH Derived Secret Keys**

The number of times this SEP has derived the Diffie-Hellman secret key. In public-key cryptography, the VPN Concentrator receives a remote public key, and the SEP uses the local private key to generate the secret key.

## **RSA Digital Keys Generated**

The number of times this SEP has generated a new RSA encryption-key pair.

### **RSA Digital Signings**

The number of times this SEP has generated an RSA (Rivest, Shamir, Adelman algorithm) digital signature. The VPN Concentrator generates a digital signature when it creates a digital certificate.

### **RSA Digital Verifications**

The number of times this SEP has verified an RSA digital signature. When the VPN Concentrator receives a signed digital certificate for authentication, it must verify the digital signature by computing a hash of the certificate and comparing it with the received-certificate hash.

### **RSA Encryptions: Octets / Packets**

The number of RSA-encrypted octets (bytes) / packets this SEP has generated.

### **RSA Decryptions: Octets / Packets**

The number of RSA-encrypted octets (bytes) / packets this SEP has received and decrypted.

### **DSA Digital Keys Generated**

The number of times this SEP has generated a new DSA (Digital Signature Algorithm) encryption-key pair.

### **DSA Digital Signings**

The number of times this SEP has generated a DSA digital signature. The VPN Concentrator generates a digital signature when it creates a digital certificate.

### **DSA Digital Verifications**

The number of times this SEP has verified a DSA digital signature. When the VPN Concentrator receives a signed digital certificate for authentication, it must verify the digital signature by computing a hash of the certificate and comparing it with the received-certificate hash.

# Monitoring | System Status | LED Status

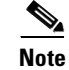

This screen appears on models 3015–3080 only.

This screen shows the status of VPN Concentrator front-panel LED indicators, exactly as they appear on the unit itself. LED indicators on the VPN Concentrator are normally green, and the usage graph LEDs are blue. LEDs that are amber, red, or off might indicate an error condition. See Appendix B, "Troubleshooting and System Errors" for descriptions of the LEDs.

The usage graph displays CPU Utilization, Active Sessions, or Throughput, in accordance with the selection you make using the front-panel button. You can "press" the front-panel button either physically—on the unit itself—or logically—on this screen. See Monitoring | System Status for an explanation of usage graph units.

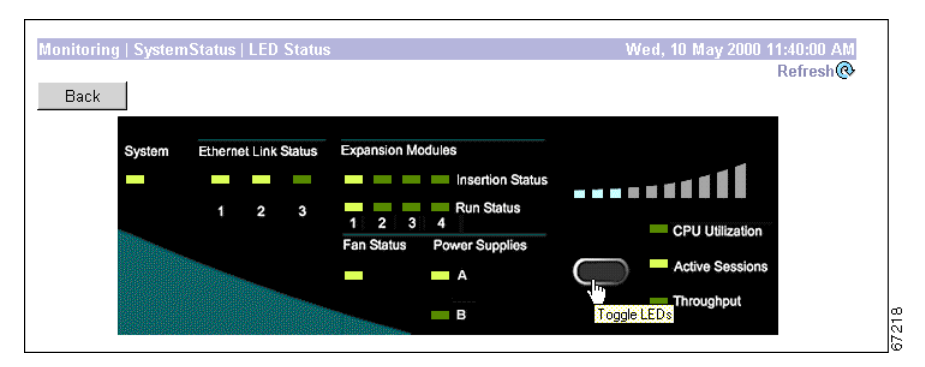

Figure 15-9 Monitoring | System Status | LED Status Screen

### Refresh

To update the screen and its data, click **Refresh**. The date and time indicate when the screen was last updated.

## [LED Selector Button]

To toggle the usage graph LEDs, click the front-panel button on this screen. Clicking the button here also changes the selection on the VPN Concentrator itself.

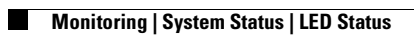

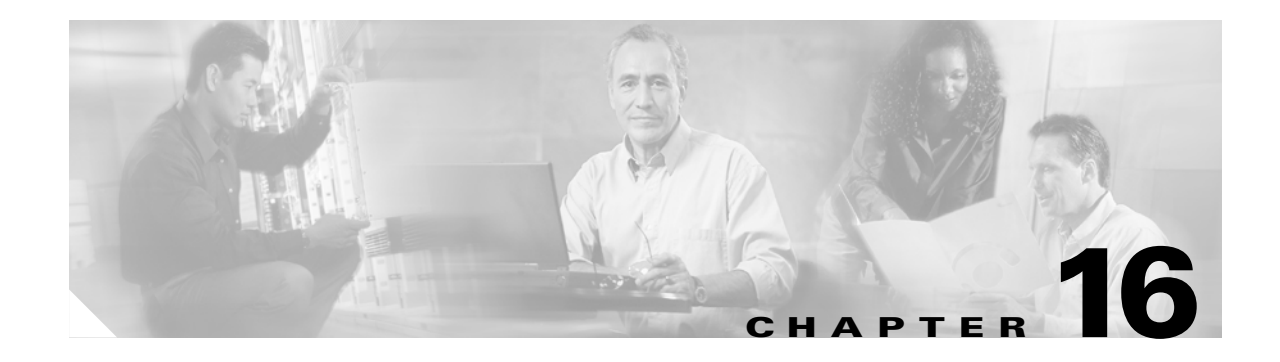

# **Sessions**

# **Monitoring | Sessions**

The following screen shows comprehensive data for all active user and administrator sessions on the VPN Concentrator.

#### Figure 16-1 Monitoring | Sessions Screen

| on on a loose                             | ons                                                                                                   |                                |                                        |                                                                                       |                                                                                                |                                                   | Frida                                                                                                    | y, 24 Ma<br>Res                                                  | ay 2002-16:48:4<br>et 🏈 Refresh 🄇                                                   |
|-------------------------------------------|----------------------------------------------------------------------------------------------------|--------------------------------|----------------------------------------|---------------------------------------------------------------------------------------|------------------------------------------------------------------------------------------------|---------------------------------------------------|----------------------------------------------------------------------------------------------------|------------------------------------------------------------------|-------------------------------------------------------------------------------------|
| iis screen shows<br>formation on a se     | statistics for sess<br>ssion, click on th                                                             | ions. To ref<br>at session's   | fresh the stati<br>name.               | stics, click <b>Ref</b> i                                                             | <b>resh</b> . Selec                                                                            | t a Grou                                          | <b>p</b> to filter the                                                                                                | sessions                                                         | s. For more                                                                         |
| roup -All-                                | ×                                                                                                    |                                |                                        |                                                                                       |                                                                                                |                                                   |                                                                                                    |                                                                  |                                                                                     |
| Active LAN-<br>to-LAN<br>Sessions         | nary<br>Active Remo<br>Access<br>Sessions                                                             | e A<br>Man<br>Se               | active<br>agement<br>ssions            | Total Active<br>Sessions                                                              | Peak<br>Concurr<br>Sessio                                                                      | c<br>rent<br>ms                                   | Concurren<br>Sessions Lir                                                                                             | t<br>nit (                                                       | Total<br>Cumulative<br>Sessions                                                     |
| 0                                         | 0                                                                                                    |                                | 1                                      | 1                                                                                     | 1                                                                                              |                                                   | 100                                                                                                    |                                                                  | 19                                                                                  |
| LAN-to-LAN                                | Sessions                                                                                              |                                |                                        |                                                                                       | [ <u>Remot</u>                                                                                 | te Acces:                                         | s Sessions   <u>N</u>                                                                                                 | Managen                                                          | nent Sessions ]                                                                     |
| LAN-to-LAN<br>Connection P                | Sessions<br>Name IP Ad                                                                                | dress I                        | <b>Protocol E</b><br>No LA             | n <b>cryption</b>                                                                     | [ <u>Remot</u><br>Login Tim                                                                    | te Acces:<br>e Du                                 | s Sessions   M<br>ration   By                                                                                         | Managen<br>tes Tx                                                | nent Sessions ]<br>Bytes Rx                                                         |
| LAN-to-LAN<br>Connection P                | Sessions                                                                                              | dress F                        | <b>Protocol E</b><br>No LA             | ncryption                                                                             | [ <u>Remot</u><br>Login Tim                                                                    | te Acces:<br>e Du                                 | s Sessions   1<br>ration By                                                                                           | Managen<br>tes Tx                                                | Bytes Rx                                                                            |
| LAN-to-LAN<br>Connection P<br>Remote Acce | Sessions<br>Name IP Ad                                                                                | dress I                        | Protocol F<br>No LA                    | ncryption N-to-LAN Ses                                                                | [ <u>Remot</u><br>Login Tim<br>sions<br>[ <u>LAN</u>                                           | e Du                                              | Sessions   Marine By                                                                                                  | <u>Janagen</u><br>tes Tx<br><u>Janagen</u>                       | nent Sessions ]<br>Bytes Rx<br>nent Sessions ]                                      |
| LAN-to-LAN<br>Connection M<br>Remote Acce | Sessions<br>Name IP Ad<br>ss Sessions<br>Assigned II<br>Public IP A                                   | dress F                        | rotocol E<br>No LA<br><u>Group</u>     | Incryption<br>N-to-LAN Ses<br>Protocol<br>Encryption                                  | [ <u>Remot</u><br>Login Tim<br>sions<br>[ <u>LAN</u><br><u>Logi</u><br><u>Du</u>               | te Acces:<br>e Du<br>-to-LAN<br>n Time<br>ration  | Sessions   <u>1</u><br>ration By<br>Sessions   <u>1</u><br><u>Client 1</u><br><u>Versi</u>                            | <u>Managen</u><br>tes Tx<br><u>Managen</u><br>C <u>ype</u><br>on | nent Sessions ] Bytes Rx nent Sessions ] Bytes Tx Bytes Rx                          |
| LAN-to-LAN<br>Connection M<br>Remote Acce | Sessions<br>Name IP Ad<br>ss Sessions<br>Assigned II<br>Public IP A                                   | dress I<br>PAddress<br>Address | Protocol E<br>No LA<br>Group<br>No Ren | Incryption<br>N-to-LAN Ses<br>Protocol<br>Encryption<br>note Access Se                | [ <u>Remot</u><br>Login Tim<br>ssions<br>[ <u>LAN</u><br><u>Logi</u><br><u>pu</u><br>ssions    | te Acces:<br>e Du                                 | Sessions   <u>h</u><br>ation By<br>Sessions   <u>h</u><br>Client J<br>Versi                                           | Managen<br>tes Tx<br>Managen<br>Cype<br>on                       | nent Sessions ]<br>Bytes Rx<br>nent Sessions ]<br>Bytes Tx<br>Bytes Rx              |
| LAN-to-LAN<br>Connection M<br>Remote Acce | Sessions<br>Vame IP Ad<br>ss Sessions<br><u>Assigned II</u><br><u>Public IP</u>                       | Address                        | Protocol E<br>N∘ LA<br>Group<br>N∘ Ren | Incryption<br>N-to-LAN Ses<br>Protocol<br>Encryption<br>note Access Se                | [ <u>Remot</u><br>Login Tim<br>sions<br>[ <u>LAN</u><br>n <u>Logi</u><br>n <u>Du</u><br>ssions | te Access<br>e Duu<br>-to-LAN<br>n Time<br>ration | s Sessions   <u>h</u><br>ration By<br>[Sessions   <u>h</u><br><u>Client 1</u><br><u>Versi</u><br>essions   <u>Ren</u> | Managen<br>tes Tx<br>Managen<br>Cype<br>on                       | nent Sessions ] Bytes Rx nent Sessions ] Bytes Tx Bytes Rx Cess Sessions ]          |
| LAN-to-LAN<br>Connection M<br>Remote Acce | Sessions<br>Name IP Ad<br>ss Sessions<br><u>Assigned II</u><br><u>Public IP</u><br>Sessions<br>tor IP | Address                        | Protocol E<br>No LA<br>Group<br>No Ren | Incryption<br>N-to-LAN Ses<br>Protocol<br>Encryption<br>note Access Se<br>ol<br>Encry | [ Remot<br>Login Tim<br>sions<br>[ LAN<br>n Logi<br>Du<br>ssions<br>[ LAN-to<br>ption [        | te Acces:<br>e Duu<br>-to-LAN<br>n Time<br>ration | s Sessions   <u>h</u><br>ration By<br>[Sessions   <u>h</u><br>Client T<br>Versi<br>essions   <u>Ren</u><br>ogin Time  | Managen<br>tes Tx<br>Managen<br>Cype<br>on                       | ment Sessions ] Bytes Rx ment Sessions ] Bytes Tx Bytes Rx esss Sessions ] Duration |

## Reset

To reset, or start anew, the screen contents, click **Reset**. The system temporarily resets a counter for the chosen statistics without affecting the operation of the device. You can then view statistical information without affecting the actual current values of the counters or other management sessions. The function is like that of a vehicle's trip odometer, versus the regular odometer.

### Restore

To restore the screen contents to their actual statistical values, click **Restore**. This icon displays only if you previously clicked the Reset icon.

## Refresh

To update the screen and its data, click **Refresh**. The date and time indicate when the screen was last updated.

## Group

Choose a group from the menu to monitor sessions for that group only. The default value is --All--, which displays sessions for all groups.

### **Session Summary Table**

This table shows summary totals for LAN-to-LAN, remote access, and management sessions.

A session is a VPN tunnel established with a specific peer. In most cases, one user connection = one tunnel = one session. However, one IPSec LAN-to-LAN tunnel counts as one session, but it allows many host-to-host connections through the tunnel.

#### **Active LAN-to-LAN Sessions**

The number of IPSec LAN-to-LAN sessions that are currently active.

#### **Active Remote Access Sessions**

The number of PPTP, L2TP, IPSec remote-access user, L2TP over IPSec, and IPSec through NAT sessions that are currently active.

#### **Active Management Sessions**

The number of administrator management sessions that are currently active.

#### **Total Active Sessions**

The total number of sessions of all types that are currently active.

#### **Peak Concurrent Sessions**

The highest number of sessions of all types that were concurrently active since the VPN Concentrator was last booted or reset.

#### **Concurrent Sessions Limit**

The maximum number of concurrently active sessions permitted on this VPN Concentrator. This number is model-dependent, for example, model 3060 = 5000 sessions.

#### **Total Cumulative Sessions**

The total cumulative number of sessions of all types since the VPN Concentrator was last booted or reset.

## LAN-to-LAN Sessions Table

This table shows parameters and statistics for all active IPSec LAN-to-LAN sessions, initially sorted alphanumerically by connection name. Each session here identifies only the outer LAN-to-LAN connection or tunnel, not individual host-to-host sessions within the tunnel.

#### [Remote Access Sessions | Management Sessions ]

Click these active links to go to the other session tables on this Manager screen.

#### **Connection Name**

The name of the IPSec LAN-to-LAN connection.

To display detailed parameters and statistics for this connection, click this name. See the Monitoring | Sessions | Detail screen.

#### **IP Address**

The IP address of the remote peer VPN Concentrator or other secure gateway that initiated this LAN-to-LAN connection.

#### Protocol, Encryption, Login Time, Duration, Bytes Tx, Bytes Rx

See Table 16-1 for definitions of these parameters.

### **Remote Access Sessions Table**

This table shows parameters and statistics for all active remote-access sessions. Each session is a single-user connection from a remote client to the VPN Concentrator. Remote-access sessions include PPTP, L2TP, IPSec remote-access user, L2TP over IPSec, and IPSec through NAT sessions.

Click a column header in this table to sort the table entries in ascending alphanumeric order, using that column as the sort key field.

#### [LAN-to-LAN Sessions | Management Sessions ]

Click these active links to go to the other session tables on this Manager screen.

#### Username

The username or login name for the session. The field shows Authenticating... if the remote-access client is still negotiating authentication. If the client is using a digital certificate for authentication, the field shows the Subject CN or Subject OU from the certificate.

To display detailed parameters and statistics for this session, click this name. See the Monitoring | Sessions | Detail screen.

#### **Public IP Address**

The public IP address of the client for this remote-access session. This is also known as the "outer" IP address. It is typically assigned to the client by the ISP, and it lets the client function as a host on the public network.

#### **Assigned IP Address**

The private IP address assigned to the remote client for this session. This is also known as the "inner" or "virtual" IP address, and it lets the client appear to be a host on the private network.

#### Group

The group name of the client for this remote-access session. Clicking the column head for Group sorts the table entries in ascending alphanumeric order and also sorts the usernames within each group in ascending alphanumeric order.

#### **Client Type and Operating System**

The client type of connected clients, and, when available, the associated operating system, sorted by username. For example:

| Client Type              | Operating System                             |
|--------------------------|----------------------------------------------|
| VPN 3000 Hardware Client | VPN3002                                      |
| Windows NT client        | Windows NT 4.0, Windows 2000, and Windows XP |
| Windows 98 client        | Windows 98                                   |
| Windows 95client         | Windows 95                                   |

#### Version

The software version number (for example, rel. 3.6, int 50) for connected clients, sorted by username.

#### Protocol, Encryption, Login Time, Duration, Bytes Tx, Bytes Rx

See Table 16-1 for definitions of these parameters.

## **Management Sessions Table**

This table shows parameters and statistics for all active administrator management sessions on the VPN Concentrator.

#### [LAN-to-LAN Sessions | Remote Access Sessions ]

Click these active links to go to the other session tables on this Manager screen.

#### Administrator

The administrator username or login name for the session.

#### **IP Address**

The IP address of the manager workstation that is accessing the system. Local indicates a direct connection through the Console port on the system.

#### Protocol, Encryption, Login Time, Duration, Bytes Tx, Bytes Rx

See Table 16-1 for definitions of these parameters.

| Table 16-1 | Parameter | definitions | for Mon | itoring | Sessions | Screen |
|------------|-----------|-------------|---------|---------|----------|--------|
|------------|-----------|-------------|---------|---------|----------|--------|

| Parameter  | Definition                                                                                                    |
|------------|----------------------------------------------------------------------------------------------------|
| Protocol   | The protocol this session is using. Console indicates a direct connection through the Console port on the system. |
|            | See Monitoring   Sessions   Protocols for a graphical representation of sessions by protocol.                     |
| Encryption | The data encryption algorithm this session is using, if any.                                                      |
|            | See Monitoring   Sessions   Encryption for a graphical representation of sessions by encryption algorithm used.   |
| Login Time | The date and time (MMM DD HH:MM:SS) that the session logged in. Time is displayed in 24-hour notation.            |
| Duration   | The elapsed time (HH:MM:SS) between the session login time and the last screen refresh.                           |
| Bytes Tx   | The total number of bytes transmitted to the remote peer or client by the VPN Concentrator.                       |
| Bytes Rx   | The total number of bytes received from the remote peer or client by the VPN Concentrator.                        |

# Monitoring | Sessions | Detail

These Manager screens show detailed parameters and statistics for a specific remote-access or LAN-to-LAN session. The parameters and statistics differ depending on the session protocol. There are unique screens for:

- IPSec LAN-to-LAN (IPSec/LAN-to-LAN)
- IPSec remote access (IPSec User)
- IPSec through UDP (IPSec/UDP)
- IPSec through TCP (IPSec/TCP)
- L2TP
- L2TP over IPSec (L2TP/IPSec)
- PPTP

The Manager displays the appropriate screen when you click a highlighted connection name or username on the Monitoring | Sessions screen. Figure Figure 16-2 shows an example of one kind of detail screen. Depending on the type of connection you select, your detail screen might look somewhat different from the example shown. But, each session detail screen shows three tables: summary data, bandwidth management information, and detail data. The summary data echoes the session data from the Monitoring | Sessions screen. The Bandwidth Statistics table shows information about the effect of policing on that session. The session detail table shows all the relevant parameters for each session and subsession.

See Table 16-2 for definitions of the possible session detail parameters, in alphabetical order.

| ministrati           | on   Administer S             | essions   Detail          |          |                                       |                           | Wednesd                 | ay, 26 Juni           | ≥ 2002 16:15:1    |
|----------------------|-------------------------------|---------------------------|----------|---------------------------------------|---------------------------|-------------------------|-----------------------|-------------------|
| <u>k to Sessions</u> |                               |                           |          |                                       |                           |                         | Г                     | Reserge Refresing |
| Username             | Public IP Address             | Assigned IP Address       | Protocol | Encryption                            | Login Time                | Durati                  | on Bytes              | Tx Bytes Rx       |
| ıser1                | 131.1.54.24                   | 134.4.1.1                 | IPSec    | 3DES-168                              | Jun 26 16:09:33           | 0:05:38                 | 5303                  | 8312 56483496     |
| andwidth Sta         | tistics                       | · ·                       |          | -                                     |                           | -                       |                       | i                 |
| 11 N                 |                               | T-+C                      | Т        | raffic Rate (kbps)                    | )                         | Tr                      | affic Volume (k       | ytes)             |
| User IN              | ime                           | Internace                 | Conforme | :d                                    | Throttled                 | Conform                 | ed                    | Throttled         |
| ser1 (In)            | Ethernet 2 (F                 | ublic)                    |          | 1688                                  | 748                       |                         | 60346840              | 26768608          |
| ser1 (Out)           | Ethernet 2 (F                 | ublic)                    |          | 1568                                  | 682                       |                         | 55806240              | 24230672          |
|                      | Session I<br>Hashing Algorith | D 1                       |          |                                       | Encryption<br>Diffic Holl | n Algorithm             | 3DES-168              | hit)              |
|                      | Session 1                     | <b>D</b> 1                |          |                                       | Encryption                | 1 Algorithm             | 3DES-168              |                   |
|                      | Hashing Algorith              | n MD5                     |          |                                       | Diffie-Hell               | man Group               | Group 2 (1024-        | bit)              |
|                      | Authentication Mod            | e Pre-Shared Keys (XAUTH) |          |                                       | IKE Negoti                | ation Mode              | Aggressive            |                   |
|                      | Rekey Time Interv             | 1 7200 seconds            |          |                                       |                           |                         |                       |                   |
|                      |                               |                           | IP Sec S | ession .                              |                           |                         |                       |                   |
|                      | Session I                     | 2                         |          |                                       | Rem                       | emote Address 134.4.1.1 |                       |                   |
|                      | Local Addre                   | s 131.1.0.3               |          |                                       | Encryption                | n Algorithm             | 3DES-168              |                   |
|                      | Hashing Algorith              |                           |          |                                       |                           | SEP                     | 1                     |                   |
|                      | Encapsulation Mod             | e l'unnel                 |          |                                       | Kekey II                  | me Interval             | 1800 seconds          |                   |
|                      | Bytes Receive                 | αļυ                       | me (     | · · · · · · · · · · · · · · · · · · · | Bytes                     | ransmitted              | U                     |                   |
|                      | Cassian 1                     | 2                         | IP Sec a | ession                                |                           |                         | 124.4.1.1             |                   |
|                      | Session I                     | • 0.0.0.0055.055.055.055  |          |                                       | Kem<br>En compilier       | Algorithm               | 154.4.1.1<br>2DEC 149 |                   |
|                      | Local Addre                   | NTDS                      |          |                                       | Елстуриот                 | I AIGOLIUM<br>CED       | 1                     |                   |
|                      | Fashing Algorith              | n Tunnel                  |          |                                       | Pakay Ti                  | ərr<br>ərəfat           | 1<br>1900. aagomda    |                   |
|                      | During Description            | a 56492406                |          |                                       | Darias 7                  | me interval             | 52029210              |                   |
|                      | Byles Retein                  | a 120402420               |          |                                       | Dyles 1                   | Tananutteu              | 21000012              |                   |

Figure 16-2 Example of a Monitoring | Sessions | Detail Screen

## Refresh

To update the screen and its data, click **Refresh**. The date and time indicate when the screen was last updated.

## **Back to Sessions**

To return to the Monitoring | Sessions screen, click **Back to Sessions**.

# Monitoring | Sessions | Detail Parameters

| Parameter            | Definition                                                                                                    |  |  |  |
|----------------------|----------------------------------------------------------------------------------------------------|--|--|--|
| Assigned IP Address  | The private IP address assigned to the remote client for this session.<br>This is also known as the "inner" or "virtual" IP address, and it lets<br>the client appear to be a host on the private network.                                                           |  |  |  |
| Authentication Mode  | The protocol or mode used to authenticate this session.                                                                                                    |  |  |  |
| Bytes Rx             | The total number of bytes received from the remote peer or client by                                                                                                    |  |  |  |
| Bytes Received       | the VPN Concentrator.                                                                                                    |  |  |  |
| Bytes Tx             | The total number of bytes transmitted to the remote peer or client by                                                                                                    |  |  |  |
| Bytes Transmitted    | the VPN Concentrator.                                                                                                    |  |  |  |
| Compression          | The data compression algorithm this session is using. LZS is the data compression algorithm used by IPComp. MPPC uses LZ.                                                                                                    |  |  |  |
| Connection Name      | The name of the IPSec LAN-to-LAN connection.                                                                                                    |  |  |  |
| Diffie-Hellman Group | The algorithm and key size used to generate IPSec SA encryption keys.                                                                                                    |  |  |  |
| Duration             | The elapsed time (HH:MM:SS) between the session login time and the last screen refresh.                                                                                                    |  |  |  |
| Dynamic Filter       | RADIUS user filter applied to this session.                                                                                                    |  |  |  |
| Dynamic Rules        | The rules that make up the dynamic filter. For the syntax of these rules, see Dynamic Filters, page 13-3.                                                                                                    |  |  |  |
| Encapsulation Mode   | The mode for applying IPSec ESP (Encapsulation Security Payload protocol) encryption and authentication, in other words, what part of the original IP packet has ESP applied.                                                                                        |  |  |  |
| Encryption           | The data encryption algorithm this session is using, if any.                                                                                                    |  |  |  |
| Encryption Algorithm |                                                                                                    |  |  |  |
| Hashing Algorithm    | The algorithm used to create a hash of the packet, which is used for IPSec data authentication.                                                                                                    |  |  |  |
| Idle Time            | The elapsed time (HH:MM:SS) between the last communication activity on this session and the last screen refresh.                                                                                                    |  |  |  |
| IKE Negotiation Mode | The IKE (IPSec Phase 1) mode for exchanging key information and setting up SAs: Aggressive or Main.                                                                                                    |  |  |  |
| IKE Sessions         | The total number of IKE (IPSec Phase 1) sessions; usually 1. These sessions establish the tunnel for IPSec traffic.                                                                                                    |  |  |  |
| IP Address           | The IP address of the remote peer VPN Concentrator or other secure gateway that initiated the IPSec LAN-to-LAN connection.                                                                                                    |  |  |  |
| IPSec Sessions       | The total number of IPSec (Phase 2) sessions, which are data traffic sessions through the tunnel. Each IPSec remote-access session may have two IPSec sessions: one showing the tunnel endpoints, and one showing the private networks reachable through the tunnel. |  |  |  |
| L2TP Sessions        | The total number of user sessions through this L2TP or $L2TP / IPSec$ tunnel; usually 1.                                                                                                    |  |  |  |

Table 16-2 Parameter Definitions for Monitoring | Sessions | Detail Screens

| Parameter                     | Definition                                                                                                    |  |  |  |
|-------------------------------|----------------------------------------------------------------------------------------------------|--|--|--|
| Local Address                 | The IP address (and wildcard mask) of the destination host (or network) for this session.                                                                                                    |  |  |  |
| Login Time                    | The date and time (MMM DD HH:MM:SS) that the session logged in. Time is displayed in 24-hour notation.                                                                                                    |  |  |  |
| Perfect Forward Secrecy Group | The Diffie-Hellman algorithm and key size used to generate IPSec SA encryption keys using Perfect Forward Secrecy.                                                                                                    |  |  |  |
| PFS Group                     | The Perfect Forward Secrecy group: 1, 2, 3, 4, or 7.                                                                                                    |  |  |  |
| PPTP Sessions:                | The total number of user sessions through this PPTP tunnel; usually 1.                                                                                                    |  |  |  |
| Protocol                      | The tunneling protocol that this session is using.                                                                                                    |  |  |  |
| Public IP Address             | The public IP address of the client for this remote-access session.<br>This is also known as the "outer" IP address. It is typically assigned<br>to the client by the ISP, and it lets the client function as a host on the<br>public network. |  |  |  |
| Rekey Data Interval           | The lifetime in kilobytes of the IPSec (IKE) SA encryption keys.                                                                                                    |  |  |  |
| Rekey Time Interval           | The lifetime in seconds of the IPSec (IKE) SA encryption keys.                                                                                                    |  |  |  |
| Remote Address                | The IP address (and wildcard mask) of the remote peer (or network) that initiated this session.                                                                                                    |  |  |  |
| SEP                           | The Scalable Encryption Module that is handling cryptographic processing for this session.                                                                                                    |  |  |  |
| Session ID                    | An identifier for session components (subsessions) on this screen.<br>With IPSec, there is one identifier for each SA.                                                                                                    |  |  |  |
| UDP Port                      | The UDP port number used in an IPSec through NAT connection.                                                                                                    |  |  |  |
| Username                      | The username or login name for the session. If the client is using a digital certificate for authentication, the field shows the Subject CN or Subject OU from the certificate.                                                                |  |  |  |

 Table 16-2
 Parameter Definitions for Monitoring | Sessions | Detail Screens (continued)

# **Monitoring | Sessions | Protocols**

This screen graphically displays the protocols used by currently active user and administrator sessions on the VPN Concentrator.

Refresh@ Group -All-Active Sessions: 12 Total Sessions: 149 Protocol Sessions Percentage Other 0 0.0% PPTP 1 8.3% L2TP 1 8.3% IPSec 1 8.3% 1 8.3% HTTP 0.0% FTP 0 Telnet 0 0.0% 0 0.0% SNMP 0 TFTP 0.0% 0 Console 0.0% Debug/Telnet 0 0.0% 0 Debug/Console 0.0% L2TP/IPSec 1 8.3% IPSec/LAN-to-LAN 6 50.0% IPSec/NAT 1 8.3% SSH 0 0.0% VCA/IPSec 0 0.0%

Figure 16-3 Monitoring | Sessions | Protocols Screen

### Refresh

To update the screen and its data, click **Refresh**. The date and time indicate when the screen was last updated.

### Group

Choose a group from the menu to show protocols used by currently active users in that group only. The default value is --All--, which displays protocols for users in all groups.

### **Active Sessions**

The number of currently active sessions.

## **Total Sessions**

The total number of sessions since the VPN Concentrator was last booted or reset.

## Protocol

The protocol that the session is using:

- Other = Protocol other than those listed here.
- PPTP = Point-to-Point Tunneling Protocol.
- L2TP = Layer 2 Tunneling Protocol.
- IPSec = Internet Protocol Security tunneling protocol (remote-access users).
- HTTP = Hypertext Transfer Protocol (web browser).
- FTP = File Transfer Protocol.
- Telnet = Terminal emulation protocol.
- SNMP = Simple Network Management Protocol.
- TFTP = Trivial File Transfer Protocol.
- Console = Directly connected console; no protocol.
- Debug/Telnet = Debugging via Telnet (for Cisco use only).
- Debug/Console = Debugging via console (for Cisco use only).
- L2TP/IPSec = L2TP over IPSec.
- IPSec/LAN-to-LAN = IPSec LAN-to-LAN connection.
- IPSec/UDP = IPSec through NAT (Network Address Translation) via UDP.
- SSH = Secure SHell protocol.
- VCA/IPSec = Virtual Cluster Agent via IPSec. (For Cisco use only.)
- IPSec/TCP = IPSec through NAT (Network Address Translation) via TCP.
- IPSec/NAT-T = IPSec over NAT Traversal.
- IPSec/LAN-to-LAN/NAT-T = IPSec LAN-to-LAN connection over NAT Traversal.
- L2TP/IPSec/NAT-T = L2TP/IPSec connection over NAT Traversal.

## Sessions

The number of active sessions using this protocol. The sum of this column equals the total number of Active Sessions shown above.

## Bar Graph

The percentage of sessions using this protocol relative to the total active sessions, as a horizontal bar graph. Each segment of the bar in the column heading represents 25 percent.

## Percentage

The percentage of sessions using this protocol relative to the total active sessions, as a number. The sum of this column equals 100 percent (rounded).

# **Monitoring | Sessions | SEPs**

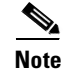

This screen appears on models 3015–3080 only.

This screen graphically displays the SEP (Scalable Encryption Processing) or SEP-E (Enhanced SEP) modules used by currently active user and administrator sessions on the VPN Concentrator. SEP modules perform data encryption functions in hardware.

Figure 16-4 Monitoring | Sessions | SEPs Screen

| Monitoring   Sessions   SEPs<br>Group -All- |            | Т          | hursday, 11 January 2001 16:22:17<br>Refresh @ |       |
|---------------------------------------------|------------|------------|------------------------------------------------|-------|
| Active Sessions: 14<br>Total Sessions: 188  |            |            |                                                |       |
|                                             | SEP        | Percentage |                                                |       |
|                                             | Not on SEP | 28.5%      |                                                |       |
|                                             | 1          | 35.7%      |                                                |       |
|                                             | 2          | 35.7%      |                                                |       |
|                                             | 3          | 0.0%       |                                                |       |
|                                             | 4          | 0.0%       |                                                | 67054 |

## Refresh

To update the screen and its data, click **Refresh**. The date and time indicate when the screen was last updated.

### Group

Choose a group from the menu to display SEP modules for that group only. The default value is --All--, which displays SEP modules for all groups.

## **Active Sessions**

The number of currently active sessions.

### **Total Sessions**

The total number of sessions since the VPN Concentrator was last booted or reset.

## SEP

The SEP module that the sessions are using.

- Not on SEP = using software encryption, or not using encryption.
- 1, 2, 3, 4 = SEP module 1, 2, 3, and 4, respectively.

## Sessions

The number of active sessions using this SEP module. The sum of this column equals the total number of Active Sessions shown above.

## Bar Graph 💳

The percentage of sessions using this SEP module relative to the total active sessions, as a horizontal bar graph. Each segment of the bar in the column heading represents 25 percent.

## Percentage

The percentage of sessions using this SEP module relative to the total active sessions, as a number. The sum of this column equals 100 percent (rounded).

# **Monitoring | Sessions | Encryption**

This screen graphically displays the data encryption algorithms used by currently active user and administrator sessions on the VPN Concentrator.

Figure 16-5 Monitoring | Sessions | Encryption Screen

| Monitoring   Sessions                   | Encryption        |          | Monda      | y, 17 June 2002 15:19:35<br>Refresh@ |
|-----------------------------------------|-------------------|----------|------------|--------------------------------------|
| Group All-                              | •                 |          |            |                                      |
| Active Sessions: 1<br>Total Sessions: 9 |                   |          |            |                                      |
|                                         | Encryption        | Sessions | Percentage |                                      |
|                                         | Other             | 0        | 0.0%       |                                      |
|                                         | None              | 1        | 100.0%     |                                      |
|                                         | DES-56            | 0        | 0.0%       |                                      |
|                                         | DES-40            | 0        | 0.0%       |                                      |
|                                         | 3DES-168          | 0        | 0.0%       |                                      |
|                                         | RC4-40 Stateless  | 0        | 0.0%       |                                      |
|                                         | RC4-40 Stateful   | 0        | 0.0%       |                                      |
|                                         | RC4-128 Stateless | 0        | 0.0%       |                                      |
|                                         | RC4-128 Stateful  | 0        | 0.0%       |                                      |
|                                         | AES-128           | 0        | 0.0%       |                                      |
|                                         | AES-192           | 0        | 0.0%       |                                      |
|                                         | AES-256           | 0        | 0.0%       |                                      |

## Refresh

To update the screen and its data, click **Refresh**. The date and time indicate when the screen was last updated.

## Group

Choose a group from the menu to monitor data encryption algorithms used by currently active users in that group only. The default value is --All--, which displays data encryption algorithms for all groups.

## **Active Sessions**

The number of currently active sessions.

## **Total Sessions**

The total number of sessions since the VPN Concentrator was last booted or reset.

### Encryption

The data encryption algorithm that the sessions are using:

- Other = other than listed below.
- None = no data encryption.
- DES-56 = Data Encryption Standard algorithm with a 56-bit key.
- DES-40 = DES encryption with a 56-bit key, 40 bits of which are private.
- 3DES-168 = Triple-DES encryption with a 168-bit key.
- RC4-40 Stateless = RSA RC4 encryption with a 40-bit key, and with keys changed on every packet.
- RC4-40 Stateful = RSA RC4 encryption with a 40-bit key, and with keys changed after some number of packets or whenever a packet is lost.
- RC4-128 Stateless = RSA RC4 encryption with a 128-bit key, and with keys changed on every packet.
- RC4-128 Stateful = RSA RC4 encryption with a 128-bit key, and with keys changed after some number of packets or whenever a packet is lost.
- AES-128 = Advanced Encryption Standard (AES) encryption with a 128-bit key.
- AES-192 = AES encryption with a 192-bit key.
- AES-256 = AES encryption with a 256-bit key.

## Sessions

The number of active sessions using this encryption algorithm. The sum of this column equals the total number of Active Sessions shown above.

#### Bar Graph

The percentage of sessions using this encryption algorithm relative to the total active sessions, as a horizontal bar graph. Each segment of the bar in the column heading represents 25 percent.

### Percentage

The percentage of sessions using this encryption algorithm relative to the total active sessions, as a number. The sum of this column equals 100 percent (rounded).

# **Monitoring | Sessions | Top Ten Lists**

This section of the Manager shows statistics for the top 10 currently active VPN Concentrator sessions, sorted by:

- Data: total bytes transmitted and received.
- Duration: total time connected.
- Throughput: average throughput (bytes/sec).

#### Figure 16-6 Monitoring | Sessions | Top Ten Lists Screen

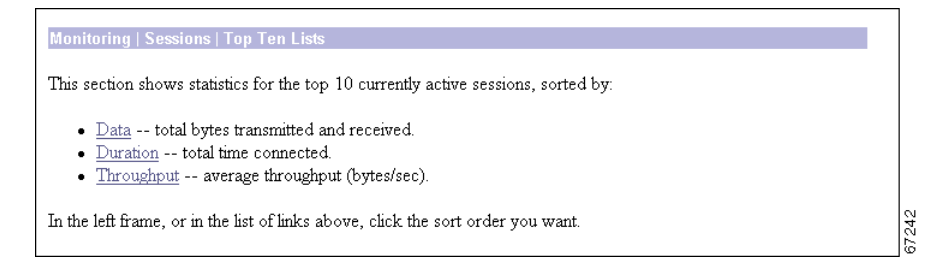
# Monitoring | Sessions | Top Ten Lists | Data

This screen shows statistics for the top 10 currently active VPN Concentrator sessions, sorted by data, total bytes transmitted and received.

| Username            | Group         | IP Address    | Protocol             | Encryption           | Login Time             | Total Bytes |
|---------------------|---------------|---------------|----------------------|----------------------|------------------------|-------------|
| w2k                 | W2K           | 73.0.1.130    | L2TP/IPSec           | DES-56               | 01/11/2001<br>12:52:07 | 2175607617  |
| 12tp240             | L2TPonly      | 73.78.78.78   | L2TP                 | RC4-40<br>Stateless  | 01/11/2001<br>12:51:36 | 3233931960  |
| unityuser           | Unitygroup    | 73.0.1.127    | IPSec                | 3DES-168             | 01/11/2001<br>12:47:15 | 2352711664  |
| [125 PPTP<br>USERS] | pptp          | 66.0.0.130    | PPTP                 | RC4-128<br>Stateless | 01/11/2001<br>12:20:28 | 1812432814  |
| ipsecudpuser        | ipsecudp      | 73.0.1.128    | IPSec/NAT            | 3DES-168             | 01/11/2001<br>12:47:47 | 1750676160  |
| 200.70.50.13        | 200.70.50.13  | 200.70.50.13  | IPSec/LAN-to-<br>LAN | 3DES-168             | 01/11/2001<br>12:52:34 | 154462016   |
| 200.70.50.235       | 200.70.50.235 | 200.70.50.235 | IPSec/LAN-to-<br>LAN | 3DES-168             | 01/11/2001<br>12:52:38 | 86718576    |
| 200.70.50.246       | 200.70.50.246 | 200.70.50.246 | IPSec/LAN-to-<br>LAN | 3DES-168             | 01/11/2001<br>12:52:35 | 69470416    |
| 200.70.50.236       | 200.70.50.236 | 200.70.50.236 | IPSec/LAN-to-<br>LAN | 3DES-168             | 01/11/2001<br>12:52:39 | 67991296    |
| 200.70.50.237       | 200.70.50.237 | 200.70.50.237 | IPSec/LAN-to-<br>LAN | 3DES-168             | 01/11/2001<br>12:52:36 | 13313856    |

Figure 16-7 Monitoring | Sessions | Top Ten Lists | Data Screen

#### Refresh

To update the screen and its data, click **Refresh**. The date and time indicate when the screen was last updated.

#### Group

Choose a group from the menu to show session statistics for that group only. The default value is --All--, which displays session statistics for all groups.

#### Username

The login username for the session.

#### Group

The user's group.

#### **IP Address**

The IP address of the session user. This is the address assigned to or supplied by a remote user, or the host address of a networked user. Local identifies the console directly connected to the VPN Concentrator.

### **Protocol**

The protocol that the session is using:

- Console = Directly connected console; no protocol.
- Debug/Console = Debugging via console (for Cisco use only).
- Debug/Telnet = Debugging via Telnet (for Cisco use only).
- FTP = File Transfer Protocol.
- HTTP = Hypertext Transfer Protocol (web browser).
- IPSec = Internet Protocol Security tunneling protocol (remote-access user).
- IPSec/LAN-to-LAN = IPSec LAN-to-LAN connection.
- IPSec/NAT = IPSec through NAT (Network Address Translation).
- L2TP = Layer 2 Tunneling Protocol.
- L2TP/IPSec = L2TP over IPSec.
- Other = Protocol other than those listed here.
- PPTP = Point-to-Point Tunneling Protocol.
- SNMP = Simple Network Management Protocol.
- Telnet = Terminal emulation protocol.
- TFTP = Trivial File Transfer Protocol.

## Encryption

The data encryption algorithm that the session is using:

- None = No data encryption.
- DES-40 = Data Encryption Standard algorithm with a 56-bit key, 40 bits of which are private.
- DES-56 = DES encryption with a 56-bit key.
- 3DES-168 = Triple-DES encryption with a 168-bit key.
- RC4-40 Stateless = RSA RC4 encryption with a 40-bit key, and with keys changed on every packet.
- RC4-40 Stateful = RSA RC4 encryption with a 40-bit key, and with keys changed after some number of packets or whenever a packet is lost.
- RC4-128 Stateless = RSA RC4 encryption with a 128-bit key, and with keys changed on every packet.
- RC4-128 Stateful = RSA RC4 encryption with a 128-bit key, and with keys changed after some number of packets or whenever a packet is lost.
- AES-128 = Advanced Encryption Standard (AES) encryption with a 128-bit key.
- AES-192 = AES encryption with a 192-bit key.
- AES-256 = AES encryption with a 256-bit key.

### **Login Time**

The date and time that this session logged in: MM/DD/YYYY HH:MM:SS. Time is in 24-hour notation.

## **Total Bytes**

The total number of bytes transmitted and received by this session. N/A = the session is not passing data, in other words, it is an administrator session.

# Monitoring | Sessions | Top Ten Lists | Duration

This screen shows statistics for the top 10 currently active VPN Concentrator sessions, sorted by duration: total time connected.

Figure 16-8 Monitoring | Sessions | Top Ten Lists | Duration Screen

|                     |               |               |                      | 11112001 16:5        | 4.50.                  |          |
|---------------------|---------------|---------------|----------------------|----------------------|------------------------|----------|
| Username            | Group         | IP Address    | Protocol             | Encryption           | Login Time             | Duration |
| 200.70.50.230       | 200.70.50.230 | 200.70.50.230 | IPSec/LAN-to-<br>LAN | 3DES-168             | 01/11/2001<br>08:48:22 | 7:46:31  |
| [125 PPTP<br>USERS] | pptp          | 66.0.0.130    | PPTP                 | RC4-128<br>Stateless | 01/11/2001<br>12:20:28 | 4:14:25  |
| unityuser           | Unitygroup    | 73.0.1.127    | IPSec                | 3DES-168             | 01/11/2001<br>12:47:15 | 3:47:38  |
| ipsecudpuser        | ipsecudp      | 73.0.1.128    | IPSec/NAT            | 3DES-168             | 01/11/2001<br>12:47:47 | 3:47:06  |
| 12tp240             | L2TPonly      | 73.78.78.78   | L2TP                 | RC4-40<br>Stateless  | 01/11/2001<br>12:51:36 | 3:43:17  |
| w2k                 | W2K           | 73.0.1.130    | L2TP/IPSec           | DES-56               | 01/11/2001<br>12:52:06 | 3:42:47  |
| 200.70.50.13        | 200.70.50.13  | 200.70.50.13  | IPSec/LAN-to-<br>LAN | 3DES-168             | 01/11/2001<br>12:52:34 | 3:42:19  |
| 200.70.50.246       | 200.70.50.246 | 200.70.50.246 | IPSec/LAN-to-<br>LAN | 3DES-168             | 01/11/2001<br>12:52:35 | 3:42:18  |
| 200.70.50.237       | 200.70.50.237 | 200.70.50.237 | IPSec/LAN-to-<br>LAN | 3DES-168             | 01/11/2001<br>12:52:36 | 3:42:17  |
| 200.70.50.235       | 200.70.50.235 | 200.70.50.235 | IPSec/LAN-to-<br>LAN | 3DES-168             | 01/11/2001<br>12:52:37 | 3:42:16  |

## Refresh

To update the screen and its data, click **Refresh**. The date and time indicate when the screen was last updated.

## Group

Choose a group from the menu to show session statistics for that group only. The default value is --All--, which displays session statistics for all groups.

#### Username

The login username for the session.

### Group

The user's group.

### **IP Address**

The IP address of the session user. This is the address assigned to or supplied by a remote user, or the host address of a networked user. Local identifies the console directly connected to the VPN Concentrator.

### Protocol

The protocol that the session is using:

- Console = Directly connected console; no protocol.
- Debug/Console = Debugging via console (for Cisco use only).
- Debug/Telnet = Debugging via Telnet (for Cisco use only).
- FTP = File Transfer Protocol.
- HTTP = Hypertext Transfer Protocol (web browser).
- IPSec = Internet Protocol Security tunneling protocol (remote-access user).
- IPSec/LAN-to-LAN = IPSec LAN-to-LAN connection.
- IPSec/NAT = IPSec through NAT (Network Address Translation).
- L2TP = Layer 2 Tunneling Protocol.
- L2TP/IPSec = L2TP over IPSec.
- Other = Protocol other than those listed here.
- PPTP = Point-to-Point Tunneling Protocol.
- SNMP = Simple Network Management Protocol.
- Telnet = Terminal emulation protocol.
- TFTP = Trivial File Transfer Protocol.

### Encryption

The data encryption algorithm that the session is using.

- None = no data encryption.
- DES-40 = Data Encryption Standard algorithm with a 56-bit key, 40 bits of which are private.
- DES-56 = DES encryption with a 56-bit key.
- 3DES-168 = Triple-DES encryption with a 168-bit key.
- RC4-40 Stateless = RSA RC4 encryption with a 40-bit key, and with keys changed on every packet.
- RC4-40 Stateful = RSA RC4 encryption with a 40-bit key, and with keys changed after some number of packets or whenever a packet is lost.
- RC4-128 Stateless = RSA RC4 encryption with a 128-bit key, and with keys changed on every packet.
- RC4-128 Stateful = RSA RC4 encryption with a 128-bit key, and with keys changed after some number of packets or whenever a packet is lost.
- AES-128 = Advanced Encryption Standard (AES) encryption with a 128-bit key.
- AES-192 = AES encryption with a 192-bit key.
- AES-256 = AES encryption with a 256-bit key.

#### **Login Time**

The date and time that this session logged in: MM/DD/YYYY HH:MM:SS. Time is in 24-hour notation.

### Duration

The total amount of time that this session has been connected: HH:MM:SS.

# Monitoring | Sessions | Top Ten Lists | Throughput

This screen shows statistics for the top 10 currently active VPN Concentrator sessions, sorted by average throughput (bytes/sec).

| Top Ten users in    | Group -All-   | 💌 based o     | on <b>Throughput</b> a | s of 01/19/200       | 1 11:05:23.            |                                   |
|---------------------|---------------|---------------|------------------------|----------------------|------------------------|-----------------------------------|
| Username            | Group         | IP Address    | Protocol               | Encryption           | Login Time             | Avg.<br>Throughput<br>(bytes/sec) |
| w2k                 | W2K           | 73.0.1.130    | L2TP/IPSec             | DES-56               | 01/19/2001<br>09:45:44 | 248056                            |
| unityuser           | Unitygroup    | 73.0.1.129    | IPSec                  | 3DES-168             | 01/19/2001<br>10:37:53 | 154958                            |
| useroldclient       | qa            | 73.0.1.128    | IPSec                  | 3DES-168             | 01/18/2001<br>16:50:57 | 48344                             |
| [125 PPTP<br>USERS] | pptp          | 66.0.0.130    | PPTP                   | RC4-128<br>Stateless | 01/18/2001<br>10:47:36 | 36458                             |
| ipsecudpuser        | ipsecudp      | 73.0.1.126    | IPSec/NAT              | 3DES-168             | 01/18/2001<br>16:46:37 | 29007                             |
| 200.70.50.13        | 200.70.50.13  | 200.70.50.13  | IPSec/LAN-to-<br>LAN   | 3DES-168             | 01/18/2001<br>17:36:42 | 18361                             |
| 200.70.50.235       | 200.70.50.235 | 200.70.50.235 | IPSec/LAN-to-<br>LAN   | 3DES-168             | 01/18/2001<br>17:40:40 | 1237                              |
| 200.70.50.246       | 200.70.50.246 | 200.70.50.246 | IPSec/LAN-to-<br>LAN   | 3DES-168             | 01/18/2001<br>17:36:43 | 10896                             |
| 200.70.50.236       | 200.70.50.236 | 200.70.50.236 | IPSec/LAN-to-<br>LAN   | 3DES-168             | 01/18/2001<br>17:36:49 | 10182                             |
| 12tp240             | L2TPonly      | 73.78.78.78   | L2TP                   | RC4-40<br>Stateless  | 01/18/2001<br>17:32:26 | 9059                              |

Figure 16-9 Monitoring | Sessions | Top Ten Lists | Throughput Screen

#### Refresh

To update the screen and its data, click **Refresh**. The date and time indicate when the screen was last updated.

## Group

Choose a group from the menu to show session statistics for that group only. The default value is --All--, which displays session statistics for all groups.

#### Username

The login username for the session.

#### Group

The user's group.

#### **IP Address**

The IP address of the session user. This is the address assigned to or supplied by a remote user, or the host address of a networked user. Local identifies the console directly connected to the VPN Concentrator.

### **Protocol**

The protocol that the session is using:

- Console = Directly connected console; no protocol.
- Debug/Console = Debugging via console (for Cisco use only).
- Debug/Telnet = Debugging via Telnet (for Cisco use only).
- FTP = File Transfer Protocol.
- HTTP = Hypertext Transfer Protocol (web browser).
- IPSec = Internet Protocol Security tunneling protocol (remote-access user).
- IPSec/LAN-to-LAN = IPSec LAN-to-LAN connection.
- IPSec/NAT = IPSec through NAT (Network Address Translation).
- L2TP = Layer 2 Tunneling Protocol.
- L2TP/IPSec = L2TP over IPSec.
- Other = Protocol other than those listed here.
- PPTP = Point-to-Point Tunneling Protocol.
- SNMP = Simple Network Management Protocol.
- Telnet = Terminal emulation protocol.
- TFTP = Trivial File Transfer Protocol.

#### Encryption

The data encryption algorithm that the session is using.

- None = No data encryption.
- DES-40 = Data Encryption Standard algorithm with a 56-bit key, 40 bits of which are private.
- DES-56 = DES encryption with a 56-bit key.
- 3DES-168 = Triple-DES encryption with a 168-bit key.
- RC4-40 Stateless = RSA RC4 encryption with a 40-bit key, and with keys changed on every packet.
- RC4-40 Stateful = RSA RC4 encryption with a 40-bit key, and with keys changed after some number of packets or whenever a packet is lost.
- RC4-128 Stateless = RSA RC4 encryption with a 128-bit key, and with keys changed on every packet.
- RC4-128 Stateful = RSA RC4 encryption with a 128-bit key, and with keys changed after some number of packets or whenever a packet is lost.
- AES-128 = Advanced Encryption Standard (AES) encryption with a 128-bit key.
- AES-192 = AES encryption with a 192-bit key.
- AES-256 = AES encryption with a 256-bit key.

#### **Login Time**

The date and time that this session logged in: MM/DD/YYYY HH:MM:SS. Time is in 24-hour notation.

#### Avg. Throughput (bytes/sec)

The average throughput of the session, which is [total bytes transmitted and received] divided by total connect time. N/A = the session is not passing data, in other words, it is an administrator session.

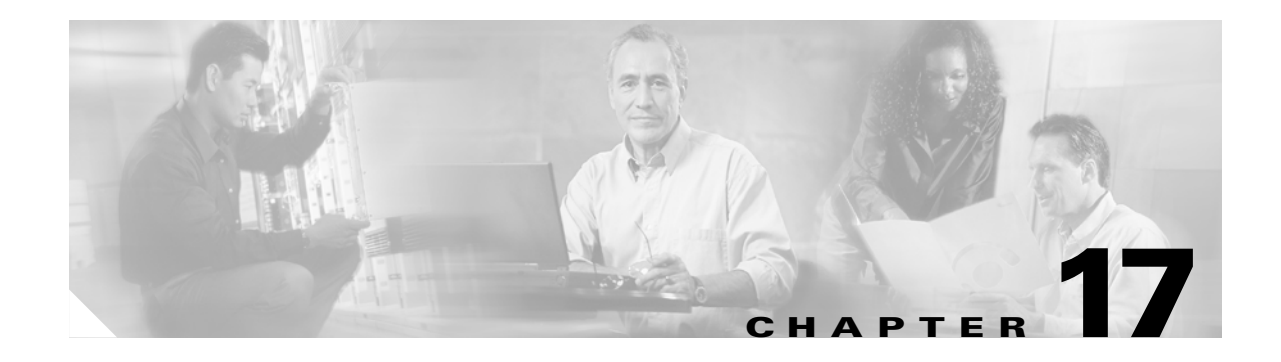

# **Statistics**

# **Monitoring | Statistics**

This section of the Manager shows statistics for traffic and activity on the VPN Concentrator since it was last booted or reset, and for current tunneled sessions, plus statistics in standard MIB-II objects for interfaces, TCP/UDP, IP, ICMP, and the ARP table.

Figure 17-1 Monitoring | Statistics Screen

| Monitoring   Statistics                                                                                                    |                                                                                                    |
|----------------------------------------------------------------------------------------------------|----------------------------------------------------------------------------------------------------|
| This section shows statistics for VPA<br>activity, and standard MIB-II object                                                                                                    | J 3000 Concentrator tunneled sessions, traffic, connection<br>s.                                                                                                 |
| In the left frame, or in the list of links                                                                                                    | below, click the statistics you want to view:                                                                                                    |
| <ul> <li><u>Accounting</u></li> <li><u>Address Pools</u></li> <li><u>Administrative AAA</u></li> <li><u>Authentication</u></li> <li><u>Authorization</u></li> <li><u>Bandwidth Management</u></li> <li><u>Compression</u></li> <li><u>DHCP</u></li> <li><u>DNS</u></li> <li><u>Events</u></li> <li>Filtering</li> </ul> | <ul> <li>HTTP</li> <li>IPSec</li> <li>L2TP</li> <li>Load Balancing</li> <li>NAT</li> <li>PPTP</li> <li>SSH</li> <li>SSL</li> <li>Telnet</li> <li>VRRP</li> </ul> |
| • <u>MIB-II</u> interfaces, TCP/UDP,                                                                                                    | IP, RIP, OSPF, ICMP, ARP table, etc.                                                                                                    |

Statistics include:

- Accounting: total requests, responses, timeouts, etc.
- Address Pools: configured pools, allocated and available addresses.
- Administrative AAA: requests, accepts, rejects, challenges, timeouts, etc.
- Authentication: total requests, accepts, rejects, challenges, timeouts, etc.
- Authorization: total requests, accepts, rejects, challenges, timeouts, etc.
- Bandwidth Management: volume and rate of traffic managed by bandwidth policies.
- Compression: pre and post-compression byte totals for IPComp and MPPC.
- DHCP: leased addresses, duration, server addresses, etc.
- DNS: total requests, responses, timeouts, etc.
- Events: total events sorted by class, number, and count.
- Filtering: total inbound and outbound filtered traffic by interface.
- HTTP: total data traffic and connection statistics.
- IPSec: total Phase 1 and Phase 2 tunnels, received and transmitted packets, failures, drops, etc.
- L2TP: total tunnels, sessions, received and transmitted control and data packets; and detailed current session data.
- Load Balancing: device role; device load; and cluster peers' sessions, IP addresses, priority, etc.
- NAT: Network Address Translation session data.
- PPTP: total tunnels, sessions, received and transmitted control and data packets; and detailed current session data.
- SSH: total and active sessions, bytes and packets sent and received, etc.
- SSL: total sessions, encrypted vs. unencrypted traffic, etc.
- Telnet: total sessions, and current session inbound and outbound traffic.
- VRRP: total advertisements, Master router roles, errors, etc.
- MIB-II Stats: interfaces, TCP/UDP, IP, RIP, OSPF, ICMP, ARP table, Ethernet, and SNMP.

# **Monitoring | Statistics | Accounting**

This screen shows statistics for RADIUS user accounting activity on the VPN Concentrator since it was last booted or reset.

To configure the VPN Concentrator to communicate with RADIUS accounting servers, see the Configuration | System | Servers | Accounting screens.

Figure 17-2 Monitoring | Statistics | Accounting Screen

| Monitoring | Statistics   Acc          | ountin | g        |                 |           |                        |                       | Thu                 | rsday, 11 ( | October 200     | 01 17:59:38 |
|------------|---------------------------|--------|----------|-----------------|-----------|------------------------|-----------------------|---------------------|-------------|-----------------|-------------|
|            |                           |        |          |                 |           |                        |                       |                     |             | Reset 🏈         | Refresh 🐼   |
|            | Server<br>IP Address:Port | Group  | Requests | Retransmissions | Responses | Malformed<br>Responses | Bad<br>Authenticators | Pending<br>Requests | Timeouts    | Unknown<br>Type |             |
|            |                           |        |          |                 |           |                        |                       |                     |             |                 | -           |

#### Reset

To reset, or start anew, the screen contents, click **Reset**. The system temporarily resets a counter for the chosen statistics without affecting the operation of the device. You can then view statistical information without affecting the actual current values of the counters or other management sessions. The function is like that of a vehicle's trip odometer, versus the regular odometer.

#### Restore

To restore the screen contents to their actual statistical values, click **Restore**. This icon displays only if you previously clicked the Reset icon.

#### Refresh

To update the screen and its data, click **Refresh**. The date and time indicate when the screen was last updated.

#### **Server IP Address: Port**

The IP address of the configured RADIUS user accounting server, and the port number that the VPN Concentrator is using to access the server. Each configured accounting server is a row in this table. The well-known port number for RADIUS accounting is 1646.

#### Group

The group on which the server is configured.

#### **Requests**

The number of accounting request packets sent to this RADIUS accounting server. This number does not include retransmissions.

#### **Retransmissions**

The number of accounting request packets retransmitted to this RADIUS accounting server.

## Responses

The number of accounting response packets received from this RADIUS accounting server.

#### **Malformed Responses**

The number of malformed accounting response packets received from this RADIUS accounting server. Malformed packets include packets with an invalid length. Bad authenticators are not included in this number.

### **Bad Authenticators**

The number of accounting response packets received from this server that contained invalid authenticators.

#### **Pending Requests**

The number of accounting request packets sent to this RADIUS accounting server that have not yet timed out or received a response.

### Timeouts

The number of accounting timeouts to this RADIUS server. After a timeout the system may retry the same server, send to a different server, or give up. Retrying the same server is counted as a retransmission as well as a timeout. Sending to a different server is counted as a request as well as a timeout.

## **Unknown Type**

The number of RADIUS packets of unknown type received from this server on the accounting port.

# Monitoring | Statistics | Address Pools

This screen shows statistics for address pool activity on the VPN Concentrator since it was last booted or reset. This data appears if the VPN Concentrator is configured to assign IP addresses to clients from an internal address pool.

To configure address pools, see the Configuration | System | Address Management screens.

|                | IP Addre:   | Addresses  |        |           |       |       |      |           |               |
|----------------|-------------|------------|--------|-----------|-------|-------|------|-----------|---------------|
|                | Start       | End        | Total  | Available | Allo  | ated  | Max  | Allocated |               |
|                | 73.51.1.1 7 | 3.51.1.250 | 250    | 250       |       | 0     |      | 0         |               |
|                |             | IP Add     | ress I | Range     |       |       | 2    | Addresses |               |
| Grou           | р           | Start      |        | End       | Total | Avail | able | Allocated | Max Allocated |
| 2x_r_no_us_m3  | 1_m3n       | 73.73.73.9 | 9 73.1 | 73.73.100 | 2     |       | 2    | 0         | 0             |
| 30_i_nac_us_sd | 1_m3n       | 73.54.65.7 | 6 73   | .54.65.77 | 2     |       | 2    | 0         | 0             |
| hd_r_nac_us_m  | 32_m3n      | 73.9.1.    | 1      | 73.9.1.5  | 5     |       | 5    | 0         | 0             |
| hd_r_nap_usans | r_m32_m3n   | 73.6.1.    | 1      | 73.6.1.5  | 5     |       | 5    | 0         | 0             |
| hd r nap usasr | m32 m3n     | 73.7.1.    | 1      | 73.7.1.5  | 5     |       | 5    | 0         | 0             |

Figure 17-3 Monitoring | Statistics | Address Pools Screen

#### Reset

To reset, or start anew, the screen contents, click **Reset**. The system temporarily resets a counter for the chosen statistics without affecting the operation of the device. You can then view statistical information without affecting the actual current values of the counters or other management sessions. The function is like that of a vehicle's trip odometer, versus the regular odometer.

#### Restore

To restore the screen contents to their actual statistical values, click **Restore**. This icon displays only if you previously clicked the Reset icon.

#### Refresh

To update the screen and its data, click **Refresh**. The date and time indicate when the screen was last updated.

## IP Address Range: Start / End

The starting and ending IP addresses in the configured address pool. Each configured range is a row in the table.

#### **Total Addresses**

The total number of IP addresses in this configured pool.

### **Available Addresses**

The number of IP addresses available (unassigned) in this pool.

#### **Allocated Addresses**

The number of IP addresses currently assigned from this pool.

#### **Max Allocated Addresses**

The maximum number of IP addresses assigned from this pool at any one time.

## Group

The names of configured groups.

## IP Address Range: Start / End

The starting and ending IP addresses in the group's address pool. Each configured range is a row in the table.

## **Total Addresses**

The total number of IP addresses in the address pool of this group.

#### **Available Addresses**

The number of IP addresses available (unassigned) in this group's pool.

#### **Allocated Addresses**

The number of IP addresses currently assigned from this group's pool.

#### **Max Allocated Addresses**

The maximum number of IP addresses assigned from this group's pool at any one time.

# Monitoring | Statistics | Administrative AAA

If you have configured a TACACS+ server, this screen shows statistics for communications between the VPN Concentrator and the TACACS+ server since the VPN Concentrator was last booted or reset.

Figure 17-4 Monitoring | Statistics | Administrative AAA Screen

| Monitoring   S | itatistics   Adm | inistrative | AAA     |         |           | Tuesday, C       | )6 Novemb | er 2001 09:01:35  |  |
|----------------|------------------|-------------|---------|---------|-----------|------------------|-----------|-------------------|--|
|                |                  |             |         |         |           |                  | Res       | set 🥔 Refresh 🚱 🛛 |  |
|                | IP Address       | Requests    | Accepts | Rejects | Challenge | Pending Requests | Timeouts  |                   |  |
|                | 73.0.0.16        | 23          | 2       | 0       | 0         | 0                | 4         |                   |  |
|                |                  |             |         |         |           |                  |           | 4                 |  |

#### Reset

To reset, or start anew, the screen contents, click **Reset**. The system temporarily resets a counter for the chosen statistics without affecting the operation of the device. You can then view statistical information without affecting the actual current values of the counters or other management sessions. The function is like that of a vehicle's trip odometer, versus the regular odometer.

### Restore

To restore the screen contents to their actual statistical values, click **Restore**. This icon displays only if you previously clicked the Reset icon.

#### Refresh

To update the screen and its data, click **Refresh**. The date and time indicate when the screen was last updated.

## **IP Address**

The IP address of the TACACS+ server.

#### **Requests**

The number of requests for authentication, information, or authorization from the VPN Concentrator to the TACACS+ server.

#### Accepts

The number of successful authentications.

## **Rejects**

The number of rejected authentications.

## Challenge

This field is not used.

## **Pending Requests**

The number of requests that have not yet been answered.

#### Timeouts

The number of times the VPN Concentrator timed out waiting for a request.

### Refresh

To update the screen and its data, click **Refresh**. The date and time indicate when the screen was last updated.

# **Monitoring | Statistics | Authentication**

This screen shows statistics for user authentication activity on the VPN Concentrator since it was last booted or reset.

```
Note
```

Not all fields apply to all types of authentication servers.

To configure the VPN Concentrator to communicate with authentication servers, see the Configuration | System | Servers | Authentication screens.

Figure 17-5 Monitoring | Statistics | Authentication Screen

| Monitoring   Stati        | stics   Aut   | henticatio | n               |         |         |            |                        | Thur                  | sday, 11 C          | ctober 200<br>Reset | 01 17:58:31<br>Refresh 🕐 |
|---------------------------|---------------|------------|-----------------|---------|---------|------------|------------------------|-----------------------|---------------------|---------------------|--------------------------|
| Server<br>IP Address:Port | Group         | Requests   | Retransmissions | Accepts | Rejects | Challenges | Malformed<br>Responses | Bad<br>Authenticators | Pending<br>Requests | Timeouts            | Unknown<br>Type          |
| Internal                  | Base<br>Group | 15         | 0               | 14      | 1       | 0          | 0                      | 0                     | 0                   | 0                   | 0                        |
|                           |               |            |                 |         |         |            |                        |                       |                     |                     |                          |

#### Reset

To reset, or start anew, the screen contents, click **Reset**. The system temporarily resets a counter for the chosen statistics without affecting the operation of the device. You can then view statistical information without affecting the actual current values of the counters or other management sessions. The function is like that of a vehicle's trip odometer, versus the regular odometer.

#### Restore

To restore the screen contents to their actual statistical values, click **Restore**. This icon displays only if you previously clicked the Reset icon.

#### Refresh

To update the screen and its data, click **Refresh**. The date and time indicate when the screen was last updated.

### Server IP Address:Port

The IP address of the configured authentication server, and the port number that the VPN Concentrator is using to access the server. Each configured authentication server is a row in this table. Internal identifies the internal VPN Concentrator authentication server.

When the authentication server is an SDI 5.0 server, this field becomes a link. Click the link to view the Monitoring | Statistics | Authentication | Replicas screen, which displays a list of replicas, and data about them (see the next section).

The default, or well-known, port numbers identify an authentication server type:

- 139 = NT Domain
- 389 = LDAP
- 1645 = RADIUS
- 5500 = SDI

### Group

The group on which the server is configured.

#### **Requests**

The total number of authentication request packets sent to this server. This number does not include retransmissions.

#### **Retransmissions**

The number of authentication request packets retransmitted to this server.

#### Accepts

The number of authentication acceptance packets received from this server.

### **Rejects**

The number of authentication rejection packets received from this server.

#### Challenges

The number of authentication challenge packets received from this server.

#### **Malformed Responses**

The number of malformed authentication response packets received from this server. Malformed packets include packets with an invalid length. Bad authenticators are not included in this number.

#### **Bad Authenticators**

The number of bad authentication response packets received from this server. Bad authenticators contain invalid authenticators or signature attributes.

#### **Pending Requests**

The number of authentication request packets destined for this server that have not yet timed out or received a response.

#### **Timeouts**

The number of authentication timeouts to this server. After a timeout the system might retry the same server, send to a different server, or give up. Retrying the same server is counted as a retransmission as well as a timeout. Sending to a different server is counted as a request as well as a timeout.

## **Unknown Type**

The number of authentication packets of unknown type received from this server.

# **Monitoring | Statistics | Authentication | Replicas**

This screen shows statistics for SDI 5.0 user authentication activity on the VPN Concentrator since it was last booted or reset.

Figure 17-6 Monitoring | Statistics | Authentication | Replicas Screen

|                              |            | hursday, 25 Ji<br>Res | uly 2002-11:11:<br>set 🏈 Refresh |         |          |             |             |
|------------------------------|------------|-----------------------|----------------------------------|---------|----------|-------------|-------------|
| ck to Authentication Statist | ics        |                       |                                  |         |          |             |             |
| )I 5.0 Servers:              |            |                       |                                  |         |          |             |             |
| Server IP Address:Port       | Сющр       | Retransmissions       | Accepts                          | Rejects | Timeouts | BadCodeSent | BadPingSent |
| 1.1.1.1:5500                 | Base Group | 0                     | 0                                | 0       | 0        | 0           | 0           |

## Server IP Address:Port

The IP address of the configured SDI authentication server, and the port number that the VPN Concentrator is using to access the server.

The default, or well-known, port numbers for an SDI 5.0 authentication server is 5500.

#### Group

The group on which the server is configured.

#### **Retransmissions**

The number of authentication request packets retransmitted to this server.

#### Accepts

The number of authentication acceptance packets received from this server.

#### Rejects

The number of authentication rejection packets received from this server.

#### Timeouts

The number of authentication timeouts to this server. After a timeout the system might retry the same server, send to a different server, or give up. Retrying the same server is counted as a retransmission as well as a timeout. Sending to a different server is counted as a request as well as a timeout.

### **BadCodeSent**

The number of bad code packets received from this server. Bad code packets indicate invalid SecurID token code.

### **BadPinSent**

The number of bad pin packets received from this server. Bad pin packets indicate invalid user identification.

# **Monitoring | Statistics | Authorization**

This screen shows statistics for user authorization activity on the VPN Concentrator since it was last booted or reset.

To configure the VPN Concentrator to communicate with authorization servers, see the Configuration | System | Servers | Authorization screens.

Figure 17-7 Monitoring | Statistics | Authorization Screen

| 31                       |       |          |                 |         |         |            |                        |                       | ,                   | Reset 🏈 R | əfresh 📀        |
|--------------------------|-------|----------|-----------------|---------|---------|------------|------------------------|-----------------------|---------------------|-----------|-----------------|
| Server<br>P Address:Port | Group | Requests | Retransmissions | Accepts | Rejects | Challenges | Malformed<br>Responses | Bad<br>Authenticators | Pending<br>Requests | Timeouts  | Unknowr<br>Type |
| 0.86.195.23:389          | 3002  | 2        | 0               | 2       | 0       | 0          | 0                      | 0                     | 0                   | 0         | (               |
| 0.86.195.23:389          | Unity | 3        | 0               | 3       | 0       | 0          | 0                      | 0                     | 0                   | 0         | (               |
| 0.148.1.28:1645          | Unity | 0        | 0               | 0       | 0       | 0          | 0                      | 0                     | 0                   | 0         | (               |
| 0.148.1.28:1645          | 3002  | 0        | 0               | 0       | 0       | 0          | 0                      | 0                     | 0                   | 0         | (               |
| 0.86.195.23:389          | pix   | 2        | 0               | 2       | 0       | 0          | 0                      | 0                     | 0                   | 0         | (               |
| 0.148.1.28:1645          | pix   | 0        | 0               | 0       | 0       | 0          | 0                      | 0                     | 0                   | 0         | (               |
| 0.86.195.23:389          | 806   | 0        | 0               | 0       | 0       | 0          | 0                      | 0                     | 0                   | 0         | (               |
| .1.1.1:389               | 806   | 0        | 0               | 0       | 0       | 0          | 0                      | 0                     | 0                   | 0         | (               |
| 0.148.1.28:1645          | 806   | 0        | 0               | 0       | 0       | 0          | 0                      | 0                     | 0                   | 0         |                 |

### Reset

To reset, or start anew, the screen contents, click **Reset**. The system temporarily resets a counter for the chosen statistics without affecting the operation of the device. You can then view statistical information without affecting the actual current values of the counters or other management sessions. The function is like that of a vehicle's trip odometer, versus the regular odometer.

#### Restore

To restore the screen contents to their actual statistical values, click **Restore**. This icon displays only if you previously clicked the Reset icon.

#### Refresh

To update the screen and its data, click **Refresh**. The date and time indicate when the screen was last updated.

#### Server IP Address:Port

The IP address of the configured authorization server, and the port number that the VPN Concentrator is using to access the server. Each configured authorization server is a row in this table. Internal identifies the internal VPN Concentrator authorization server.

The default, or well-known, port numbers identify an authorization server type:

- 389 = LDAP
- 1645 = RADIUS

#### Group

The group on which the server is configured.

#### **Requests**

The total number of authorization request packets sent to this server. This number does not include retransmissions.

### **Retransmissions**

The number of authorization request packets retransmitted to this server.

#### Accepts

The number of authorization acceptance packets received from this server.

#### Rejects

The number of authorization rejection packets received from this server.

#### **Challenges**

The number of authorization challenge packets received from this server.

#### **Malformed Responses**

The number of malformed authorization response packets received from this server. Malformed packets include packets with an invalid length. Bad authorizations are not included in this number.

### **Bad Authenticators**

The number of bad authorization response packets received from this server. Bad authenticators contain invalid authenticators or signature attributes.

### **Pending Requests**

The number of authorization request packets destined for this server that have not yet timed out or received a response.

#### **Timeouts**

The number of authorization timeouts to this server. After a timeout the system might retry the same server, send to a different server, or give up. Retrying the same server is counted as a retransmission as well as a timeout. Sending to a different server is counted as a request as well as a timeout.

### **Unknown Type**

The number of authorization packets of unknown type received from this server.

# **Monitoring | Statistics | Bandwidth Management**

This screen shows details of the effects of bandwidth management policies on each tunnel. Only tunnels on which bandwidth management policies are enabled appear on this screen.

Figure 17-8 Monitoring | Statistics | Bandwidth Management Screen

| lonitoring   Sta            | tistics   Bandwidth M            | anagement                       | Wedne                        | sday, 26 June 2<br>Res                | 2002 16:10:4<br>set 🥜 Refresh 🤅    |
|-----------------------------|----------------------------------|---------------------------------|------------------------------|---------------------------------------|------------------------------------|
| his screen shows b<br>sers. | oandwidth informations. T        | 0 refresh the statist           | ics, click <b>Refre</b>      | sh. Select a Grou                     | <b>p</b> to filter the             |
| • I All                     |                                  |                                 |                              |                                       |                                    |
|                             | Tutofor                          | Traffic Rat                     | e (kbps)                     | Traffic Volum                         | ne (bytes)                         |
| roup  -A  -<br>User Name    | Interface                        | Traffic Rat                     | e (kbps)<br>Throttled        | Traffic Volum<br>Conformed            | ne (bytes)<br>Throttled            |
| User Name                   | Interface<br>Ethernet 2 (Public) | Traffic Rat<br>Conformed<br>514 | e (kbps)<br>Throttled<br>231 | Traffic Volum<br>Conformed<br>4825630 | ae (bytes)<br>Throttled<br>2174076 |

### Group

Choose a group from the **Group** menu to show bandwidth statistics for users in that group only. The default value is --All--, which displays bandwidth statistics for users in all groups.

#### **User Name**

The user name identifying a tunnel using a bandwidth management policy.

## **Traffic Rate (kbps)**

#### Conformed

The current rate of session traffic (as set by the bandwidth management policy).

#### Throttled

The rate at which packets are being throttled to maintain the conformed rate.

## **Traffic Volume (bytes)**

#### Conformed

The number of bytes of session traffic (as set by the bandwidth management policy).

#### Throttled

The number of bytes being throttled to maintain the conformed rate.

# Monitoring | Statistics | Compression

If you have enabled data compression, this screen shows statistics for data compression on the VPN Concentrator since it was last booted or reset.

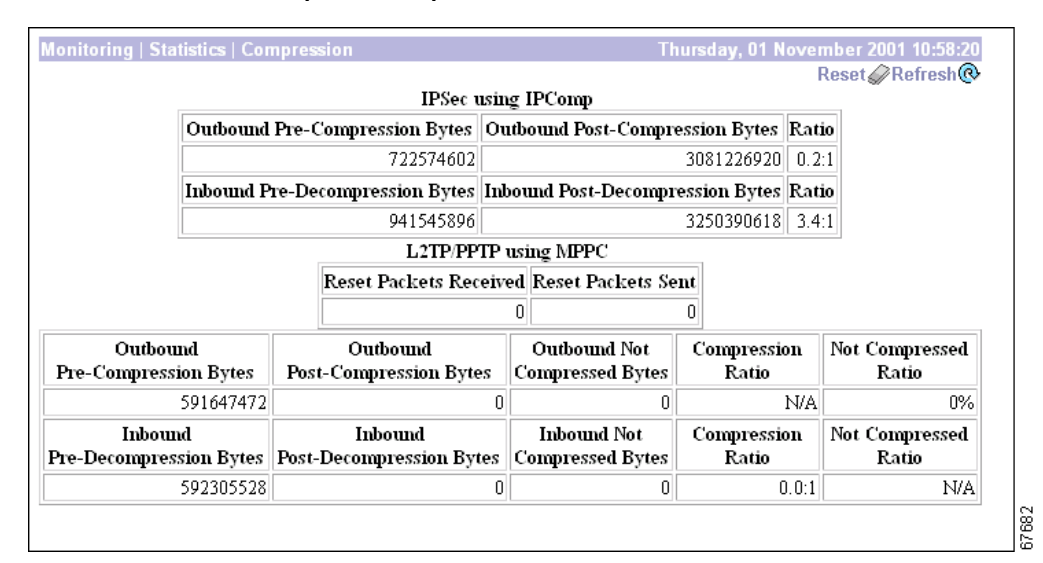

Figure 17-9 Monitoring | Statistics | Compression Screen

#### Reset

To reset, or start anew, the screen contents, click **Reset**. The system temporarily resets a counter for the chosen statistics without affecting the operation of the device. You can then view statistical information without affecting the actual current values of the counters or other management sessions. The function is like that of a vehicle's trip odometer, versus the regular odometer.

#### Restore

To restore the screen contents to their actual statistical values, click **Restore**. This icon displays only if you previously clicked the Reset icon.

#### Refresh

To update the screen and its data, click **Refresh**. The date and time indicate when the screen was last updated.

### **IPSec Using IPComp**

This screen shows statistics for IPSec data compression using the IPComp compression protocol.

<u>Note</u>

The following IPComp statistics measure the results of compression on *all* incoming and outgoing data, including data not intended for compression and data that is not compressible.

#### **Outbound Pre-Compression**

The total number of bytes of all outbound data before compression.

#### **Outbound Post-Compression**

The total number of bytes of all outbound data after compression.

#### Ratio

The ratio of Outbound Pre-Compression to Outbound Post-Compression.

#### **Inbound Pre-Decompression**

The total number of bytes of all incoming data before any of it is decompressed.

#### **Inbound Post-Decompression**

The total number of bytes of all incoming data after decompression.

#### Ratio

The ratio of Inbound Post-Decompression to Inbound Pre-Decompression.

## L2TP/PPTP Using MPPC

This table shows statistics for L2TP and PPTP data compression using the MPPC compression protocol. These MPPC statistics use the following distinctions. (See Figure 17-10.) All data transmitted can be divided into two groups: data intended for compression (A) and data that is not intended for compression (B). Of the data intended for compression, some of it actually compresses (A1) and some does not (A2). (The compression process would actually cause certain data to expand, so this data is left uncompressed.)

Figure 17-10 Distinctions Used for Data Compression Statistics

#### **Resets Received**

The total number of reset requests received from the remote peer.

#### **Resets Sent**

The total number of reset requests sent to the remote peer.

#### **Outbound Pre-Compression**

The total number of bytes of outbound data intended for compression. ("A" in Figure 17-10.)

#### **Outbound Post-Compression**

The total number of bytes of outbound data actually compressed. ("A1" in Figure 17-10.)

#### **Outbound Not Compressed**

The total number of bytes of data intended for compression that were not compressed. The compression process would actually cause certain data to expand, so this data is left uncompressed. ("A2" in Figure 17-10.)

#### **Compression Ratio**

The ratio of Outbound Pre-Compression to (Outbound Post-Compression + Outbound Not Compressed).

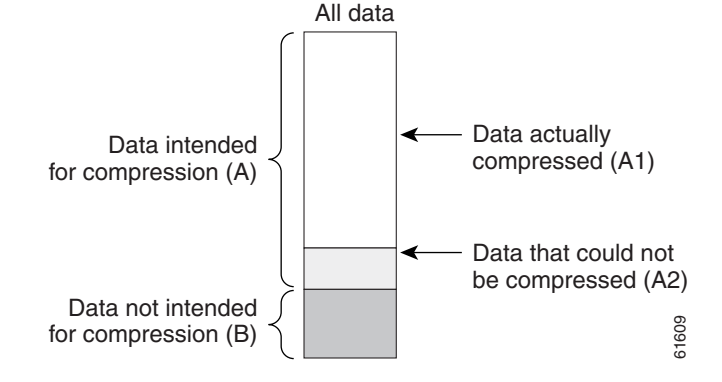

#### **Not Compressed Ratio**

The ratio of Outbound Pre-Compressed to Outbound Not Compressed.

#### **Inbound Pre-Decompression**

The total number of bytes of incoming data intended for decompression. ("A" in Figure 17-10.)

#### **Inbound Post-Decompression**

The total number of bytes of incoming data actually decompressed. ("A1" in Figure 17-10.)

#### **Inbound Not Compressed**

The total number of uncompressed inbound data bytes of the data. ("A2" in Figure 17-10.)

#### **Compression Ratio**

The ratio of (Inbound Post-Decompression + Inbound Not Compressed) to Inbound Pre-Decompression.

#### **Not Compressed Ratio**

The ratio of Inbound Pre-Decompression to Inbound Not Compressed.

# Monitoring | Statistics | DHCP

This screen shows statistics for DHCP (Dynamic Host Configuration Protocol) activity on the VPN Concentrator since it was last booted or reset. Each row of the table shows data for each session using an IP address via DHCP.

To identify DHCP servers to the VPN Concentrator, see Configuration | System | Servers | DHCP. To configure system-wide DHCP functions within the VPN Concentrator, see Configuration | System | IP Routing | DHCP. To use DHCP to assign addresses to clients, see the Configuration | System | Address Management | Assignment screen.

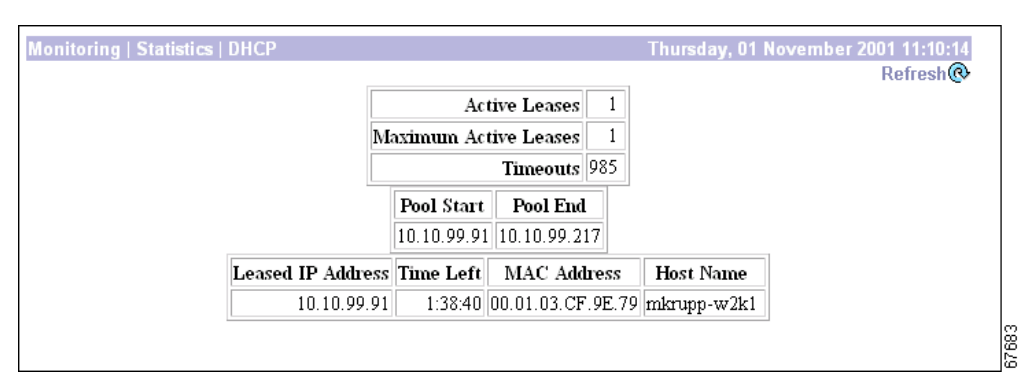

Figure 17-11 Monitoring | Statistics | DHCP Screen

#### Reset

To reset, or start anew, the screen contents, click **Reset**. The system temporarily resets a counter for the chosen statistics without affecting the operation of the device. You can then view statistical information without affecting the actual current values of the counters or other management sessions. The function is like that of a vehicle's trip odometer, versus the regular odometer.

#### Restore

To restore the screen contents to their actual statistical values, click **Restore**. This icon displays only if you previously clicked the Reset icon.

#### Refresh

To update the screen and its data, click **Refresh**. The date and time indicate when the screen was last updated.

### **Leased IP Address**

The IP address leased from the DHCP server by the remote client.

## **Lease Duration**

The duration of the current IP address lease, shown as HH:MM:SS.

### **Time Used**

The total length of time that this session has had an active IP address lease, shown as HH:MM:SS.

## **Time Left**

The time remaining until the current IP address lease expires, shown as HH:MM:SS.

## **DHCP Server Address**

The IP address of the DHCP server that leased this IP address.

# Monitoring | Statistics | DNS

This screen shows statistics for DNS (Domain Name System) activity on the VPN Concentrator since it was last booted or reset.

To configure the VPN Concentrator to communicate with DNS servers, see the Configuration | System | Servers | DNS screen.

#### Figure 17-12 Monitoring | Statistics | DNS Screen

| Monitoring   Statistics   DNS |                      | Thursday, 01 November 2001 11:57:18 |
|-------------------------------|----------------------|-------------------------------------|
| montoring   statistics   bits |                      | Reset & Refresh @                   |
|                               | Requests 6           |                                     |
|                               | Responses 1          |                                     |
|                               | Timeouts 3           |                                     |
|                               | Server Unreachable 0 |                                     |
|                               | Other Failures 0     |                                     |
|                               |                      | 17604                               |

### Reset

To reset, or start anew, the screen contents, click **Reset**. The system temporarily resets a counter for the chosen statistics without affecting the operation of the device. You can then view statistical information without affecting the actual current values of the counters or other management sessions. The function is like that of a vehicle's trip odometer, versus the regular odometer.

#### Restore

To restore the screen contents to their actual statistical values, click **Restore**. This icon displays only if you previously clicked the Reset icon.

### Refresh

To update the screen and its data, click **Refresh**. The date and time indicate when the screen was last updated.

#### **Requests**

The total number of DNS queries the VPN Concentrator made since it was last booted or reset. This number equals the sum of the numbers in the four cells below.

#### **Responses**

The number of DNS queries that were successfully resolved.

## **Timeouts**

The number of DNS queries that failed because there was no response from the server.

#### **Server Unreachable**

The number of DNS queries that failed because the address of the server is not reachable according to the VPN Concentrator's routing table.

## **Other Failures**

The number of DNS queries that failed for an unspecified reason.
# **Monitoring | Statistics | Events**

This screen shows statistics for all events on the VPN Concentrator since it was last booted or reset. To configure event handling, see the Configuration | System | Events screens.

| nitoring   Statistics | ;   Events  |              | Thursda         | ay, 11 October 2001 17:37: |
|-----------------------|-------------|--------------|-----------------|----------------------------|
|                       |             |              |                 | Reset                      |
|                       | Event Class | Event Number | Count of Events |                            |
|                       | PSOS        | 14           | 1               |                            |
|                       | PSOS        | 16           | 1               |                            |
|                       | PSOS        | 17           | 1               |                            |
|                       | PSOS        | 18           | 1               |                            |
|                       | PSOS        | 19           | 1               |                            |
|                       | PSOS        | 20           | 1               |                            |
|                       | PSOS        | 21           | 3               |                            |
|                       | PSOS        | 22           | 3               |                            |
|                       | PSOS        | 23           | 3               |                            |
|                       | QUEUE       | 1            | 1               |                            |
|                       | EVENT       | 37           | 1               |                            |
|                       | IP          | 1            | 4               |                            |
|                       | IP          | 2            | 2               |                            |
|                       | HTTP        | 7            | 6               |                            |
|                       | HTTP        | 28           | 1               |                            |
|                       | HTTP        | 47           | 7               |                            |
|                       | AUTH        | 1            | 2               |                            |
|                       | AUTH        | 4            | 4               |                            |
|                       | AUTH        | 5            | 1               |                            |
|                       | AUTH        | 12           | 7               |                            |
|                       | AUTH        | 13           | 7               |                            |
|                       | AUTH        | 15           | 1               |                            |
|                       | AUTH        | 21           | 9               |                            |
|                       | AUTH        | 27           | 1               |                            |
|                       | AUTH        | 28           | 6               |                            |
|                       | AUTH        | 35           | 7               |                            |
|                       | AUTH        | 39           | 10              |                            |
|                       | AUTH        | 40           | 2               |                            |

Figure 17-13 Monitoring | Statistics | Events Screen

### Reset

To reset, or start anew, the screen contents, click **Reset**. The system temporarily resets a counter for the chosen statistics without affecting the operation of the device. You can then view statistical information without affecting the actual current values of the counters or other management sessions. The function is like that of a vehicle's trip odometer, versus the regular odometer.

### Restore

To restore the screen contents to their actual statistical values, click **Restore**. This icon displays only if you previously clicked the Reset icon.

## Refresh

To update the screen and its data, click **Refresh**. The date and time indicate when the screen was last updated.

# **Event Class**

Event class denotes the source of the event and refers to a specific hardware or software subsystem within the VPN Concentrator. For a description of event classes, see VPN 3000 Series Concentrator Reference Volume 1: Configuration.

### **Event Number**

Event number is an Cisco-assigned reference number that denotes a specific event within the event class. For example, CONFIG event number 2 is "Reading configuration file." This reference number assists Cisco support personnel if they need to examine event statistics.

# **Count of Events**

The number of times that specific event has occurred on the VPN Concentrator since it was last booted or reset.

# Monitoring | Statistics | Filtering

This screen shows statistics for filtering of traffic that has passed through the interfaces on the VPN Concentrator since it was last booted or reset.

To configure filters, see the Configuration | Policy Management | Traffic Management screens. To apply filters to interfaces, see the Configuration | Interfaces screens. To apply filters to users and groups, see the Configuration | User Management screens.

Figure 17-14 Monitoring | Statistics | Filtering Screen

| Monitoring   Statis | stics   Filteri | ing        |           |             |            | Thu      | rsday, 11 Oc | tober 2001 17:39:10 |
|---------------------|-----------------|------------|-----------|-------------|------------|----------|--------------|---------------------|
|                     |                 | Inbo       | ound Pacl | kets        | Outl       | bound Pa | ckets        | Reset W Reliesing   |
|                     | Interface       | Pre-Filter | Filtered  | Post Filter | Pre-Filter | Filtered | Post Filter  |                     |
|                     | 1               | 0          | 0         | 0           | 26         | 0        | 26           |                     |
|                     | 2               | 191778     | 187830    | 3948        | 1928       | 0        | 1842         |                     |
|                     |                 |            |           |             |            |          |              |                     |

# Reset

To reset, or start anew, the screen contents, click **Reset**. The system temporarily resets a counter for the chosen statistics without affecting the operation of the device. You can then view statistical information without affecting the actual current values of the counters or other management sessions. The function is like that of a vehicle's trip odometer, versus the regular odometer.

# Restore

To restore the screen contents to their actual statistical values, click **Restore**. This icon displays only if you previously clicked the Reset icon.

# Refresh

To update the screen and its data, click **Refresh**. The date and time indicate when the screen was last updated.

# Interface

The VPN Concentrator network interface through which the filtered traffic has passed.

- 1 = Ethernet 1 (Private) interface.
- 2 = Ethernet 2 (Public) interface.
- 3 = Ethernet 3 (External) interface.

# **Inbound Packets Pre-Filter**

The total number of inbound packets received on this interface.

## **Inbound Packets Filtered**

The number of inbound packets that have been filtered and dropped on this interface.

### **Inbound Packets Post Filter**

The number of inbound packets that have been filtered and forwarded on this interface. This number equals Inbound Packets Pre-Filter minus Inbound Packets Filtered.

# **Outbound Packets Pre-Filter**

The total number of outbound packets received on this interface.

# **Outbound Packets Filtered**

The number of outbound packets that have been filtered and dropped on this interface.

# **Outbound Packets Post Filter**

The number of outbound packets that have been filtered and forwarded on this interface. This number equals Outbound Packets Pre-Filter minus Outbound Packets Filtered.

# Monitoring | Statistics | HTTP

This screen shows statistics for HTTP activity on the VPN Concentrator since it was last booted or reset.

To configure system-wide HTTP server parameters, see the Configuration | System | Management Protocols | HTTP screen.

Figure 17-15 Monitoring | Statistics | HTTP Screen

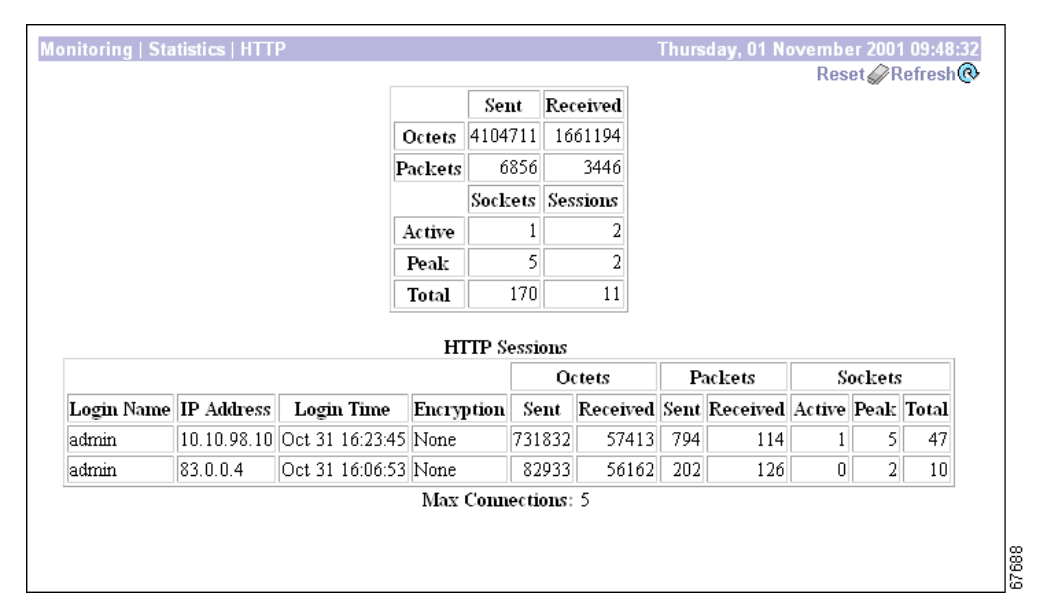

### Reset

To reset, or start anew, the screen contents, click **Reset**. The system temporarily resets a counter for the chosen statistics without affecting the operation of the device. You can then view statistical information without affecting the actual current values of the counters or other management sessions. The function is like that of a vehicle's trip odometer, versus the regular odometer.

## Restore

To restore the screen contents to their actual statistical values, click **Restore**. This icon displays only if you previously clicked the Reset icon.

# Refresh

To update the screen and its data, click **Refresh**. The date and time indicate when the screen was last updated.

# **Octets Sent/Received**

The total number of HTTP octets (bytes) sent or received since the VPN Concentrator was last booted or reset.

# **Packets Sent/Received**

The total number of HTTP packets sent or received since the VPN Concentrator was last booted or reset.

## **Packets Sent Sockets/Sessions**

The number of HTTP sessions on the VPN Concentrator.

### Active

The number of currently active HTTP connections on the VPN Concentrator.

# Peak

The maximum number of HTTP connections that were simultaneously active on the VPN Concentrator since it was last booted or reset.

# Total

The total number of HTTP connections on the VPN Concentrator since it was last booted or reset.

# **HTTP Sessions**

This section provides information about HTTP sessions on the VPN Concentrator since it was last booted or reset.

#### Login Name

The name of the administrative user for the HTTP session.

### **IP Address**

The IP address of the HTTP session.

### Login Time

The time when the HTTP session began.

### Encryption

The encryption method used in the HTTP session.

#### **Octets Sent/Received**

Number of octets sent or received during the HTTP session.

#### **Packets Sent/Received**

Number of packets sent or received during the HTTP session.

#### **Sockets Active**

The number of currently active sockets for the HTTP session.

#### **Sockets Peak**

The maximum number of sockets simultaneously active during the HTTP session.

#### **Sockets Total**

The total number of sockets active during the HTTP session.

# **Max Connections**

The maximum number of concurrent HTTP connections for the VPN Concentrator since it was last rebooted or reset.

# **Monitoring | Statistics | IPSec**

This screen shows statistics for IPSec activity—including current IPSec tunnels—on the VPN Concentrator since it was last booted or reset. These statistics conform to the IETF draft for the IPSec Flow Monitoring MIB.

The Monitoring | Sessions | Detail screens also show IPSec data.

To configure system-wide IPSec parameters and LAN-to-LAN connections, see the Configuration | System | Tunneling Protocols | IPSec screens. To configure IPSec parameters for users and groups, see Configuration | User Management. To configure IPSec parameters and SAs on rules in filters that govern data traffic, see Configuration | Policy Management | Traffic Management.

| ig   Statistics   IPSec             |      | Thursday, 11 October                   | r 2001        |
|-------------------------------------|------|----------------------------------------|---------------|
| WE (Phase 1) Statistics             |      | Rese<br>IDSec (Phase 2) Statistics     | t <i>⊈</i> ∕R |
| Activo Tunnols                      | 1    | Active Tuppels                         | 1             |
| Total Tunnels                       |      | Total Tunnels                          |               |
| Provinsi d Pretor                   | 4    |                                        | 4526          |
| Received Bytes                      | 7090 | Received Bytes                         | 0550          |
| Sent Bytes                          | 7980 | Sent Bytes                             | 2104          |
| Received Packets                    | 775  | Received Packets                       | 44            |
| Sent Packets                        | 83   | Sent Packets                           | 13            |
| Received Packets Dropped            | 1    | Received Packets Dropped               | 0             |
| Sent Packets Dropped                | 0    | Received Packets Dropped (Anti-Replay) | 0             |
| Received Notifies                   | 755  | Sent Packets Dropped                   | 0             |
| Sent Notifies                       | 132  | Inbound Authentications                | 44            |
| Received Phase-2 Exchanges          | 4    | Failed Inbound Authentications         | 0             |
| Sent Phase-2 Exchanges              | 0    | Outbound Authentications               | 13            |
| Invalid Phase-2 Exchanges Received  | 0    | Failed Outbound Authentications        | 0             |
| Invalid Phase-2 Exchanges Sent      | 0    | Decryptions                            | 44            |
| Rejected Received Phase-2 Exchanges | 0    | Failed Decryptions                     | 0             |
| Rejected Sent Phase-2 Exchanges     | 0    | Encryptions                            | 13            |
| Phase-2 SA Delete Requests Received | 0    | Failed Encryptions                     | 0             |
| Phase-2 SA Delete Requests Sent     | 3    | System Capability Failures             | 0             |
| Initiated Tunnels                   | 0    | No-SA Failures                         | 0             |
| Failed Initiated Tunnels            | 0    | Protocol Use Failures                  | 0             |
| Failed Remote Tunnels               | 0    |                                        |               |
| Authentication Failures             | 0    |                                        |               |
| Decryption Failures                 | 0    |                                        |               |
| Hash Validation Failures            | 0    |                                        |               |
| System Capability Failures          | 0    |                                        |               |
| No-SA Failures                      | 0    |                                        |               |

#### Figure 17-16 Monitoring | Statistics | IPSec Screen

### Reset

To reset, or start anew, the screen contents, click **Reset**. The system temporarily resets a counter for the chosen statistics without affecting the operation of the device. You can then view statistical information without affecting the actual current values of the counters or other management sessions. The function is like that of a vehicle's trip odometer, versus the regular odometer.

### Restore

To restore the screen contents to their actual statistical values, click **Restore**. This icon displays only if you previously clicked the Reset icon.

## Refresh

To update the screen and its data, click **Refresh**. The date and time indicate when the screen was last updated.

### **IKE (Phase 1) Statistics**

This table provides IPSec Phase 1 (IKE: Internet Key Exchange) global statistics. During IPSec Phase 1 (IKE), the two peers establish control tunnels through which they negotiate Security Associations.

#### **Active Tunnels**

The number of currently active IKE control tunnels, both for LAN-to-LAN connections and remote access.

#### **Total Tunnels**

The cumulative total of all currently and previously active IKE control tunnels, both for LAN-to-LAN connections and remote access.

#### **Received Bytes**

The cumulative total of bytes (octets) received by all currently and previously active IKE tunnels.

#### **Sent Bytes**

The cumulative total of bytes (octets) sent by all currently and previously active IKE tunnels.

#### **Received Packets**

The cumulative total of packets received by all currently and previously active IKE tunnels.

#### **Sent Packets**

The cumulative total of packets sent by all currently and previously active IKE tunnels.

#### **Received Packets Dropped**

The cumulative total of packets that were dropped during receive processing by all currently and previously active IKE tunnels. If there is a problem with the content of a packet (such as hash failure, parsing error, or encryption failure) received in Phase 1 or the negotiation of Phase 2, the system drops the packet. This number should be zero or very small; if not, check for misconfiguration.

#### **Sent Packets Dropped**

The cumulative total of packets that were dropped during send processing by all currently and previously active IKE tunnels. This number should be zero; if not, check for a network problem, check the event log for an internal subsystem failure, or contact Cisco support.

#### **Received Notifies**

The cumulative total of notify packets received by all currently and previously active IKE tunnels. A notify packet is an informational packet that is sent in response to a bad packet or to indicate status, for example: error packets, keepalive packets, etc.

### **Sent Notifies**

The cumulative total of notify packets sent by all currently and previously active IKE tunnels. See comments for Received Notifies.

#### **Received Phase-2 Exchanges**

The cumulative total of IPSec Phase-2 exchanges received by all currently and previously active IKE tunnels, in other words, the total of Phase-2 negotiations received that were initiated by a remote peer. A complete exchange consists of three packets.

#### Sent Phase-2 Exchanges

The cumulative total of IPSec Phase-2 exchanges that were sent by all currently and previously active and IKE tunnels, in other words, the total of Phase-2 negotiations initiated by this VPN Concentrator.

#### **Invalid Phase-2 Exchanges Received**

The cumulative total of IPSec Phase-2 exchanges that were received, found to be invalid because of protocol errors, and dropped, by all currently and previously active IKE tunnels. In other words, the total of Phase-2 negotiations that were initiated by a remote peer but that this VPN Concentrator dropped because of protocol errors.

#### **Invalid Phase-2 Exchanges Sent**

The cumulative total of IPSec Phase-2 exchanges that were sent and were found to be invalid, by all currently and previously active IKE tunnels.

### **Rejected Received Phase-2 Exchanges**

The cumulative total of IPSec Phase-2 exchanges that were initiated by a remote peer, received, and rejected by all currently and previously active IKE tunnels. Rejected exchanges indicate policy-related failures, such as configuration problems.

#### **Rejected Sent Phase-2 Exchanges**

The cumulative total of IPSec Phase-2 exchanges that were initiated by this VPN Concentrator, sent, and rejected, by all currently and previously active IKE tunnels. See the previous comment.

#### Phase-2 SA Delete Requests Received

The cumulative total of requests to delete IPSec Phase-2 Security Associations received by all currently and previously active IKE tunnels.

#### **Phase-2 SA Delete Requests Sent**

The cumulative total of requests to delete IPSec Phase-2 Security Associations sent by all currently and previously active IKE tunnels.

### **Initiated Tunnels**

The cumulative total of IKE tunnels that this VPN Concentrator initiated. The VPN Concentrator initiates tunnels only for LAN-to-LAN connections.

#### **Failed Initiated Tunnels**

The cumulative total of IKE tunnels that this VPN Concentrator initiated and that failed to activate.

#### **Failed Remote Tunnels**

The cumulative total of IKE tunnels that remote peers initiated and that failed to activate.

#### **Authentication Failures**

The cumulative total of authentication attempts that failed, by all currently and previously active IKE tunnels. Authentication failures indicate problems with preshared keys, digital certificates, or user-level authentication.

#### **Decryption Failures**

The cumulative total of decryptions that failed, by all currently and previously active IKE tunnels. This number should be at or near zero; if not, check for misconfiguration or SEP module problems.

#### **Hash Validation Failures**

The cumulative total of hash validations that failed, by all currently and previously active IKE tunnels. Hash validation failures usually indicate misconfiguration or mismatched preshared keys or digital certificates.

#### **System Capability Failures**

The cumulative total of system capacity failures that occurred during processing of all currently and previously active IKE tunnels. These failures indicate that the system has run out of memory, or that the tunnel count exceeds the system maximum.

#### **No-SA Failures**

The cumulative total of nonexistent-Security Association failures that occurred during processing of all currently and previously active IKE tunnels. These failures occur when the system receives a packet for which it has no Security Association, and might indicate synchronization problems.

### **IPSec (Phase 2) Statistics**

This table provides IPSec Phase 2 global statistics. During IPSec Phase 2, the two peers negotiate Security Associations that govern traffic within the tunnel.

#### **Active Tunnels**

The number of currently active IPSec Phase-2 tunnels, both for LAN-to-LAN connections and remote access.

#### **Total Tunnels**

The cumulative total of all currently and previously active IPSec Phase-2 tunnels, both for LAN-to-LAN connections and remote access.

#### **Received Bytes**

The cumulative total of bytes (octets) received by all currently and previously active IPSec Phase-2 tunnels, before decompression. In other words, total bytes of IPSec-only data received by the IPSec subsystem, before decompressing the IPSec payload.

#### Sent Bytes

The cumulative total of bytes (octets) sent by all currently and previously active IPSec Phase-2 tunnels, after compression. In other words, total bytes of IPSec-only data sent by the IPSec subsystem, after compressing the IPSec payload.

#### **Received Packets**

The cumulative total of packets received by all currently and previously active IPSec Phase-2 tunnels.

#### **Sent Packets**

The cumulative total of packets sent by all currently and previously active IPSec Phase-2 tunnels.

#### **Received Packets Dropped**

The cumulative total of packets dropped during receive processing by all currently and previously active IPSec Phase-2 tunnels, excluding packets dropped due to anti-replay processing. If there is a problem with the content of a packet, the system drops the packet. This number should be zero or very small; if not, check for misconfiguration.

#### **Received Packets Dropped (Anti-Replay)**

The cumulative total of packets dropped during receive processing due to anti-replay errors, by all currently and previously active IPSec Phase-2 tunnels. If the sequence number of a packet is a duplicate or out of bounds, there might be a faulty network or a security breach, and the system drops the packet.

#### **Sent Packets Dropped**

The cumulative total of packets dropped during send processing by all currently and previously active IPSec Phase-2 tunnels. This number should be zero; if not, check for a network problem, check the event log for an internal subsystem failure, or contact Cisco support.

#### **Inbound Authentications**

The cumulative total number of inbound individual packet authentications performed by all currently and previously active IPSec Phase-2 tunnels.

#### **Failed Inbound Authentications**

The cumulative total of inbound packet authentications that failed, by all currently and previously active IPSec Phase-2 tunnels. Failed authentications could indicate corrupted packets or a potential security attack ("man in the middle").

#### **Outbound Authentications**

The cumulative total of outbound individual packet authentications performed by all currently and previously active IPSec Phase-2 tunnels.

#### **Failed Outbound Authentications**

The cumulative total of outbound packet authentications that failed, by all currently and previously active IPSec Phase-2 tunnels. This number should be zero or very small; if not, check the event log for an internal IPSec subsystem problem.

#### **Decryptions**

The cumulative total of inbound decryptions performed by all currently and previously active IPSec Phase-2 tunnels.

#### **Failed Decryptions**

The cumulative total of inbound decryptions that failed, by all currently and previously active IPSec Phase-2 tunnels. This number should be zero or very small; if not, check for misconfiguration or SEP module problems.

#### Encryptions

The cumulative total of outbound encryptions performed by all currently and previously active IPSec Phase-2 tunnels.

#### **Failed Encryptions**

The cumulative total of outbound encryptions that failed, by all currently and previously active IPSec Phase-2 tunnels. This number should be zero or very small; if not, check for IPSec subsystem or SEP module problems.

#### **System Capability Failures**

The total number of system capacity failures that occurred during processing of all currently and previously active IPSec Phase-2 tunnels. These failures indicate that the system has run out of memory or some other critical resource; check the event log.

#### **No-SA Failures**

The cumulative total of nonexistent-Security Association failures which occurred during processing of all currently and previously active IPSec Phase-2 tunnels. These failures occur when the system receives an IPSec packet for which it has no Security Association, and might indicate synchronization problems.

#### **Protocol Use Failures**

The cumulative total of protocol use failures that occurred during processing of all currently and previously active IPSec Phase-2 tunnels. These failures indicate errors parsing IPSec packets.

# Monitoring | Statistics | L2TP

This screen shows statistics for L2TP activity on the VPN Concentrator since it was last booted or reset, and for current L2TP sessions.

The Monitoring | Sessions | Detail screens also show L2TP data.

To configure system-wide L2TP parameters, see the Configuration | System | Tunneling Protocols | L2TP screen. To configure L2TP parameters for users and groups, see Configuration | User Management. To configure L2TP on rules in filters that govern data traffic, see Configuration | Policy Management | Traffic Management.

|            |            |         |         | Total  | Acti  | ive Maxi | mum   | Faile | ed  |            |         |     |
|------------|------------|---------|---------|--------|-------|----------|-------|-------|-----|------------|---------|-----|
|            |            | Ττ      | nnels   | 8      |       | 2        | 2     |       | 0   |            |         |     |
|            |            | Se      | ssions  | 8      |       | 2        | 2     |       | 0   |            |         |     |
|            |            | Rx Oc   | tets R: | z Pack | ets H | Rx Disca | ds Tx | Oct   | ets | Tx Packets | 5       |     |
|            | Control    | 2       | 278     | 1      | 62    |          | 4     | 16    | 586 | 55         | 5       |     |
|            | Data       | 34335   | 557     | 4535   | 96    |          | 0 34  | 0651  | 34  | 447507     | 7       |     |
|            |            |         |         | L2     | TP S  | essions  |       |       |     |            |         |     |
|            |            |         |         |        |       | Receiv   | re    |       |     | Tr         | ansmit  |     |
| Remote IP  | Userna     | une     | Serial  | Octe   | ets   | Packets  | Disca | rds   | ZLB | Octets     | Packets | ZLB |
|            | 12tp@12tpr | adgroup | 0       | 18005  | 745   | 237864   |       | 0     | 0   | 17857383   | 234573  |     |
| 66.0.0.229 |            |         |         |        |       | 00050    |       | 0     | 0   | 5070400    | 60266   |     |

Figure 17-17 Monitoring | Statistics | L2TP Screen

### Reset

To reset, or start anew, the screen contents, click **Reset**. The system temporarily resets a counter for the chosen statistics without affecting the operation of the device. You can then view statistical information without affecting the actual current values of the counters or other management sessions. The function is like that of a vehicle's trip odometer, versus the regular odometer.

### Restore

To restore the screen contents to their actual statistical values, click **Restore**. This icon displays only if you previously clicked the Reset icon.

### Refresh

To update the screen and its data, click **Refresh**. The date and time indicate when the screen was last updated.

# **Total Tunnels**

The total number of L2TP tunnels successfully established since the VPN Concentrator was last booted or reset.

### **Active Tunnels**

The number of L2TP tunnels that are currently active.

### **Maximum Tunnels**

The maximum number of L2TP tunnels that have been simultaneously active on the VPN Concentrator since it was last booted or reset.

# **Failed Tunnels**

The number of L2TP tunnels that failed to become established since the VPN Concentrator was last booted or reset.

## **Total Sessions**

The total number of user sessions successfully established through L2TP tunnels since the VPN Concentrator was last booted or reset.

# **Active Sessions**

The number of user sessions that are currently active through PPTP tunnels. The L2TP Sessions table shows statistics for these sessions.

### **Maximum Sessions**

The maximum number of user sessions that have been simultaneously active through L2TP tunnels on the VPN Concentrator since it was last booted or reset.

# **Failed Sessions**

The number of sessions that failed to become established through L2TP tunnels since the VPN Concentrator was last booted or reset.

# **Rx Octets Control / Data**

The number of L2TP control / data channel octets (bytes) received by the VPN Concentrator since it was last booted or reset.

## **Rx Packets Control / Data**

The number of L2TP control / data channel packets received by the VPN Concentrator since it was last booted or reset.

# **Rx Discards Control / Data**

The number of L2TP control / data channel packets received and discarded by the VPN Concentrator since it was last booted or reset.

# **Tx Octets Control / Data**

The number of L2TP control/data channel octets (bytes) transmitted by the VPN Concentrator since it was last booted or reset.

# **Tx Packets Control / Data**

The number of L2TP control/data channel packets transmitted by the VPN Concentrator since it was last booted or reset.

# **L2TP Sessions**

This table shows statistics for active L2TP sessions on the VPN Concentrator. Each active session is a row.

#### **Remote IP**

The IP address of the remote host that established the L2TP tunnel for this session, in other words, the tunnel endpoint IP address. The Monitoring | Sessions screen shows the IP address assigned to the client using the tunnel.

#### Username

The username for the session within an L2TP tunnel. This is typically the login name of the remote user.

#### Serial

The serial number of the session within an L2TP tunnel. If there are multiple sessions using a tunnel, each session has a unique serial number.

#### **Receive Octets**

The total number L2TP data octets (bytes) received by this session.

#### **Receive Packets**

The total number of L2TP data packets received by this session.

#### **Receive Discards**

The total number of L2TP data packets received and discarded by this session.

#### **Receive ZLB**

The total number of L2TP Zero Length Body acknowledgement data packets received by this session. ZLB packets are sent as acknowledgement packets when there is no data packet on which to piggyback an acknowledgement.

#### **Transmit Octets**

The total number of L2TP data octets (bytes) transmitted by this session.

#### **Transmit Packets**

The total number of L2TP data packets transmitted by this session.

#### **Transmit ZLB**

The total number of L2TP Zero Length Body acknowledgement packets transmitted by this session. ZLB packets are sent as acknowledgement packets when there is no data packet on which to piggyback an acknowledgement.

# **Monitoring | Statistics | Load Balancing**

This screen shows statistics for load balancing on the VPN Concentrator since it was last booted or reset.

Figure 17-18 Monitoring | Statistics | Load Balancing Screen

| toring   Statistics   L | .oad Balancing    |          |            |           |             | Thu  | rsday, <b>01</b> | Novembe  | r 2001 15:3 | 37:5 |
|-------------------------|-------------------|----------|------------|-----------|-------------|------|------------------|----------|-------------|------|
|                         |                   |          |            |           |             |      |                  |          | Refre       | esh( |
|                         |                   |          | Enabled?   | Yes       |             |      |                  |          |             |      |
|                         |                   |          | Role       | Maste     | er          |      |                  |          |             |      |
|                         |                   |          | Load       | 0%        | 6           |      |                  |          |             |      |
|                         |                   | N        | umber of P | eers      | 1           |      |                  |          |             |      |
|                         |                   |          |            |           |             |      |                  |          |             |      |
|                         |                   |          | Pee        | ers       |             |      |                  |          |             | 1    |
| Private IP Address      | Public IP Address | Mapped I | IP Address | Role      | Device Type | Load | Sessions         | Priority | Duration    |      |
| 100.221.1.15            | 129.2.2.15        | 0.0.0.0  |            | Secondary | VPN 3015    | 0%   | 0                | 3        | 0:24:29     |      |
| ,                       |                   |          |            |           |             |      |                  |          |             |      |

# **Enabled**?

Indicates whether load balancing has been enabled on this VPN Concentrator.

# Role

The role of this VPN Concentrator within the virtual cluster. It is either a virtual cluster master or a secondary device.

# Load

The percentage of the cluster's total session load that this VPN Concentrator is carrying.

# **Number of Peers**

The number of other VPN Concentrators in the virtual cluster.

### **Peers**

The peers chart shows configuration details and session statistics of the other VPN Concentrators in the virtual cluster.

#### **Private IP Address**

The private IP address of the peer.

| Public IP Addres | S                                                                                                    |
|------------------|----------------------------------------------------------------------------------------------------|
|                  | The public IP address of the peer.                                                                                                    |
| Mapped IP Addre  | ess                                                                                                    |
|                  | The NAT address of the peer, if it has one.                                                                                                    |
| Role             |                                                                                                    |
|                  | The role of the peer within the virtual cluster. It is either a virtual cluster master or a secondary device.                                                                                                    |
| Device Type      |                                                                                                    |
|                  | The VPN Concentrator model (such as 3005 or 3015) of the peer.                                                                                                    |
| Load             |                                                                                                    |
|                  | The percentage of the cluster's total session load that the peer is carrying. You can view this information only from the virtual cluster master device. If you are viewing this field from a secondary device, its value is N/A. |
| Sessions         |                                                                                                    |
|                  | The number of currently active sessions on the peer. You can view this information only from the virtual cluster master device. If you are viewing this field from a secondary device, its value is N/A.                          |
| Priority         |                                                                                                    |
|                  | The likelihood that this peer will become the master at power-up or if the current master fails. For more information on priorities, see the Configuration   System   Load Balancing section.                                     |
| Duration         |                                                                                                    |
|                  | The length of time this device has been connected to the virtual cluster.                                                                                                    |
| Refresh          |                                                                                                    |
|                  | To update the screen and its data, click <b>Refresh</b> . The date and time indicate when the screen was last updated.                                                                                                    |

# Monitoring | Statistics | NAT

This screen shows statistics for NAT (Network Address Translation) activity on the VPN Concentrator since it was last booted or reset.

Figure 17-19 Monitoring | Statistics | NAT screen

| itoring   Statistics   NAT   |                  |          |           |      | Thursday, 11 Octob | er 2001 | 18:05:49 |
|------------------------------|------------------|----------|-----------|------|--------------------|---------|----------|
|                              |                  |          |           |      | Res                | et 🏈 R  | efresh@  |
|                              |                  | Pac      | kets      |      |                    |         |          |
|                              | In               |          | 16        |      |                    |         |          |
|                              | Out              |          | 199       |      |                    |         |          |
|                              |                  | Trans    | lations   |      |                    |         |          |
|                              | Activ            | e        | 1         |      |                    |         |          |
|                              | Peak             |          | 6         |      |                    |         |          |
|                              | Tota             | 1        | 93        |      |                    |         |          |
|                              |                  | Ta       |           |      |                    |         |          |
|                              | N.A              | AT Sessi | ons       |      |                    |         |          |
| Source Destination           | n Transla        | ted      |           |      |                    | Trai    | islated  |
| Address Port IP Address      | Port IP Address  | Port     | Direction | Age  | Туре               | Bytes   | Packets  |
| 10 09 10 127 102 169 255 254 | 5 137 192 168 10 | 1 49233  | Outbound  | 5713 | Net BIOS UDP Proxy | 1638    | 21       |

# Reset

To reset, or start anew, the screen contents, click **Reset**. The system temporarily resets a counter for the chosen statistics without affecting the operation of the device. You can then view statistical information without affecting the actual current values of the counters or other management sessions. The function is like that of a vehicle's trip odometer, versus the regular odometer.

# Restore

To restore the screen contents to their actual statistical values, click **Restore**. This icon displays only if you previously clicked the Reset icon.

# Refresh

To update the screen and its data, click **Refresh**. The date and time indicate when the screen was last updated.

# **Packets In/Out**

The total of NAT packets inbound and outbound since the last time the VPN Concentrator was rebooted or reset.

#### **Translations Active**

The number of currently active NAT sessions.

#### **Translations Peak**

The maximum number of NAT sessions that were simultaneously active on the VPN Concentrator since it was last booted or reset.

#### **Translations Total**

The total number of NAT sessions on the VPN Concentrator since it was last booted or reset.

# **NAT Sessions**

The following sections provide detailed information about active NAT sessions on the VPN Concentrator.

#### **Source IP Address/Port**

The source IP address and port for the NAT session.

#### **Destination IP Address/Port**

The destination IP address and port for the NAT session.

#### **Translated IP Address/Port**

The translated IP address and port for the NAT session. The VPN Concentrator uses this port number to keep track of which devices initiate data transfer; by keeping this record, the VPN Concentrator is able to correctly route responses.

### Direction

The direction, inbound or outbound, of the data transferred for the NAT session.

#### Age

The number of half seconds remaining until the NAT session times out.

### Туре

The type of packets for the NAT session. The possible types are:

- TCP NAT session
- UDP NAT session
- FTP session
- TFTP session
- NetBIOS over TCP Proxy
- NetBIOS over UDP Proxy
- NetBIOS Datagram Service

### **Translated Bytes/Packets**

The total number of translated bytes and packets for the NAT session.

# **Monitoring | Statistics | PPTP**

This screen shows statistics for PPTP activity on the VPN Concentrator since it was last booted or reset, and for current PPTP sessions.

The Monitoring | Sessions | Detail screens also show PPTP data.

To configure system-wide PPTP parameters, see the Configuration | System | Tunneling Protocols | PPTP screen. To configure PPTP parameters for users and groups, see Configuration | User Management. To configure PPTP on rules in filters that govern data traffic, see Configuration | Policy Management | Traffic Management.

| oring   Statis | stics   PPTI | þ        |           |              |          |      |        | Thurs | lay, 01 | November | 2001 09:38 |
|----------------|--------------|----------|-----------|--------------|----------|------|--------|-------|---------|----------|------------|
|                |              |          |           | <b>T</b> • 1 |          | . r  |        | 1     |         | Reset    | Refresh    |
|                |              |          |           | lotal /      | Active   | Max  | imum   |       |         |          |            |
|                |              |          | Tunnels   | 1            | 1        |      | 1      |       |         |          |            |
|                |              |          | Sessions  | 125          | 125      | _    | 125    |       |         |          |            |
|                |              | Rx Octe  | ets Rx Pa | ackets F     | lx Disca | urds | Tx Oc  | tets  | fx Pack | ets      |            |
|                | Control      | 1035     | 96        | 4445         |          | 0    | 74     | 4200  | 41      | 95       |            |
|                | Data         | 7349492  | 97 1195   | 50220        |          | 0    | 67542  | 7189  | 67273   | 36       |            |
|                |              |          |           | PPTP S       | assions  |      |        |       |         |          |            |
|                |              |          | Recei     | ve           | 0.0010   |      | Tr     | ansmi | t       | ACK      |            |
| Peer IP        | Username     | Octets   | Packets   | Discard      | s ZLB    | C    | Octets | Packe | ets ZLB | Timeouts | Flow       |
| 66.0.0.130     | user 1       | 27553262 | 285944    |              | 0 48849  | 26   | 487751 | 2404  | 45 3352 | 3352     | None       |
| 66.0.0.130     | user 1       | 5891446  | 97068     |              | 0 46554  | 1 5  | 399838 | 535   | 09 2997 | 2997     | None       |
| 66.0.0.130     | user 1       | 5891506  | 97084     |              | 0 46571  | 1 5  | 404941 | 539   | 43 3432 | 3432     | None       |
| 66.0.0.130     | user 1       | 5891582  | 97088     |              | 0 46575  | 5 5  | 404862 | 539   | 35 3423 | 3423     | None       |
| 66.0.0.130     | user 1       | 5891312  | 97068     |              | 0 46556  | 5 5  | 401711 | 536   | 75 3165 | 3165     | None       |
| 66.0.0.130     | user 1       | 5891350  | 97071     |              | 0 46558  | 3 5  | 398381 | 533   | 96 2885 | 2885     | None       |
| 66.0.0.130     | user1        | 5891506  | 97081     |              | 0 46568  | 3 5  | 402485 | 537   | 38 3227 | 3227     | None       |
| 66.0.0.130     | user 1       | 5891662  | 97096     |              | 0 46584  | ŧ 5  | 400325 | 535   | 59 3049 | 3049     | None       |
| 66.0.0.130     | user 1       | 5891598  | 97092     |              | 0 46580  | ) 5  | 401957 | 536   | 95 3185 | 3185     | None       |
| 66.0.0.130     | user1        | 5891606  | 97091     |              | 0 46579  | 5    | 404481 | 539   | 06 3396 | 3396     | None       |
| 66.0.0.130     | user1        | 5891502  | 97082     |              | 0 46570  | ) 5  | 399581 | 534   | 97 2987 | 2987     | None       |
| 66.0.0.130     | user1        | 5891586  | 97090     |              | 0 46578  | 3 5  | 401285 | 536   | 39 3129 | 3129     | None       |
| 66.0.0.130     | user1        | 5891578  | 97088     |              | 0 46576  | 5 5  | 400685 | 535   | 89 3079 | 3079     | None       |
| 66.0.0.130     | user1        | 5891478  | 97079     |              | 0 46567  | 7 5  | 401153 | 536   | 28 3118 | 3118     | None       |
| 66.0.0.130     | user1        | 5891378  | 97073     |              | 0 46561  | l 5  | 404729 | 539   | 26 3416 | 3416     | None       |
| 66.0.0.130     | user1        | 5891354  | 97071     |              | 0 46559  | 5    | 404825 | 539   | 34 3424 | 3424     | None       |
| 66.0.0.130     | user1        | 5891466  | 97081     |              | 0 46569  | 5    | 404509 | 539   | 08 3398 | 3398     | None       |

#### Figure 17-20 Monitoring | Statistics | PPTP Screen

# Reset

To reset, or start anew, the screen contents, click **Reset**. The system temporarily resets a counter for the chosen statistics without affecting the operation of the device. You can then view statistical information without affecting the actual current values of the counters or other management sessions. The function is like that of a vehicle's trip odometer, versus the regular odometer.

### Restore

To restore the screen contents to their actual statistical values, click **Restore**. This icon displays only if you previously clicked the Reset icon.

### Refresh

To update the screen and its data, click **Refresh**. The date and time indicate when the screen was last updated.

# **Total Tunnels**

The total number of PPTP tunnels created since the VPN Concentrator was last booted or reset, including those tunnels that failed to be established.

# **Active Tunnels**

The number of PPTP tunnels that are currently active.

### **Maximum Tunnels**

The maximum number of PPTP tunnels that have been simultaneously active on the VPN Concentrator since it was last booted or reset.

# **Total Sessions**

The total number of user sessions through PPTP tunnels since the VPN Concentrator was last booted or reset.

# **Active Sessions**

The number of user sessions that are currently active through PPTP tunnels. The PPTP Sessions table shows statistics for these sessions.

# **Maximum Sessions**

The maximum number of user sessions that have been simultaneously active through PPTP tunnels on the VPN Concentrator since it was last booted or reset.

# **Rx Octets Control / Data**

The number of PPTP control/data octets (bytes) received by the VPN Concentrator since it was last booted or reset.

# **Rx Packets Control / Data**

The number of PPTP control/data packets received by the VPN Concentrator since it was last booted or reset.

# **Rx Discards Control / Data**

The number of PPTP control/data packets received and discarded by the VPN Concentrator since it was last booted or reset.

# **Tx Octets Control / Data**

The number of PPTP control/data octets (bytes) transmitted by the VPN Concentrator since it was last booted or reset.

# **Tx Packets Control / Data**

The number of PPTP control/data packets transmitted by the VPN Concentrator since it was last booted or reset.

## **PPTP Sessions**

This table shows statistics for active PPTP sessions on the VPN Concentrator. Each active session is a row.

#### Peer IP

The IP address of the peer host that established the PPTP tunnel for this session, in other words, the tunnel endpoint IP address. The Monitoring | Sessions screen shows the IP address assigned to the client using the tunnel.

#### Username

The username for the session within a PPTP tunnel. This is typically the login name of the remote user.

#### **Receive Octets**

The total number of PPTP data octets (bytes) received by this session.

#### **Receive Packets**

The total number of PPTP data packets received by this session.

#### **Receive Discards**

The total number of PPTP data packets received and discarded by this session.

#### **Receive ZLB**

The total number of PPTP Zero Length Body acknowledgement data packets received by this session. ZLB packets are sent as GRE acknowledgement packets when there is no data packet on which to piggyback an acknowledgement.

#### **Transmit Octets**

The total number of PPTP data octets (bytes) transmitted by this session.

#### **Transmit Packets**

The total number of PPTP data packets transmitted by this session.

#### **Transmit ZLB**

The total number of PPTP Zero Length Body acknowledgement packets transmitted by this session. ZLB packets are sent as GRE acknowledgement packets when there is no data packet on which to piggyback an acknowledgement.

#### **ACK Timeouts**

The total number of acknowledgement timeouts seen on PPTP data packets for this session. When the system times out waiting for a data packet on which to piggyback an acknowledgement, it sends a ZLB instead. Therefore, this number should equal the Transmit ZLB number.

#### Flow

The state of packet flow control for this PPTP session:

- Local = The local buffer is full. Packet flow for the local end of the session is OFF because the number of outstanding unacknowledged packets received from the peer is equal to the local window size.
- Peer = The peer buffer is full. Packet flow for the peer end of the session is OFF because the number of outstanding unacknowledged packets sent to the peer is equal to the peer's window size.
- Both = Both buffers are full. Packet flow for both ends of the session is OFF because the number of outstanding unacknowledged packets is equal to the window size on both ends.
- None = Neither end of the session has a full buffer. Packet flow for the session is ON. This is the normal operating state.

# **Monitoring | Statistics | SSH**

This screen shows statistics for SSH (Secure Shell) protocol traffic on the VPN Concentrator since it was last booted or reset.

To configure SSH, see Configuration | System | Management Protocols | SSH.

Figure 17-21 Monitoring | Statistics | SSH Screen

|            |                 |           | Sent  | Received   |      |          |      |          |
|------------|-----------------|-----------|-------|------------|------|----------|------|----------|
|            |                 | Octets    | 1872  | 564        |      |          |      |          |
|            |                 | Packets   | 44    | 13         |      |          |      |          |
|            |                 |           | Se    | essions    |      |          |      |          |
|            |                 | Active    |       | 1          |      |          |      |          |
|            |                 | Maximum   |       | 1          |      |          |      |          |
|            |                 | Total     |       | 2          |      |          |      |          |
|            |                 | SSH       | Sessi | ons        |      |          |      |          |
|            | Remote          |           |       |            | 0    | Octets   | Pa   | ackets   |
|            | IP Address:Port | Login Tim | e F   | Encryption | Sent | Received | Sent | Received |
| Login Name |                 |           |       |            |      |          |      |          |

### **Octets Sent / Received**

The total number of SSH octets (bytes) sent / received since the VPN Concentrator was last booted or reset.

# **Packets Sent / Received**

The total number of SSH packets sent / received since the VPN Concentrator was last booted or reset.

# **Total Sessions**

The total number of SSH sessions since the VPN Concentrator was last booted or reset.

## **Active Sessions**

The number of currently active SSH sessions.

## **Max Sessions**

The maximum number of simultaneously active SSH sessions on the VPN Concentrator.

# Monitoring | Statistics | SSL

This screen shows statistics for SSL (Secure Sockets Layer) protocol traffic on the VPN Concentrator since it was last booted or reset.

To configure SSL, see Configuration | System | Management Protocols | SSL.

Figure 17-22 Monitoring | Statistics | SSL Screen

| <br>                |                |                 | Reset 🥜 Refresh 🚱 |
|---------------------|----------------|-----------------|-------------------|
|                     | Inbound Octets | Outbound Octets |                   |
| Unencrypted         | 35             | 414             |                   |
| Encrypted           | 778            | 1903            |                   |
| Total Sessions      | 1              |                 |                   |
| Active Sessions     | 0              |                 |                   |
| Max Active Sessions | 1              |                 |                   |
|                     |                |                 |                   |

### Reset

To reset, or start anew, the screen contents, click **Reset**. The system temporarily resets a counter for the chosen statistics without affecting the operation of the device. You can then view statistical information without affecting the actual current values of the counters or other management sessions. The function is like that of a vehicle's trip odometer, versus the regular odometer.

### Restore

To restore the screen contents to their actual statistical values, click **Restore**. This icon displays only if you previously clicked the Reset icon.

### Refresh

To update the screen and its data, click **Refresh**. The date and time indicate when the screen was last updated.

# **Unencrypted Inbound Octets**

The number of octets (bytes) of inbound traffic output by the decryption engine.

# **Encrypted Inbound Octets**

The number of octets (bytes) of encrypted inbound traffic sent to the decryption engine. This number includes negotiation traffic.

# **Unencrypted Outbound Octets**

The number of unencrypted outbound octets (bytes) sent to the encryption engine.

# **Encrypted Outbound Octets**

The number of octets (bytes) of outbound traffic output by the encryption engine. This number includes negotiation traffic.

# **Total Sessions**

The total number of SSL sessions.

# **Active Sessions**

The number of currently active SSL sessions.

# **Max Active Sessions**

The maximum number of SSL sessions simultaneously active at any one time.

# **Monitoring | Statistics | Telnet**

This screen shows statistics for Telnet activity on the VPN Concentrator since it was last booted or reset, and for current Telnet sessions.

To configure the VPN Concentrator's Telnet server, see the Configuration | System | Management Protocols | Telnet screen.

Figure 17-23 Monitoring | Statistics | Telnet Screen

| Monitoring   Statistics   Telnet |       |             |           |                 | Friday, 1 | 2 October 2001 15:08:55 | ]     |  |
|----------------------------------|-------|-------------|-----------|-----------------|-----------|-------------------------|-------|--|
|                                  |       |             |           |                 |           | Reset 🥔 Refresh 🚱       |       |  |
|                                  |       | Active Se   | ssions 2  |                 |           |                         |       |  |
|                                  | At    | tempted Se  | ssions 2  |                 |           |                         |       |  |
|                                  | Su    | ccessful Se | ssions 2  |                 |           |                         |       |  |
|                                  |       |             |           |                 |           |                         |       |  |
|                                  |       | Telnet Ses  | sions     |                 |           |                         |       |  |
|                                  |       | Inbound Oc  | tets      | Outbound Octets |           |                         |       |  |
| Client<br>IP Address:Por         | Total | Command     | Discarded | Total           | Dropped   |                         |       |  |
| 10.10.98.10:333                  | 5 53  | 6           | 0         | 4620            | 0         |                         |       |  |
| 10.10.98.10:334                  | 3 48  | 6           | 0         | 5655            | 0         |                         |       |  |
|                                  |       |             |           |                 |           |                         | 68313 |  |

### Reset

To reset, or start anew, the screen contents, click **Reset**. The system temporarily resets a counter for the chosen statistics without affecting the operation of the device. You can then view statistical information without affecting the actual current values of the counters or other management sessions. The function is like that of a vehicle's trip odometer, versus the regular odometer.

# Restore

To restore the screen contents to their actual statistical values, click **Restore**. This icon displays only if you previously clicked the Reset icon.

# Refresh

To update the screen and its data, click **Refresh**. The date and time indicate when the screen was last updated.

# **Active Sessions**

The number of active Telnet sessions. The Telnet Sessions table shows statistics for these sessions.

### **Attempted Sessions**

The total number of attempts to establish Telnet sessions on the VPN Concentrator since it was last booted or reset.

# **Successful Sessions**

The total number of Telnet sessions successfully established on the VPN Concentrator since it was last booted or reset.

# **Telnet Sessions**

This table shows statistics for active Telnet sessions on the VPN Concentrator. Each active session is a row.

#### **Client IP Address:Port**

The IP address and TCP source port number of this session's remote Telnet client.

#### **Inbound Octets Total**

The total number of Telnet octets (bytes) received by this session.

#### **Inbound Octets Command**

The number of octets (bytes) containing Telnet commands or options, received by this session.

#### **Inbound Octets Discarded**

The number of Telnet octets (bytes) received and dropped during input processing by this session.

#### **Outbound Octets Total**

The total number of Telnet octets (bytes) transmitted by this session.

#### **Outbound Octets Dropped**

The number of outbound Telnet octets dropped during output processing by this session.

# Monitoring | Statistics | VRRP

This screen shows status and statistics for VRRP (Virtual Router Redundancy Protocol) activity on the VPN Concentrator since it was last booted or reset.

To configure VRRP, see the Configuration | System | IP Routing | Redundancy screen.

Figure 17-24 Monitoring | Statistics | VRRP Screen

| Monitoring   Statistics   VRRP |                    |            |                  | Thursday,  | 01 Novemb | er 2001 12:05:22 |   |  |  |
|--------------------------------|--------------------|------------|------------------|------------|-----------|------------------|---|--|--|
|                                |                    |            |                  |            | Res       | et 🏈 Refresh 🔇   | · |  |  |
| Checksu                        | m Error            | rs O       |                  |            |           |                  |   |  |  |
| Versio                         | on Error           | rs O       |                  |            |           |                  |   |  |  |
| VRJ                            | D Error            | rs O       |                  |            |           |                  |   |  |  |
|                                | VRI                | <b>D</b> 7 |                  |            |           |                  |   |  |  |
|                                |                    |            |                  |            |           |                  |   |  |  |
| Virtua                         | l Route            | 15         |                  | · · · ·    |           |                  |   |  |  |
| Int                            | erface             | 1 (Pri     | vate)            | 2 (Public) |           |                  |   |  |  |
|                                | Status             | N          | laster           | Master     |           |                  |   |  |  |
| Became I                       | Master             |            | 2                | 2          |           |                  |   |  |  |
| Advertisements Re              | ceived             |            | 0                | 0          |           |                  |   |  |  |
| Advertisement Interval         | nt Interval Errors |            | 0                | 0          |           |                  |   |  |  |
| Authentication Fa              | tication Failures  |            | ication Failures |            | 0         | 0                |   |  |  |
| Time-to-Live                   | Errors             |            | 0                | 0          |           |                  |   |  |  |
| Priority 0 Packets Re          | ceived             |            | 0                | 0          |           |                  |   |  |  |
| Priority 0 Packet              | s Sent             |            | 1                | 1          |           |                  |   |  |  |
| Invalid Type Re                | ceived             |            | 0                | 0          |           |                  |   |  |  |
| Address List                   | Errors             |            | 0                | 0          |           |                  |   |  |  |
| Invalid Authentication         | Errors             |            | 0                | 0          |           |                  |   |  |  |
| Mismatch Authentication        | Errors             |            | 0                | 0          |           |                  |   |  |  |
| Packet Length                  | Errors             |            | 0                | 0          |           |                  |   |  |  |
|                                |                    |            |                  |            |           |                  |   |  |  |

### Reset

To reset, or start anew, the screen contents, click **Reset**. The system temporarily resets a counter for the chosen statistics without affecting the operation of the device. You can then view statistical information without affecting the actual current values of the counters or other management sessions. The function is like that of a vehicle's trip odometer, versus the regular odometer.

### Restore

To restore the screen contents to their actual statistical values, click **Restore**. This icon displays only if you previously clicked the Reset icon.

# Refresh

To update the screen and its data, click **Refresh**. The date and time indicate when the screen was last updated.

# **Checksum Errors**

The total number of VRRP packets received with an invalid VRRP checksum value.

## **Version Errors**

The total number of VRRP packets received with an unknown or unsupported version number. The VPN Concentrator supports VRRP version 2 as defined in RFC 2338.

# **VRID Errors**

The total number of VRRP packets received with an invalid VRRP Group ID number.

### VRID

The identification number that uniquely identifies the group of virtual routers to which this VPN Concentrator belongs.

• Not Configured = VRRP has not been configured or enabled.

### **Virtual Routers**

This table shows statistics for the virtual router on each configured VRRP interface on this VPN Concentrator.

#### Interface: 1 (Private), 2 (Public), 3 (External)

The Ethernet interface configured for VRRP.

#### Status

The status of the VRRP router in this VPN Concentrator:

- Master = VRRP is enabled and the router is functioning as the Master router.
- Backup = VRRP is enabled and the router is functioning as a Backup router, monitoring the status of the Master router.
- Init = VRRP has been configured but is disabled. The router is waiting to be enabled (initialized).

#### **Became Master**

The total number of times that this VPN Concentrator has become a VRRP Master router after having a different role. This number should be the same in all columns.

#### **Advertisements Received**

The total number of VRRP advertisements received by this interface.

#### **Advertisement Interval Errors**

The total number of VRRP advertisement packets received by this interface, in which the advertisement interval differs from the interval configured on this VPN Concentrator.

#### **Authentication Failures**

The total number of VRRP packets received by this interface that do not pass the authentication check.

#### **Time-to-Live Errors**

The total number of VRRP packets received by this interface with IP TTL (Time-To-Live) not equal to 255. All VRRP packets must have TTL = 255.

#### **Priority 0 Packets Received**

The total number of VRRP packets received by this interface with a priority of 0. Priority 0 packets indicate that the current Master router has stopped participating in VRRP.

#### **Priority 0 Packets Sent**

The total number of VRRP packets sent by this interface with a priority of 0. Priority 0 packets indicate that the current Master router has stopped participating in VRRP.

#### Invalid Type Received

The number of VRRP packets received by this interface with an invalid value in the Type field. For VRRP version 2, the only valid Type value is 1, which indicates an advertisement packet.

#### **Address List Errors**

The total number of packets received for which the address list does not match the list configured on this VPN Concentrator.

#### **Invalid Authentication Errors**

The total number of packets received by this interface with an unknown authentication type.

#### **Mismatch Authentication Errors**

The total number of packets received by this interface with an authentication type that differs from the configured authentication type.

#### **Packet Length Errors**

The total number of packets received by this interface with a packet length less than the length of the VRRP header.

# Monitoring | Statistics | MIB-II

This section of the Manager lets you view statistics that are recorded in standard MIB-II objects on the VPN Concentrator. MIB-II (Management Information Base, version 2) objects are variables that contain data about the system. They are defined as part of the Simple Network Management Protocol (SNMP); and SNMP-based network management systems can query the VPN Concentrator to gather the data.

Each subsequent screen displays the data for a standard MIB-II group of objects:

- Interfaces: packets sent and received on network interfaces and VPN tunnels.
- TCP/UDP: Transmission Control Protocol and User Datagram Protocol segments and datagrams sent and received, etc.
- IP: Internet Protocol packets sent and received, fragmentation and reassembly data, etc.
- RIP: Routing Information Protocol global route changes, bad packets and bad routes received, etc.
- OSPF: Open Shortest Path First protocol LSA data, Area data, etc.
- ICMP: Internet Control Message Protocol ping, timestamp, and address mask requests and replies, etc.
- ARP Table: Address Resolution Protocol physical (MAC) addresses, IP addresses, and mapping types.
- Ethernet: errors and collisions, MAC errors, etc.
- SNMP: Simple Network Management Protocol requests, bad community strings, parsing errors, etc.

To configure and enable the VPN Concentrator's SNMP server, see the Configuration | System | Management Protocols | SNMP screen.

#### Figure 17-25 Monitoring | Statistics | MIB-II Screen

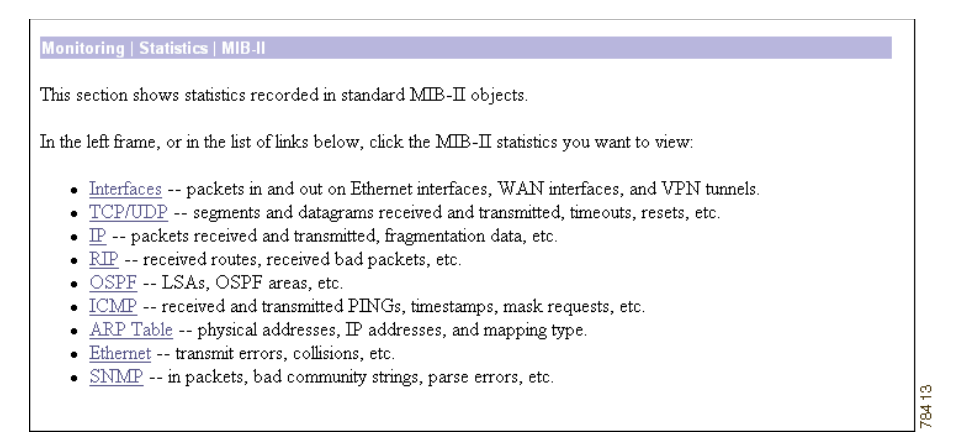
# Monitoring | Statistics | MIB-II | Interfaces

This screen shows statistics in MIB-II objects for VPN Concentrator interfaces since the system was last booted or reset. This screen also shows statistics for VPN tunnels as logical interfaces. RFC 2233 defines interface MIB objects.

Figure 17-26 Monitoring | Statistics | MIB-II | Interfaces Screen

|                      |        | Uni       | cast      | Mul   | ticast | Broad  | cast  |
|----------------------|--------|-----------|-----------|-------|--------|--------|-------|
| Interface            | Status | In        | Out       | In    | Out    | In     | Out   |
| Ethernet 1 (Private) | UP     | 413513443 | 373639442 | 69956 | 242868 | 37222  | 10097 |
| Ethernet 2 (Public)  | UP     | 383679483 | 415258811 | 478   | 242868 | 352149 | б     |

# Reset

To reset, or start anew, the screen contents, click **Reset**. The system temporarily resets a counter for the chosen statistics without affecting the operation of the device. You can then view statistical information without affecting the actual current values of the counters or other management sessions. The function is like that of a vehicle's trip odometer, versus the regular odometer.

# Restore

To restore the screen contents to their actual statistical values, click **Restore**. This icon displays only if you previously clicked the Reset icon.

# Refresh

To update the screen and its data, click **Refresh**. The date and time indicate when the screen was last updated.

# Interface

The VPN Concentrator interface:

- Ethernet 1 (Private) = Ethernet 1 (Private) interface.
- Ethernet 2 (Public) = Ethernet 2 (Public) interface.
- Ethernet 3 (External) = Ethernet 3 (External) interface.
- 1000 and up = VPN tunnels, which are treated as logical interfaces.

# Status

The operational status of this interface:

- UP = configured and enabled, ready to pass data traffic.
- DOWN = configured but disabled.
- Testing = in test mode; no regular data traffic can pass.
- Dormant = configured and enabled but waiting for an external action, such as an incoming connection.
- Not Present = missing hardware components.
- Lower Layer Down = not operational because a lower-layer interface is down.
- Unknown = not configured.

# **Unicast In**

The number of unicast packets that were received by this interface. Unicast packets are those addressed to a single host.

# **Unicast Out**

The number of unicast packets that were routed to this interface for transmission, including those that were discarded or not sent. Unicast packets are those addressed to a single host.

#### **Multicast In**

The number of multicast packets that were received by this interface. Multicast packets are those addressed to a specific group of hosts.

# **Multicast Out**

The number of multicast packets that were routed to this interface for transmission, including those that were discarded or not sent. Multicast packets are those addressed to a specific group of hosts.

# **Broadcast In**

The number of broadcast packets that were received by this interface. Broadcast packets are those addressed to all hosts on a network.

# **Broadcast Out**

The number of broadcast packets that were routed to this interface for transmission, including those that were discarded or not sent. Broadcast packets are those addressed to all hosts on a network.

# Monitoring | Statistics | MIB-II | TCP/UDP

This screen shows statistics in MIB-II objects for TCP and UDP traffic on the VPN Concentrator since it was last booted or reset. RFC 2012 defines TCP MIB objects, and RFC 2013 defines UDP MIB objects.

| Monitoring   Statistics   MIB-II   TCP/UDP |       |      | Thursday,             | 11 0 | ctober 2001 17:44:05 |  |  |
|--------------------------------------------|-------|------|-----------------------|------|----------------------|--|--|
|                                            |       |      | Reset @ Refresh @     |      |                      |  |  |
| TCP                                        |       |      | UDP                   |      |                      |  |  |
| Segments Received                          | 2061  | ]    | Datagrams Received    | 846  |                      |  |  |
| Segments Transmitted                       | 1921  | ]    | Datagrams Transmitted | 94   |                      |  |  |
| Segments Retransmitted                     | 0     | ]    | Errored Datagrams     | 0    |                      |  |  |
| Timeout Min                                | 1000  | msec | No Port               | 0    |                      |  |  |
| Timeout Max                                | 32000 | msec |                       |      |                      |  |  |
| Connection Limit                           | -1    | ]    |                       |      |                      |  |  |
| Active Opens                               | 0     | ]    |                       |      |                      |  |  |
| Passive Opens                              | 194   | ]    |                       |      |                      |  |  |
| Attempt Failures                           | 0     | ]    |                       |      |                      |  |  |
| Established Resets                         | 2     |      |                       |      |                      |  |  |
| Current Established                        | 1     | ]    |                       |      |                      |  |  |
|                                            |       |      |                       |      | -                    |  |  |
|                                            |       |      |                       |      |                      |  |  |

Figure 17-27 Monitoring | Statistics | MIB-II | TCP/UDP Screen

#### Reset

To reset, or start anew, the screen contents, click **Reset**. The system temporarily resets a counter for the chosen statistics without affecting the operation of the device. You can then view statistical information without affecting the actual current values of the counters or other management sessions. The function is like that of a vehicle's trip odometer, versus the regular odometer.

#### Restore

To restore the screen contents to their actual statistical values, click **Restore**. This icon displays only if you previously clicked the Reset icon.

#### Refresh

To update the screen and its data, click **Refresh**. The date and time indicate when the screen was last updated.

#### **TCP Segments Received**

The total number of segments received, including those received in error and those received on currently established connections. Segment is the official TCP name for what is often called a data packet.

8307

#### **TCP Segments Transmitted**

The total number of segments sent, including those on currently established connections but excluding those containing only retransmitted bytes. Segment is the official TCP name for what is casually called a data packet.

#### **TCP Segments Retransmitted**

The total number of segments retransmitted; that is, the number of TCP segments transmitted containing one or more previously transmitted bytes. Segment is the official TCP name for what is casually called a data packet.

#### **TCP Timeout Min**

The minimum value permitted for TCP retransmission timeout, measured in milliseconds.

## **TCP Timeout Max**

The maximum value permitted for TCP retransmission timeout, measured in milliseconds.

### **TCP Connection Limit**

The limit on the total number of TCP connections that the system can support. A value of -1 means there is no limit.

#### **TCP Active Opens**

The number of TCP connections that went directly from an unconnected state to a connection-synchronizing state, bypassing the listening state. These connections are allowed, but they are usually in the minority.

# **TCP Passive Opens**

The number of TCP connections that went from a listening state to a connection-synchronizing state. These connections are usually in the majority.

#### **TCP Attempt Failures**

The number of TCP connection attempts that failed. Technically this is the number of TCP connections that went to an unconnected state, plus the number that went to a listening state, from a connection-synchronizing state.

## **TCP Established Resets**

The number of established TCP connections that abruptly closed, bypassing graceful termination.

## **TCP Current Established**

The number of TCP connections that are currently established or are gracefully terminating.

#### **UDP Datagrams Received**

The total number of UDP datagrams received. Datagram is the official UDP name for what is casually called a data packet.

#### **UDP Datagrams Transmitted**

The total number of UDP datagrams sent. Datagram is the official UDP name for what is casually called a data packet.

#### **UDP Errored Datagrams**

The number of received UDP datagrams that could not be delivered for reasons other than the lack of an application at the destination port (UDP No Port). Datagram is the official UDP name for what is casually called a data packet.

# **UDP No Port**

The total number of received UDP datagrams that could not be delivered because there was no application at the destination port. Datagram is the official UDP name for what is casually called a data packet.

Go to top of help page.

# Monitoring | Statistics | MIB-II | IP

This screen shows statistics in MIB-II objects for IP traffic on the VPN Concentrator since it was last booted or reset. RFC 2011 defines IP MIB objects.

| Monitoring   Statistics   MIB-II   IP |                                     | Thu  | rsday, 11 October 2001 17:45:12 |     |
|---------------------------------------|-------------------------------------|------|---------------------------------|-----|
|                                       |                                     |      | Reset 🅢 Refresh 🚱               |     |
| P                                     | Packets Received (Total)            | 3396 |                                 |     |
| P                                     | ackets Received (Header Errors)     | 0    |                                 |     |
| P                                     | ackets Received (Address Errors)    | 0    |                                 |     |
| P                                     | ackets Received (Unknown Protocols) | 0    |                                 |     |
| P                                     | ackets Received (Discarded)         | 0    |                                 |     |
| P                                     | ackets Received (Delivered)         | 2931 |                                 |     |
| P                                     | ackets Forwarded                    | 2    |                                 |     |
| C                                     | Dutbound Packets Discarded          | 0    |                                 |     |
| C                                     | Dutbound Packets with No Route      | 2    |                                 |     |
| P                                     | ackets Transmitted (Requests)       | 2026 |                                 |     |
| F                                     | Fragments Needing Reassembly        | 0    |                                 |     |
| F                                     | Ceassembly Successes                | 0    |                                 |     |
| F                                     | Ceassembly Failures                 | 0    |                                 |     |
| F                                     | Tragmentation Successes             | 0    |                                 |     |
| F                                     | Fragmentation Failures              | 0    |                                 |     |
| F                                     | Fragments Created                   | 0    |                                 |     |
|                                       |                                     |      |                                 |     |
|                                       |                                     |      |                                 | 303 |
|                                       |                                     |      |                                 | ŝ   |

Figure 17-28 Monitoring | Statistics | MIB-II | IP Screen

#### Reset

To reset, or start anew, the screen contents, click **Reset**. The system temporarily resets a counter for the chosen statistics without affecting the operation of the device. You can then view statistical information without affecting the actual current values of the counters or other management sessions. The function is like that of a vehicle's trip odometer, versus the regular odometer.

# Restore

To restore the screen contents to their actual statistical values, click **Restore**. This icon displays only if you previously clicked the Reset icon.

# Refresh

To update the screen and its data, click **Refresh**. The date and time indicate when the screen was last updated.

### **Packets Received (Total)**

The total number of IP data packets received by the VPN Concentrator, including those received with errors.

# **Packets Received (Header Errors)**

The number of IP data packets received and discarded due to errors in IP headers, including bad check sums, version number mismatches, other format errors, etc.

## **Packets Received (Address Errors)**

The number of IP data packets received and discarded because the IP address in the destination field was not a valid address for the VPN Concentrator. This count includes invalid addresses (for example, 0.0.0.0) and addresses of unsupported classes (for example, Class E).

# **Packets Received (Unknown Protocols)**

The number of IP data packets received and discarded because of an unknown or unsupported protocol.

#### **Packets Received (Discarded)**

The number of IP data packets received that had no problems preventing continued processing, but that were discarded (for example, for lack of buffer space). This number does not include any packets discarded while awaiting reassembly.

# **Packets Received (Delivered)**

The number of IP data packets received and successfully delivered to IP user protocols (including ICMP) on the VPN Concentrator; i.e., the VPN Concentrator was the final destination.

# **Packets Forwarded**

The number of IP data packets received and forwarded to destinations other than the VPN Concentrator.

# **Outbound Packets Discarded**

The number of outbound IP data packets that had no problems preventing their transmission to a destination, but that were discarded (for example, for lack of buffer space).

## **Outbound Packets with No Route**

The number of outbound IP data packets discarded because no route could be found to transmit them to their destination. This number includes any packets that the VPN Concentrator could not route because all of its default routers are down.

#### **Packets Transmitted (Requests)**

The number of IP data packets that local IP user protocols (including ICMP) supplied to transmission requests. This number does not include any packets counted in Packets Forwarded.

#### **Fragments Needing Reassembly**

The number of IP fragments received by the VPN Concentrator that needed to be reassembled.

#### **Reassembly Successes**

The number of IP data packets successfully reassembled.

#### **Reassembly Failures**

The number of failures detected by the IP reassembly algorithm (for whatever reason: timed out, errors, etc.). This number is not necessarily a count of discarded IP fragments since some algorithms can lose track of the number of fragments by combining them as they are received.

#### **Fragmentation Successes**

The number of IP data packets that have been successfully fragmented by the VPN Concentrator.

#### **Fragmentation Failures**

The number of IP data packets that have been discarded because they needed to be fragmented but could not be fragmented (for example, because the Don't Fragment flag was set).

#### **Fragments Created**

The number of IP data packet fragments that have been generated by the VPN Concentrator.

# Monitoring | Statistics | MIB-II | RIP

This screen shows statistics in MIB-II objects for RIP version 2 traffic on the VPN Concentrator since it was last booted or reset. RFC 1724 defines RIP version 2 MIB objects.

To configure RIP on interfaces, see Configuration | Interfaces.

Figure 17-29 Monitoring | Statistics | MIB-II | RIP Screen

|                   |                                   |                           | Re           | set 🏈 Refresh 🔞 |
|-------------------|-----------------------------------|---------------------------|--------------|-----------------|
|                   | Global Route Ch<br>Global Queries | anges 194<br>0            |              |                 |
| Interface Address | Received Bad Packets              | es<br>Received Bad Routes | Sent Undates |                 |
| 73.0.0.2          | 0                                 | 0                         | 0            |                 |
| 100.220.0.240     | 0                                 | 0                         | 0            |                 |
|                   |                                   |                           |              |                 |

### Reset

To reset, or start anew, the screen contents, click **Reset**. The system temporarily resets a counter for the chosen statistics without affecting the operation of the device. You can then view statistical information without affecting the actual current values of the counters or other management sessions. The function is like that of a vehicle's trip odometer, versus the regular odometer.

#### Restore

To restore the screen contents to their actual statistical values, click **Restore**. This icon displays only if you previously clicked the Reset icon.

# Refresh

To update the screen and its data, click **Refresh**. The date and time indicate when the screen was last updated.

### **Global Route Changes**

The total number of route changes made to the IP route database by RIP. This number does not include changes that only refresh the age route of a route.

# **Global Queries**

The total number of responses sent to RIP queries from other systems.

# Interfaces

This table shows a row of statistics for each configured interface.

#### **Interface Address**

The IP address configured on the interface.

#### **Received Bad Packets**

The number of RIP response packets received by this interface that were subsequently discarded for any reason (such as wrong version or unknown command type).

#### **Received Bad Routes**

The number of routes in valid RIP packets received by this interface that were ignored for any reason (such as unknown address family or invalid metric).

#### **Sent Updates**

The number of triggered RIP updates actually sent by this interface. This number does not include full updates sent containing new information.

# Monitoring | Statistics | MIB-II | OSPF

This screen shows statistics in MIB-II objects for OSPF version 2 traffic on the VPN Concentrator since it was last booted or reset. RFC 1850a defines OSPF version 2 MIB objects.

To configure OSPF on interfaces, see Configuration | Interfaces. To configure system-wide OSPF parameters, see Configuration | System | IP Routing.

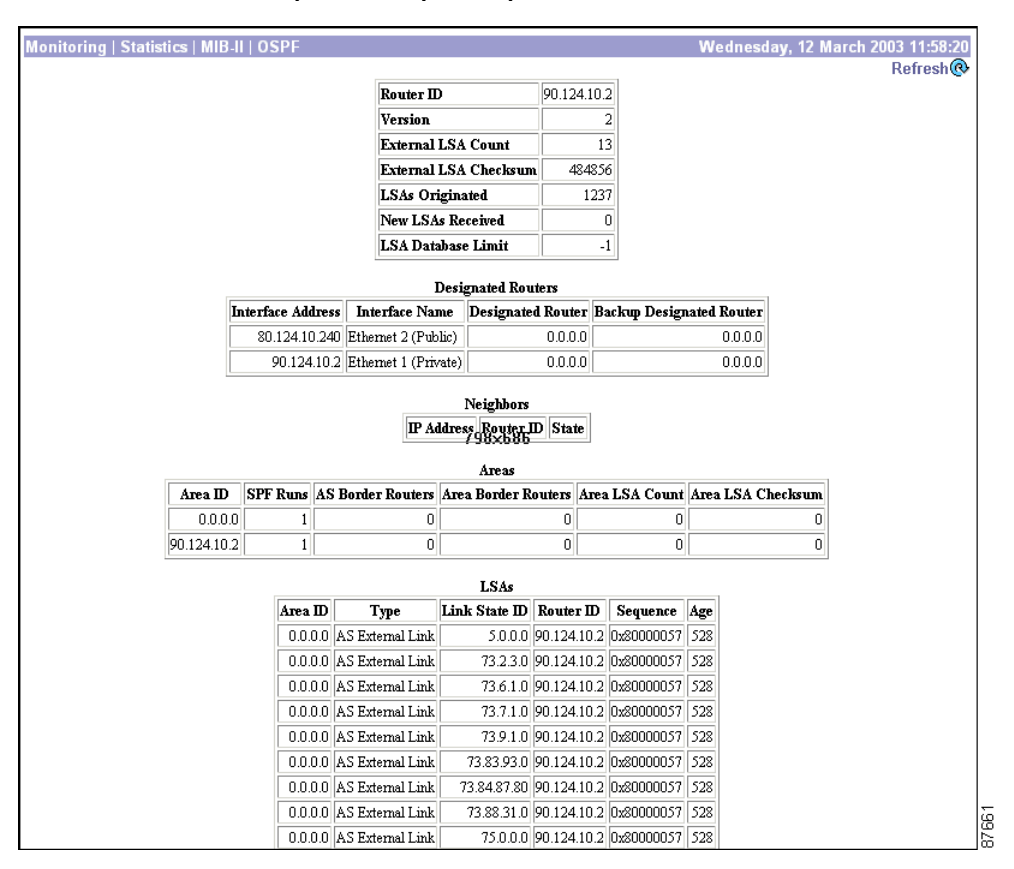

Figure 17-30 Monitoring | Statistics | MIB-II | OSPF Screen

### Refresh

To update the screen and its data, click **Refresh**. The date and time indicate when the screen was last updated.

### **Router ID**

The VPN Concentrator OSPF router ID. This ID uniquely identifies the VPN Concentrator to other OSPF routers in its domain. While the format is that of an IP address, it functions only as an identifier and not an address. By convention, however, this identifier is the same as the IP address of the interface that is connected to the OSPF router network. 0.0.0.0 means no router is configured.

# Version

The current version number of the OSPF protocol running on the VPN Concentrator.

### **External LSA Count**

The number of external Link-State Advertisements (LSAs) in the link-state database. LSAs from neighboring OSPF Autonomous Systems (AS) describe the state of the AS router's interfaces and routing paths.

## **External LSA Checksum**

The sum of the check sums of the external Link-State Advertisements in the link-state database. You can use this sum to determine if there has been a change in the OSPF router link-state database of the system, and to compare its database with other routers.

# **LSAs Originated**

The number of new Link-State Advertisements that the system has originated. This number increments each time the OSPF router originates a new LSA.

# **New LSAs Received**

The number of Link-State Advertisements received that are completely new LSAs. This number does not include newer instances of self-originated LSAs.

# **LSA Database Limit**

The maximum number of external LSAs that can be stored in the link-state database. A value of -1 means there is no limit.

#### **Designated Routers**

This table shows a row of statistics for each enabled VPN Concentrator interface. When OSPF routing is enabled on an interface, that interface communicates with other OSPF routers in its area, and each area elects one OSPF router to be the Designated Router.

#### **Interface Address**

The IP address of the VPN Concentrator interface that communicates with its area.

#### **Interface Name**

The VPN Concentrator interface that communicates with its area:

- Ethernet 1 (Private) = Ethernet 1 (Private) interface.
- Ethernet 2 (Public) = Ethernet 2 (Public) interface.
- Ethernet 3 (External) = Ethernet 3 (External) interface.

#### **Designated Router**

The IP address of the Designated Router in this OSPF area.

#### **Backup Designated Router**

The IP address of the backup Designated Router in this OSPF area.

## **Neighbors**

This table shows a row of statistics for each OSPF neighbor, for all areas in which the VPN Concentrator participates. A neighbor is another OSPF router in an OSPF area, and this table includes all such areas for the VPN Concentrator.

#### **IP Address**

The IP address of the neighboring OSPF router.

#### **Router ID**

The router ID of the neighboring OSPF router, which uniquely identifies it to other OSPF routers in its domain. While the format is that of an IP address, it functions only as an identifier. By convention, however, it is the same as the IP address of the interface that is connected to the OSPF router network.

| State    |                                                                                                    |
|----------|----------------------------------------------------------------------------------------------------|
|          | The state of the relationship with this neighboring OSPF router:                                                                                                    |
|          | • Down = (Red) The VPN Concentrator has received no recent information from this neighbor. The neighbor might be out of service, or it might not have been in service long enough to establish its presence (at startup).                                                                           |
|          | • Initializing = The VPN Concentrator has received a Hello packet from this neighbor, but it has not yet established bidirectional communication.                                                                                                    |
|          | • Attempting = This state applies only to neighbors in an NBMA (Non-Broadcast Multi-Access)<br>OSPF network. It indicates that the VPN Concentrator has received no recent information from this<br>neighbor, but it is trying to establish contact by sending Hello packets at the Hello Interval. |
|          | • Two Way = The VPN Concentrator has established bidirectional communication with this neighbor, but has not established adjacency, in other words, they are not exchanging routing information.                                                                                                    |
|          | • Exchange Start = The VPN Concentrator and this neighbor are in the first step of establishing an adjacency relationship.                                                                                                    |
|          | • Exchanging = The VPN Concentrator is describing its entire link state database by sending Database Description packets to this neighbor, to establish an adjacency relationship.                                                                                                    |
|          | • Loading = The VPN Concentrator is sending Link State Request packets to this neighbor asking for the more recent LSAs that have been discovered but not yet received in the Exchange state.                                                                                                    |
|          | • Full = (Green) The VPN Concentrator is in a fully adjacent relationship with this neighbor. This adjacency now appears in router LSAs and network LSAs.                                                                                                    |
| Areas    |                                                                                                    |
|          | This table shows a row of statistics for each OSPF Area.                                                                                                    |
| Area ID  |                                                                                                    |
|          | The Area ID identifies the subnet area within the OSPF Autonomous System or domain. While its format is the same as an IP address, it functions only as an identifier and not an address. 0.0.0.0 identifies a special area—the backbone—that contains all area border routers.                     |
| SPF Runs |                                                                                                    |

The number of times that the system has calculated the intra-area route table (SPF, or Shortest Path First table) using the link-state database of this area.

#### **AS Border Routers**

The total number of Autonomous System border routers reachable within this area.

#### **Area Border Routers**

The total number of area border routers reachable within this area.

#### **Area LSA Count**

The total number of Link-State Advertisements in the link-state database of this area, excluding AS external LSAs.

#### Area LSA Checksum

The sum of the check sums of the Link-State Advertisements in the link-state database of this area. This sum excludes external LSAs. You can use this sum to determine if there has been a change in the link-state database of the area, and to compare its database with other routers.

# **External LSAs**

This table shows a row for each external Link-State Advertisement in the link-state database.

#### Area ID

The Area ID identifies the Area from which the LSA was received.

#### Туре

The LSA type. Each LSA type has a different format:

- Router Link = Describes the states of the router's interfaces (LS Type 1).
- Network Link = Describes the set of routers attached to the network (LS Type 2).
- Summary Link = Describes routes to networks (LS Type 3).
- AS Summary Link = Describes routes to AS boundary routers (LS Type 4).
- AS External Link = Describes routes to destinations external to the AS (LS Type 5).
- Multicast Link = Describes group membership for multicast OSPF routing (LS Type 6).
- NSSA External Link = Describes routing for NSSAs: Not-So-Stubby-Areas (LS Type 7).

| Link State ID |                                                                                                    |
|---------------|----------------------------------------------------------------------------------------------------|
|               | Either a router ID or an IP address that identifies the piece of the routing domain being described by the LSA.                                               |
| Router ID     |                                                                                                    |
|               | The identifier of the router in the Autonomous System that originated this LSA.                                                                               |
| Sequence      |                                                                                                    |
|               | The sequence number of this LSA. Sequence numbers are linear. They are used to detect old and duplicate LSAs. The larger the number, the more recent the LSA. |
| Age           |                                                                                                    |
|               | The age of the LSA in seconds.                                                                                                    |

# Monitoring | Statistics | MIB-II | ICMP

This screen shows statistics in MIB-II objects for ICMP traffic on the VPN Concentrator since it was last booted or reset. RFC 2011 defines ICMP MIB objects.

|                         | Received | Transmitted |  |
|-------------------------|----------|-------------|--|
| Total                   | 804      | 14319       |  |
| Errors                  | 0        | 0           |  |
| Destination Unreachable | 64       | 96          |  |
| Time Exceeded           | 0        | 11404       |  |
| Parameter Problems      | 0        | 0           |  |
| Source Quench           | 0        | 0           |  |
| Redirects               | 0        | 2079        |  |
| Echo Requests (PINGs)   | 10       | 730         |  |
| Echo Replies (PINGs)    | 730      | 10          |  |
| Timestamp Requests      | 0        | 0           |  |
| Timestamp Replies       | 0        | 0           |  |
| Address Mask Requests   | 0        | 0           |  |
| Address Mask Replies    | 0        | 0           |  |

Figure 17-31 Monitoring | Statistics | MIB-II | ICMP Screen

#### Reset

To reset, or start anew, the screen contents, click **Reset**. The system temporarily resets a counter for the chosen statistics without affecting the operation of the device. You can then view statistical information without affecting the actual current values of the counters or other management sessions. The function is like that of a vehicle's trip odometer, versus the regular odometer.

# Restore

To restore the screen contents to their actual statistical values, click **Restore**. This icon displays only if you previously clicked the Reset icon.

# Refresh

To update the screen and its data, click **Refresh**. The date and time indicate when the screen was last updated.

## **Total Received / Transmitted**

The total number of ICMP messages that the VPN Concentrator received / sent. This number includes messages counted as Errors Received / Transmitted. ICMP messages solicit and provide information about the network environment.

## **Errors Received / Transmitted**

The number of ICMP messages that the VPN Concentrator received but determined to have ICMP-specific errors (bad ICMP check sums, bad length, etc.).

The number of ICMP messages that the VPN Concentrator did not send due to problems within ICMP such as a lack of buffers.

# **Destination Unreachable Received / Transmitted**

The number of ICMP Destination Unreachable messages received / sent. Destination Unreachable messages apply to many network situations, including inability to determine a route, an unusable source route specified, and the Don't Fragment flag set for a packet that must be fragmented.

## **Time Exceeded Received / Transmitted**

The number of ICMP Time Exceeded messages received / sent. Time Exceeded messages indicate that the lifetime of the packet has expired, or that a router cannot reassemble a packet within a time limit.

#### **Parameter Problems Received / Transmitted**

The number of ICMP Parameter Problem messages received / sent. Parameter Problem messages indicate a syntactic or semantic error in an IP header.

# **Source Quench Received / Transmitted**

The number of ICMP Source Quench messages received / sent. Source Quench messages provide rudimentary flow control; they request a reduction in the rate of sending traffic on the network.

# **Redirects Received / Transmitted**

The number of ICMP Redirect messages received / sent. Redirect messages advise that there is a better route to a particular destination.

# Echo Requests (PINGs) Received / Transmitted

The number of ICMP Echo (request) messages received / sent. Echo messages are probably the most visible ICMP messages. They test the communication path between network entities by asking for Echo Reply response messages.

# Echo Replies (PINGs) Received / Transmitted

The number of ICMP Echo Reply messages received / sent. Echo Reply messages are sent in response to Echo messages, to test the communication path between network entities.

# **Timestamp Requests Received / Transmitted**

The number of ICMP Timestamp (request) messages received / sent. Timestamp messages measure the propagation delay between network entities by including the originating time in the message, and asking for the receipt time in a Timestamp Reply message.

# **Timestamp Replies Received / Transmitted**

The number of ICMP Timestamp Reply messages received / sent. Timestamp Reply messages are sent in response to Timestamp messages, to measure propagation delay in the network.

# **Address Mask Requests Received / Transmitted**

The number of ICMP Address Mask Request messages received / sent. Address Mask Request messages ask for the address (subnet) mask for the LAN to which a router connects.

# **Address Mask Replies Received / Transmitted**

The number of ICMP Address Mask Reply messages received / sent. Address Mask Reply messages respond to Address Mask Request messages by supplying the address (subnet) mask for the LAN to which a router connects.

# Monitoring | Statistics | MIB-II | ARP Table

This screen shows entries in the Address Resolution Protocol mapping table since the VPN Concentrator was last booted or reset. ARP matches IP addresses with physical MAC addresses, so the system can forward traffic to computers on its network. RFC 2011 defines MIB entries in the ARP table.

The entries are sorted first by Interface, then by IP Address. To speed display, the Manager might construct multiple 64-row tables. Use the scroll controls (if present) to view the entire series of tables.

You can also delete dynamic, or learned, entries in the mapping table.

| tics   MIB-I | I   ARP Table     |               | Friday       | /, 19 Jan |
|--------------|-------------------|---------------|--------------|-----------|
|              |                   |               |              |           |
| Interface    | Physical Address  | IP Address    | Mapping Type | Action    |
| 1            | FF.FF.FF.FF.FF    | 10.10.0.0     | Static       |           |
| 1            | 00.D0.D3.35.21.A4 | 10.10.0.1     | Dynamic      | [Delete]  |
| 1            | 00.02.7E.69.74.38 | 10.10.4.93    | Dynamic      | [Delete]  |
| 1            | 00.50.04.99.36.A6 | 10.10.4.117   | Dynamic      | [Delete]  |
| 1            | 00.50.04.99.80.E7 | 10.10.4.118   | Dynamic      | [Delete]  |
| 1            | 00.50.04.99.7E.23 | 10.10.4.119   | Dynamic      | [Delete]  |
| 1            | 00.01.02.A7.F3.C7 | 10.10.34.141  | Dynamic      | [Delete]  |
| 1            | 00.90.A4.04.00.0E | 10.10.48.151  | Dynamic      | [Delete]  |
| 1            | 00.01.02.45.25.C7 | 10.10.54.1    | Dynamic      | [Delete]  |
| 1            | 00.01.02.A7.F4.99 | 10.10.72.160  | Dynamic      | [Delete]  |
| 1            | 00.90.A4.00.00.A2 | 10.10.99.30   | Static       |           |
| 1            | 00.50.04.B2.03.95 | 10.10.110.130 | Dynamic      | [Delete]  |
| 1            | 00.01.02.3A.93.F8 | 10.10.149.1   | Dynamic      | [Delete]  |
| 1            | FF.FF.FF.FF.FF.FF | 10.10.255.255 | Static       |           |
| 1            | 00.10.5A.D3.72.A6 | 145.45.0.20   | Dynamic      | [Delete]  |

Figure 17-32 Monitoring | Statistics | MIB-II | ARP Table Screen

## Refresh

To update the screen and its data, click **Refresh**. The date and time indicate when the screen was last updated.

# **Arp Entries**

The total number of entries in the ARP table.

# Interface

The VPN Concentrator network interface on which this mapping applies:

- 1 = Ethernet 1 (Private) interface.
- 2 = Ethernet 2 (Public) interface.
- 3 = Ethernet 3 (External) interface.
- 1000 and up = VPN tunnels, which are treated as logical interfaces.

# **Physical Address**

The hardwired MAC (Medium Access Control) address of a physical network interface card, in 6-byte hexadecimal notation, that maps to the IP Address. Exceptions are:

- 00 = a virtual address for a tunnel.
- FF.FF.FF.FF.FF.FF = a network broadcast address.

# **IP Address**

The IP address that maps to the physical address.

# **Mapping Type**

The type of mapping:

- Other = none of the following.
- Invalid = an invalid mapping.
- Dynamic = a learned mapping.
- Static = a static mapping on the VPN Concentrator.

# **Action / Delete**

To remove a dynamic, or learned, mapping from the table, click **Delete**. *There is no confirmation or undo*. The Manager deletes the entry and refreshes the screen.

To delete an entry, you must have the administrator privilege to Modify Config under General Access Rights. See Administration | Access Rights | Administrators.

You cannot delete static mappings.

# Monitoring | Statistics | MIB-II | Ethernet

This screen shows statistics in MIB-II objects for Ethernet interface traffic on the VPN Concentrator since it was last booted or reset. IEEE standard 802.3 describes Ethernet networks, and RFC 1650 defines Ethernet interface MIB objects.

To configure Ethernet interfaces, see Configuration | Interfaces.

| Figure 17-33 Monitoring | Statistics | MIB-II | Ethernet Screen |
|-------------------------|------------|--------|-----------------|
|-------------------------|------------|--------|-----------------|

|       |                 | Errors  | MAC      |           | sions | Collis   |        |                       |                      |             | Errors           | ]   |           |                         |
|-------|-----------------|---------|----------|-----------|-------|----------|--------|-----------------------|----------------------|-------------|------------------|-----|-----------|-------------------------|
| Duple | Speed<br>(Mbps) | Receive | Transmit | Excessive | Late  | Multiple | Single | Deferred<br>Transmits | Frame<br>Too<br>Long | SQE<br>Test | Carrier<br>Sense | FCS | Alignment | Interface               |
| Hal   | 100             | 0       | 0        | 0         | 0     | 0        | 0      | 0                     | 0                    | 0           | 0                | 0   | 0         | Ethernet 1<br>(Private) |
| Hal   | 0               | 0       | 0        | 0         | 0     | 0        | 0      | 0                     | 0                    | 0           | 0                | 0   | 0         | Ethernet 2<br>(Public)  |

#### Reset

To reset, or start anew, the screen contents, click **Reset**. The system temporarily resets a counter for the chosen statistics without affecting the operation of the device. You can then view statistical information without affecting the actual current values of the counters or other management sessions. The function is like that of a vehicle's trip odometer, versus the regular odometer.

#### Restore

To restore the screen contents to their actual statistical values, click **Restore**. This icon displays only if you previously clicked the Reset icon.

# Refresh

To update the screen and its data, click **Refresh**. The date and time indicate when the screen was last updated.

# Interface

The Ethernet interface to which the data in this row applies. Only configured interfaces are shown.

# **Alignment Errors**

The number of frames received on this interface that are not an integral number of bytes long and do not pass the FCS (Frame Check Sequence; used for error detection) check.

# **FCS Errors**

The number of frames received on this interface that are an integral number of bytes long but do not pass the FCS (Frame Check Sequence) check.

# **Carrier Sense Errors**

The number of times that the carrier sense signal was lost or missing when trying to transmit a frame on this interface.

## **SQE Test Errors**

The number of times that the SQE (Signal Quality Error) Test Error message was generated for this interface. The SQE message tests the collision circuits on an interface.

## **Frame Too Long Errors**

The number of frames received on this interface that exceed the maximum permitted frame size.

### **Deferred Transmits**

The number of frames for which the first transmission attempt on this interface is delayed because the medium is busy. This number does not include frames involved in collisions.

#### **Single Collisions**

The number of successfully transmitted frames on this interface for which transmission is inhibited by exactly one collision. This number is not included in the Multiple Collisions number.

#### **Multiple Collisions**

The number of successfully transmitted frames on this interface for which transmission is inhibited by more than one collision. This number does not include the Single Collisions number.

# **Late Collisions**

The number of times that a collision is detected on this interface later than 512 bit-times into the transmission of a packet. 512 bit-times = 51.2 microseconds on a 10-Mbps system.

# **Excessive Collisions**

The number of frames for which transmission on this interface failed due to excessive collisions.

# **MAC Errors: Transmit**

The number of frames for which transmission on this interface failed due to an internal MAC sublayer transmit error. This number does not include Carrier Sense Errors, Late Collisions, or Excessive Collisions.

# **MAC Errors: Receive**

The number of frames for which reception on this interface failed due to an internal MAC sublayer receive error. This number does not include Alignment Errors, FCS Errors, or Frame Too Long Errors.

# Speed (Mbps)

This interface's nominal bandwidth in megabits per second.

# **Duplex**

The current LAN duplex transmission mode for this interface:

- Full = Full-Duplex: transmission in both directions at the same time.
- Half = Half-Duplex: transmission in only one direction at a time.

# Monitoring | Statistics | MIB-II | SNMP

This screen shows statistics in MIB-II objects for SNMP traffic on the VPN Concentrator since it was last booted or reset. RFC 1907 defines SNMP version 2 MIB objects.

To configure the VPN Concentrator SNMP server, see Configuration | System | Management Protocols | SNMP.

Figure 17-34 Monitoring | Statistics | MIB-II | SNMP Screen

| Monitoring   Statistics   MIB-II   SNMP |     | Thursday, 01 November 2001 12:07:39 |
|-----------------------------------------|-----|-------------------------------------|
|                                         |     | Reset 🏈 Refresh 🚱                   |
| Requests Received                       | 10  |                                     |
| Bad Version                             | 0   |                                     |
| Bad Community Strin                     | g O |                                     |
| Parsing Errors                          | 0   |                                     |
| Silent Drops                            | 0   |                                     |
| Proxy Drops                             | 0   |                                     |
|                                         |     |                                     |

# Reset

To reset, or start anew, the screen contents, click **Reset**. The system temporarily resets a counter for the chosen statistics without affecting the operation of the device. You can then view statistical information without affecting the actual current values of the counters or other management sessions. The function is like that of a vehicle's trip odometer, versus the regular odometer.

#### **Restore**

To restore the screen contents to their actual statistical values, click **Restore**. This icon displays only if you previously clicked the Reset icon.

# Refresh

To update the screen and its data, click **Refresh**. The date and time indicate when the screen was last updated.

#### **Requests Received**

The total number of SNMP messages received by the VPN Concentrator.

# **Bad Version**

The total number of SNMP messages received that were for an unsupported SNMP version. The VPN Concentrator supports SNMP version 2.

# **Bad Community String**

The total number of SNMP messages received that used an SNMP community string the VPN Concentrator did not recognize. See Configuration | System | Management Protocols | SNMP Communities to configure permitted community strings. To protect security, the VPN Concentrator does not include the usual default public community string.

# **Parsing Errors**

The total number of syntax or transmission errors encountered by the VPN Concentrator when decoding received SNMP messages.

# **Silent Drops**

The total number of SNMP request messages that were silently dropped because the reply exceeded the maximum allowable message size.

# **Proxy Drops**

The total number of SNMP request messages that were silently dropped because the transmission of the reply message to a proxy target failed for some reason (other than a timeout).

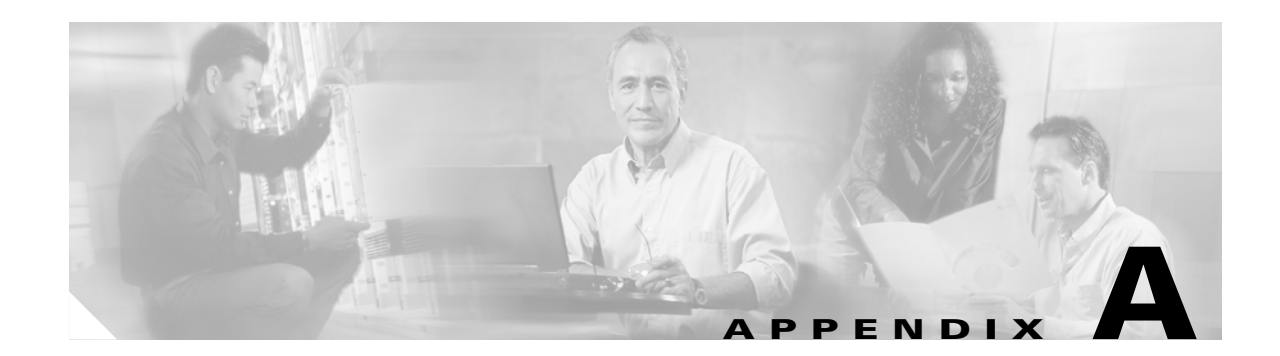

# **Using the Command-Line Interface**

The VPN 3000 Concentrator Series Command-Line Interface (CLI) is a menu- and command-line-based configuration, administration, and monitoring system built into the VPN Concentrator. You use it via the system console, an SSH session, or Telnet (including SSL Telnet).

You can use the CLI to completely manage the system. You can access and configure the same parameters as the HTML-based VPN 3000 Concentrator Series Manager, except for IPSec LAN-to-LAN configuration.

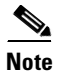

LAN-to-LAN configuration is not supported via the CLI.

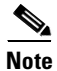

Certificate upload is available only via SSH.

This chapter describes general features of the CLI and how to access and use it. It *does not* describe the individual menu items and parameter entries. For information on specific parameters and options, see the corresponding section of the VPN Concentrator Manager in the *VPN 3000 Series Concentrator Reference*. For example, to understand Ethernet interface configuration parameters and choices, see Configuration | Interfaces | Ethernet 1 2 3 in the "Interfaces" chapter of *VPN 3000 Series Concentrator Reference Volume I: Configuration*.

# **Accessing the CLI**

You can access the CLI in three ways:

- Via the system console.
- Via a Telnet (or Telnet over SSL) client.
- Via SSH.

#### **Console access**

To access the CLI via console:

- **Step 1** Connect a PC to the VPN Concentrator via a straight-through RS-232 serial cable (which Cisco supplies with the system) between the Console port on the VPN Concentrator and the serial port on the PC. For more information, see the VPN Concentrator Getting Started manual.
- **Step 2** Start a terminal emulator (e.g., HyperTerminal) on the PC. Configure a connection to COM1 with port settings of:
  - Bits per second = 9600.
  - Data bits= 8.
  - Parity = None.
  - Stop bit = 1.
  - Flow control = None.
- **Step 3** Set the emulator for VT100 emulation, or let it auto-detect the emulation type.
- **Step 4** Press **Enter** on the PC keyboard until you see the login prompt. (You might see a password prompt and error messages as you press Enter; ignore them and stop at the login prompt.)

Login: \_

# **Telnet or Telnet/SSL Access**

To access the CLI via a Telnet or Telnet/SSL client:

- Step 1 Enable the Telnet or Telnet/SSL server on the VPN Concentrator. (They are both enabled by default.) See the Configuration | System | Management Protocols | Telnet screen on the VPN Concentrator Manager.
- **Step 2** Start the Telnet or Telnet/SSL client, and connect to the remote system using these parameters:
  - Host Name or Session Name = The IP address on the VPN Concentrator Ethernet 1 (Private) interface; e.g., 10.10.147.2
  - Port = Telnet (The default Telnet port is 23; the default Telnet/SSL port is 992.)
  - Terminal Type = VT100 or ANSI
  - Telnet/SSL only: If the client offers it, enable *both* SSL and SSL Only.

**Step 3** The VPN Concentrator displays a login prompt:

Login: \_

#### **SSH Access**

To access the CLI via an SSH client:

- **Step 1** Enable the SSH server on the VPN Concentrator. (It is enabled by default.) See the Configuration | System | Management Protocols | SSH screen on the VPN Concentrator Manager.
- **Step 2** Start the SSH client, and connect to the remote system using these parameters:
  - Host Name or Session Name = The IP address on the VPN Concentrator Ethernet 1 (Private) interface; e.g., 10.10.147.2
  - Port = SSH (The default SSH port is 22.)
  - Terminal Type = VT100 or ANSI
  - User name = admin
- **Step 3** A security warning might appear stating: "There is no entry for this server in your list of know hosts." If this warning appears, continue.
- **Step 4** Enter your administrative password, and connect to the VPN Concentrator. When your connection is established, you are already logged in.

# **Starting the CLI**

You start the CLI by logging in.

CLI login usernames and passwords for console, Telnet, and SSH access are the same as those configured and enabled for administrators. See the Administration | Access Rights | Administrators screen. By default, only admin is enabled.

This example uses the factory-supplied default **admin** login and password. If you have changed them, use your entries.

At the prompts, enter the administrator login name and password. Entries are case-sensitive. (The CLI does not show your password entry.)

Login: **admin** Password: **admin** 

The CLI displays the opening welcome message, the main menu, and the Main -> prompt:

```
Welcome to
Cisco Systems
VPN 3000 Concentrator Series
Command Line Interface
Copyright (C) 1998-2002 Cisco Systems, Inc.
1) Configuration
2) Administration
3) Monitoring
4) Save changes to Config file
5) Help Information
6) Exit
Main -> _
```

# **Using the CLI**

This section explains how to:

- Choose menu items.
- Enter values for parameters and options.
- Specify configured items by number or name.
- Navigate quickly—using shortcuts—through the menus.
- Display a brief help message.
- Save entries to the system configuration file.
- Stop the CLI.
- Understand CLI administrator access rights.

The CLI displays menus or prompts at every level to guide you in choosing configurable options and setting parameters. The prompt always shows the menu context.

# **Choosing Menu Items**

To use the CLI, enter a number at the prompt that corresponds to the desired menu item, and press Enter.

For example, this is the Configuration > System Management> General Config> System Identification menu:

```
    Set System Name
    Set Contact
    Set Location
    Back
```

Enter 1 to set the system name.

# **Entering Values**

The CLI shows any current or default value for a parameter in brackets []. To change the value, enter a new value at the prompt. To leave the value unchanged, just press **Enter**.

Continuing the example above, this is the prompt to enter a value for the system name:

> Host Name

General -> [ Lab VPN ]  $\_$ 

You can enter a new name at the prompt, or just press Enter to keep the current name.

#### **Specifying Configured Items**

Many menus give choices that act on configured items—such as groups, users, filter rules, etc.—and the CLI lists those items with a number and their name. To specify an item, you can usually enter either its number or its name. The CLI indicates when you must use a specific identifier (usually the item's number).

For example, the Configuration > User Management > Groups menu lists configured groups:

Current User Groups | 1. QuickGroup | 2. IPSecGroup 1) Add a Group 2) Modify a Group 3) Delete a Group 4) Back

Groups -> \_

To delete QuickGroup, enter 3 at the prompt. The CLI displays:

> Enter the Group to Delete

Groups -> \_

At the prompt you can enter either its number (1) or its name (QuickGroup).

However, this next example shows the prompt for a specific identifier. The Configuration > System Management > Servers > Authentication Servers menu lists configured servers:

Authentication Server Summary Table

 Num
 Server
 Type
 Port

 1
 Internal
 Internal
 0

 2
 192.168.34.56
 RADIUS
 0

To delete the RADIUS server, enter 3 at the prompt. The CLI displays:

> Delete Server (number)

Authentication -> \_

At the prompt, you must enter 2 for the RADIUS server.

## Navigating Quickly through the CLI

There are two ways to move quickly through the CLI: shortcut numbers, and the Back/Home options. Both ways work only when you are at a menu, not when you are at a value entry.

#### **Using Shortcut Numbers**

Once you become familiar with the structure of the CLI—which parallels the HTML-based VPN Concentrator Manager—you can quickly access any level by entering a series of numbers separated by periods. For example, suppose you want to change the General Parameters for the Base Group. The series of menus that gets to that level from the main menu is:

```
1) Configuration
2) Administration
3) Monitoring
4) Save changes to Config file
5) Help Information
6) Exit
Main -> 1 (Configuration)
1) Interface Configuration
2) System Management
3) User Management
4) Policy Management
5) Back
Config -> 3 (User Management)
1) Base Group
2) Groups
3) Users
4) Back
User Management -> 1 (Base Group)
1) General Parameters
2) Server Parameters
3) IPSec Parameters
4) VPN Client Firewall Parameters
5) Hardware Client Parameters
6) PPTP/L2TP Parameters
7) Back
Base Group -> 1 (General Parameters)
1) Access Parameters
2) Tunneling Protocols
3) SEP Config
4) Back
Base Group -> _
```

As a shortcut, you can just enter 1.3.1.1 at the Main-> prompt, and move directly to the Base Group General Parameters menu:

```
    Configuration
    Administration
    Monitoring
    Save changes to Config file
    Help Information
    Exit
    Main -> 1.3.1.1
    Access Parameters
    Tunneling Protocols
    SEP Config
    Back
    Base Group -> _
```

The prompt always shows the current context in the menu structure.

#### **Using Back and Home**

Most menus include a numbered Back choice. Instead of entering a number, you can just enter **b** or **B** to move back to the previous menu.

Also, at any menu level, you can just enter  $\mathbf{h}$  or  $\mathbf{H}$  to move home to the main menu.

# **Getting Help Information**

To display a brief help message, enter **5** at the main menu prompt. The CLI explains how to navigate through menus and enter values. This help message is available only at the main menu.

Cisco Systems. Help information for the Command Line Interface

```
From any menu except the Main menu.
-- 'B' or 'b' for Back to previous menu.
-- 'H' or 'h' for Home back to the main menu.
For Data entry
-- Current values are in '[ ]'s. Just hit 'Enter' to accept value.
1) View Help Again
2) Back
Help -> _
```

To return to the main menu from this help menu, enter **h** (for home), or **2** or **b** (for back) at the prompt.

### Saving the Configuration File

Configuration and administration entries take effect immediately and are included in the active, or running, configuration. However, if you reboot the VPN Concentrator without *saving* the active configuration, you lose all changes.

To save changes to the system configuration (CONFIG) file, navigate to the main menu. At the prompt, enter **4** for Save changes to Config file.

```
    Configuration
    Administration
    Monitoring
    Save changes to Config file
    Help Information
    Exit
    Main -> 4
```

The system writes the active configuration to the CONFIG file and redisplays the main menu.

#### **Stopping the CLI**

To stop the CLI, navigate to the main menu and enter 6 for Exit at the prompt:

```
    Configuration
    Administration
    Monitoring
    Save changes to Config file
    Help Information
    Exit
    Main -> 6
    Done
```

Make sure you save any configuration changes before you exit from the CLI.

# **Understanding CLI Access Rights**

What you see and can configure with the CLI depends on administrator access rights. If you don't have permission to configure an option, you see the designation "-)" (rather than a number) in menus.

For example, here is the main menu for the default User administrator:

The default user administrator can only monitor the VPN Concentrator, not configure system parameters or administer the system.

See the "Administration | Access Rights | Administrators" section for more information.

# **CLI Menu Reference**

This section of the documentation shows all the menus in the first three levels below the CLI main menu. (There are many additional menus below the third level; and within the first three levels, there are some non-menu parameter settings. To keep this chapter at a reasonable size, we show only the *menus* here.)

The numbers in each heading are the keyboard shortcut to reach that menu from the main menu. For example, entering 1.3.1 at the main menu prompt takes you to the Configuration > User Management> Base Group menu.

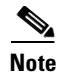

The CLI menus and options—and thus the keyboard shortcuts—may change with new software versions. Please check familiar shortcuts carefully when using a new release.

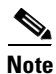

Models 3015–3080 have more interfaces than the Model 3005. They also have additional SEP capacity. Therefore, CLI menu shortcuts differ by model where they involve interface and expansion card selections. We note some differences here, but please note carefully the system you are using.

# Main Menu

- 1) Configuration
- 2) Administration
- 3) Monitoring
- 4) Save changes to Config file
- 5) Help Information
- 6) Exit

Main -> \_
## **1** Configuration

```
1) Interface Configuration
```

```
2) System Management
```

```
3) User Management
```

```
4) Policy Management
```

5) Back

```
Config -> _
```

#### 1.1 Configuration > Interface Configuration

```
This table shows current IP addresses.
Note
       The following menu appears on models 3015–3080 only.
       1) Configure Ethernet #1 (Private)
       2) Configure Ethernet #2 (Public)
       3) Configure Ethernet #3 (External)
       4) Configure Power Supplies
       5) Back
       Interfaces -> _
Note
       The following menu appears on model 3005 only.
       1) Configure Ethernet #1 (Private)
       2) Configure Ethernet #2 (Public)
       3) Configure Power Supplies
       4) Back
       Interfaces -> _
```

#### 1.1.1, 1.1.2, or 1.1.3 Configuration > Interface Configuration > Configure Ethernet #1 or #2 or #3

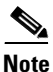

The Configuration > Interface Configuration > Configure Ethernet #3 menu appears only on models 3015-3080. It does not appear on model 3005.

```
    Interface Setting (Disable, DHCP or Static IP)
    Set Public Interface
    Select IP Filter
    Select Ethernet Speed
    Select Duplex
    Set MTU
    Set Port Routing Config
    Set Bandwidth Management
    Set Public Interface IPSec Fragmentation Policy
    Back
```

#### **1.1.4 Configuration > Interface Configuration > Configure Power Supplies**

```
Note The following menu appears on models 3015-3080 only.

Alarm Thresholds in centivolts (e.g. 361 = 3.61V)

Voltages will be adjusted to conform to the hardware.

1) Configure CPU voltage thresholds

2) Configure Power Supply 1 voltage thresholds

3) Configure Power Supply 2 voltage thresholds

4) Configure Board voltage thresholds

5) Back

Interfaces -> _
```

#### **1.1.3 Configuration > Interface Configuration > Configure Power Supplies**

```
The following menu appears on model 3005 only.

Alarm Thresholds in centivolts (e.g. 361 = 3.61V)

Voltages will be adjusted to conform to the hardware.

1) Configure CPU voltage thresholds

2) Configure Power Supply voltage thresholds

3) Configure Board voltage thresholds

4) Back

Interfaces -> _
```

#### 1.2 Configuration > System Management

<u>Note</u>

```
    Servers (Authentication, Authorization, Accounting, DNS, DHCP, etc.)
    Address Management
    Tunneling Protocols (PPTP, L2TP, etc.)
    IP Routing (static routes, OSPF, etc.)
    Management Protocols (Telnet, TFTP, FTP, etc.)
    Event Configuration
    General Config (system name, time, etc.)
    Client Update
    Load Balancing Configuration
    Back
```

#### 1.2.1 Configuration > System Management > Servers

- 1) Authentication Servers
- 2) Authorization Servers
- 3) Accounting Servers
- 4) DNS Servers
- 5) DHCP Servers
- 6) Firewall Server
- 7) NTP Servers
- 8) Back

```
Servers -> _
```

#### 1.2.2 Configuration > System Management > Address Management

```
    Address Assignment
    Address Pools
    Back
    Address -> _
```

#### 1.2.3 Configuration > System Management > Tunneling Protocols

```
    PPTP
    L2TP
    IPSec
    Back

Tunnel -> _
The CLI does not include IPSec LAN-to-LAN configuration.
```

#### 1.2.4 Configuration > System Management > IP Routing

<u>Note</u>

```
    Static Routes
    Default Gateways
    OSPF
    OSPF Areas
    DHCP Parameters
    Redundancy
    Reverse Route Injection
    DHCP Relay
    Back
```

Routing -> \_

#### **1.2.5 Configuration > System Management > Management Protocols**

```
    Configure FTP
    Configure HTTP/HTTPS
    Configure TFTP
    Configure Telnet
    Configure SNMP
    Configure SNMP Community Strings
    Configure SSL
    Configure SSH
    Configure XML
    Back
```

#### **1.2.6 Configuration > System Management > Event Configuration**

General
 FTP Backup
 Classes
 Trap Destinations
 Syslog Servers
 SMTP Servers
 Email Recipients
 Back

Event ->  $\_$ 

#### 1.2.7 Configuration > System Management > General Config

```
    System Identification
    System Time and Date
    Session Configuration
    Global Authentication Parameters
    Back
```

#### 1.2.8 Configuration > System Management > Client Update

```
    Client Update Enable
    Client Update Entries
    Back
    Client Update -> _
```

#### 1.2.9 Configuration > System Management > Load Balancing

```
    Cluster Configuration
    Device Configuration
    Back
    Load Balancing -> _
```

#### **1.3 Configuration > User Management**

```
    Base Group
    Groups
    Users
```

4) Back

User Management -> \_

#### 1.3.1 Configuration > User Management > Base Group

```
    General Parameters
    Server Parameters
    IPSec Parameters
    VPN Client Firewall Parameters
    Hardware Client Parameters
    PPTP/L2TP Parameters
    Back
```

#### **1.3.2 Configuration > User Management > Groups**

Current User Groups . . 1) Add a Group 2) Modify a Group 3) Delete a Group 4) Back Groups -> \_

#### 1.3.3 Configuration > User Management > Users

```
Current Users
.
.
1) Add a User
2) Modify a User
3) Delete a User
4) Back
Users -> _
```

#### **1.4 Configuration > Policy Management**

```
    Access Hours
    Traffic Management
    Group Matching
    Back
    Policy -> _
```

#### 1.4.1 Configuration > Policy Management > Access Hours

Current Access Hours . . . 1) Add Access Hours 2) Modify Access Hours 3) Delete Access Hours 4) Back Access Hours -> \_

#### 1.4.2 Configuration > Policy Management > Traffic Management

```
    Network Lists
    Rules
    Security Associations (SAs)
    Filters
    Network Address Translation (NAT) Rules
    Bandwidth Policies
    Back

Traffic -> _
```

VPN 3000 Series Concentrator Reference Volume II: Administration and Monitoring

## 2 Administration

- 1) Administer Sessions
- 2) Software Update
- 3) System Reboot
- 4) Reboot Status
- 5) Ping
- 6) Access Rights
- 7) File Management
- 8) Certificate Management
- 9) Back

```
Admin -> _
```

## 2.1 Administration > Administer Sessions

```
Active Sessions

.

.

1) Refresh Session Statistics

2) Reset Session Statistics

3) Restore Session Statistics

4) Logoff Sessions

5) Session Details

6) Filter Sessions on Group

7) Back
```

Admin ->  $\_$ 

## 2.2 Administration > Software Update

| 1)  | Concentrator |
|-----|--------------|
| 2)  | Clients      |
| 3)  | Bootloader   |
| 4)  | Back         |
|     |              |
| Adı | nin -> _     |

### 2.3 Administration > System Reboot

- 1) Cancel Scheduled Reboot/Shutdown
- 2) Schedule Reboot
- 3) Schedule Shutdown
- 4) Back

Admin  $\rightarrow$  \_

#### 2.3.2 Administration > System Reboot > Schedule Reboot

```
    Save active Configuration and use it at Reboot
    Reboot without saving active Configuration file
    Reboot ignoring the Configuration file
    Back
    Admin -> _
```

#### 2.3.3 Administration > System Reboot > Schedule Shutdown

```
    Save active configuration and use it at next reboot
    Shutdown without saving active Configuration file
    Shutdown, ignoring the Configuration file at next reboot
    Back
    Admin -> _
```

#### 2.4 Administration > Reboot Status

```
Reboot Status
------
No reboot is scheduled.
1) Refresh Reboot Status
2) Skip Notifications/Reboot Now
3) Logout
4) Back
Admin -->
```

#### 2.6 Administration > Access Rights

```
    Administrators
    Access Control List
    Access Settings
    Admin AAA Servers
    Back
    Admin -> _
```

#### 2.6.1 Administration > Access Rights > Administrators

```
Administrative Users
.
.
1) Modify Administrator
2) Back
Admin -> _
```

#### 2.6.2 Administration > Access Rights > Access Control List

```
This is the Current Access List
.
.
.
.
1) Add Manager Workstation
2) Modify Manager Workstation
3) Delete Manager Workstation
4) Move Manager Workstation Up
5) Move Manager Workstation Down
6) Back
Admin -> _
```

#### 2.6.3 Administration > Access Rights > Access Settings

```
    Set Session Timeout
    Set Session Limit
    Set Config File Encryption
    Zeroize/Regenerate DES Config File Encryption Key
    Back

Admin -> _
```

#### 2.6.4 Administration > Access Rights > Admin AAA Servers

```
    Authentication Servers
    Back
    Admin ->
```

#### 2.7 Administration > File Management

List of Files . . 1) Delete File 2) Copy File 3) View File 4) Put File via TFTP 5) Get File via TFTP 6) Swap Config Files 7) Export XML File 8) Import XML File 9) Back File -> \_

#### 2.7.6 Administration > File Management > Swap Configuration File

#### 2.8 Administration > Certificate Management

```
    Enrollment
    Installation
    Certificate Authorities
    Identity Certificates
    SSL Certificate
    Enrollment Status
    Back
    Certificates -> _____
```

#### 2.8.1 Administration > Certificate Management > Enrollment

```
    Identity Certificate Enrollment
    SSL Certificate Enrollment
    Back
    Certificates ->
```

#### 2.8.2 Administration > Certificate Management > Installation

```
    Install CA Certificate
    Install SSL Certificate with private key
    Install Certificate obtained via enrollment
    Back
    Certificates -> _
```

#### 2.8.3 Administration > Certificate Management > Certificate Authorities

```
Certificate Authorities

.

.

1) View Certificate

2) Delete Certificate

3) Configure Certificate

4) View CRL Cache

5) Clear CRL Cache

6) Back

Certificates -> _
```

#### 2.8.4 Administration > Certificate Management > Identity Certificates

```
Identity Certificates
.
.
.
1) View Certificate
2) Delete Certificate
3) Renew Certificate
4) Back
Certificates -> _
```

### 2.8.5 Administration > Certificate Management > SSL Certificate

```
Subject
.
.
.
.
1) Delete Certificate
2) Generate Certificate
3) Renew Certificate
4) Back
Certificates ->
```

#### 2.8.6 Administration > Certificate Management > Enrollment Status

Enrollment Requests

```
    View Enrollment Request
    Install/Activate Enrollment Request
    Resubmit Enrollment Request
    Delete/Cancel Enrollment Request
    Back
    Certificates ->
```

## **3 Monitoring**

```
    Routing Table
    Event Log
    System Status
    Sessions
    General Statistics
    Dynamic Filters
    Back
    Monitor -> _
```

#### 3.1 Monitoring > Routing Table

```
Routing Table
.
.
.
1) Refresh Routing Table
2) Clear Routing Table
3) Back
Routing -> _
```

#### 3.2 Monitoring > Event Log

```
    Configure Log viewing parameters
    View Event Log
    Save Log
    Clear Log
    Back

Log -> _
```

#### 3.2.2 Monitoring > Event Log > View Event Log

```
[Event Log entries]
.
.
.
1) First Page
2) Previous Page
3) Next Page
4) Last Page
5) Back
Log -> _
```

#### 3.3 Monitoring > System Status

```
Note
       The following menu appears on models 3015–3080 only.
       System Status
       1) Refresh System Status
       2) View Card Status
       3) View LED status
       4) View Memory Status
       5) Back
       Status -> _
6
Note
       The following menu appears on model 3005 only.
       System Status
       1) Refresh System Status
       2) View Card Status
       3) Back
       Status ->
```

### 3.3.2 Monitoring > System Status > View Card Status

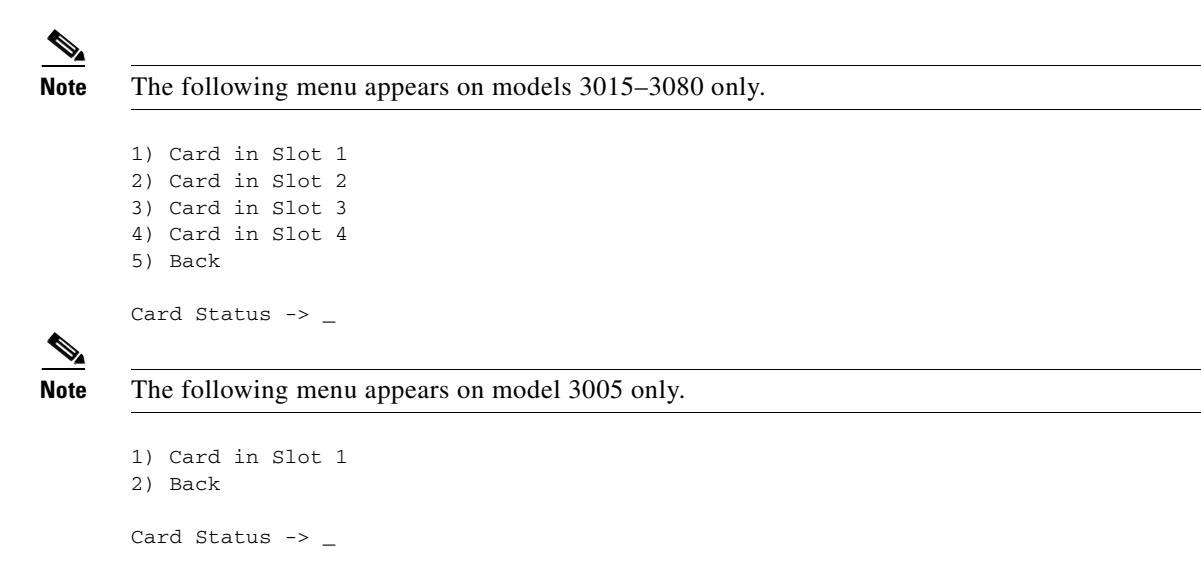

#### 3.4 Monitoring > Sessions

```
٩,
Note
       The following menu appears on models 3015–3080 only.
       1) View Session Statistics
       2) View Top Ten Lists
       3) View Session Protocols
       4) View Session SEPs
       5) View Session Encryption
       6) Filter Sessions on Group
       7) Back
       Sessions -> _
Note
       The following menu appears on model 3005 only.
       1) View Session Statistics
       2) View Top Ten Lists
       3) View Session Protocols
       4) View Session Encryption
       5) Filter Sessions on Group
       6) Back
       Sessions -> _
```

#### 3.4.1 Monitoring > Sessions > View Session Statistics

```
Active Sessions

.

.

1) Refresh Session Statistics

2) Reset Session Statistics

3) Restore Session Statistics

4) Session Details

5) Back

Sessions -> _
```

#### 3.4.2 Monitoring > Sessions > View Top Ten Lists

```
    Top 10 Users based on Data
    Top 10 Users based on Duration
    Top 10 Users based on Throughput
    Back
    Sessions -> _
```

#### 3.4.3 Monitoring > Sessions > View Session Protocols

```
Session Protocols
.
.
1) Refresh Session Protocols
2) Back
Sessions -> _
```

#### **3.4.4 View Session SEPS**

# <u>Note</u>

The following menu appears on models 3015–3080 only.

```
Session SEPs
.
.
.
1) Refresh Session SEPs
2) Back
Session ->
```

#### 3.4.4 (3.4.5 on Models 3015-3080) Monitoring > Sessions > View Session Encryption

```
Session Encryption
.
.
.
1) Refresh Session Encryption
2) Back
Sessions -> _
```

#### 3.4.5 (3.4.6 on Models 3015-3080) Monitoring > Sessions > Filter Sessions on Group

```
Current User Groups
.
.
.
> Group to view (-1 for All Groups, 0 for Base Group)
Sessions ->
```

#### 3.5 Monitoring > General Statistics

```
    Protocol Statistics
    Server Statistics
    Event Statistics
    MIB II Statistics
    Back
    General -> _
```

#### 3.5.1 Monitoring > General Statistics > Protocol Statistics

```
    PPTP Statistics
    L2TP Statistics
    IPSec Statistics
    HTTP Statistics
    Telnet Statistics
    DNS Statistics
    VRRP Statistics
    SSL Statistics
    SSH Statistics
    NAT Statistics
    Back
```

#### 3.5.2 Monitoring > General Statistics > Server Statistics

Authentication Statistics
 Accounting Statistics
 Filtering Statistics
 DHCP Statistics
 Address Pool Statistics
 Load Balancing Statistics
 Compression Statistics
 Admin AAA Authentication Statistics
 Bandwidth Management Statistics
 Back

#### General $\rightarrow$ \_

#### 3.5.3 Monitoring > General Statistics > Event Statistics

```
Event Statistics

.

.

1) Refresh Event Statistics

2) Reset Event Statistics

3) Restore Event Statistics

4) Back

General -> _
```

### 3.5.4 Monitoring > General Statistics > MIB II Statistics

```
1) Interface-based
2) System-level
3) Back
MIB2 -> _
```

## **3.6 Monitoring > Dynamic Filters**

Current Dynamic Filters . . . 1) View Dynamic Filter Rules 2) Back Dynamic Filters ->

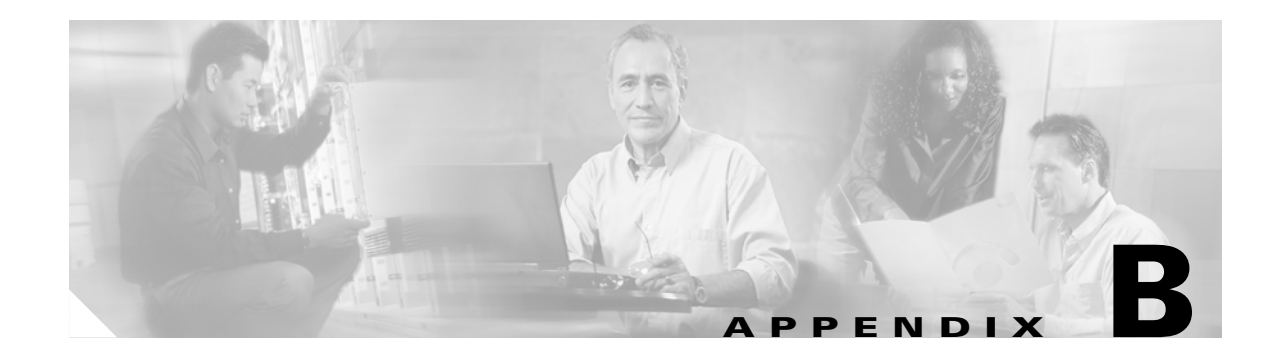

## **Troubleshooting and System Errors**

Appendix A describes common errors that can occur while configuring and using the system, and how to correct them. It also describes LED indicators on the system and its expansion modules.

## Files for Troubleshooting

The VPN 3000 Concentrator creates several files that you can examine and that can assist Cisco support engineers when troubleshooting errors and problems:

- Event log
- SAVELOG.TXT—Event log that is automatically saved when the system crashes and when it is rebooted
- CRSHDUMP.TXT—Internal system data file that is written when the system crashes
- CONFIG, CONFIG.BAK—Normal configuration file used to boot the system, and backup configuration file

### **Event Logs**

The VPN Concentrator records system events in the event log, which is stored in nonvolatile memory (NVRAM). To troubleshoot operational problems, we recommend that you start by examining the event log. See Configuration | System | Events and Monitor | Event Log.

The VPN Concentrator automatically saves the event log to a file in flash memory if it crashes, and when it is rebooted. This log file is named SAVELOG.TXT, and it overwrites any existing file with that name. The SAVELOG.TXT file is useful for debugging. See Configuration | System | Events and Administration | File Management | Files.

## **Crash Dump File**

If the VPN Concentrator crashes during operation, it saves internal system data in nonvolatile memory (NVRAM), and then automatically writes this data to a CRSHDUMP.TXT file in flash memory when it is rebooted. This file contains the crash date and time, software version, tasks, stack, registers, memory, buffers, and timers., which are helpful to Cisco support engineers. In case of a crash, we ask that you send this file when you contact Technical Assistance Center (TAC) for assistance. See Administration | File Management | Files for information on managing files in flash memory.

## **Configuration Files**

The VPN Concentrator saves the current boot configuration file (CONFIG) and its predecessor (CONFIG.BAK) as files in flash memory. These files may be useful for troubleshooting. See Administration | File Management | Files for information on managing files in flash memory.

## **VPN Concentrator Manager Errors**

Table B-1 lists errors that might occur while using the HTML-based VPN Concentrator Manager with a browser.

Table B-1 VPN Concentrator Manager Errors

| Symptom                                                                                    | Problem                                                                                                    | Possible Cause                                                                                                    | Solution                                                                                                    |
|--------------------------------------------------------------------------------------------|----------------------------------------------------------------------------------------------------|----------------------------------------------------------------------------------------------------|----------------------------------------------------------------------------------------------------|
| Browser Refresh or<br>Reload Button Logs Out<br>the Manager.                               | You clicked the <b>Refresh</b><br>or <b>Reload</b> button on the<br><i>browser</i> navigation<br>toolbar, and the<br>Manager logged out.<br>The main login screen<br>appears.  | To protect access<br>security, clicking<br><b>Refresh / Reload</b> on the<br>browser toolbar<br>automatically logs out<br>the Manager session.                                         | Do not use the browser navigation toolbar<br>buttons with the VPN Concentrator Manager.<br>Use only the Manager <b>Refresh</b> button where it<br>appears on a screen.<br>We recommend that you hide the browser<br>navigation toolbar to prevent mistakes.                                                                   |
| Browser Back or<br>Forward Button<br>displays an Incorrect<br>Screen or Incorrect<br>Data. | You clicked the <b>Back</b> or<br><b>Forward</b> button on the<br><i>browser</i> navigation<br>toolbar, and the<br>Manager displayed the<br>wrong screen or<br>incorrect data. | To protect security and<br>the integrity of data<br>entries, clicking <b>Back</b><br>or <b>Forward</b> on the<br>browser toolbar deletes<br>pointers and values<br>within the Manager. | Do not use the browser navigation toolbar<br>buttons with the VPN Concentrator Manager.<br>Navigate using the location bar at the top of the<br>Manager window, the table of contents in the<br>left frame, or links on Manager screens.<br>We recommend that you hide the browser<br>navigation toolbar to prevent mistakes. |
| The Manager displays<br>the Invalid Login or<br>Session Timeout screen.                    | You entered an invalid<br>administrator login<br>name and password<br>combination.                                                                                             | <ul> <li>Typing error</li> <li>Invalid<br/>(unrecognized)<br/>login name or<br/>password.</li> </ul>                                                                                   | Reenter the login name and password and click <b>Login</b> . Use a valid login name and password. type carefully.                                                                                                    |

| Symptom                                                                                                    | Problem                                                                                   | Possible Cause                                                                                                    | Solution                                                                                                    |
|----------------------------------------------------------------------------------------------------|-------------------------------------------------------------------------------------------|----------------------------------------------------------------------------------------------------|----------------------------------------------------------------------------------------------------|
| The Manager displays<br>the Invalid Login or<br>Session Timeout screen.                                                                                                    | The Manager session<br>has been idle longer<br>than the configured<br>timeout interval.   | <ul> <li>No activity for<br/>(interval) seconds.<br/>The Manager resets<br/>the inactivity timer<br/>only when you<br/>click an action<br/>button (such as<br/><b>Apply, Add</b>, or<br/><b>Cancel</b>) or a link on<br/>a screen—that is,<br/>when you invoke a<br/>different screen.<br/>Entering values or<br/>setting parameters<br/>on a given screen<br/><i>does not</i> reset the<br/>timer.</li> <li>Default timeout<br/>interval is 600<br/>seconds (10<br/>minutes).</li> <li>Timeout interval set<br/>too low for normal<br/>use.</li> </ul> | On the Administration   Access Rights   Access<br>Settings screen, change the Session Timeout<br>interval to a larger value and click <b>Apply</b> .                                                                                                    |
| The Manager displays a<br>screen with the<br>message, "Error/ An<br>error has occurred while<br>attempting to perform<br>the operation. An<br>additional error<br>message describes the<br>erroneous operation. | You tried to perform<br>some operation that is<br>not allowed.                            | The screen displays a<br>message that describes<br>the cause.                                                                                                    | Click <b>Retry the operation</b> to return to the<br>screen where you were working and correct the<br>mistake. Carefully check all your previous<br>entries on that screen. The Manager attempts to<br>retain valid entries, but invalid entries are lost.<br>Click <b>Go to main menu</b> to go to the main<br>Manager screen. |
| The Manager displays a<br>screen with the<br>message, "You are using<br>an old browser or have<br>disabled JavaScript"                                                                                          | The VPN Concentrator<br>Manager cannot work<br>with the browser that<br>you have invoked. | <ul> <li>You are using the<br/>Manager with an<br/>unsupported<br/>browser.</li> <li>You are using the<br/>Manager with an<br/>obsolete browser.</li> <li>You are using a<br/>browser that does<br/>not have JavaScript<br/>enabled.</li> </ul>                                                                                                    | Use Microsoft Internet Explorer version 4.0 or<br>higher.<br>Use Netscape Navigator version 4.5 or higher.<br>Be sure JavaScript is enabled in the browser.<br>See the section "Browser Requirements" in<br>Chapter 1 of the VPN 3000 Series<br>Concentrator Reference Volume I:<br>Configuration.                              |

| Table B-1 | VPN Concentrator Manager Errors (continued) |
|-----------|---------------------------------------------|
|-----------|---------------------------------------------|

| Symptom                                                                                                    | Problem                                                                                                    | Possible Cause                                                                                                    | Solution                                                                                                    |
|----------------------------------------------------------------------------------------------------|----------------------------------------------------------------------------------------------------|----------------------------------------------------------------------------------------------------|----------------------------------------------------------------------------------------------------|
| The Manager displays a<br>screen with the<br>message, "Not<br>Allowed/You do not<br>have sufficient<br>authorization to access<br>the specified page."                                                                                                    | You tried to access an<br>area of the Manager that<br>you do not have<br>authorization to access.                                                                                                    | <ul> <li>You logged in using<br/>an administrator<br/>login name that has<br/>limited privileges.</li> <li>You logged in from<br/>a workstation that<br/>has limited access<br/>privileges.</li> </ul> | Log in using the system administrator login<br>name and password. (Defaults are<br>admin/admin.)<br>Log in from a workstation with greater access<br>privileges.<br>Have the system administrator change your<br>privileges on the Administration  <br>Access Rights   Administrators screen.<br>Have the system administrator change the<br>privileges of your workstation on the<br>Administration   Access Rights  <br>Access Control List screen. |
| The Manager displays a<br>screen with the<br>message, "Not Found /<br>An error has occurred<br>while attempting to<br>access the specified<br>page." The screen<br>includes additional<br>information that<br>identifies system<br>activity and parameters. | The Manager could not<br>find a screen.                                                                                                    | <ul> <li>You updated the software image and did not clear the browser's cache.</li> <li>There is an internal Manager error.</li> </ul>                                                                 | Clear the browser cache: delete its temporary<br>internet files, history files, and location bar<br>references. Then try again.<br>Please note the system information on the<br>screen and contact TAC for assistance.                                                                                                    |
| Microsoft Internet<br>Explorer displays a<br>Script Error dialog box<br>that includes the error<br>message, "No such<br>interface supported."                                                                                                    | While using a Manager<br>function that opens<br>another browser<br>window (such as Save<br>Needed, Help, or<br>Software Update),<br>Internet Explorer<br>cannot open the window<br>and displays the error<br>dialog box. | A bug in the Internet<br>Explorer JavaScript<br>interpreter.                                                                                                    | <ol> <li>Click No on the error dialog box.</li> <li>Log out of the Manager.</li> <li>Close Internet Explorer.</li> <li>Reinstall Internet Explorer.</li> </ol>                                                                                                    |

Table B-1 VPN Concentrator Manager Errors (continued)

## **Command-Line Interface Errors**

Table B-2 lists errors that might occur while using the menu-based Command-line Interface from a console or Telnet session.

 Table B-2
 VPN 3000 Concentrator Command-Line Interface Errors

| Console Message                                                   | Problem                                                                                                   | Possible Cause                                                                                                    | Solution                                                                                                    |
|-------------------------------------------------------------------|----------------------------------------------------------------------------------------------------|----------------------------------------------------------------------------------------------------|----------------------------------------------------------------------------------------------------|
| ERROR: Bad IP<br>Address/Subnet<br>Mask/Wildcard<br>Mask/Area ID. | The system expected a<br>valid 4-byte dotted<br>decimal entry, and the<br>entry wasn't in that<br>format. | • You entered<br>something other<br>than a 4-byte dotted<br>decimal number.<br>You might have<br>omitted a byte<br>position, or entered<br>a number greater<br>than 255 in a byte<br>position. | At the prompt, reenter a valid 4-byte dotted decimal number.                                                                                                    |
|                                                                   |                                                                                                    | • You entered 0.0.0.0 instead of an appropriate address.                                                                                                    |                                                                                                    |
| ERROR: Out of Range<br>Value Entered. Try<br>Again.               | The system expected a<br>number within a certain<br>range, and the entry was<br>outside that range.       | <ul> <li>You entered a letter<br/>instead of a<br/>number.</li> <li>You entered a<br/>number greater than<br/>the possible menu<br/>numbers.</li> </ul>                                        | At the prompt, reenter a number in the appropriate range.                                                                                                    |
| ERROR: The<br>Passwords Do Not<br>Match. Please Try<br>Again.     | The entry for a<br>password and the entry<br>to verify the password<br>do not match.                      | <ul> <li>You mistyped an entry.</li> <li>You entered either a password or verify entry, but not the other.</li> </ul>                                                                          | At the Verify prompt, re-enter the password. If<br>the original password is incorrect, press <b>Enter</b><br>and re-enter both the password and the<br>verification at the prompts. |

## **LED Indicators**

LED indicators on the VPN Concentrator and its expansion modules are normally green. The usage gauge LEDs are normally blue. LEDs that are amber or off might indicate an error condition. NA means not applicable; that is, the LED does not have that state.

Contact TAC if any LED indicates an error condition.

## **VPN Concentrator (front) LEDs**

The LEDs on the front of the VPN 3000 Concentrator are as follows:

| LED Indicator                                    | Green                                                                                                    | Amber                                                 | Off                                                                                                |
|--------------------------------------------------|----------------------------------------------------------------------------------------------------|-------------------------------------------------------|----------------------------------------------------------------------------------------------------|
| System                                           | Power on. Normal<br>Blinking Green (Model<br>3005 only)—System is<br>in a shutdown (halted)<br>state, ready to power<br>off. | System has crashed and halted. <i>Error</i> .         | Power off. (All other<br>LEDs are also off.)                                                       |
| The LEDs below exist only o                      | n Models 3015–3080                                                                                                    |                                                       |                                                                                                    |
| Ethernet Link Status<br>1 2 3                    | Connected to network<br>and enabled.<br>Blinking<br>Green—Connected to<br>network and configured,<br>but disabled.           | NA                                                    | Not connected to<br>network or not enabled.                                                        |
| Expansion Modules<br>Insertion Status<br>1 2 3 4 | SEP or SEP-E module installed in system.                                                                                     | NA                                                    | Module not installed in system.                                                                    |
| Expansion Modules<br>Run Status<br>1 2 3 4       | SEP or SEP-E module operational.                                                                                             | Module failed during operation. <i>Error</i> .        | If installed, module<br>failed diagnostics or<br>encryption code is not<br>running. <i>Error</i> . |
| Fan Status                                       | Operating normally.                                                                                                    | Not running or RPM below normal range. <i>Error</i> . | NA                                                                                                 |
| Power Supplies<br>A B                            | Installed and operating normally.                                                                                            | Voltage(s) outside of normal ranges. <i>Error</i> .   | Not installed.                                                                                     |
| CPU Utilization                                  | This statistic selected for usage gauge display.                                                                             | NA                                                    | Not selected.                                                                                      |
| Active Sessions                                  | This statistic selected for usage gauge display.                                                                             | NA                                                    | Not selected.                                                                                      |
| Throughput                                       | This statistic selected for usage gauge display.                                                                             | NA                                                    | Not selected.                                                                                      |

| Usage Gauge LEDs<br>(Models 3015–3080 only)       | Steady or Intermittent Blue | Blinking Blue                                                               |
|---------------------------------------------------|-----------------------------|-----------------------------------------------------------------------------|
| Left to right sequential segments, varying number | Normal operation.           | NA                                                                          |
| All 10 segments                                   | NA                          | VPN Concentrator is in a<br>shutdown (halted) state, ready to<br>power off. |

## **VPN Concentrator Rear LEDs**

The LEDs on the rear of the VPN 3000 Concentrator are as follows:

| LED Indicator                                                                | Green                                             | Amber                     | Off                                               |
|------------------------------------------------------------------------------|---------------------------------------------------|---------------------------|---------------------------------------------------|
| Private / Public / External<br>Ethernet Interfaces<br>(connected to network) |                                                   |                           |                                                   |
| Link                                                                         | Carrier detected.<br>Normal.                      | NA                        | No carrier detected.<br><i>Error</i> .            |
| Tx                                                                           | Transmitting data.<br>Normal. Intermittent<br>on. | NA                        | Not transmitting data.<br>Idle. Intermittent off. |
| Coll                                                                         | NA                                                | Data collisions detected. | No collisions. Normal.                            |
| 100                                                                          | Speed set at<br>100 Mbps.                         | NA                        | Speed set at<br>10 Mbps.                          |

## **SEP Module LEDs**

SEP (Scalable Encryption Processing) module LEDs are present only on models 3015 through 3080 and are visible from the rear of the VPN Concentrator.

| SEP Module LED        | Green                               | Amber                                                | Off                                                                                         |
|-----------------------|-------------------------------------|------------------------------------------------------|---------------------------------------------------------------------------------------------|
| Power                 | Power on. Normal.                   | NA                                                   | Power is not reaching<br>the module. It might not<br>be seated correctly.<br><i>Error</i> . |
| Status (SEP only)     | Encryption code is running. Normal. | SEP module failed during operation. <i>Error</i> .   | SEP module failed<br>diagnostics or<br>encryption code is not<br>running. <i>Error</i> .    |
| Activity (SEP-E only) | Encryption code is running. Normal. | SEP-E module failed during operation. <i>Error</i> . | SEP-E module failed<br>diagnostics or<br>encryption code is not<br>running. <i>Error</i> .  |

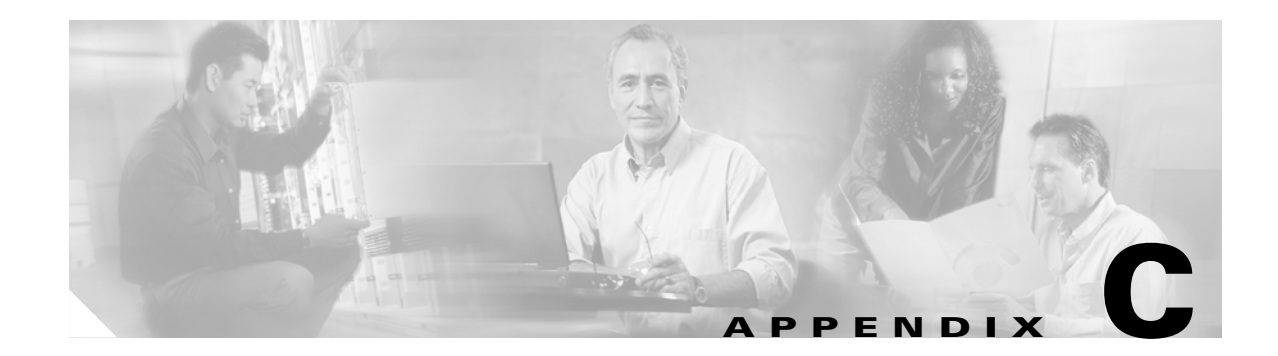

## **Copyrights, Licenses, and Notices**

## Software License Agreement of Cisco Systems, Inc.

CISCO SYSTEMS, INC. IS WILLING TO LICENSE TO YOU THE SOFTWARE CONTAINED IN THE ACCOMPANYING CISCO PRODUCT ONLY IF YOU ACCEPT ALL OF THE TERMS AND CONDITIONS IN THIS LICENSE AGREEMENT. PLEASE READ THIS AGREEMENT CAREFULLY BEFORE YOU OPEN THE PACKAGE BECAUSE, BY OPENING THE SEALED PACKAGE, YOU ARE AGREEING TO BE BOUND BY THE TERMS AND CONDITIONS OF THIS AGREEMENT. IF YOU DO NOT AGREE TO THESE TERMS AND CONDITIONS, CISCO SYSTEMS WILL NOT LICENSE THIS SOFTWARE TO YOU. IN THAT CASE YOU SHOULD RETURN THE PRODUCT PROMPTLY, INCLUDING THE PACKAGING, THE UNOPENED PACKAGE, ALL ACCOMPANYING HARDWARE, AND ALL WRITTEN MATERIALS, TO THE PLACE OF PURCHASE FOR A FULL REFUND.

### **Ownership of the Software**

The software contained in the accompanying Cisco product ("the Software") and any accompanying written materials are owned or licensed by Cisco Systems and are protected by United States copyright laws, laws of other nations, and/or international treaties.

## **Grant of License**

Cisco Systems hereby grants to you the right to use the Software with the Cisco VPN 3000 Concentrator product. To this end, the Software contains both operator software for use by the network administrator and client software for use by clients at remote network nodes. You may transfer the client software, or portions thereof, only to prospective nodes on the network, and to no one else. You may not transfer the operator software.

## **Restrictions on Use and Transfer**

You may not otherwise copy the Software, except that you may make one copy of the Software solely for backup or archival purposes. To this end, you may transfer the Software to a single disk provided you keep the disk solely for backup or archival purposes. You may not copy the written materials and you may not use the backup or archival copy of the Software except in conjunction with the accompanying Cisco product.

You may permanently transfer the Software and accompanying written materials (including the most recent update and all prior versions) only in conjunction with a transfer of the entire Cisco product, and only if you retain no copies and the transferee agrees to be bound by the terms of this Agreement. Any transfer terminates your license. You may not rent or lease the Software or otherwise transfer or assign the right to use the Software, except as stated in this paragraph.

You may not export the Software, even as part of the Cisco product, to any country for which the United States requires any export license or other governmental approval at the time of export without first obtaining the requisite license and/or approval. Furthermore, you may not export the Software, even as part of the Cisco product, in violation of any export control laws of the United States or any other country.

You may not modify, translate, decompile, disassemble, use for any competitive analysis, reverse engineer, distribute, or create derivative works from, the Software or accompanying documentation or any copy thereof, in whole or in part.

The subject license will terminate immediately if you do not comply with any and all of the terms and conditions set forth herein. Upon termination for any reason, you (the licensee) must immediately destroy, or return to Cisco Systems, the Software and accompanying documentation and all copies thereof. Cisco Systems is not liable to you for damages in any form solely by reason of termination of this license.

You may not remove or alter any copyright, trade secret, patent, trademark, trade name, logo, product designation or other proprietary and/or other legal notices contained in or on the Software and accompanying documentation. These legal notices must be retained on any copies of the Software and accompanying documentation made pursuant to paragraphs 2 and 3 hereof.

You shall acquire no rights of any kind to any copyright, trade secret, patent, trademark, trade name, logo, or product designation contained in, or relating to, the Software or accompanying documentation and shall not make use thereof except as expressly authorized herein or otherwise authorized in writing by Cisco Systems.

Any notice, demand, or request with respect to this Agreement shall be in writing and shall be effective only if it is delivered by hand or mailed, certified or registered mail, postage prepaid, return receipt requested, addressed to Cisco Systems, whose address is set forth below. Such communications shall be effective when they are received by Cisco Systems.

## **Limited Warranty**

Cisco Systems warrants that the Software will perform substantially in accordance with the accompanying written materials for a period of 90 days from the date of your receipt of the Software. Any implied warranties on the Software are limited to 90 days. Some states do not allow limitations on duration of an implied warranty, so the above limitation may not apply to you.

CISCO SYSTEMS DISCLAIMS ALL OTHER WARRANTIES, EITHER EXPRESS OR IMPLIED, INCLUDING, BUT NOT LIMITED TO, IMPLIED WARRANTIES OF MERCHANTABILITY, FITNESS FOR A PARTICULAR PURPOSE, AND NON-INFRINGEMENT, WITH RESPECT TO THE SOFTWARE, THE ACCOMPANYING WRITTEN MATERIALS, AND THE ACCOMPANYING HARDWARE. This limited warranty gives you specific legal rights. You may have others, which vary from state to state.

CISCO SYSTEMS' ENTIRE LIABILITY AND YOUR EXCLUSIVE REMEDY SHALL BE, AT CISCO SYSTEMS' CHOICE, EITHER (A) RETURN OF THE PRICE PAID OR (B) REPLACEMENT OF THE SOFTWARE THAT DOES NOT MEET CISCO SYSTEMS' LIMITED WARRANTY AND WHICH IS RETURNED TO CISCO SYSTEMS TOGETHER WITH A COPY OF YOUR RECEIPT. Any replacement Software will be warranted for the remainder of the original warranty period or 30 days, whichever is longer. These remedies are not available outside the United States of America.

This Limited Warranty is void if failure of the Software has resulted from modification, accident, abuse, or misapplication.

IN NO EVENT WILL CISCO SYSTEMS BE LIABLE TO YOU FOR DAMAGES, INCLUDING ANY LOSS OF PROFITS, LOST SAVINGS, OR OTHER INCIDENTAL OR CONSEQUENTIAL DAMAGES ARISING OUT OF YOUR USE OR INABILITY TO USE THE SOFTWARE. Because some states do not allow the exclusion or limitation of liability for consequential or incidental damages, the above limitation may not apply to you.

This Agreement is governed by the laws of the State of Massachusetts.

If you have any questions concerning this Agreement or wish to contact Cisco Systems for any reason, please call (508) 541-7300, or write to

Cisco Systems, Inc. 124 Grove Street, Suite 205 Franklin, Massachusetts 02038.

U.S. Government Restricted Rights. The Software and accompanying documentation are provided with Restricted Rights. Use, duplication, or disclosure by the Government is subject to restrictions set forth in subparagraph (c)(1) of The Rights in Technical Data and Computer Software clause at DFARS 252.227-7013 or subparagraphs (c)(1)(ii) and (2) of Commercial Computer Software - Restricted Rights at 48 CFR 52.227-19, as applicable. Supplier is Cisco Systems, Inc., 124 Grove Street, Suite 205, Franklin, Massachusetts 02038.

This Agreement constitutes the entire agreement between Cisco Systems and the licensee. There are no understandings, agreements, representations, or warranties, expressed or implied, not specified herein regarding this Agreement or the Software licensed hereunder. Only the terms and conditions contained in this Agreement shall govern the transaction contemplated hereunder, notwithstanding any additional, different, or conflicting terms which may be contained in any purchase order or other documents pertaining to the subject transaction.

## **Other Licenses**

The VPN 3000 Concentrator Series contains and uses software from other firms, under license. Relevant copyright and license notices follow.

## **BSD Software**

Copyright © 1990, 1993

The Regents of the University of California. All rights reserved.

Redistribution and use in source and binary forms, with or without modification, are permitted provided that the following conditions are met:

1. Redistributions of source code must retain the above copyright notice, this list of conditions and the following disclaimer.

2. Redistributions in binary form must reproduce the above copyright notice, this list of conditions and the following disclaimer in the documentation and/or other materials provided with the distribution.

3. All advertising materials mentioning features or use of this software must display the following acknowledgement:

This product includes software developed by the University of California, Berkeley and its contributors.

4. Neither the name of the University nor the names of its contributors may be used to endorse or promote products derived from this software without specific prior written permission.

THIS SOFTWARE IS PROVIDED BY THE REGENTS AND CONTRIBUTORS "AS IS" AND ANY EXPRESS OR IMPLIED WARRANTIES, INCLUDING, BUT NOT LIMITED TO, THE IMPLIED WARRANTIES OF MERCHANTABILITY AND FITNESS FOR A PARTICULAR PURPOSE ARE DISCLAIMED. IN NO EVENT SHALL THE REGENTS OR CONTRIBUTORS BE LIABLE FOR ANY DIRECT, INDIRECT, INCIDENTAL, SPECIAL, EXEMPLARY, OR CONSEQUENTIAL DAMAGES (INCLUDING, BUT NOT LIMITED TO, PROCUREMENT OF SUBSTITUTE GOODS OR SERVICES; LOSS OF USE, DATA, OR PROFITS; OR BUSINESS INTERRUPTION) HOWEVER CAUSED AND ON ANY THEORY OF LIABILITY, WHETHER IN CONTRACT, STRICT LIABILITY, OR TORT (INCLUDING NEGLIGENCE OR OTHERWISE) ARISING IN ANY WAY OUT OF THE USE OF THIS SOFTWARE, EVEN IF ADVISED OF THE POSSIBILITY OF SUCH DAMAGE.

### **DHCP Client**

Copyright © 1995, 1996, 1997 The Internet Software Consortium. All rights reserved.

Redistribution and use in source and binary forms, with or without modification, are permitted provided that the following conditions are met:

1. Redistributions of source code must retain the above copyright notice, this list of conditions and the following disclaimer.

2. Redistributions in binary form must reproduce the above copyright notice, this list of conditions and the following disclaimer in the documentation and/or other materials provided with the distribution.

3. Neither the name of The Internet Software Consortium nor the names of its contributors may be used to endorse or promote products derived from this software without specific prior written permission.

THIS SOFTWARE IS PROVIDED BY THE INTERNET SOFTWARE CONSORTIUM AND CONTRIBUTORS "AS IS" AND ANY EXPRESS OR IMPLIED WARRANTIES, INCLUDING, BUT NOT LIMITED TO, THE IMPLIED WARRANTIES OF MERCHANTABILITY AND FITNESS FOR A PARTICULAR PURPOSE ARE DISCLAIMED. IN NO EVENT SHALL THE INTERNET SOFTWARE CONSORTIUM OR CONTRIBUTORS BE LIABLE FOR ANY DIRECT, INDIRECT, INCIDENTAL, SPECIAL, EXEMPLARY, OR CONSEQUENTIAL DAMAGES (INCLUDING, BUT NOT LIMITED TO, PROCUREMENT OF SUBSTITUTE GOODS OR SERVICES; LOSS OF USE, DATA, OR PROFITS; OR BUSINESS INTERRUPTION) HOWEVER CAUSED AND ON ANY THEORY OF LIABILITY, WHETHER IN CONTRACT, STRICT LIABILITY, OR TORT (INCLUDING NEGLIGENCE OR OTHERWISE) ARISING IN ANY WAY OUT OF THE USE OF THIS SOFTWARE, EVEN IF ADVISED OF THE POSSIBILITY OF SUCH DAMAGE.

## **DNS Resolver (Client)**

DNS Resolver / BSD / DEC / Internet Software Consortium

Copyright © 1988, 1993 The Regents of the University of California. All rights reserved. Redistribution and use in source and binary forms, with or without modification, are permitted provided that the following conditions are met:

1. Redistributions of source code must retain the above copyright notice, this list of conditions and the following disclaimer.

2. Redistributions in binary form must reproduce the above copyright notice, this list of conditions and the following disclaimer in the documentation and/or other materials provided with the distribution.

3. All advertising materials mentioning features or use of this software must display the following acknowledgement:

This product includes software developed by the University of California, Berkeley and its contributors.

4. Neither the name of the University nor the names of its contributors may be used to endorse or promote products derived from this software without specific prior written permission.

THIS SOFTWARE IS PROVIDED BY THE REGENTS AND CONTRIBUTORS "AS IS" AND ANY EXPRESS OR IMPLIED WARRANTIES, INCLUDING, BUT NOT LIMITED TO, THE IMPLIED WARRANTIES OF MERCHANTABILITY AND FITNESS FOR A PARTICULAR PURPOSE ARE DISCLAIMED. IN NO EVENT SHALL THE REGENTS OR CONTRIBUTORS BE LIABLE FOR ANY DIRECT, INDIRECT, INCIDENTAL, SPECIAL, EXEMPLARY, OR CONSEQUENTIAL DAMAGES (INCLUDING, BUT NOT LIMITED TO, PROCUREMENT OF SUBSTITUTE GOODS OR SERVICES; LOSS OF USE, DATA, OR PROFITS; OR BUSINESS INTERRUPTION) HOWEVER CAUSED AND ON ANY THEORY OF LIABILITY, WHETHER IN CONTRACT, STRICT LIABILITY, OR TORT (INCLUDING NEGLIGENCE OR OTHERWISE) ARISING IN ANY WAY OUT OF THE USE OF THIS SOFTWARE, EVEN IF ADVISED OF THE POSSIBILITY OF SUCH DAMAGE.

Portions Copyright © 1993 by Digital Equipment Corporation.

Permission to use, copy, modify, and distribute this software for any purpose with or without fee is hereby granted, provided that the above copyright notice and this permission notice appear in all copies, and that the name of Digital Equipment Corporation not be used in advertising or publicity pertaining to distribution of the document or software without specific, written prior permission.

THE SOFTWARE IS PROVIDED "AS IS" AND DIGITAL EQUIPMENT CORP. DISCLAIMS ALL WARRANTIES WITH REGARD TO THIS SOFTWARE, INCLUDING ALL IMPLIED WARRANTIES OF MERCHANTABILITY AND FITNESS. IN NO EVENT SHALL DIGITAL EQUIPMENT CORPORATION BE LIABLE FOR ANY SPECIAL, DIRECT, INDIRECT, OR CONSEQUENTIAL DAMAGES OR ANY DAMAGES WHATSOEVER RESULTING FROM LOSS OF USE, DATA OR PROFITS, WHETHER IN AN ACTION OF CONTRACT, NEGLIGENCE OR OTHER TORTIOUS ACTION, ARISING OUT OF OR IN CONNECTION WITH THE USE OR PERFORMANCE OF THIS SOFTWARE.

Portions Copyright © 1996 by Internet Software Consortium.

Permission to use, copy, modify, and distribute this software for any purpose with or without fee is hereby granted, provided that the above copyright notice and this permission notice appear in all copies.

THE SOFTWARE IS PROVIDED "AS IS" AND INTERNET SOFTWARE CONSORTIUM DISCLAIMS ALL WARRANTIES WITH REGARD TO THIS SOFTWARE INCLUDING ALL IMPLIED WARRANTIES OF MERCHANTABILITY AND FITNESS. IN NO EVENT SHALL INTERNET SOFTWARE CONSORTIUM BE LIABLE FOR ANY SPECIAL, DIRECT, INDIRECT, OR CONSEQUENTIAL DAMAGES OR ANY DAMAGES WHATSOEVER RESULTING FROM LOSS OF USE, DATA OR PROFITS, WHETHER IN AN ACTION OF CONTRACT, NEGLIGENCE OR OTHER TORTIOUS ACTION, ARISING OUT OF OR IN CONNECTION WITH THE USE OR PERFORMANCE OF THIS SOFTWARE.

Portions Copyright © 1995 by International Business Machines, Inc.

International Business Machines, Inc. (hereinafter called IBM) grants permission under its copyrights to use, copy, modify, and distribute this Software with or without fee, provided that the above copyright notice and all paragraphs of this notice appear in all copies, and that the name of IBM not be used in connection with the marketing of any product incorporating the Software or modifications thereof, without specific, written prior permission.

To the extent it has a right to do so, IBM grants an immunity from suit under its patents, if any, for the use, sale or manufacture of products to the extent that such products are used for performing Domain Name System dynamic updates in TCP/IP networks by means of the Software. No immunity is granted for any product per se or for any other function of any product.

THE SOFTWARE IS PROVIDED "AS IS", AND IBM DISCLAIMS ALL WARRANTIES, INCLUDING ALL IMPLIED WARRANTIES OF MERCHANTABILITY AND FITNESS FOR A PARTICULAR PURPOSE. IN NO EVENT SHALL IBM BE LIABLE FOR ANY SPECIAL, DIRECT, INDIRECT, OR CONSEQUENTIAL DAMAGES OR ANY DAMAGES WHATSOEVER ARISING OUT OF OR IN CONNECTION WITH THE USE OR PERFORMANCE OF THIS SOFTWARE, EVEN IF IBM IS APPRISED OF THE POSSIBILITY OF SUCH DAMAGES.

## **IPSec**

COPYRIGHT1.1a (NRL) 17 August 1995

#### COPYRIGHT NOTICE

All of the documentation and software included in this software distribution from the US Naval Research Laboratory (NRL) are copyrighted by their respective developers.

This software and documentation were developed at NRL by various people. Those developers have each copyrighted the portions that they developed at NRL and have assigned All Rights for those portions to NRL. Outside the USA, NRL also has copyright on the software developed at NRL. The affected files all contain specific copyright notices and those notices must be retained in any derived work.

#### NRL LICENSE

NRL grants permission for redistribution and use in source and binary forms, with or without modification, of the software and documentation created at NRL provided that the following conditions are met:

1. Redistributions of source code must retain the above copyright notice, this list of conditions and the following disclaimer.

2. Redistributions in binary form must reproduce the above copyright notice, this list of conditions and the following disclaimer in the documentation and/or other materials provided with the distribution.

3. All advertising materials mentioning features or use of this software must display the following acknowledgement:

This product includes software developed at the Information Technology Division, US Naval Research Laboratory.

4. Neither the name of the NRL nor the names of its contributors may be used to endorse or promote products derived from this software without specific prior written permission.

THE SOFTWARE PROVIDED BY NRL IS PROVIDED BY NRL AND CONTRIBUTORS "AS IS" AND ANY EXPRESS OR IMPLIED WARRANTIES, INCLUDING, BUT NOT LIMITED TO, THE IMPLIED WARRANTIES OF MERCHANTABILITY AND FITNESS FOR A PARTICULAR PURPOSE ARE DISCLAIMED. IN NO FINISHED SHALL NRL OR CONTRIBUTORS BE LIABLE FOR ANY DIRECT, INDIRECT, INCIDENTAL, SPECIAL, EXEMPLARY, OR CONSEQUENTIAL DAMAGES (INCLUDING, BUT NOT LIMITED TO, PROCUREMENT OF SUBSTITUTE GOODS OR SERVICES; LOSS OF USE, DATA, OR PROFITS; OR BUSINESS INTERRUPTION) HOWEVER CAUSED AND ON ANY THEORY OF LIABILITY, WHETHER IN CONTRACT, STRICT LIABILITY, OR TORT (INCLUDING NEGLIGENCE OR OTHERWISE) ARISING IN ANY WAY OUT OF THE USE OF THIS SOFTWARE, EVEN IF ADVISED OF THE POSSIBILITY OF SUCH DAMAGE.

The views and conclusions contained in the software and documentation are those of the authors and should not be interpreted as representing official policies, either expressed or implied, of the US Naval Research Laboratory (NRL).

## LDAP

Copyright © 1992-1996 Regents of the University of Michigan. All rights reserved.

Redistribution and use in source and binary forms are permitted provided that this notice is preserved and that due credit is given to the University of Michigan at Ann Arbor. The name of the University may not be used to endorse or promote products derived from this software without specific prior written permission. This software is provided "as is" without express or implied warranty.

## LZS221-C v6

Copyright © 1988-1999 by Hi/fn, Inc. Includes one or more U.S. Patent numbers: 4701745, 5016009, 5126739, 5146221, 5414425, 5463390, and 5506580. Other Patents Pending.

## MPPC-C v4

Copyright © 1996-1998 by Hi/fn, Inc. Includes one or more U.S. Patent numbers: 4701745, 5016009, 5126739, 5146221, 5414425, and 5463390. Other Patents Pending.

## **Outline Style Table of Contents in JavaScript**

OUTLINE STYLE TABLE OF CONTENTS in JAVASCRIPT, Version 3.0 by Danny Goodman (dannyg@dannyg.com) Analyzed and described at length in "JavaScript Bible", by Danny Goodman (IDG Books ISBN 0-7645-3022-4)

This program is Copyright 1996, 1997, 1998 by Danny Goodman. You may adapt this outline for your Web pages, provided these opening credit lines (down to the lower dividing line) are in your outline HTML document. You may not reprint or redistribute this code without permission from the author.

## **RSA Software**

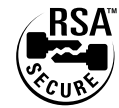

Copyright © 1995-1998 RSA Data Security, Inc. All rights reserved. This work contains proprietary information of RSA Data Security, Inc. Distribution is limited to authorized licensees of RSA Data Security, Inc. Any unauthorized reproduction or distribution of this document is strictly prohibited.

BSAFE is a trademark of RSA Data Security, Inc.

## SecureID

SecureID is a product of RSA Security Inc., Bedford, MA. (formerly Security Dynamics Technologies, Inc.)

Use of SDTI's Trade Name and Trademarks

(a) Any advertising or promotional literature or announcement to the press by the Partner regarding its relationship with SDTI, or otherwise utilizing SDTI's name or trademarks must be approved by SDTI in writing in advance, which approval will not be unreasonably withheld or delayed.

(b) The Partner shall include and shall not alter, obscure or remove any SDTI name or any other trademark or trade name used by SDTI or any markings, colors or other insignia which are contained on or in or fixed to the Software (collectively, "Proprietary Marks"). Partner agrees to include SDTI's copyright notice in its help screen as it pertains to the SDTI Translation.

## **Server SNMP**

Copyright 1998 by Carnegie Mellon University All Rights Reserved

Permission to use, copy, modify, and distribute this software and its documentation for any purpose and without fee is hereby granted, provided that the above copyright notice appear in all copies and that both that copyright notice and this permission notice appear in supporting documentation, and that the name of CMU not be used in advertising or publicity pertaining to distribution of the software without specific, written prior permission.

CMU DISCLAIMS ALL WARRANTIES WITH REGARD TO THIS SOFTWARE, INCLUDING ALL IMPLIED WARRANTIES OF MERCHANTABILITY AND FITNESS, IN NO EVENT SHALL CMU BE LIABLE FOR ANY SPECIAL, INDIRECT OR CONSEQUENTIAL DAMAGES OR ANY DAMAGES WHATSOEVER RESULTING FROM LOSS OF USE, DATA OR PROFITS, WHETHER IN AN ACTION OF CONTRACT, NEGLIGENCE OR OTHER TORTIOUS ACTION, ARISING OUT OF OR IN CONNECTION WITH THE USE OR PERFORMANCE OF THIS SOFTWARE.

## **Client SNMP**

Copyright © 1996, 1997 by Westhawk Ltd.(www.westhawk.co.uk)

Permission to use, copy, modify, and distribute this software for any purpose and without fee is hereby granted, provided that the above copyright notices appear in all copies and that both the copyright notice and this permission notice appear in supporting documentation. This software is provided "as is" without express or implied warranty.

author tpanton@ibm.net (Tim Panton)

## SSH

Copyright © 1993, 1995-2000 by DataFellows, Inc. All rights reserved.

## **SSL Plus**

Certicom, the Certicom logo, SSL Plus, and Security Builder are trademarks of Certicom Corp. Copyright © 1997-1999 Certicom Corp. Portions are Copyright © 1997-1998, Consensus Development Corporation, a wholly owned subsidiary of Certicom Corp. All rights reserved.

Contains an implementation of NR signatures, licensed under U.S. patent 5,600,725. Protected by U.S. patents 5,787,028; 4,745,568; 5,761,305. Patents pending.

## **TCP Compression / Uncompression**

Routines to compress and uncompress TCP packets (for transmission over low speed serial lines).

Copyright © 1989 Regents of the University of California. All rights reserved.

Redistribution and use in source and binary forms are permitted provided that the above copyright notice and this paragraph are duplicated in all such forms and that any documentation, advertising materials, and other materials related to such distribution and use acknowledge that the software was developed by the University of California, Berkeley. The name of the University may not be used to endorse or promote products derived from this software without specific prior written permission.

THIS SOFTWARE IS PROVIDED "AS IS" AND WITHOUT ANY EXPRESS OR IMPLIED WARRANTIES, INCLUDING, WITHOUT LIMITATION, THE IMPLIED WARRANTIES OF MERCHANTIBILITY AND FITNESS FOR A PARTICULAR PURPOSE.

Van Jacobson (van@helios.ee.lbl.gov), Dec 31, 1989: - Initial distribution.

Modified for KA9Q Internet Software Package by Katie Stevens (dkstevens@ucdavis.edu) University of California, Davis Computing Services

- 01-31-90initial adaptation (from 1.19)
PPP.0502-15-90 [ks]
PPP.0805-02-90 [ks]use PPP protocol field to signal compression
PPP.1509-90 [ks]improve mbuf handling
PPP.1611-02 [karn]substantially rewritten to use NOS facilities

- Feb 1991Bill\_Simpson@um.cc.umich.edu variable number of conversation slots allow zero or one slots separate routines status display

## **Telnet Server**

Copyright phase2 networks 1996. All rights reserved.

SID: 1.1

Revision History: 1.197/06/23 21:17:43 root

## **Regulatory Standards Compliance**

## **Standards Compliance**

The VPN 3000 Concentrator complies with the following regulatory standards:

| Specification         | Description                                                                                                    |
|-----------------------|----------------------------------------------------------------------------------------------------|
| Regulatory compliance | Products bear CE Marking indicating compliance<br>with (99/5/EEC) directives, which includes the<br>following safety and EMC standards.                                                             |
| Safety                | UL 60950<br>CAN/CSA-C22.2 No. 60950<br>EN 60950<br>IEC 60950<br>TS 001<br>AS/NZS 3260                                                                                                    |
| EMC                   | FCC Part 15 (CFR 47) Class A<br>ICES-003 Class A<br>EN55022 Class A<br>CISPR22 Class A<br>AS/NZS 3548 Class A<br>VCCI Class A<br>EN55024<br>ETS300 386-2<br>EN50082-1<br>EN61000-3-2<br>EN61000-3-3 |
| Telecom (E1)          | CTR 12/13<br>ACA TS016                                                                                                    |
| Telecom (T1)          | US FCC Part 68<br>Canadian CS03<br>JATE Green Book                                                                                                    |
# FCC Part 68 Notice

The equipment complies with Part 68 of the FCC rules. On the tray of this equipment is a label that contains, among other information, the FCC registration number. If requested, this information must be provided to the telephone company.

This equipment cannot be used on telephone company-provided coin services. Connection to the Party Line Service is subject to state tariffs.

If this equipment causes harm to the telephone network, the telephone company notifies you in advance that temporary discontinuance of service might be required. If advance notice is not practical, the telephone company notifies the customer as soon as possible. Also, you are advised of your right to file a complaint with the FCC if you believe it is necessary.

The telephone company can make changes in its facilities, equipment, operations, or procedures that could affect the operation of the equipment. If this happens, the telephone company provides advance notice in order for you to make the necessary modifications to maintain uninterrupted service.

If trouble is experienced with this equipment, please contact us for repair and warranty information. If the trouble is causing harm to the telephone network, the telephone company can request you remove the equipment from the network until the problem is resolved.

We recommend that you install an AC surge arrestor in the AC outlet to which this device is connected. This is to avoid damaging the equipment caused by local lightning strikes and other electrical surges.

This equipment uses the Uniform Service Order Code (USOC) jacks described below.

| Model Name   | Facility Interface Code | Service Order Code | Jack Type |
|--------------|-------------------------|--------------------|-----------|
| CVPN_3000-2T | 04DU9-1SN               | 6.0N               | RJ48C     |

# **CS-03 Certification**

The equipment is CS-03 certified. Refer to Table C-1 for CS03 approval details for equipment. Observe the following general information and safety precautions:

The industry Canada label identifies CS-03 certified equipment. This certification means that the equipment meets certain telecommunications network protection, operation, and safety requirements as described in the appropriate terminal equipment requirements document(s). The department does not guarantee the equipment will operate to the user's satisfaction.

Before installing the equipment, ensure that it is permissible to connect them to the facilities of the local telecommunications company. The equipment must also be installed using an acceptable method of connection. The customer should be aware that compliance with the above conditions may not prevent degradation of service in some situations.

Repairs to certified equipment should be coordinated by a representative designated by the supplier. Any repairs or alterations made by the user to this equipment, or equipment malfunctions, may give the telecommunications company cause to request the user to disconnect the equipment.

Ensure that the electrical ground connections of the power utility, telephone lines, and internal metallic water pipe system, if present, are connected together. This precaution may be particularly important in rural areas.

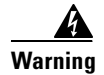

Do not attempt to make such connections yourself. Contact the appropriate electric inspection authority or electrician as appropriate.

#### Table C-1 CS03 Approval

| Model Number | Approval Number |
|--------------|-----------------|
| CVPN3005-T1  | #2461 10854 A   |
| CVPN3000-2T1 | #2461 10854 A   |

## JATE

The equipment meets the requirements of the Japan Approvals Institute for Telecommunications Equipment (JATE). Refer to Table C-2 for JATE approval details.

#### Table C-2 JATE Approval

| Applicant Name      | Model Number | Approval Number |
|---------------------|--------------|-----------------|
| Nihon Cisco Systems | CVPN3000-2T1 | #D00-0687 JP    |
| Nihon Cisco Systems | CVPN3005-T1  | #D00-0687 JP    |

# **EMC** Environmental Conditions for Product to be Installed in the European Union

This equipment is intended to operate under the following environmental conditions with respect to EMC:

- A separate defined location under user's control.
- Earthing and bonding shall meet the requirements of ETS 300 253 or CCITT K27.
- Where applicable, AC power distribution shall be one of the following types: TN-S and TN-C [as defined in IEC 364-3]

In addition, if equipment is operated in a domestic environment, interference might occur.

# (FCC) Class A Warning

"Modifying the equipment without Cisco's authorization may result in the equipment no longer complying with FCC requirements for Class A or Class B digital devices. In that event, your right to use the equipment may be limited by FCC regulations, and you may be required to correct any interference to radio or television communications at your own expense."

[cfr reference 15.21]

#### For Class A equipment

"NOTE: This equipment has been tested and found to comply with the limits for a Class A digital device, pursuant to Part 15 of the FCC Rules. These limits are designed to provide reasonable protection against harmful interference when the equipment is operated in a commercial environment. This equipment generates, uses, and can radiate radio frequency energy and, if not installed and used in accordance with the instruction manual, may cause harmful interference to radio communications. Operation of this equipment in a residential area is likely to cause harmful interference in which case the user will be required to correct the interference at his own expense."

[cfr reference 15.105]

## **Canada Class A Warning**

This Class 'A' digital apparatus complies with Canadian ICES-003. Cet appareil numerique de la classe 'A' e\_t conforme á la norme NMB-003 de Canada.

## (CISPR 22) Class A Warning

Warning: This is a class A product. In a domestic environment this product may cause radio interference in which case the user may be required to take adequate measures.

# Japan (VCCI) Class A Warning

この装置は、情報処理装置等電波障害自主規制協議会(VCCI)の基準 に基づくクラスA情報技術装置です。この装置を家庭環境で使用すると電波 妨害を引き起こすことがあります。この場合には使用者が適切な対策を講ず るよう要求されることがあります。

#### Translation:

This is a Class A product based on the standard of the Voluntary Control Council for Interference by Information Technology Equipment (VCCI). If this equipment is used in a domestic environment, radio disturbance may arise. When such trouble occurs, the user may be required to take corrective actions.

# Taiwan (BSMI) Class A Warning

警告使用者:這是甲類資訊產品,在居住環境中使用時,可能會造成射頻干擾, 在這種情況下,使用者會被要求採取某些適當的對策。

# **Hungarian Class A Warning**

Figyelmeztetés a felhasználói kézikönyv számára: Ez a berendezés "A" osztályú termék, felhasználására és üzembe helyezésére a magyar EMC "A" osztályú követelményeknek (MSZ EN 55022) megfeleloen kerülhet sor, illetve ezen "A" osztályú berendezések csak megfelelo kereskedelmi forrásból származhatnak, amelyek biztosítják a megfelelo speciális üzembe helyezési körülményeket és biztonságos üzemelési távolságok alkalmazását.

#### Translation:

This equipment is a class A product and should be used and installed properly according to the Hungarian EMC Class A requirements (MSZEN55022), the Class A equipment are derived for typical commercial establishments for which special conditions of installation and protection distance are used.

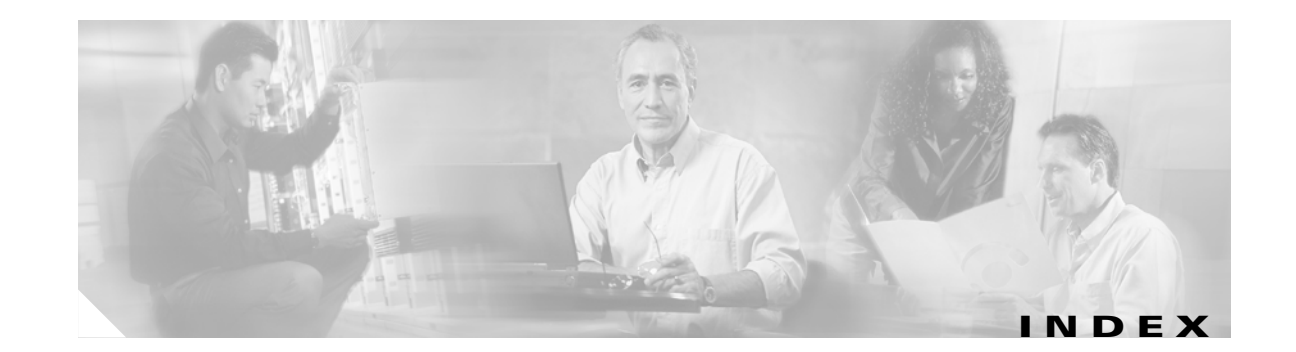

#### **Numerics**

100 LED (Ethernet) B-7

#### Α

access control list, administration 8-7 add 8-9 modify 8-9 accessing the CLI A-2 access rights, configuring for administrators 8-5 access rights section, administration 8-1 access settings, general, for administrators 8-11 accounting statistics 17-3 Active Sessions LED **B-6** Activity LED SEP-E B-8 add access control list, administration 8-9 address pools statistics 17-5 administering the VPN Concentrator 1-1 administration, access control list 8-7 add 8-9 modify 8-9 administration section of Manager 1-1 administrators access rights 8-1, 8-5 access settings, general 8-11 configuring 8-2 default passwords 8-3 default rights, table 8-4 file rights 8-6

locking configuration 2-7 modify properties 8-4 parameters in nonvolatile memory 8-2 predefined 8-2 session idle timeout 8-11 admin password, default 8-3 ARP table 17-82 authentication using digital certificates 10-1 authentication statistics 17-9 authorization statistics 17-14

## В

back panel display (monitoring) 15-3
Bad IP Address error **B-5**bandwidth management statistics 2-8, 17-17
bibliography xiii
bootcode filename 15-2 version 15-2
bootcode, upgrading xii
browser
Back or Forward button displays incorrect screen or incorrect data **B-2, B-3**clear cache after software update 3-4
Refresh / Reload button logs out the Manager **B-2, B-5**

## С

CA, See also Certificate Authority CA certificates configuring 10-58 definition 10-1 installing 10-46 caching, CRL 10-1 cancelling an enrollment request 10-70 certificate PEM-encoded 10-18 certificate, See also digital certificates Certificate Authority definition 10-1 table 10-33 Certificate Revocation List (CRL) caching 10-1, 10-58, 10-60 retrieval 10-60 viewing cache 10-53 Certificate Revocation List (CRL) checking 10-19, 10-58 enabling 10-19 on slow network 10-58 clear event log 14-4 CLI accessing A-2 via console A-2 via SSH A-3 via Telnet A-3 access rights A-9 entering values A-5 errors **B-5** help command A-8 main menu A-4 menu reference A-10 menus, navigating A-7 saving configuration file A-9 specifying configured items A-6 starting A-4 stopping A-9

using A-1, A-5 using Back and Home A-8 using shortcut numbers to navigate A-7 Coll LED (Ethernet) B-7 Command Line Interface See CLI compliance standards C-10 compression statistics 17-19 configuration files automatic backup with file upload **9-8** changes with software update 3-2 for troubleshooting **B-2** handling at reboot or shutdown 4-3 handling during file upload 9-8 saving CLI A-9 swap 9-4 configuring VPN Concentrator with CLI A-1 console, accessing CLI via A-2 conventions documentation xii typographic xii copying files 9-3 copyrights and licenses C-1 CPU Utilization LED **B-6** crash system saves log file **B-1** CRL checking, See Certificate Revocation List (CRL) checking CRSHDUMP.TXT file **B-1** 

#### D

data compression, See compression formats **xv** top ten sessions sorted by **16-19**  default administrator passwords 8-3 administrator rights, table 8-4 delete digital certificate 10-30, 10-66 enrollment request 10-71 deleting files 9-3 DHCP statistics 17-23 digital certificates CA 10-1 Certificate Revocation List (CRL) checking 10-19, 10-58 definition 10-1 deleting 10-30, 10-66 enabling for IPSec LAN-to-LAN connections 10-27 for remote access connections 10-21 on the VPN Concentrator 10-21 enrolling 10-7, 10-36 expiration 10-19 fields 10-56 generating SSL 10-34 identity 10-1 installed on the VPN Concentrator 10-33 installing 10-7, 10-46, 10-47 installing automatically via SCEP 10-4 maximum allowed 10-1 PKCS-10 request 10-41 renewal 10-63 revocation 10-19 root **10-1** saving in Flash memory 10-1 SCEP-enabled 10-4 SSL 10-2 subordinate 10-1 troubleshooting 10-6 viewing and managing on VPN Concentrator 10-31 viewing details 10-55 X.509 10-1

#### DNS

statistics 17-25 documentation additional xii cautions xiv conventions xii notes xiv tips xiv duration, top ten sessions sorted by 16-22 dynamic filters 13-1 configuring in Cisco Secure ACS 13-5 on a RADIUS server 13-4 snytax 13-3

## Е

encryption algorithms used by sessions (monitoring) 16-16 enrolling certificates 10-36 identity certificate via SCEP 10-43 enrollment request cancelling 10-70 creating 10-36 deleting 10-71 PKCS-10 10-41 removing according to status 10-34 status table 10-34 viewing details 10-68 entering values with CLI A-5 error an error has occurred ... B-3 insufficient authorization **B-4** not allowed **B-4** errors and troubleshooting **B-1** an error has occurred ... B-3 bad IP address **B-5** 

CLI B-5 insufficient authorization **B-4** invalid login B-2, B-3 JavaScript B-3 no such interface supported (IE) B-4 not allowed **B-4** not found **B-4** old browser **B-3** out of range value **B-5** passwords do not match B-5 session timeout B-2, B-3 VPN Concentrator Manager B-2 Ethernet Link Status LEDs **B-6** Ethernet MIB-II statistics 17-84 event log capacity 14-1 clear (erase) 14-4 download to PC 14-3 filterable 14-1 format of 14-4 get 14-3 live 14-6 monitoring 14-1, 14-6 save 14-3 saved at system reboot **B-1** saved if system crashes **B-1** save on VPN Concentrator 14-4 stored in nonvolatile memory 14-1 view 14-1, 14-3, 14-6 events statistics 17-27 exiting from CLI A-9 Expansion Modules Insertion Status LEDs **B-6** Expansion Modules Run Status LEDs B-6 export XML configuration file to VPN 3000 Concentrator 9-11

#### F

fans, cooling (monitoring) 15-4 Fan Status LED **B-6** file access rights, administrators' 8-6 file management on VPN Concentrator 9-1 files copying 9-3 deleting 9-3 importing XML 9-3 saving 9-2 viewing 9-2 file transfer, TFTP 9-5 file upload to VPN Concentrator 3-1, 9-8 stopping 3-3, 9-8 filtering statistics 17-29 flash memory corrupting 3-2, 4-1 file transfer via TFTP 9-5 file upload to 9-8 managing files in 9-1 rights to files in 8-6 size of 9-2 space used 9-2 formats data xv front panel display (monitoring) 15-3

## G

generating SSL server certificate 10-34 get event log 14-3

## Η

halt system 4-1 help, CLI A-8 HTTP statistics 17-31

VPN 3000 Series Concentrator Reference Volume II: Administration and Monitoring

#### I

ICMP MIB-II statistics 17-79 identity certificates definition 10-1 enrolling 10-36 maximum allowed **10-1** table 10-34 idle timeout for administrator sessions 8-11 IKE proposal configuring for remote access using digital certificates 10-21 image, software filenames 3-3 update 3-1 importing files 9-3 indicators LED B-6 installing CA certificates 10-46 CA certificates, automatic method (using SCEP) 10-4 certificates 10-46 enrolled certificates 10-47 identity certificates, automatic method 10-7 interfaces Ethernet status and statistics 15-8 MIB-II statistics 17-63 Invalid Login or Session Timeout (error) **B-3** Invalid Login or Session Timeout error **B-2** IP MIB-II statistics 17-68 IPSec statistics 17-34 IPSec LAN-to-LAN connections enabling digital certificates 10-27 ITU (International Telecommunication Union) standards 10-55

## J

JavaScript error **B-3** 

#### L

L2TP statistics 17-41 LDAP access 10-58 distribution point defaults 10-61 LED indicators 100 (Ethernet) B-7 Active Sessions **B-6** Activity (SEP-E) B-8 Coll (Ethernet) B-7 CPU Utilization **B-6** Ethernet Link Status **B-6** Expansion Modules Insertion Status **B-6** Expansion Modules Run Status B-6 Fan Status **B-6** Link (Ethernet) B-7 Power (SEP) **B-8** Power Supplies front panel **B-6** Status (SEP) B-8 status, front panel 15-19 System B-6 table **B-6** Throughput **B-6** Tx (Ethernet) **B-7** usage gauge **B-7** licenses and copyrights C-1 Link LED (Ethernet) B-7 load balancing statistics 17-45 locked configuration 2-7 logging out all sessions 2-2

#### Μ

main menu, CLI A-4 managing digital certificates on VPN Concentrator 10-31 managing VPN Concentrator with CLI A-1 maximum number of certificates allowed **10-1** memory, SDRAM 15-3 memory, system viewing status and data 15-5, 15-7 memory, upgrading xii menus, CLI, navigating A-7 MIB-II statistics 17-62 model number, system 15-2 modify access control list, administration 8-9 properties of administrators 8-4 monitoring screens, automatic refresh 7-1 section of Manager 11-1

## Ν

navigating CLI menus A-7 nonvolatile memory 8-2 event log stored in 14-1 No such interface supported error B-4 Not Allowed error B-4 Not Allowed (error) B-4 Not Found error B-4 notices, regulatory agency C-10

#### 0

old browser (error) B-3

#### OSPF

MIB-II statistics 17-73 Out of Range value (error) **B-5** 

#### Ρ

password default administrator 8-3 Passwords do not match error **B-5** PEM-encoded certificate 10-18 ping a host 6-1 PKCS-10 enrollment request 10-41 power, turning off 4-1 Power LED (SEP) **B-8** power status (monitoring) 15-11 Power Supplies LEDs front panel **B-6** PPTP statistics 17-50 prerequisites, system administrator ix private keys saving in Flash memory 10-1 protocols, session (monitoring) 16-11 Public Key Certificate Syntax-10 See PKCS-10 Public Key Infrastructure (PKI) 10-1

#### R

reboot status screens 5-1 reboot system 4-1 saves log file 4-1, B-1 redundancy SEP modules 15-13 re-enrolling a certificate 10-63 references (bibliography) xiii refresh Monitoring screens 7-1

VPN 3000 Series Concentrator Reference Volume II: Administration and Monitoring

regulatory agency notices **C-10** re-keying a certificate **10-63** remote access connections enabling digital certificates **10-21** renewing digital certificates **10-63** RFC 2459 **10-55** RIP MIB-II statistics **17-71** root CA certificate **10-1** routing table (monitoring) **12-1** 

## S

save event log 14-4 SAVELOG.TXT file B-1 SAVELOG.TXT file 4-1 saving configuration file with CLI A-9 saving files 9-2 SCEP configuring 10-52 enrolling an identity certificate 10-43 enrolling SSL certificate 10-44 installing CA certificates 10-4 installing identity certificates 10-7 SCEP-enabled certificate 10-4 troubleshooting 10-6 SDRAM memory 15-3 Secure Sockets Layer, See SSL 10-1 security associations (SA) configuring for remote access using digital certificates 10-23 self-signed certificates CA certificates 10-1 SSL 10-2 SSL certificate, generating 10-34 SEP modules functions performed 15-13 redundancy 15-13 status and statistics 15-13

used by sessions (monitoring) 16-14 sessions active (administration) 2-1 active (monitoring) 16-1 count, definition 2-3, 16-3 data (monitoring) 16-1 detail 2-8, 16-7 parameter definitions 2-9 encryption algorithms used 16-16 logout all 2-2 maximum permitted 2-3, 16-3 parameter definitions 2-7, 16-6 protocols (monitoring) 16-11 SEP modules used 16-14 statistics (administration) 2-1 top ten 16-18 by data 16-19 by duration 16-22 by throughput 16-25 Session Timeout (error) **B-3** Session Timeout error **B-2** shutdown options 5-1 shutdown system 4-1 **SNMP** MIB-II statistics 17-87 software image filenames 3-3, 15-3 update on VPN Concentrator 3-1 stopping 3-3 version info 3-3, 15-3 SSH accessing CLI A-3 statistics 17-54 SSL statistics 17-55 SSL certificate 10-2 enrolling 10-36 enrolling via SCEP 10-44 generating 10-34

standards ITU 10-55 RFC2459 10-55 X.509 10-55, 10-58 X.520 10-55 standards compliance C-10 starting the CLI A-4 statistics 17-1 accounting 17-3 address pools 17-5 authentication 17-9 authorization 17-14 data compression 17-19 DHCP 17-23 DNS 17-25 events 17-27 filtering 17-29 HTTP 17-31 IPSec 17-34 L2TP 17-41 load balancing 17-45 MIB-II 17-62 ARP table 17-82 Ethernet 17-84 ICMP 17-79 interfaces 17-63 IP traffic 17-68 OSPF 17-73 RIP 17-71 SNMP 17-87 TCP/UDP 17-65 PPTP 17-50 sessions (administration) 2-1 SSH 17-54 SSL 17-55 Telnet 17-57 VRRP 17-59 Status LED SEP B-8

stopping CLI A-9 file upload to VPN Concentrator 3-3, 9-8 the VPN Concentrator 4-1 subordinate CA certificate 10-1 superuser *See* administrators swap configuration files 9-4 System LED B-6 system reboot 4-1 system shutdown 4-1 system status (monitoring) 15-1

#### Т

TCP/UDP MIB-II statistics 17-65 Telnet accessing CLI A-3 statistics 17-57 temperature sensors (monitoring) 15-4 TFTP file transfer 9-5 throughput, top ten sessions sorted by 16-25 Throughput LED **B-6** timeout, administrator 8-11 live event log overrides 14-6 top ten sessions (monitoring) 16-18 troubleshooting **B-1** consult event log 14-1 files created for **B-1** Tx LED (Ethernet) B-7 type (model number), system 15-2 typographic conventions xii

## U

update software on VPN Concentrator 3-1 upgrading bootcode xii

VPN 3000 Series Concentrator Reference Volume II: Administration and Monitoring

memory xii upload files to VPN Concentrator 9-8 usage graph LEDs (monitoring) 15-4 LEDs (table) B-7 selector button 15-19 using the CLI A-5

#### V

viewing digital certificate details 10-55 digital certificates on VPN Concentrator 10-31 enrollment request 10-68 viewing files 9-2 voltage status 15-11 VPN Concentrator Manager errors B-2 VRRP statistics 17-59

#### W

workstations allowed administrator access 8-7

## X

X.509 digital certificates 10-1 standards 10-55, 10-58 X.520 standards 10-55 XML Export 9-11

## Y

You are using an old browser or have disabled JavaScript (error) **B-3** 

Index